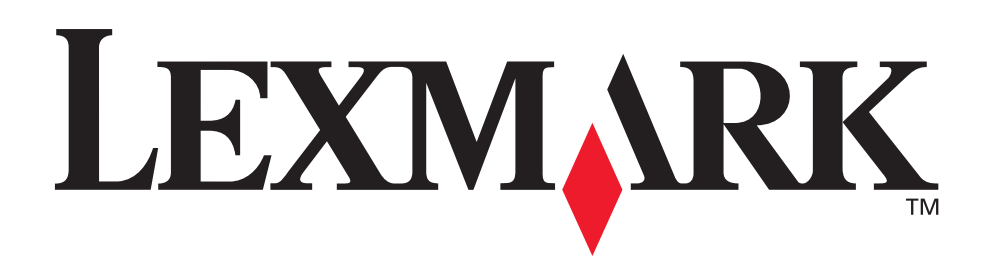

## C510

Referencia del usuario

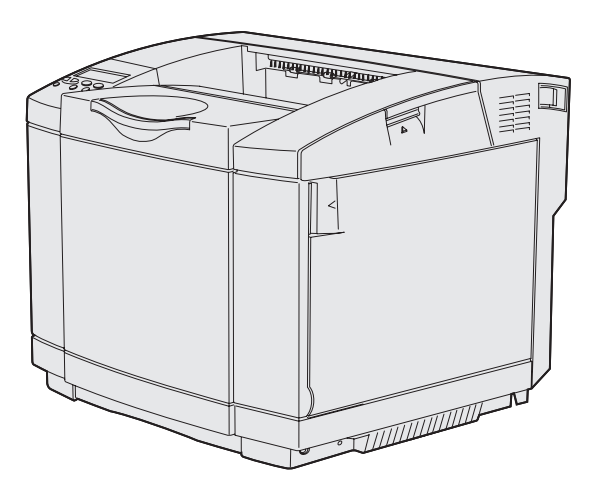

Diciembre de 2003

www.lexmark.com

| Avisos                                                           | 6  |
|------------------------------------------------------------------|----|
| Marcas comerciales                                               | 7  |
| Aviso de licencia                                                | 9  |
| Información de seguridad                                         | 10 |
| Convenciones                                                     | 10 |
| Avisos sobre emisiones electrónicas                              | 11 |
| The United Kingdom Telecommunications Act 1984                   | 13 |
| Niveles de emisión de ruidos                                     | 13 |
| ENERGY STAR                                                      | 13 |
| Avisos de láser                                                  | 14 |
| Etiqueta de advertencia de láser                                 | 14 |
| Etiqueta de declaración de láser Clase 1                         | 14 |
| Capítulo 1: Descripción general                                  | 15 |
| Modelo básico                                                    | 15 |
| Modelo configurado                                               | 15 |
| Capítulo 2: Impresión                                            | 16 |
| Sugerencias para imprimir correctamente                          |    |
| Sugerencias para almacenar el material de impresión              | 16 |
| Cómo evitar atascos                                              | 16 |
| Envío de un trabajo a la impresora                               | 16 |
| Impresión de un trabajo confidencial                             | 17 |
| Introducción de un número de identificación personal (PIN)       | 18 |
| Cancelación de un trabajo de impresión                           | 19 |
| Cancelación desde el panel del operador de la impresora          | 19 |
| Cancelación de un trabajo desde un ordenador que ejecuta Windows | 19 |
| Impresión de la página de valores de menús                       | 20 |
| Impresión de una lista de directorios                            | 21 |
| Impresión de una lista de muestras de fuentes                    | 21 |
| Impresión de las páginas de prueba de calidad de impresión       | 22 |

| Capítulo 3: Especificaciones del papel                                | 23       |
|-----------------------------------------------------------------------|----------|
| Directrices del material de impresión                                 | 23       |
| Papel                                                                 | 23       |
| Transparencias                                                        | 27       |
| Sobres                                                                | 28       |
| Etiquetas                                                             | 29       |
| Cartulinas                                                            | 30       |
| Almacenamiento del material de impresión                              | 30       |
| Identificación de los origenes del material de                        | 01       |
| Impresion y especificaciones                                          | 31       |
| Enlace de bandejas                                                    | 38       |
| Uso de la función duplex (impresión a doble cara)                     | 38       |
| Impresión duplex en paper con cabecera                                | 39<br>20 |
|                                                                       | 39       |
| Oso de la ballueja de salida                                          | 40<br>11 |
| Carga de cabras en la bandeia estándor                                | 41       |
| Carga de sobres en la bandeja estandar                                | 45       |
| Uso del soporte del material de impresión en la bandeja de salida     | 48       |
| Oso del tope del material de impresión                                | 49       |
| Capítulo 4: Eliminación de atascos                                    | 50       |
| Consejos para evitar atascos                                          | 50       |
| Identificación del trayecto del material de impresión                 | 51       |
| Acceso a las áreas de atasco                                          | 52       |
| Capítulo 5: Mantenimiento                                             | 61       |
| Mantenimiento de la impresora                                         | 61       |
| Determinación del estado de los suministros                           | 61       |
| Ahorro de suministros                                                 | 62       |
| Solicitud de suministros y elementos de mantenimiento                 | 62       |
| Solicitud de cartuchos de tóner                                       | 63       |
| Solicitud de un fusor                                                 | 63       |
| Solicitud de un contenedor del tóner de desecho                       | 63       |
| Solicitud de un cartucho revelador fotográfico                        | 63       |
| Mantenimiento de la impresora para el almacenamiento<br>a largo plazo | 63       |
| Almacenamiento de los suministros                                     | 64       |
| Almacenamiento del material de impresión                              | 64       |
| Almacenamiento de los cartuchos de tóner                              | 64       |
| Sustitución de los cartuchos de tóner                                 | 65       |
| Reciclaje de los productos de Lexmark                                 | 68       |
| Sustitución del fusor                                                 | 69       |

| Sustitución del contenedor del tóner de desecho       | 72 |
|-------------------------------------------------------|----|
| Sustitución del cartucho revelador fotográfico        | 74 |
| Definición del panel del operador cuando se sustituye |    |
| un suministro                                         | 77 |
| Cambio del rendimiento del cartucho de tóner          | 78 |
| Especificación del suministro sustituido              | 78 |
| Limpieza de las lentes del cabezal de impresión       | 79 |
|                                                       |    |

#### Capítulo 6: Solución de problemas ......82

| Solución de problemas básicos de la impresora                   | 82   |
|-----------------------------------------------------------------|------|
| Comprobación de una impresora que no responde                   | . 82 |
| Solución de problemas de la pantalla                            | 83   |
| Solución de problemas de impresión                              | . 84 |
| Solución de problemas de calidad de impresión                   | 86   |
| Solución de problemas de calidad de color                       | . 91 |
| Preguntas frecuentes sobre la impresión en color                | 91   |
| Solución de problemas de opciones                               | 95   |
| Solución de problemas de alimentación del material de impresión | . 96 |
| Solución de problemas de impresión en red                       | . 97 |
| Solución de otros problemas                                     | . 97 |
| Solicitud de asistencia técnica                                 | 98   |

### 

| Requisitos de memoria                                       |     |
|-------------------------------------------------------------|-----|
| Desactivación de los menús del panel del operador           |     |
| Activación de los menús                                     | 100 |
| Restauración de los valores predeterminados de fábrica      | 100 |
| Ajuste del ahorro de energía                                | 101 |
| Configuración de las alertas de impresora                   | 102 |
| Uso del menú Configuración                                  | 102 |
| Explicación de las fuentes                                  | 102 |
| Fuentes y tipos de letra                                    | 102 |
| Fuentes en mapa de bits y escalables                        | 104 |
| Fuentes residentes                                          | 105 |
| Renuncia de legibilidad                                     | 111 |
| Juegos de símbolos                                          | 111 |
| Fuentes de carga                                            | 112 |
| Uso de la función Imprimir y retener                        | 113 |
| Selección de un nombre de usuario                           | 113 |
| Impresión y eliminación de trabajos retenidos               | 113 |
| Acceso a los trabajos retenidos desde el panel del operador | 114 |
| Reconocimiento de cuándo se producen los errores de formato | 114 |

| Repetir impresión                                                |     |
|------------------------------------------------------------------|-----|
| Reservar impresion                                               |     |
|                                                                  |     |
| Trabajos confidenciales                                          |     |
| Extracción de la placa del sistema                               | 110 |
| Extracción de las tarietas de memoria de la impresora opcionales |     |
| Extracción de una tarieta de firmware opcional o una tarieta de  |     |
| memoria flash opcional                                           | 119 |
| Colocación de la placa del sistema                               | 120 |
| Extracción de opciones                                           | 121 |
| Extracción de la impresora del alimentador de 530 hojas opcional | 122 |
| Extracción de la unidad dúplex opcional                          | 126 |
|                                                                  |     |
| Capítulo 8: Uso de los menús de la impresora                     | 133 |
| Explicación del panel del operador de la impresora               | 133 |
| Indicador                                                        | 133 |
| Botones                                                          | 133 |
| Uso del panel del operador para cambiar los                      |     |
| valores de la impresora                                          | 135 |
| Menús desactivados                                               | 137 |
| Menú Color                                                       | 139 |
| Menú Configurar                                                  | 142 |
| Menú Acabado                                                     | 145 |
| Menú Ayuda                                                       | 148 |
| Menú Trabajo                                                     | 149 |
| Menú Red                                                         | 151 |
| Menú Paralelo                                                    | 154 |
| Menú Emul. PCL                                                   | 158 |
| Menú Papel                                                       | 161 |
| Menú PostScript                                                  | 167 |
| Menú Serie                                                       | 169 |
| Menú Configuración                                               | 173 |
| Menú Suministros                                                 | 179 |
| Menú USB                                                         | 181 |
| Menú Utilidades                                                  | 184 |
|                                                                  |     |
| Capítulo 9: Explicación de los mensaies de la impresora          |     |

| Índico | 204 |
|--------|-----|
| indice |     |

## Avisos

- Aviso de la edición
- Marcas comerciales
- Aviso de licencia
- Información de seguridad
- Convenciones
- Avisos sobre emisiones electrónicas
- Niveles de emisión de ruidos
- ENERGY STAR
- Avisos de láser

#### Edición: diciembre de 2003

El siguiente párrafo no tiene vigencia en aquellos países en los que estas disposiciones entren en conflicto con las leyes locales: LEXMARK INTERNATIONAL, INC. PROPORCIONA ESTA PUBLICACIÓN "TAL COMO ESTÁ" SIN GARANTÍA DE NINGÚN TIPO, NI EXPRESA NI IMPLÍCITA, INCLUIDA PERO NO LIMITADA A LAS GARANTÍAS IMPLÍCITAS DE COMERCIALIDAD O DE APTITUD PARA UN PROPÓSITO ESPECÍFICO. En algunos estados no se permite la renuncia de garantías implícitas o explícitas en determinadas transacciones, por lo que puede que esta declaración no se aplique.

La presente publicación puede incluir imprecisiones técnicas o errores tipográficos. De forma periódica, se realizan modificaciones en la información aquí contenida; dichas modificaciones se incorporarán en ediciones posteriores. En cualquier momento se pueden realizar mejoras o cambios en los productos o programas descritos.

Si desea realizar algún comentario sobre esta publicación, puede dirigirse a Lexmark International, Inc., Department F95 / 032-2, 740 West New Circle Road, Lexington, Kentucky 40550, EE.UU. En el Reino Unido e Irlanda, envíelos a Lexmark International Ltd., Marketing and Services Department, Westhorpe House, Westhorpe, Marlow Bucks SL7 3RQ. Lexmark puede utilizar o distribuir cualquier información que suministre de la forma que crea conveniente sin que ello implique ninguna obligación. Puede adquirir copias adicionales de las publicaciones relacionadas con este producto llamando al 1-800-553.9727. En el Reino Unido e Irlanda, llame al +44 (0)8704 440 044. En los demás países, póngase en contacto con el establecimiento de venta.

Las referencias en esta publicación a productos, programas o servicios no implican que el fabricante pretenda ponerlos a disposición en todos los países en los que opera. Cualquier referencia a un producto, un programa o un servicio no implica que sólo se deba utilizar dicho producto, programa o servicio. En su lugar, se puede utilizar cualquier producto, programa o servicio de funcionalidad equivalente que no infrinja ningún derecho de propiedad intelectual existente. Es responsabilidad del usuario la evaluación y verificación de funcionamiento junto con otros productos, programas o servicios, a excepción de los designados expresamente por el fabricante.

### © 2003 Lexmark International, Inc. Reservados todos los derechos.

#### DERECHOS DEL GOBIERNO DE LOS ESTADOS UNIDOS

Este software y la documentación que lo acompaña que se proporcionan según este acuerdo constituyen software y documentación comercial de ordenador desarrollados exclusivamente con capital privado.

### Marcas comerciales

Lexmark, Lexmark con diamante, MarkNet y MarkVision son marcas comerciales de Lexmark International, Inc., registradas en los Estados Unidos y/o en otros países.

PCL<sup>®</sup> es una marca comercial registrada de Hewlett-Packard Company. PCL es la denominación de Hewlett-Packard Company para un conjunto de comandos (lenguaje) y funciones de la impresora incluidos en sus productos de impresora. Esta impresora está diseñada para ser compatible con el lenguaje PCL. Esto significa que la impresora reconoce los comandos PCL utilizados en distintos programas de aplicación y que la impresora emula las funciones correspondientes a los comandos.

#### **Avisos**

PostScript<sup>®</sup> es una marca comercial registrada de Adobe Systems Incorporated. PostScript 3 es la denominación de Adobe Systems de un conjunto de comandos (lenguaje) y funciones de impresora incluido en sus productos de software. Esta impresora está diseñada para ser compatible con el lenguaje PostScript 3. Esto significa que la impresora reconoce los comandos PostScript 3 utilizados en distintos programas de aplicación y que la impresora emula las funciones correspondientes a los comandos.

En el manual Referencia técnica se ofrece información relativa a la compatibilidad.

Los siguientes términos son marcas comerciales o marcas comerciales registradas de sus respectivas compañías:

| Albertus                  | The Monotype Corporation plc                                                                                      |
|---------------------------|----------------------------------------------------------------------------------------------------|
| Antique Olive             | Monsieur Marcel OLIVE                                                                                             |
| Apple-Chancery            | Apple Computer, Inc.                                                                                              |
| Arial                     | The Monotype Corporation plc                                                                                      |
| Candid                    | Agfa Corporation                                                                                                  |
| CG Omega                  | Producto de Agfa Corporation                                                                                      |
| CG Times                  | Basada en Times New Roman bajo licencia de The<br>Monotype Corporation plc, es un producto de Agfa<br>Corporation |
| Chicago                   | Apple Computer, Inc.                                                                                              |
| Clarendon                 | Linotype-Hell AG y/o sus subsidiarias                                                                             |
| Eurostile                 | Nebiolo                                                                                                    |
| Geneva                    | Apple Computer, Inc.                                                                                              |
| GillSans                  | The Monotype Corporation plc                                                                                      |
| Helvetica                 | Linotype-Hell AG y/o sus subsidiarias                                                                             |
| Hoefler                   | Jonathan Hoefler Type Foundry                                                                                     |
| ITC Avant Garde<br>Gothic | International Typeface Corporation                                                                                |
| ITC Bookman               | International Typeface Corporation                                                                                |
| ITC Lubalin Graph         | International Typeface Corporation                                                                                |
| ITC Mona Lisa             | International Typeface Corporation                                                                                |
| ITC Zapf<br>Chancery      | International Typeface Corporation                                                                                |
| Joanna                    | The Monotype Corporation plc                                                                                      |
| Marigold                  | Arthur Baker                                                                                                    |
| Monaco                    | Apple Computer, Inc.                                                                                              |
| New York                  | Apple Computer, Inc.                                                                                              |
| Oxford                    | Arthur Baker                                                                                                    |
| Palatino                  | Linotype-Hell AG y/o sus subsidiarias                                                                             |

#### **Avisos**

| Stempel<br>Garamond | Linotype-Hell AG y/o sus subsidiarias |
|---------------------|---------------------------------------|
| Taffy               | Agfa Corporation                      |
| Times New<br>Roman  | The Monotype Corporation plc          |
| TrueType            | Apple Computer, Inc.                  |
| Univers             | Linotype-Hell AG y/o sus subsidiarias |
| Wingdings           | Microsoft Corporation                 |

Otras marcas comerciales pertenecen a sus respectivos propietarios.

### Aviso de licencia

El software residente de la impresora contiene:

- Software desarrollado y con copyright de Lexmark
- Software modificado por Lexmark con licencia según las disposiciones de GNU General Public License versión 2 y GNU Lesser General Public License versión 2.1
- Software con licencia BSD y declaraciones de garantía

Haga clic en el título del documento que desea consultar:

BSD License and Warranty statements

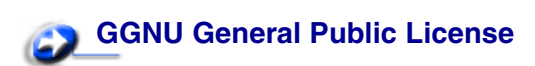

El software con licencia GNU modificado por Lexmark es gratuito; puede redistribuirlo y/o modificarlo según los términos de las licencias a las que se ha hecho referencia anteriormente. Estas licencias no proporcionan ningún derecho sobre el software con copyright de Lexmark en esta impresora.

Debido a que el software con licencia GNU en el que se basan las modificaciones de Lexmark se proporciona explícitamente sin garantía, el uso de la versión modificada por Lexmark se proporciona igualmente sin garantía. Consulte las renuncias de garantías de las licencias a las que se hace referencia para obtener más información.

Para obtener archivos de código origen para el software con licencia GNU modificado por Lexmark, inicie el CD de controladores incluido con la impresora y haga clic en Contactar con Lexmark.

### Información de seguridad

- Si su producto *no* tiene este símbolo □, es *imprescindible* conectarlo a una toma de corriente eléctrica con toma de tierra correcta.
   PRECAUCIÓN: no instale este producto ni realice conexiones eléctricas de cables, como del cable de alimentación o del teléfono, durante una tormenta eléctrica.
- El cable de alimentación deberá conectarse a una toma de corriente situada cerca del producto y de fácil acceso.
- Cualquier servicio o reparación deberá realizarse por parte del personal cualificado, a menos que se trate de las averías descritas en las instrucciones de utilización.
- Este producto se ha diseñado, verificado y aprobado para cumplir los más estrictos estándares de seguridad global usando los componentes específicos de Lexmark. Puede que las características de seguridad de algunas piezas no sean siempre evidentes. Lexmark no se hace responsable del uso de otras piezas de recambio.
- El producto utiliza un láser.
   PRECAUCIÓN: el uso de los controles o ajustes o el llevar a cabo procedimientos distintos a los especificados aquí puede causar niveles de radiación peligrosos.
- Durante el proceso de impresión que utiliza este producto se calienta el material y el calor puede provocar que el material emita gases. Para evitar emisiones peligrosas, el usuario deberá comprender y seguir lo expuesto en la sección de las instrucciones de utilización donde se describen las directrices para seleccionar el material de impresión.

### Convenciones

**PRECAUCIÓN:** una precaución identifica algo que podría causarle daño.

Advertencia: una advertencia identifica algo que podría dañar el software o el hardware del producto.

#### Atención

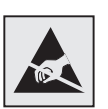

Este símbolo identifica piezas sensibles a la electricidad estática. No toque las zonas cercanas a estos símbolos sin tocar antes el marco metálico de la impresora.

### Avisos sobre emisiones electrónicas

## Declaración de cumplimiento de la normativa FCC (Federal Communications Commission)

Se han probado las impresoras base y de red Lexmark C510, tipos 5021-000 y 5021-010, y cumplen con los límites de los dispositivos digitales de Clase B, según el apartado 15 de la normativa FCC. El funcionamiento está sujeto a las dos condiciones siguientes: (1) este dispositivo no puede causar interferencias perjudiciales y (2) este dispositivo debe aceptar cualquier interferencia recibida, incluidas aquellas interferencias que puedan causar un funcionamiento no deseado.

Los límites para la clase B de la FCC están diseñados para ofrecer protección razonable contra interferencias perjudiciales en una instalación residencial. Este equipo genera, utiliza y puede emitir energía de radiofrecuencia y, si no se instala y usa según las instrucciones, puede provocar interferencias en las comunicaciones por radio. Sin embargo, no hay garantía de que las interferencias no se produzcan en una determinada instalación. Si este equipo provoca interferencias en la recepción de radio o televisión, lo cual se puede determinar encendiendo y apagando el equipo, el usuario debe intentar corregir las interferencias llevando a cabo una de estas medidas:

- Modificar la orientación o la situación de la antena receptora.
- Aumentar la separación entre el equipo y el receptor.
- Conectar el equipo a una toma de corriente de un circuito distinto al que se encuentre conectado el receptor.
- Consultar con el punto de venta o con el representante del servicio técnico para obtener sugerencias adicionales.

El fabricante declina toda responsabilidad sobre cualquier interferencia de radio o televisión que pueda derivarse del uso de cables que no sean los recomendados o de cualquier cambio o modificación no autorizados que puedan realizarse en este equipo. Los cambios o modificaciones no autorizados pueden anular la autoridad del usuario para trabajar con este equipo.

**Nota:** para garantizar el cumplimiento de la normativa FCC sobre interferencias electromagnéticas para un dispositivo informático de Clase B, utilice un cable blindado y con toma de tierra como el número de referencia 1329605 para conexión mediante puerto paralelo o 12A2405 para conexión mediante puerto USB de Lexmark. El uso de otro clave que no esté blindado ni con toma de tierra puede suponer una infracción de las normativas de la FCC.

Las cuestiones relativas a esta declaración de información de conformidad se deben dirigir a:

Director of Lexmark Technology & Services Lexmark International, Inc. 740 West New Circle Road Lexington, KY 40550 (859) 232-3000

#### Avisos

#### Industry Canada compliance statement

This Class B digital apparatus meets all requirements of the Canadian Interference-Causing Equipment Regulations.

#### Avis de conformité aux normes de l'industrie du Canada

Cet appareil numérique de la classe B respecte toutes les exigences du Règlement sur le matériel brouilleur du Canada.

#### Conformidad con las directivas de la Comunidad Europea (CE)

Este producto cumple los requisitos de protección de las directivas 89/336/EEC y 73/23/EEC del Consejo de la CE, para la aproximación y armonización de las leyes de los Estados Miembros en lo relativo a la compatibilidad y seguridad electromagnética del material eléctrico diseñado para su uso dentro de ciertos límites de voltaje.

El director de Fabricación y Asistencia Técnica de Lexmark International, S.A., Boigny, France, ha firmado una declaración de conformidad con los requisitos de las directivas.

Este producto cumple los límites de Clase B de EN 55022 y los requisitos de seguridad de EN 60950.

### Declaración de cumplimiento de la República de Corea

Si su producto incluye el siguiente símbolo en la etiqueta normativa: la siguiente declaración es aplicable al mismo.

> 이 기기는 가정용으로 전자뽜적합등록을 한 기기로서 주거 지역 에서는 물론 모든 지역에서 사용할 수 있습니다.

Este equipo ha superado el registro EMC como producto doméstico. Se puede utilizar en cualquier área, incluidas las residenciales.

#### Aviso VCCI japonés

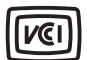

Si su producto incluye el siguiente símbolo en la etiqueta normativa: la siguiente declaración es aplicable al mismo.

> この装置は、情報処理装置等電波障害自主規制協議会(VCCI)の基準 に基づくクラスB情報技術装置です。この装置は、家庭環境で使用すること を目的としていますが、この装置がラジオやテレビジョン受信機に近接して 使用されると、受信障害を引き起こすことがあります。 取扱説明書に従って正しい取り扱いをして下さい。

### The United Kingdom Telecommunications Act 1984

This apparatus is approved under the approval number NS/G/1234/J/100003 for the indirect connections to the public telecommunications systems in the United Kingdom.

#### Niveles de emisión de ruidos

Las siguientes mediciones se realizaron según el estándar ISO 7779 y se informaron según ISO 9296.

| Presión acústica media de<br>1 metro, dBA | C510 |
|-------------------------------------------|------|
| Impresión                                 | 53   |
| Sin actividad                             | 42   |

#### ENERGY STAR

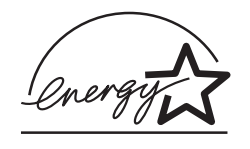

El programa de equipos de oficina EPA ENERGY STAR es un esfuerzo de colaboración con los fabricantes de equipos de oficina para promover la introducción de productos eficaces en relación al consumo energético y para reducir la contaminación atmosférica provocada por la generación de energía.

Las empresas que forman parte de este programa fabrican productos que reducen el consumo energético cuando no están en funcionamiento. Esta característica reduce el consumo de energía hasta el 50 por ciento. Lexmark se enorgullece de formar parte de este programa.

Como miembro del programa ENERGY STAR, Lexmark International, Inc. ha decidido que este producto cumple las directrices ENERGY STAR para la eficiencia energética.

### Avisos de láser

### Etiqueta de advertencia de láser

Una etiqueta de avisos de láser puede ir pegada a la impresora tal como se muestra:

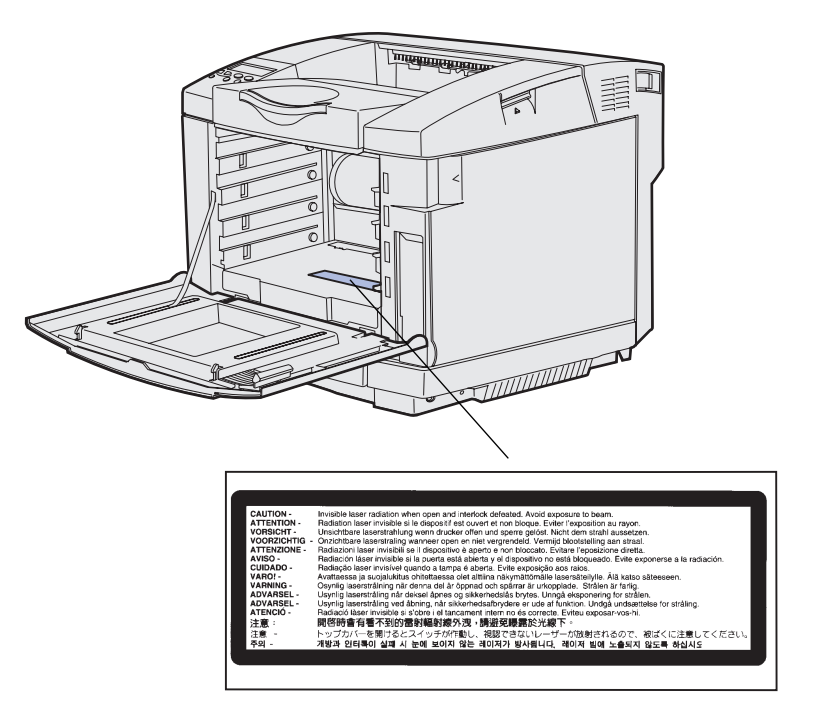

### Etiqueta de declaración de láser Clase 1

Esta impresora se ha certificado en EE.UU. cumpliendo con los requisitos de DHHS 21 CFR subcapítulo J para los productos láser de Clase I (1) y en otros países está certificada como un producto láser de Clase I de acuerdo con los requisitos de IEC 60825-1.

Los productos láser de Clase I no se consideran peligrosos. La impresora contiene en su interior un láser de Clase IIIb (3b) que es, nominalmente, un láser de arseniuro de galio de 5 milivatios que funciona en la región de longitud de onda de 770-795 nanómetros. El sistema láser y la impresora se han diseñado para que el ser humano no acceda nunca a las radiaciones láser por encima del nivel de Clase I durante el funcionamiento normal, mantenimiento del usuario o condición de servicio prescrita.

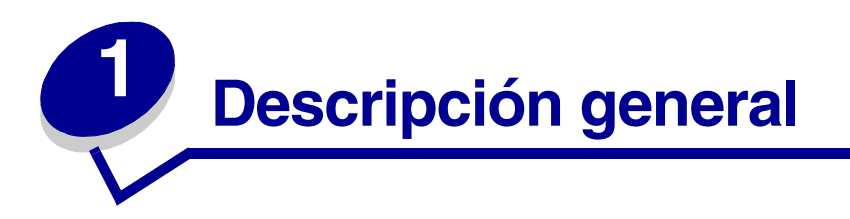

### Modelo básico

La siguiente ilustración muestra el modelo básico y las características de la impresora C510 de Lexmark™.

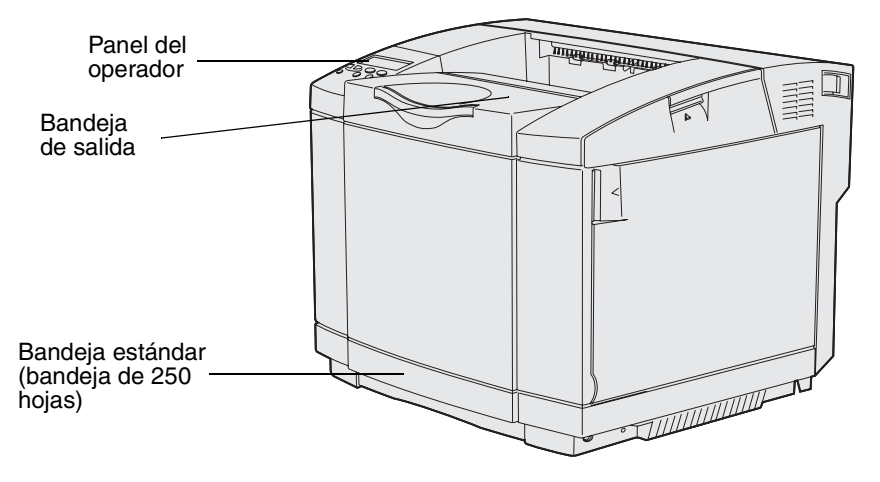

### Modelo configurado

En la siguiente ilustración se muestran las opciones disponibles para la impresora Lexmark C510.Las opciones están sombreadas. Para obtener información sobre el orden de instalación de las opciones, consulte la *Guía de instalación*.

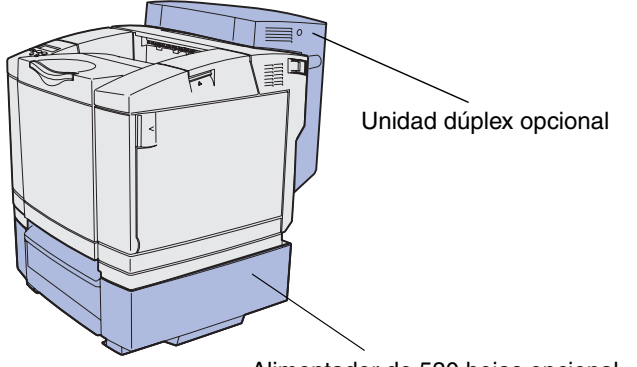

Alimentador de 530 hojas opcional

Descripción general 15

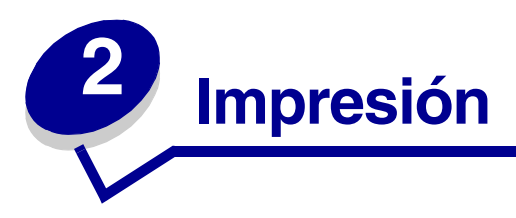

En este capítulo se ofrecen sugerencias para imprimir, cómo imprimir determinadas listas de información de la impresora y cómo cancelar un trabajo.

### Sugerencias para imprimir correctamente

#### Sugerencias para almacenar el material de impresión

Almacene el material de impresión correctamente. Para obtener más información, consulte el apartado **Almacenamiento del material de impresión**.

### Cómo evitar atascos

Si selecciona el papel o material especial (transparencias, etiquetas y cartulina) adecuado, se garantizará una impresión sin problemas. Consulte **Consejos para evitar atascos** para obtener más información.

**Nota:** se recomienda probar una muestra reducida de cualquier papel o material especial que desee utilizar en la impresora antes de comprar grandes cantidades.

Si selecciona el papel o material especial adecuado y lo carga correctamente, evitará la mayoría de los atascos. Consulte **Carga de las bandejas** para obtener instrucciones sobre la carga de papel y material especial en la bandeja estándar, la bandeja opcional de 250 hojas de tamaño legal y la bandeja opcional de 530 hojas.

Si se produce un atasco, consulte **Eliminación de atascos** para obtener instrucciones. Para obtener consejos que le ayudarán a evitar atascos, consulte **Consejos para evitar atascos**.

### Envío de un trabajo a la impresora

Un controlador de impresora es el software que permite al ordenador comunicarse con la impresora. Cuando selecciona **Imprimir** desde una aplicación de software, se abre una ventana que representa al controlador de impresora. Seleccione los valores adecuados para el trabajo específico que va a enviar a imprimir. Los valores de impresión seleccionados desde el controlador anulan los valores predeterminados seleccionados desde el panel del operador de la impresora.

Es posible que tenga que hacer clic en **Propiedades** o **Configuración** en el cuadro de diálogo Imprimir inicial para ver todos los valores de impresora disponibles que puede cambiar. Si no está familiarizado con una característica de la ventana del controlador de impresora, abra la ayuda en línea para obtener más información.

Para admitir todas las características de la impresora, utilice los controladores de impresora personalizados de Lexmark. En el sitio Web de Lexmark están disponibles controladores actualizados, así como una completa descripción de los paquetes de controladores y el soporte de controladores de Lexmark. También puede utilizar los controladores del sistema incluidos en el sistema operativo. Consulte la *Guía de instalación* para obtener más información sobre la elección e instalación de controladores.

Para imprimir un trabajo desde una aplicación típica de Windows:

- **1** Abra el archivo que desee imprimir.
- 2 En el menú Archivo, seleccione Imprimir.
- **3** Verifique que está seleccionada la impresora correcta en el cuadro de diálogo. Modifique los valores de la impresora según sea necesario (como, por ejemplo, las páginas que desea imprimir o el número de copias).
- 4 Haga clic en **Propiedades** o en **Configuración** para ajustar los valores de la impresora que no estén disponibles en la primera pantalla y, a continuación, haga clic en **Aceptar**.
- 5 Haga clic en Aceptar o en Imprimir para enviar el trabajo a la impresora seleccionada.

### Impresión de un trabajo confidencial

Al enviar un trabajo a la impresora, puede introducir un número de identificación personal (PIN) desde el controlador. Este número debe tener cuatro dígitos, del 1 al 6. El trabajo se almacena en la memoria hasta que se introduzca el mismo número de cuatro dígitos desde el panel del operador de la impresora y se decida imprimir o eliminar el trabajo. De esta forma, se asegura de que el trabajo no se imprimirá hasta que no esté allí para recogerlo y de que ningún otro usuario puede imprimir el trabajo.

Esta operación sólo funciona con los controladores personalizados de Lexmark incluidos en el CD de controladores suministrado con la impresora.

- 1 En el procesador de texto, hoja de cálculo, navegador u otra aplicación, seleccione Archivo Imprimir.
- 2 Haga clic en **Propiedades**. (Si no está el botón Propiedades, haga clic en **Configuración** y, a continuación, en **Propiedades**.)

**3** Haga clic en **Ayuda** y consulte el tema Impresión confidencial o Imprimir y retener. Siga las instrucciones para imprimir un trabajo confidencial. (Consulte Impresión de un trabajo confidencial.)

Vaya a la impresora cuando esté listo para recuperar el trabajo de impresión confidencial y continúe con estos pasos:

- 4 Pulse y suelte **Menú** hasta que aparezca **Menú Trabajo** y, a continuación, pulse **Seleccionar**.
- 5 Pulse y suelte **Menú** hasta que aparezca **Trab confidncial** y, a continuación, pulse **Seleccionar**.
- 6 Pulse y suelte **Menú** hasta que aparezca su nombre de usuario y, a continuación, pulse **Seleccionar**.
- 7 Consulte Introducción de un número de identificación personal (PIN) a continuación. Continúe con el paso 8 en la página 18 para imprimir un trabajo confidencial.

#### Introducción de un número de identificación personal (PIN)

Al seleccionar **Trab confidncial** en el menú **Trabajo**, aparecerá la siguiente solicitud en la pantalla después de seleccionar el nombre de usuario:

#### Introduzca PIN:

- =\_\_\_\_
- 8 Utilice los botones del panel del operador para introducir el PIN de cuatro dígitos asociado al trabajo confidencial.

Los números que hay junto a los nombres de los botones identifican qué botón hay que pulsar para cada dígito (1-6). A medida que introduzca el PIN, aparecerán asteriscos en la pantalla para asegurar la confidencialidad.

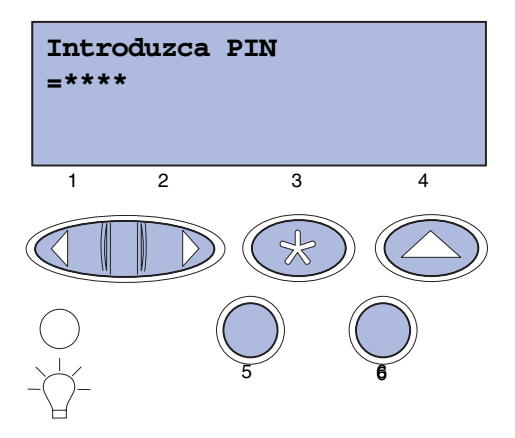

Si introduce un PIN incorrecto, aparece el mensaje No trabajos en impres. ¿Reintent?

- 9 Pulse **Continuar** para volver a introducir el número de identificación personal o **Parar** para salir del menú Trabajo confidencial.
- **10** Pulse **Seleccionar** para imprimir los trabajos confidenciales.

Los trabajos se imprimen y se eliminan de la memoria de la impresora.

Para obtener más información sobre los trabajos confidenciales y los trabajos Imprimir y retener, consulte **Uso de la función Imprimir y retener**.

### Cancelación de un trabajo de impresión

Hay varios métodos para cancelar un trabajo de impresión.

#### Cancelación desde el panel del operador de la impresora

Si el trabajo que desea cancelar se está imprimiendo y aparece Ocupada en la pantalla:

1 Pulse Menú para abrir el menú **Trabajo**.

Cancelar trabajo aparecerá en la segunda línea de la pantalla.

2 Pulse Seleccionar.

Aparece el mensaje Cancelando trabajo.

## *Cancelación de un trabajo desde un ordenador que ejecuta Windows*

#### Cancelación de un trabajo desde la barra de tareas

Cuando envía un trabajo a imprimir, aparece un pequeño icono de la impresora en la esquina derecha de la barra de tareas.

**1** Haga doble clic en el icono de la impresora.

En la ventana de la impresora aparece una lista de trabajos de impresión.

- 2 Seleccione el trabajo que desea cancelar.
- **3** Pulse la tecla **Supr** del teclado.

#### Cancelación de un trabajo desde el escritorio

- 1 Minimice todos los programas para ver el escritorio.
- 2 Haga doble clic en el icono Mi PC.
- **3** Haga doble clic en el icono **Impresoras**.

Aparecerá una lista de las impresoras disponibles.

4 Haga doble clic en la impresora que ha seleccionado al enviar el trabajo.

En la ventana de la impresora aparece una lista de trabajos de impresión.

- 5 Seleccione el trabajo que desea cancelar.
- 6 Pulse la tecla **Supr** del teclado.

#### Cancelación de un trabajo desde un ordenador Macintosh

Cuando envía un trabajo a imprimir, aparece el icono de impresora para la impresora seleccionada en el escritorio.

1 Haga doble clic en el icono de impresora del escritorio.

En la ventana de la impresora aparece una lista de trabajos de impresión.

- 2 Pulse **Control** y haga clic en el trabajo de impresión que desea cancelar.
- 3 Seleccione Detener cola en el menú emergente que aparece.

### Impresión de la página de valores de menús

La página de los valores de menús muestra los valores actuales para los menús (valores predeterminados de usuario), una lista de las opciones instaladas y la memoria de impresora disponible. Puede utilizar esta página para verificar que todas las opciones de impresora están instaladas correctamente y que los valores de la impresora son correctos.

Si necesita ayuda, consulte **Explicación del panel del operador de la impresora** para identificar la pantalla y los botones del panel del operador.

- 1 Asegúrese de que la impresora está encendida y de que aparece el mensaje Lista.
- 2 Pulse y suelte **Menú** hasta que aparezca el menú **Utilidades** y, a continuación, pulse **Seleccionar**.
- 3 Pulse y suelte **Menú** hasta que aparezca **Imprimir menús** y, a continuación, pulse **Seleccionar**.

Aparece el mensaje **Imprimiendo valores de menús** mientras se imprime la página. La impresora vuelve al mensaje **Lista** después de que se imprima la página de valores de menús.

Si aparece cualquier otro mensaje al imprimir esta página, consulte **Explicación de los mensajes** de la impresora para obtener más información.

### Impresión de una lista de directorios

Una lista de directorios muestra todos los recursos almacenados en la memoria flash o en el disco duro. Para imprimir una lista:

- 1 Asegúrese de que la impresora está encendida y de que aparece el mensaje Lista.
- 2 Pulse y suelte **Menú** hasta que aparezca el menú **Utilidades** y, a continuación, pulse **Seleccionar**.
- **3** Pulse y suelte **Menú** hasta que aparezca **Impr. directorio** y, a continuación, pulse **Seleccionar**.

Aparece el mensaje **Impr. lista de directorios** y permanece en el panel del operador hasta que se imprime la página. La impresora vuelve al estado **Lista** después de que se imprima la lista de directorios.

### Impresión de una lista de muestras de fuentes

Para imprimir muestras de todas las fuentes disponibles actualmente para la impresora:

- 1 Asegúrese de que la impresora está encendida y de que aparece el mensaje Lista.
- 2 Pulse y suelte **Menú** hasta que aparezca el menú **Utilidades** y, a continuación, pulse **Seleccionar**.
- **3** Pulse y suelte **Menú** hasta que aparezca **Imprimir fuentes** y, a continuación, pulse **Seleccionar**.
- 4 Pulse y suelte **Menú** hasta que aparezca **Fuentes PCL** o **Fuentes PS** en la segunda línea de la pantalla.
  - Seleccione **Fuentes PCL** para imprimir una lista de las fuentes disponibles para el emulador PCL.
  - Seleccione **Fuentes PS** para imprimir una lista de las fuentes disponibles para el emulador PostScript 3.
- 5 Pulse Seleccionar.

Aparece el mensaje **Imprimiendo lista de fuentes** y permanece en el panel del operador hasta que se imprime la página. La impresora vuelve al estado **Lista** después de que se imprima la lista de muestra de fuentes.

### Impresión de las páginas de prueba de calidad de impresión

Para ayudarle a identificar los problemas de calidad de impresión, imprima las páginas de prueba de calidad de impresión.

- 1 Asegúrese de que la impresora está encendida y de que aparece el mensaje Lista.
- 2 Pulse y suelte **Menú** hasta que aparezca el menú **Utilidades** y, a continuación, pulse **Seleccionar**.
- **3** Pulse y suelte **Menú** hasta que aparezca **Imp pág calidad** y, a continuación, pulse **Seleccionar**.

Las páginas se formatean. Aparece el mensaje **Imprim. páginas prueba calidad**. A continuación, se imprimen las páginas. El mensaje permanece en el panel del operador hasta que se imprimen todas las páginas.

Imprimir páginas de prueba de calidad contiene siete páginas. Cuatro páginas representan los colores que la impresora puede producir: cian, magenta, amarillo y negro. Hay dos páginas que contienen patrones de prueba en negro o sombras de gris y una página de texto que contiene información de la impresora como, por ejemplo, el recuento de páginas, la memoria instalada, etc.

La impresora vuelve al estado **Lista** después de imprimir las páginas de prueba de calidad de impresión.

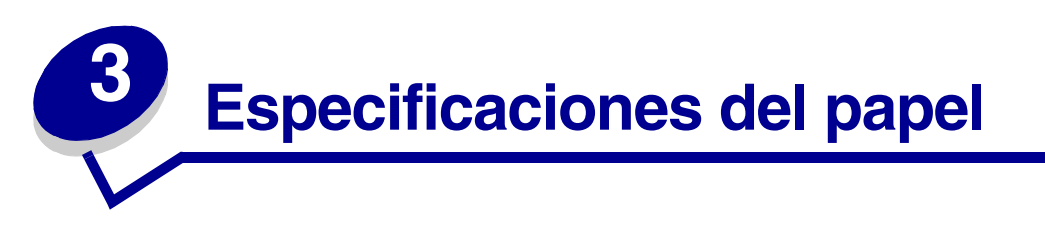

*Material* hace referencia a papel, cartulina, transparencias, etiquetas y sobres. A estos cuatro últimos tipos se les denomina en ocasiones *material especial*. La impresora proporciona una alta calidad de impresión en muchos tipos de material de impresión. Debe tener en cuenta una serie de cuestiones relativas al material de impresión antes de imprimir. En este capítulo se proporciona información para ayudarle a realizar la selección del material de impresión, cómo cuidarlo y cómo cargarlo en la bandeja estándar (bandeja de tamaño carta de 250 hojas), la bandeja de tamaño legal de 250 hojas opcional y la bandeja opcional que forma parte del alimentador de 530 hojas opcional.

### Directrices del material de impresión

La selección del material de impresión adecuado para la impresora ayuda a evitar problemas de impresión.

En las siguientes secciones se ofrecen directrices para elegir el material de impresión correcto para la impresora.

Para obtener información detallada sobre las características del material de impresión, consulte *Card Stock & Label Guide* disponible en el sitio Web de Lexmark en **www.lexmark.com/publications**.

#### Papel

Para garantizar la mejor calidad de impresión y fiabilidad de alimentación, utilice papel xerográfico de 90 g/m<sup>2</sup> (24 libras) de fibra larga. Los papeles comerciales diseñados de forma genérica también proporcionan una calidad de impresión aceptable.

Lexmark recomienda el número de referencia 12A5950 de Lexmark para papel glossy de tamaño carta y el número de referencia 12A5951 de Lexmark para papel glossy de tamaño A4.

Imprima siempre varias muestras antes de adquirir grandes cantidades de cualquier tipo de material de impresión. Cuando elija un material de impresión, considere el peso, el contenido de fibra y el color.

El proceso de impresión láser calienta el papel a altas temperaturas de 170°C (338°F) para aplicaciones que no sean MICR. Utilice únicamente papel que pueda soportar estas temperaturas sin perder el color, provocar manchas de tinta o liberar emisiones peligrosas. Consulte al fabricante o distribuidor si el papel elegido es aceptable para impresoras láser.

Cuando cargue el papel, fíjese en la cara recomendada de impresión en el envoltorio del papel y cárguelo de la forma correspondiente. Consulte **Carga de las bandejas** para obtener instrucciones de carga detalladas.

#### Características del papel

Las siguientes características del papel afectan a la calidad y fiabilidad de impresión. Se recomienda seguir estas directrices al evaluar nuevos tipos de papel.

Para obtener información detallada, consulte *Card Stock and Label Guide* disponible en el sitio Web de Lexmark en **www.lexmark.com/publications**.

#### Peso

La impresora puede alimentar automáticamente pesos de papel de 60 a 90 g/m<sup>2</sup> (de 16 a 24 libras de alta calidad) de fibra larga. Es posible que el papel de peso inferior a 60 g/m<sup>2</sup> (16 libras) no sea lo bastante rígido para una correcta alimentación, lo que provocaría atascos. Para obtener el mejor rendimiento, utilice papel de 90 g/m<sup>2</sup> (24 libras de alta calidad) de fibra larga. Para utilizar papel con una anchura inferior a 182 x 257 mm (7,2 x 10,1 pulg.), se recomienda que el peso sea mayor o igual a 90 g/m<sup>2</sup> (24 libras de alta calidad).

#### Curvatura

La curvatura es la tendencia del material de impresión a curvarse por los bordes. Una curvatura excesiva puede provocar problemas de alimentación del papel. La curvatura suele producirse después de que el papel pase por la impresora, donde se expone a altas temperaturas. Almacenar el papel sin empaquetar en ambientes húmedos, incluso en la bandeja de papel, puede provocar curvaturas en el papel antes de la impresión y problemas de alimentación.

#### Suavidad

El grado de suavidad del papel afecta directamente a la calidad de impresión. Si el papel es demasiado áspero, el tóner no se funde en el papel de forma adecuada, lo que tiene como resultado una calidad de impresión deficiente. Si el papel es demasiado suave, puede provocar problemas de alimentación del papel. La suavidad debe estar comprendida entre 100 y 300 puntos Sheffield; no obstante, la suavidad que proporciona la mejor calidad de impresión oscila entre los 150 y 250 puntos Sheffield.

#### Nivel de humedad

La cantidad de humedad del papel afecta tanto a la calidad de impresión como a la capacidad que tiene la impresora para alimentar el papel correctamente. Deje el papel en su envoltorio original hasta que vaya a utilizarlo. De este modo se limita la exposición del papel a cambios de humedad que pueden deteriorar su rendimiento.

#### Dirección de la fibra

Fibra hace referencia a la alineación de las fibras del papel en una hoja. La fibra puede ser del tipo *fibra larga*, en el sentido de la longitud del papel, o *fibra corta*, en el sentido de la anchura del papel.

Para el papel de 60 a 90 g/m<sup>2</sup> (de 16 a 24 libras de alta calidad), se recomienda la fibra larga.

#### Contenido de fibra

La mayoría del papel xerográfico de alta calidad está fabricado con pulpa de madera 100% química, lo que le proporciona un alto grado de estabilidad, provoca menos problemas de alimentación y produce una mejor calidad de impresión. El papel que contiene fibras como el algodón posee características que pueden dificultar el manejo del papel.

#### Papel no aceptable

No se recomienda utilizar con la impresora los papeles siguientes:

- Papeles tratados químicamente, utilizados para hacer copias sin papel carbón, también denominados papel sin carbón, papel de copia sin carbón (CCP) o papel sin necesidad de carbón (NCR).
- Papeles preimpresos con productos químicos que podrían contaminar la impresora.
- Papeles preimpresos que se puedan ver afectados por la temperatura del fusor de la impresora.
- Papeles preimpresos que precisen un *registro* (ubicación exacta de la impresión en la página) mayor que ±2,3 mm (± 0,09 pulg.), como los formularios de reconocimiento óptico de caracteres (OCR).

En algunos casos se puede ajustar el registro con la aplicación de software para imprimir correctamente en estos formularios.

- Papel tratado (papel borrable de alta calidad), papel sintético, papel térmico.
- Papel con bordes ásperos, con superficie de textura rugosa o gruesa, o papel con curvatura.
- Papel reciclado que contenga más de un 25% de material de desecho que no cumpla con los requisitos de DIN 19 309.
- Papel reciclado que pese menos de 60 g/m<sup>2</sup> (16 libras).
- Formularios o documentos multicopia.

#### Selección del papel

La carga correcta del papel evita atascos y asegura una impresión sin problemas.

Para evitar atascos o una baja calidad de impresión:

- Utilice *siempre* papel nuevo, sin dañar.
- Antes de cargar el papel averigüe cuál es la cara de impresión recomendada del papel que utiliza. Esta información suele venir indicada en el embalaje del papel.
- *No* utilice papel que haya cortado o recortado.
- *No* mezcle tamaños, pesos o tipos distintos de material de impresión en el mismo origen, ya que se pueden producir atascos.
- No utilice papel tratado.
- *Recuerde* cambiar el valor Tamaño del papel cuando utilice un origen que no detecte el tamaño de forma automática.
- No extraiga bandejas mientras se imprime un trabajo o se muestra Ocupada en el panel del operador.
- Asegúrese de que los valores Tipo de papel, Textura del papel y Peso del papel son correctos. (Consulte **Menú Papel** para obtener información detallada sobre estos valores.)

- Asegúrese de que el papel está cargado correctamente en el origen.
- Flexione el papel hacia atrás y hacia delante. No doble ni arrugue el papel. Alinee los bordes sobre una superficie nivelada.

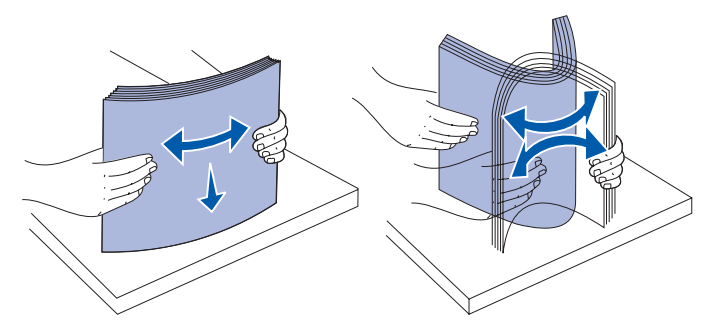

#### Selección de formularios preimpresos y papel con cabecera

Siga estas directrices cuando seleccione formularios preimpresos y papel con cabecera para la impresora:

- Para obtener el mejor resultado, utilice papel de fibra larga.
- Utilice únicamente formularios y cabeceras impresos mediante un proceso de impresión con desviación litográfica o de grabado.
- Evite el papel con superficie de textura áspera o gruesa.

Utilice papel impreso con tintas resistentes al calor, diseñado para su uso en copiadoras xerográficas. La tinta debe soportar temperaturas de 170°C (338°F) sin derretirse ni liberar emisiones peligrosas. Utilice tintas que no se vean afectadas por la resina del tóner. Las tintas que imprimen mediante un proceso de oxidación o las tintas oleosas deberían cumplir estos requisitos; es posible que las tintas de látex no los cumplan. Si tiene alguna duda, póngase en contacto con el proveedor de papel.

Los papeles preimpresos, como el papel con cabecera, deben ser capaces de soportar temperaturas de hasta 170°C (338°F) sin derretirse ni desprender emisiones peligrosas.

#### Impresión en papel con cabecera

Consulte al fabricante o distribuidor si el papel con cabecera preimpreso elegido es aceptable para impresoras láser.

La orientación de página resulta importante cuando se imprime en papel con cabecera. Utilice la siguiente tabla como ayuda cuando cargue papel con cabecera en los orígenes del material de impresión.

| Origen del material de<br>impresión o proceso                     | Cara de impresión                             | Parte superior de la<br>página                                              |
|-------------------------------------------------------------------|-----------------------------------------------|-----------------------------------------------------------------------------|
| Bandeja 1<br>(bandeja estándar)                                   | Papel con cabecera<br>preimpreso hacia arriba | La cabecera se coloca<br>mirando hacia la parte<br>posterior de la bandeja. |
| Bandeja 1<br>(bandeja de tamaño legal de<br>250 hojas opcional)   | Papel con cabecera<br>preimpreso hacia arriba | La cabecera se coloca<br>mirando hacia la parte<br>posterior de la bandeja. |
| Bandeja 2<br>alimentador de 530 hojas<br>opcional                 |                                               |                                                                             |
| Impresión dúplex<br>(a doble cara) utilizando la<br>bandeja 1 o 2 | Papel con cabecera<br>preimpreso hacia abajo  | La cabecera se coloca<br>mirando hacia la parte<br>frontal de la bandeja.   |

### Transparencias

Puede alimentar transparencias desde la bandeja estándar. Pruebe una muestra de las transparencias que piensa utilizar con la impresora antes de adquirir grandes cantidades.

Al imprimir en transparencias:

- Asegúrese de definir Tipo de papel en Transparencia desde el controlador de impresora o MarkVision™ Professional para evitar dañar la impresora.
- Utilice transparencias diseñadas específicamente para impresoras láser. Las transparencias deben soportar temperaturas de 170°C (338°F) sin derretirse, decolorarse, desplazarse o desprender emisiones peligrosas.
- Para evitar problemas de calidad de impresión, evite dejar huellas en las transparencias cuando las maneje.
- Antes de cargar transparencias, airee la pila para evitar que las hojas se peguen entre sí.

#### Selección de transparencias

La impresora puede imprimir directamente en transparencias diseñadas para su uso en impresoras láser. La calidad de impresión y durabilidad dependen de la transparencia utilizada. Imprima siempre muestras en las transparencias que piensa utilizar antes de adquirir grandes cantidades.

Lexmark recomienda el número de referencia 12A5940 de Lexmark para transparencias de tamaño carta y el número de referencia 12A5941 de Lexmark para transparencias de tamaño A4.

El valor Tipo de papel debe estar definido en Transparencia para evitar atascos. (Consulte **Tipo de papel** para obtener información detallada sobre este valor.) Consulte al fabricante o distribuidor si las transparencias son compatibles con impresoras láser que calientan las transparencias hasta 170°C (338°F). Utilice únicamente transparencias que puedan soportar estas temperaturas sin derretirse, perder el color, desplazarse o liberar emisiones peligrosas. Para obtener información detallada, consulte *Card Stock and Label Guide*, disponible en el sitio Web de Lexmark en **www.lexmark.com/publications**.

#### Sobres

Puede cargar hasta 10 sobres en la bandeja estándar. Pruebe una muestra de los sobres que piensa utilizar con la impresora antes de adquirir grandes cantidades. Consulte **Carga de sobres en la bandeja estándar** para obtener instrucciones sobre la carga de sobres.

Al imprimir en sobres:

- Para lograr la mejor calidad de impresión posible, utilice sólo sobres de alta calidad diseñados para su uso en impresoras láser.
- Defina Origen del papel en el menú Papel según el origen que utilice, defina Tipo de papel en Sobre y seleccione el tamaño de sobre correcto desde el panel del operador, el controlador de impresora o MarkVision Professional.
- Para obtener el mejor rendimiento, utilice sobres fabricados con papel de 90 g/m<sup>2</sup> (24 libras de alta calidad). Puede utilizar un peso de hasta 105 g/m<sup>2</sup> (28 libras de alta calidad) para la bandeja estándar de 250 hojas o un peso de 105 g/m<sup>2</sup> (28 libras de alta calidad) para los sobres siempre que el contenido de algodón sea igual o inferior al 25%. Los sobres con un contenido en algodón del 100% no deben pesar más de 90 g/m<sup>2</sup> (24 libras de alta calidad).
- Utilice únicamente sobres nuevos, sin dañar.
- Para obtener el mejor rendimiento y reducir los atascos, no utilice sobres:
  - Que tengan excesivos dobleces o curvaturas.
  - Que estén pegados entre sí o dañados de cualquier forma.
  - Que contengan ventanas, agujeros, perforaciones, recortes o grabados.
  - Que utilicen cierres metálicos, tirillas o solapas metálicas.
  - Que tengan un diseño de interbloqueo.
  - Que tengan pegados sellos de correo.
  - Que tengan algún adhesivo expuesto cuando la solapa está en posición de sellado o cerrado.
  - Que tengan bordes recortados o esquinas dobladas.
  - Que tengan acabados rugosos o imperfectos.
- Utilice sobres capaces de soportar temperaturas de 170°C (338°F) sin sellarse, doblarse excesivamente, arrugarse o desprender emisiones peligrosas. Si tiene alguna duda acerca de los sobres que piensa utilizar, consulte al proveedor de sobres.
- Ajuste la guía de anchura a la anchura de los sobres.
- Cargue sólo un tamaño de sobre en la bandeja a la vez. Los sobres sólo se pueden cargar en la bandeja estándar. Cárguelos con la solapa hacia abajo y hacia la izquierda de la bandeja.
- La combinación de una alta humedad (más del 60%) y las altas temperaturas de impresión puede sellar los sobres.

### Etiquetas

La impresora puede imprimir en muchas etiquetas diseñadas para su uso en impresoras láser, excepto las etiquetas de vinilo. Estas etiquetas se suministran en hojas de tamaño carta, A4 y legal. Los adhesivos, la cara de impresión y las capas de protección de las etiquetas deben poder soportar temperaturas de 170°C (338°F) y una presión de 25 libras por pulgada cuadrada (psi).

Pruebe una muestra de las etiquetas que piensa utilizar con la impresora antes de adquirir una gran cantidad.

Para obtener información detallada sobre la impresión, características y diseño de etiquetas, consulte *Card Stock & Label Guide* disponible en el sitio Web de Lexmark en **www.lexmark.com/publications**.

Al imprimir en etiquetas:

- Defina el elemento de menú Tipo de papel en Etiquetas en el menú Papel. Defina Tipo de papel desde el panel del operador de la impresora, el controlador de impresora o MarkVision Professional.
- No cargue etiquetas junto con papel o transparencias en el mismo origen; la mezcla de tipos de material de impresión puede provocar problemas de alimentación.
- No utilice hojas de etiquetas con un material de soporte liso.
- No imprima a menos de 1 mm (0,04 pulg.) del margen de separación.
- Utilice hojas de etiquetas completas. Las hojas parciales pueden provocar que las etiquetas se despeguen durante la impresión, lo que podría dar como resultado un atasco. Las hojas parciales también contaminan la impresora y el cartucho con adhesivo y se pueden anular las garantías de la impresora y el cartucho.
- Utilice etiquetas capaces de soportar temperaturas de 170°C (338°F) sin sellarse, doblarse excesivamente, arrugarse o desprender emisiones peligrosas.
- No imprima a menos de 1 mm (0,04 pulg.) del borde de la etiqueta, de las perforaciones o entre los márgenes de separación de la etiqueta.
- No utilice hojas de etiquetas que tengan adhesivo en el borde de la hoja. Es aconsejable la aplicación por zonas del adhesivo con una distancia mínima de 1 mm (0,04 pulg.) desde los bordes. El material adhesivo contamina la impresora y puede anular la garantía.
- Si no es posible la aplicación por zonas del adhesivo, debe eliminarse una franja de 3 mm (0,125 pulg.) del borde superior y lateral, así como utilizar un adhesivo que no gotee.
- Elimine una franja de 3 mm (0,125 pulg.) del borde superior para evitar que las etiquetas se despeguen en la impresora.
- Se recomienda utilizar la orientación vertical, en especial al imprimir códigos de barras.
- No utilice etiquetas que tengan el adhesivo al descubierto.

Para obtener información detallada sobre la impresión, características y diseño de etiquetas, consulte *Card Stock & Label Guide* disponible en el sitio Web de Lexmark en **www.lexmark.com/publications**.

### Cartulinas

La cartulina tiene una sola capa y un gran conjunto de propiedades, como nivel de humedad, grosor y textura, que pueden afectar de forma significativa a la calidad de impresión. Consulte **Identificación de los orígenes del material de impresión y especificaciones** para obtener información sobre el peso más adecuado para la dirección de la fibra del material de impresión.

Pruebe una muestra de la cartulina que piensa utilizar con la impresora antes de adquirir una gran cantidad.

Consulte **Tipos y pesos de material de impresión** para obtener información sobre el peso más adecuado del material de impresión.

Al imprimir en cartulinas:

- Defina el elemento de menú Tipo de papel del menú Papel en Cartulina desde el panel del operador, el controlador de impresora o MarkVision Professional. Defina Peso del papel en Peso cartulina y seleccione Peso cartulina como Normal o Pesado para el valor. Defina este valor desde el panel del operador de la impresora, el controlador de impresora o MarkVision Professional. Utilice Pesado para cartulina cuyo peso sea superior a 163 g/m<sup>2</sup> (90 libras).
- Tenga en cuenta que las preimpresiones, perforaciones y arrugas pueden afectar de forma significativa a la calidad de impresión y provocar problemas de manejo del material de impresión o atascos.
- Evite el uso de cartulina que pueda liberar emisiones peligrosas cuando se caliente.
- No utilice cartulina preimpresa fabricada con productos químicos que puedan contaminar la impresora. Las preimpresiones introducen componentes semilíquidos y volátiles en la impresora.
- Se recomienda el uso de cartulina de fibra larga.

### Almacenamiento del material de impresión

Siga estas instrucciones para el almacenamiento adecuado del material de impresión. Estas indicaciones ayudarán a evitar problemas de alimentación del material de impresión y calidad de impresión desigual:

- Para obtener resultados óptimos, almacene el material de impresión en un entorno en el que la temperatura sea aproximadamente de 21°C (70°F) y con una humedad relativa del 40%.
- Es preferible guardar las cajas del material de impresión en una estantería o palé, que en el suelo directamente.
- Si guarda paquetes individuales de material de impresión fuera de su caja original, compruebe que estén sobre una superficie plana y que los bordes y esquinas no se arruguen.
- No coloque nada sobre los paquetes del material de impresión.

# Identificación de los orígenes del material de impresión y especificaciones

En las siguientes tablas se proporciona información sobre los orígenes estándar y opcionales, incluidos los tamaños que se pueden seleccionar en el menú Tamaño del papel y los pesos admitidos.

Nota: si utiliza un tamaño de material de impresión que no aparece en la lista, seleccione el siguiente tamaño mayor.

Para obtener información sobre la cartulina y las etiquetas, consulte Card Stock & Label Guide.

| Leyenda<br>✓ : admitido<br>≭ : no admitido<br>Tamaño de material<br>de impresión | Dimensiones                         | Bandeja estándar<br>Bandeja de tamaño carta de 250 hojas<br>(Bandeja 1) | Bandeja opcional<br>Bandeja de tamaño legal de 250 hojas<br>(Bandeja 1) | Bandeja de 530 hojas opcional (Bandeja 2) | Unidad dúplex |
|----------------------------------------------------------------------------------|-------------------------------------|-------------------------------------------------------------------------|-------------------------------------------------------------------------|-------------------------------------------|---------------|
| Α4                                                                               | 210 x 297 mm<br>(8,27 x 11,7 pulg.) | 1                                                                       | 1                                                                       | 1                                         | 1             |
| A5                                                                               | 148 x 210 mm<br>(5,83 x 8,27 pulg.) | 1                                                                       | 1                                                                       | ×                                         | 1             |
| JIS B5                                                                           | 182 x 257 mm<br>(7,17 x 10,1 pulg.) | 1                                                                       | 1                                                                       | ×                                         | 1             |
| * Este valor de tamaño                                                           | da formato a la nágina o sobre      | a 215 9 x 2                                                             | 97 mm (8 5                                                              | x 11 Z                                    | nula )        |

#### Tamaños de material de impresión y compatibilidad

Este valor de tamaño da formato a la página o sobre a 215,9 x 297 mm (8,5 x 11,7 pulg.) para la bandeja de tamaño carta de 250 hojas o a 215,9 x 355,6 mm (8,5 x 14 pulg.) para la bandeja de tamaño legal de 250 hojas opcional según la bandeja que esté instalada, a menos que la aplicación de software especifique el tamaño.

\*\* Las medidas sólo se aplican a la impresión símplex (a una cara). Para impresión dúplex (a doble cara), el tamaño mínimo es de 148 x 210 mm (5,83 x 8,27 pulg.) para la bandeja de tamaño carta de 250 hojas (bandeja estándar) y de 148 x 210 mm (5,83 x 8,27 pulg.) para la bandeja de tamaño legal de 250 hojas opcional.

Identificación de los orígenes del material de impresión y especificaciones

| Leyenda<br>✓ : admitido<br>≭ : no admitido<br>Tamaño de material<br>de impresión | Dimensiones                             | Bandeja estándar<br>Bandeja de tamaño carta de 250 hojas<br>(Bandeja 1) | Bandeja opcional<br>Bandeja de tamaño legal de 250 hojas<br>(Bandeja 1) | Bandeja de 530 hojas opcional (Bandeja 2) | Unidad dúplex |
|----------------------------------------------------------------------------------|-----------------------------------------|-------------------------------------------------------------------------|-------------------------------------------------------------------------|-------------------------------------------|---------------|
| Carta                                                                            | 215,9 x 279,4 mm<br>(8,5 x 11 pulg.)    | 1                                                                       | 1                                                                       | 1                                         | 1             |
| Legal                                                                            | 215,9 x 355,6 mm<br>(8,5 x 14 pulg.)    | ×                                                                       | 1                                                                       | ×                                         | 1             |
| Ejecutivo                                                                        | 184,2 x 266,7 mm<br>(7,25 x 10,5 pulg.) | 1                                                                       | 1                                                                       | 1                                         | 1             |
| Folio                                                                            | 216 x 330 mm<br>(8,5 x 13 pulg.)        | ×                                                                       | 1                                                                       | ×                                         | 1             |
| Media carta                                                                      | 139,7 x 215,9 mm<br>(5,5 x 8,5 pulg.)   | 1                                                                       | <b>√</b>                                                                | ×                                         | 1             |

Tamaños de material de impresión y compatibilidad (continuación)

Este valor de tamaño da formato a la página o sobre a 215,9 x 297 mm (8,5 x 11,7 pulg.) para la bandeja de tamaño carta de 250 hojas o a 215,9 x 355,6 mm (8,5 x 14 pulg.) para la bandeja de tamaño legal de 250 hojas opcional según la bandeja que esté instalada, a menos que la aplicación de software especifique el tamaño.

\*\* Las medidas sólo se aplican a la impresión símplex (a una cara). Para impresión dúplex (a doble cara), el tamaño mínimo es de 148 x 210 mm (5,83 x 8,27 pulg.) para la bandeja de tamaño carta de 250 hojas (bandeja estándar) y de 148 x 210 mm (5,83 x 8,27 pulg.) para la bandeja de tamaño legal de 250 hojas opcional.

| Leyenda<br>✓ : admitido<br>≭ : no admitido<br>Tamaño de material<br>de impresión | Dimensiones                                                                                                    | Bandeja estándar<br>Bandeja de tamaño carta de 250 hojas<br>(Bandeja 1) | Bandeja opcional<br>Bandeja de tamaño legal de 250 hojas<br>(Bandeja 1) | Bandeja de 530 hojas opcional (Bandeja 2) | Unidad dúplex                     |
|----------------------------------------------------------------------------------|----------------------------------------------------------------------------------------------------|-------------------------------------------------------------------------|-------------------------------------------------------------------------|-------------------------------------------|-----------------------------------|
| Universal*                                                                       | Bandeja de tamaño carta<br>de 250 hojas**:<br>104,8 x 210 mm a<br>215,9 x 297 mm<br>(4,125 x 8,27 pulg. a<br>8,5 x 11,7 pulg.)<br>Bandeja de tamaño legal<br>de 250 hojas**:<br>104,8 x 210 mm a<br>215,9 x 355,6 mm<br>(4,125 x 8,27 pulg. a<br>8,5 x 14 pulg.) | ✓<br>                                                                   | ✓<br>                                                                   | ×                                         | ✓<br>                             |
| Sobre 9                                                                          | 98,4 x 225,4 mm<br>(3,875 x 8,9 pulg.)                                                                                                    | 1                                                                       | 1                                                                       | ×                                         | ×                                 |
| Sobre 10 Com                                                                     | 104,8 x 241,3 mm<br>(4,12 x 9,5 pulg.)                                                                                                    | 1                                                                       | 1                                                                       | ×                                         | ×                                 |
| Sobre DL                                                                         | 110 x 220 mm<br>(4,33 x 8,66 pulg.)                                                                                                    | 1                                                                       | 1                                                                       | ×                                         | ×                                 |
| Sobre C5                                                                         | 162 x 229 mm<br>(6,38 x 9,01 pulg.)                                                                                                    | 1                                                                       | 1                                                                       | ×                                         | ×                                 |
| * Este valor de tamaño<br>para la bandeja de tar<br>la bandeja de ta <u>maño</u> | da formato a la página o sobre<br>naño carta de 250 hojas o a 21<br>legal de 250 hojas opc <u>ional se</u>                                                                                                    | a 215,9 x 2<br>15,9 x 355,6<br>gún la b <u>anc</u>                      | 97 mm (8,5<br>mm (8,5 x 1<br>leja que <u>est</u> e                      | x 11,7<br>4 pulg.<br>é instala            | pulg.)<br>) para<br>ada, <u>a</u> |

#### Tamaños de material de impresión y compatibilidad (continuación)

menos que la aplicación de software especifique el tamaño.

\*\* Las medidas sólo se aplican a la impresión símplex (a una cara). Para impresión dúplex (a doble cara), el tamaño mínimo es de 148 x 210 mm (5,83 x 8,27 pulg.) para la bandeja de tamaño carta de 250 hojas (bandeja estándar) y de 148 x 210 mm (5,83 x 8,27 pulg.) para la bandeja de tamaño legal de 250 hojas opcional.

| Leyenda<br>✓ : admitido<br>≭ : no admitido<br>Tamaño de material<br>de impresión                                                                                                    | Dimensiones                                                                                                    | Bandeja estándar<br>Bandeja de tamaño carta de 250 hojas<br>(Bandeja 1)                                      | Bandeja opcional<br>Bandeja de tamaño legal de 250 hojas<br>(Bandeja 1)                      | Bandeja de 530 hojas opcional (Bandeja 2)                        | Unidad dúplex                                            |
|----------------------------------------------------------------------------------------------------|----------------------------------------------------------------------------------------------------|----------------------------------------------------------------------------------------------------|----------------------------------------------------------------------------------------------|------------------------------------------------------------------|----------------------------------------------------------|
| Sobre B5                                                                                                    | 176 x 250 mm<br>(6,93 x 9,84 pulg.)                                                                                                    | 1                                                                                                    | 1                                                                                            | ×                                                                | ×                                                        |
| Otro sobre <sup>*</sup>                                                                                                    | 104,8 mm x 210 mm a 215,9<br>mm x 355,6 mm<br>4,125 pulg. x 827 pulg. a 8,5<br>pulg. x 14 pulg.)                                                                                                    | 1                                                                                                    | 5                                                                                            | ×                                                                | ×                                                        |
| <ul> <li>* Este valor de tamaño<br/>para la bandeja de tar<br/>la bandeja de tamaño<br/>menos que la aplicaci</li> <li>** Las medidas sólo se<br/>(a doble cara), el tama<br/>de tamaño carta de 29<br/>para la bandeja de tar</li> </ul> | da formato a la página o sobre<br>naño carta de 250 hojas o a 21<br>legal de 250 hojas opcional se<br>ón de software especifique el 1<br>aplican a la impresión símplex<br>año mínimo es de 148 x 210 m<br>50 hojas (bandeja estándar) y<br>maño legal de 250 hojas opcio | a 215,9 x 2<br>15,9 x 355,6<br>gún la band<br>amaño.<br>: (a una cara<br>m (5,83 x 8,<br>de 148 x 21<br>nal. | 97 mm (8,5 x 1<br>mm (8,5 x 1<br>leja que estr<br>). Para impi<br>27 pulg.) pa<br>0 mm (5,83 | x 11,7<br>4 pulg.<br>é instala<br>resión c<br>ra la ba<br>x 8,27 | pulg.)<br>) para<br>ada, a<br>lúplex<br>indeja<br>pulg.) |

#### Tamaños de material de impresión y compatibilidad (continuación)

#### Compatibilidad de material de impresión para modelos y orígenes

| Leyenda<br>✓ : admitido<br>★ : no admitido<br>Material de<br>impresión | Bandeja estándar<br>Bandeja de tamaño carta<br>de 250 hojas<br>(Bandeja 1) | Bandeja opcional<br>Bandeja de tamaño<br>legal de 250 hojas<br>(Bandeja 1) | Alimentador<br>de 530 hojas<br>opcional<br>(Bandeja 2) | Unidad<br>dúplex<br>opcional |
|------------------------------------------------------------------------|----------------------------------------------------------------------------|----------------------------------------------------------------------------|--------------------------------------------------------|------------------------------|
| Papel                                                                  | 1                                                                          | <b>、</b>                                                                   | ~                                                      | $\checkmark$                 |
| Cartulinas                                                             | $\checkmark$                                                               | ✓                                                                          | ×                                                      | ×                            |
| Transparencias                                                         | ✓                                                                          | ✓                                                                          | ×                                                      | ×                            |
| Etiquetas de papel                                                     | ✓                                                                          | ✓                                                                          | ×                                                      | ×                            |

Identificación de los orígenes del material de impresión y especificaciones

| Leyenda<br>✓ : admitido<br>X : no admitido<br>Material de<br>impresión | Bandeja estándar<br>Bandeja de tamaño carta<br>de 250 hojas<br>(Bandeja 1) | Bandeja opcional<br>Bandeja de tamaño<br>legal de 250 hojas<br>(Bandeja 1) | Alimentador<br>de 530 hojas<br>opcional<br>(Bandeja 2) | Unidad<br>dúplex<br>opcional |
|------------------------------------------------------------------------|----------------------------------------------------------------------------|----------------------------------------------------------------------------|--------------------------------------------------------|------------------------------|
| Sobres                                                                 | 1                                                                          | 1                                                                          | ×                                                      | ×                            |
| Papel glossy                                                           | ✓                                                                          | 1                                                                          | ×                                                      | 1                            |

#### Compatibilidad de material de impresión para modelos y orígenes (continuación)

#### Tipos y pesos de material de impresión

|                                                                                |                                                                      | Peso del material de impresión                                                 |                                                                                |                                                                                |  |  |
|--------------------------------------------------------------------------------|----------------------------------------------------------------------|--------------------------------------------------------------------------------|--------------------------------------------------------------------------------|--------------------------------------------------------------------------------|--|--|
| Leyenda<br>✓ : admitido<br>★ : no admitido<br>Material de impresión            | Тіро                                                                 | Bandeja estándar<br>Bandeja de<br>tamaño carta de<br>250 hojas<br>(Bandeja 1)  | Bandeja opcional<br>Bandeja de<br>tamaño legal de<br>250 hojas<br>(Bandeja 1)  | Alimentador de<br>530 hojas opcional<br>(Bandeja 2)                            |  |  |
| Papel                                                                          | Papel<br>xerográfico o<br>comercial                                  | 60 a 90 g/m <sup>2</sup> fibra<br>larga<br>(16 a 24 libras de<br>alta calidad) | 60 a 90 g/m <sup>2</sup> fibra<br>larga<br>(16 a 24 libras de<br>alta calidad) | 60 a 90 g/m <sup>2</sup> fibra<br>larga<br>(16 a 24 libras de<br>alta calidad) |  |  |
| Cartulina: máximo<br>(fibra larga)*                                            | Index Bristol                                                        | 90 a 210 g/m <sup>2</sup><br>(24 a 55 libras)                                  | 90 a 210 g/m <sup>2</sup><br>(24 a 55 libras)                                  | ×                                                                              |  |  |
| Transparencias                                                                 | Impresora<br>láser                                                   | 138 a 146 g/m <sup>2</sup><br>(37 a 39 libras de<br>alta calidad)              | 138 a 146 g/m <sup>2</sup><br>(37 a 39 libras de<br>alta calidad)              | ×                                                                              |  |  |
| Etiquetas                                                                      | Papel                                                                | 180 g/m <sup>2</sup><br>(48 libras de alta<br>calidad)                         | 180 g/m <sup>2</sup><br>(48 libras de alta<br>calidad)                         | ×                                                                              |  |  |
| Sobres<br>peso máximo de<br>contenido de algodón<br>100%:<br>20 libras         | Sulfito, sin<br>madera o<br>hasta el 100%<br>algodón alta<br>calidad | 75 a 90 g/m <sup>2</sup><br>(20 a 24 libras<br>de alta calidad) <sup>**</sup>  | 75 a 90 g/m <sup>2</sup><br>(20 a 24 libras<br>de alta calidad)**              | ×                                                                              |  |  |
| * Es aconseiable la fibra corta para papeles superiores a 135 g/m <sup>2</sup> |                                                                      |                                                                                |                                                                                |                                                                                |  |  |

\* Los sobres de 28 libras de alta calidad están limitados al 25% en contenido de algodón.

| Valor de tipo de material de im | presión basado en el materia | l de impresión | y en el peso |
|---------------------------------|------------------------------|----------------|--------------|
|                                 |                              |                |              |

| Leyenda<br>N/A = No<br>aplicable    |                                              | Peso del                                                                                                    | material de im                                            | presión <sup>1</sup>                      |                      |                                            |
|-------------------------------------|----------------------------------------------|----------------------------------------------------------------------------------------------------|-----------------------------------------------------------|-------------------------------------------|----------------------|--------------------------------------------|
| Material de<br>impresión            | Тіро                                         | Bandeja<br>estándar<br>Bandeja de<br>tamaño carta<br>de 250 hojas<br>o bandeja de<br>tamaño legal<br>de 250 hojas<br>opcional<br>(Bandeja 1) | Alimentador<br>de 530<br>hojas<br>opcional<br>(Bandeja 2) | Unidad<br>dúplex<br>opcional              | Modo de<br>impresión | Valor de<br>Peso del<br>papel <sup>1</sup> |
| Papel<br>(fibra larga) <sup>2</sup> | Papel<br>xerográfico o<br>de alta<br>calidad | 60-74 g/m <sup>2</sup><br>(16-19 libras)                                                                                                    | 60-74 g/m <sup>2</sup><br>(16-19 libras)                  | 60-74 g/m <sup>2</sup><br>(16-19 libras)  | Papel normal         | Ligero                                     |
|                                     | Papel<br>xerográfico o<br>de alta<br>calidad | 75-120 g/m <sup>2</sup><br>(20-32 libras)                                                                                                    | 75-105 g/m <sup>2</sup><br>(20-28 libras)                 | 75-105 g/m <sup>2</sup><br>(20-28 libras) |                      | Normal                                     |
|                                     | 100%<br>algodón                              | 75-120 g/m <sup>2</sup><br>(24-32 libras)                                                                                                    | 75-120 g/m <sup>2</sup><br>(24-32 libras)                 | 75-120 g/m <sup>2</sup><br>(24-32 libras) |                      | Pesado                                     |
| Papel glossy <sup>5</sup>           | Glossy                                       | 120 g/m <sup>2</sup><br>(32 libras)                                                                                                    | N/A                                                       | 120 g/m <sup>2</sup><br>(32 libras)       | Glossy               | Normal                                     |
| Cartulina:<br>máximo                | Index                                        | 163 g/m <sup>2</sup><br>(90 libras)                                                                                                    | N/A                                                       | N/A                                       | Cartulinas           | Normal                                     |
| (IIDra larga)*                      | Index                                        | 164-210 g/m <sup>2</sup><br>(91-110 libras)                                                                                                  | N/A                                                       | N/A                                       |                      | Pesado                                     |
| Transparencia                       | Impresora<br>láser                           | Consulte <sup>4</sup> .                                                                                                    | N/A                                                       | N/A                                       | Transparencia        | Normal                                     |

<sup>1</sup> El valor Peso del papel está en el menú Papel en los menús del panel del operador. Seleccione el valor correcto según la información indicada.

<sup>2</sup> No se debe utilizar material de impresión perforado, grabado, con marcas de agua, para inyección de tinta o tratado con plástico.

<sup>3</sup> Sólo se admite el uso ocasional de etiquetas de papel en un entorno de oficina.

<sup>4</sup> Utilice transparencias con el número de referencia 12A5940 para tamaño carta y 12A5941 para tamaño A4 de Lexmark en la bandeja 1.

<sup>5</sup> Utilice papel glossy con el número de referencia 12A5950 para tamaño carta y 12A5951 para tamaño A4 de Lexmark.
Valor de tipo de material de impresión basado en el material de impresión y en el peso (continuación)

| Leyenda<br>N/A = No<br>aplicable                                          |                                                                         | Peso del material de impresión <sup>1</sup>                                                                                                  |                                                           |                              |                      |                                            |
|---------------------------------------------------------------------------|-------------------------------------------------------------------------|----------------------------------------------------------------------------------------------------|-----------------------------------------------------------|------------------------------|----------------------|--------------------------------------------|
| Material de<br>impresión                                                  | Тіро                                                                    | Bandeja<br>estándar<br>Bandeja de<br>tamaño carta<br>de 250 hojas<br>o bandeja de<br>tamaño legal<br>de 250 hojas<br>opcional<br>(Bandeja 1) | Alimentador<br>de 530<br>hojas<br>opcional<br>(Bandeja 2) | Unidad<br>dúplex<br>opcional | Modo de<br>impresión | Valor de<br>Peso del<br>papel <sup>1</sup> |
| Etiquetas <sup>3</sup>                                                    | Papel                                                                   | 90-163 g/m <sup>2</sup><br>(24-90 libras)                                                                                                    | N/A                                                       | N/A                          | Etiquetas            | Normal                                     |
| Sobres<br>peso máximo<br>de contenido<br>de algodón<br>100%:<br>24 libras | Sulfito, sin<br>madera o<br>hasta el<br>100%<br>algodón alta<br>calidad | 75-90 g/m <sup>2</sup><br>(20-24 libras)                                                                                                    | N/A                                                       | N/A                          | Sobre                | Normal                                     |

<sup>1</sup> El valor Peso del papel está en el menú Papel en los menús del panel del operador. Seleccione el valor correcto según la información indicada.

<sup>2</sup> No se debe utilizar material de impresión perforado, grabado, con marcas de agua, para inyección de tinta o tratado con plástico.

<sup>3</sup> Sólo se admite el uso ocasional de etiquetas de papel en un entorno de oficina.

<sup>4</sup> Utilice transparencias con el número de referencia 12A5940 para tamaño carta y 12A5941 para tamaño A4 de Lexmark en la bandeja 1.

<sup>5</sup> Utilice papel glossy con el número de referencia 12A5950 para tamaño carta y 12A5951 para tamaño A4 de Lexmark.

#### Capacidades del material de impresión

| Leyenda<br>✓ : admitido<br>★ : no admitido<br>Tipo de material de<br>impresión                                  | Bandeja estándar<br>Bandeja de tamaño carta<br>de 250 hojas<br>(Bandeja 1) | Bandeja opcional<br>Bandeja de tamaño legal<br>de 250 hojas<br>(Bandeja 1) | Alimentador de<br>530 hojas opcional<br>(Bandeja 2) |
|----------------------------------------------------------------------------------------------------|----------------------------------------------------------------------------|----------------------------------------------------------------------------|-----------------------------------------------------|
| Papel                                                                                                    | 250 hojas*                                                                 | 250 hojas*                                                                 | 530 hojas*                                          |
| Cartulinas                                                                                                    | 30 hojas**                                                                 | 30 hojas**                                                                 | ×                                                   |
| * Basado en papel de 20 libras.<br>** 30 hojas de cartulina de 90 libras o 25 hojas de cartulina de 110 libras. |                                                                            |                                                                            |                                                     |

Identificación de los orígenes del material de impresión y especificaciones

| Leyenda<br>✓ : admitido<br>X : no admitido<br>Tipo de material de<br>impresión | Bandeja estándar<br>Bandeja de tamaño carta<br>de 250 hojas<br>(Bandeja 1) | Bandeja opcional<br>Bandeja de tamaño legal<br>de 250 hojas<br>(Bandeja 1) | Alimentador de<br>530 hojas opcional<br>(Bandeja 2) |
|--------------------------------------------------------------------------------|----------------------------------------------------------------------------|----------------------------------------------------------------------------|-----------------------------------------------------|
| Etiquetas                                                                      | 80                                                                         | 80                                                                         | ×                                                   |
| Transparencias                                                                 | 50                                                                         | 50                                                                         | ×                                                   |
| Sobres                                                                         | 10 de Com 10                                                               | 10 de Com 10                                                               | ×                                                   |
| * Basado en papel de 20<br>** 30 hojas de cartulina de                         | libras.<br>e 90 libras o 25 hojas de cartuli                               | na de 110 libras.                                                          |                                                     |

#### Capacidades del material de impresión (continuación)

Enlace de bandejas

El enlace de bandejas permite la característica de enlace automático para las bandejas cuando se carga el mismo tamaño y tipo de material de impresión en varios orígenes. La impresora enlaza automáticamente las bandejas; cuando una está vacía, el material de impresión se carga de la siguiente bandeja enlazada.

Por ejemplo, si ha cargado el mismo tamaño y tipo de material de impresión en las bandejas 1 y 2, la impresora selecciona el material de impresión de la bandeja 1 hasta que se vacía y, a continuación, la impresora alimenta automáticamente el material de impresión de la siguiente bandeja enlazada, la 2.

Mediante el enlace de ambas bandejas, se puede crear de forma eficaz un único origen con una capacidad de 780 hojas.

Si carga material de impresión del mismo tamaño en cada bandeja, asegúrese de que es del mismo tipo para poder enlazar las bandejas.

Una vez que las bandejas seleccionadas se han cargado con el mismo tamaño y tipo de material de impresión, seleccione el mismo valor Tipo de papel en el menú Papel para estos orígenes.

Para desactivar el enlace de bandejas, defina Tipo de papel en un valor único en cada una de las bandejas. Si las bandejas no tienen el mismo tipo de material de impresión cuando se enlazan, se puede imprimir erróneamente un trabajo en el tipo de papel incorrecto.

# Uso de la función dúplex (impresión a doble cara)

La impresión dúplex (o *a doble cara)* permite imprimir en ambas caras de una hoja de papel. La impresión en ambas caras del papel reduce los costes de impresión.

Consulte en **Tamaños de material de impresión y compatibilidad** los tamaños que resultan aceptables para la impresión dúplex.

Seleccione Dúplex en el controlador de impresora para imprimir trabajos dúplex individuales.

#### Impresión dúplex en papel con cabecera

Cuando realice la impresión dúplex (a doble cara) en papel con cabecera desde las bandejas, cárguelo con el logotipo boca abajo e introduciéndolo en último lugar.

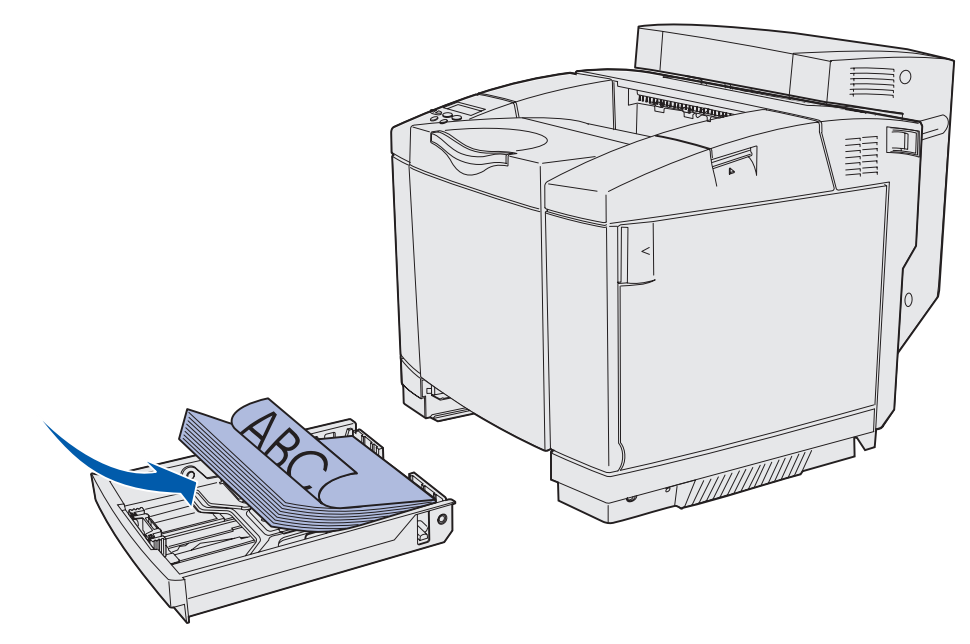

#### Uso de la encuadernación dúplex

Al seleccionar la impresión de encuadernación dúplex en el controlador de impresora o Encuad. dúplex en el menú Acabado, debe seleccionar la encuadernación de borde largo o borde corto, que son los valores de este parámetro. La finalidad de Encuad. dúplex es definir la encuadernación de las páginas en dúplex y la forma en que se imprimen las páginas posteriores (números pares) en relación con las páginas frontales (números impares). Los dos valores de Encuad. dúplex son:

#### Borde largo\*

El asterisco (\*) indica que se trata del valor predeterminado de fábrica. La encuadernación se realiza en el borde largo de la página (borde izquierdo para la orientación vertical y borde superior para la orientación horizontal). La ilustración siguiente muestra la encuadernación de borde largo para páginas de orientación vertical y horizontal:

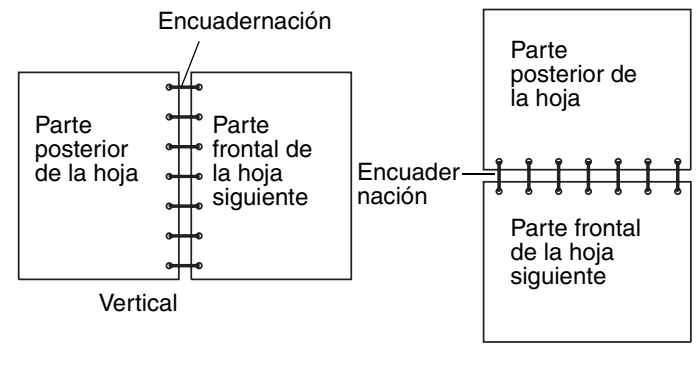

Horizontal

**Borde corto** La encuadernación se realiza en el borde corto de la página (borde superior para la orientación vertical y borde izquierdo para la orientación horizontal). La ilustración siguiente muestra la encuadernación de borde corto para páginas de orientación vertical y horizontal:

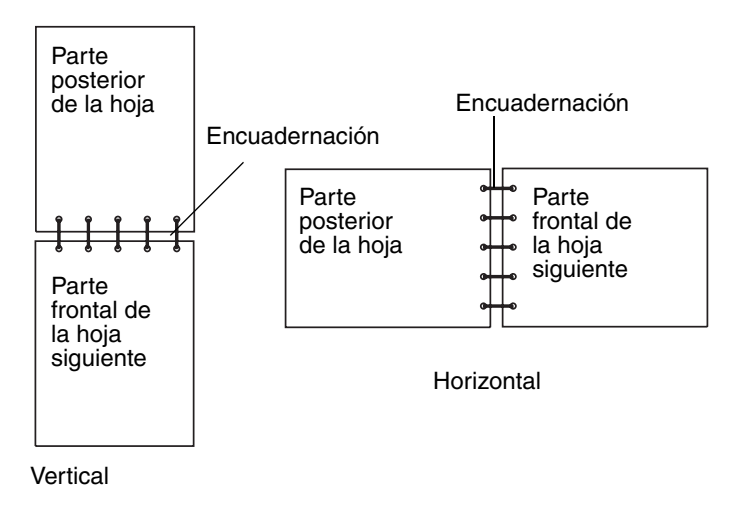

# Uso de la bandeja de salida

La bandeja de salida contiene hasta 250 hojas de papel de 20 libras y se encuentra en la parte superior de la impresora. La bandeja de salida clasifica los trabajos de impresión boca abajo.

La bandeja de salida admite todos los tipos de material de impresión enumerados en **Tamaños de material de impresión y compatibilidad**.

# Carga de las bandejas

La impresora dispone de tres bandejas para seleccionar: la bandeja estándar (bandeja 1), también denominada bandeja de 250 hojas o bandeja de tamaño carta de 250 hojas, la bandeja de tamaño legal de 250 hojas opcional (bandeja 1) o una bandeja

de 530 hojas opcional (bandeja 2) que forma parte del alimentador de 530 hojas y se encaja en la unidad de soporte. Cargue el papel o el material especial que utilice para la mayoría de los trabajos de impresión en la bandeja 1. La carga del material de impresión adecuado ayuda a evitar atascos y a que la impresión no tenga problemas.

**Nota:** puede utilizar la bandeja estándar o la bandeja de tamaño legal de 250 hojas opcional en la impresora. Sólo se puede utilizar una a la vez. Cualquiera de las bandejas se considera la bandeja 1.

No extraiga bandejas mientras se imprime un trabajo o parpadea Ocupada en el panel del operador. Si lo hace, puede provocar un atasco.

Cargue la bandeja estándar o las bandejas opcionales del mismo modo. Las lengüetas de las guías de anchura y longitud tienen un aspecto diferente; sin embargo, todas se presionan y mueven del mismo modo.

1 Retire la bandeja. Extraiga la bandeja por completo.

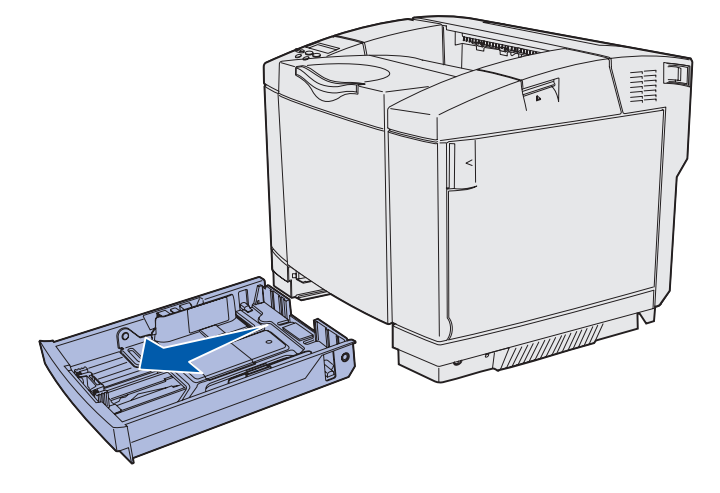

2 Presione las lengüetas de la guía de longitud a la vez, tal como se muestra. Deslice la guía hacia la posición correcta que corresponda al tamaño del papel que va a cargar. Para la configuración, cargue Carta o A4, según el tamaño estándar de su país o región. Observe los indicadores de tamaño en la parte inferior de la bandeja a ambos lados de la guía. Utilice estos indicadores como ayuda para colocar la guía en el tamaño correcto.

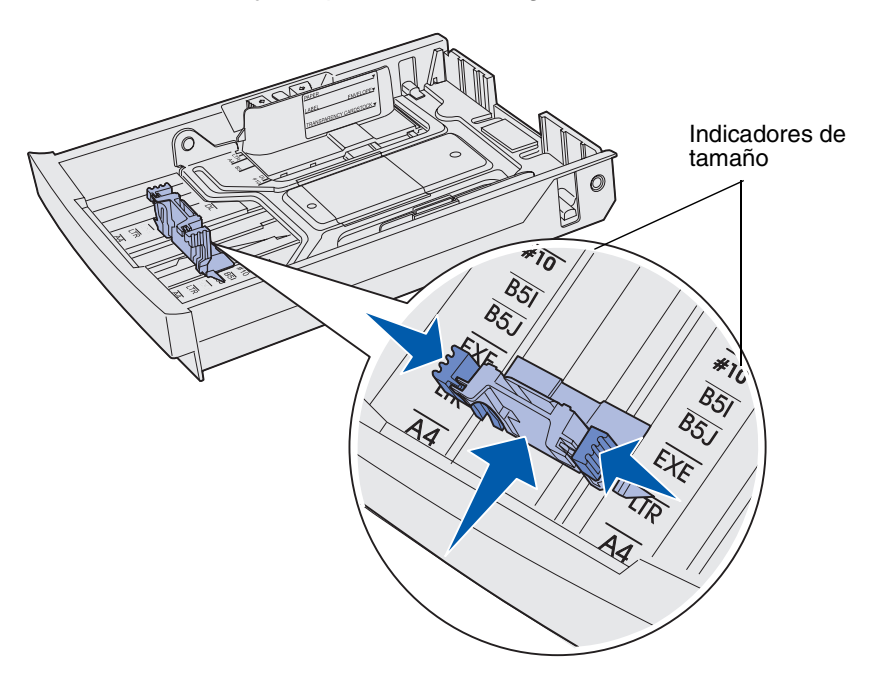

La segunda ilustración muestra las lengüetas y los indicadores de tamaño de la bandeja de 530 hojas opcional.

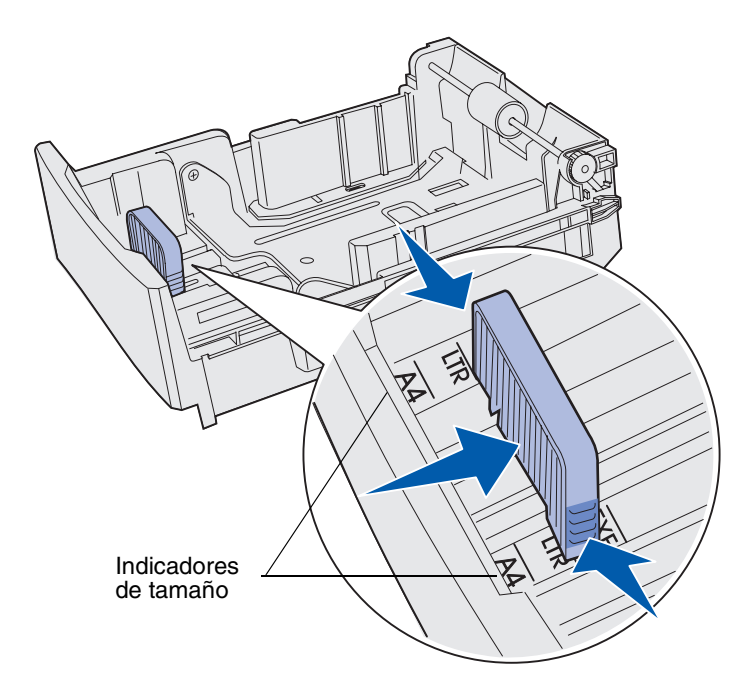

3 Presione las lengüetas de la guía de anchura, tal como se muestra. Deslice la guía de anchura hacia la posición correcta que corresponda al tamaño del papel que va a cargar. Para la configuración, cargue Carta o A4, según el tamaño estándar de su país o región. Observe los indicadores de tamaño en la parte inferior izquierda de la bandeja. Observe la etiqueta de línea de carga que hay en el lateral de la bandeja y que indica la altura de pila máxima para el material.

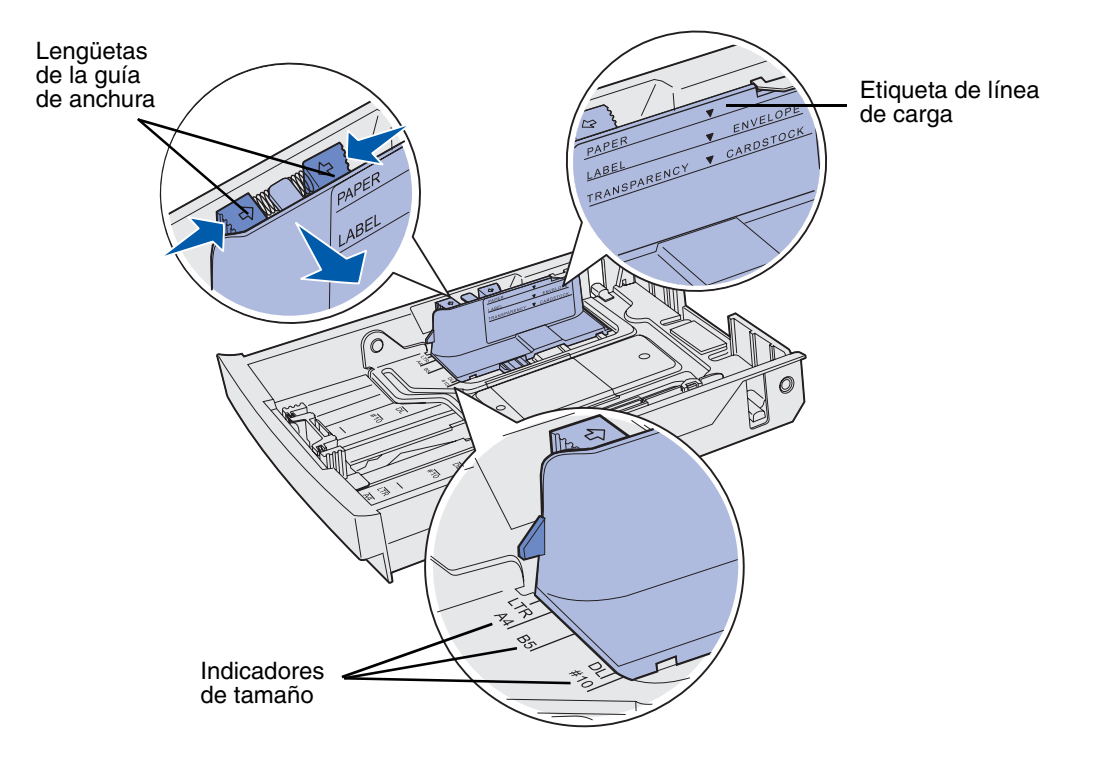

La segunda ilustración muestra las lengüetas, los indicadores de tamaño y la línea de carga de la bandeja de 530 hojas opcional que forma parte del alimentador de 530 hojas opcional.

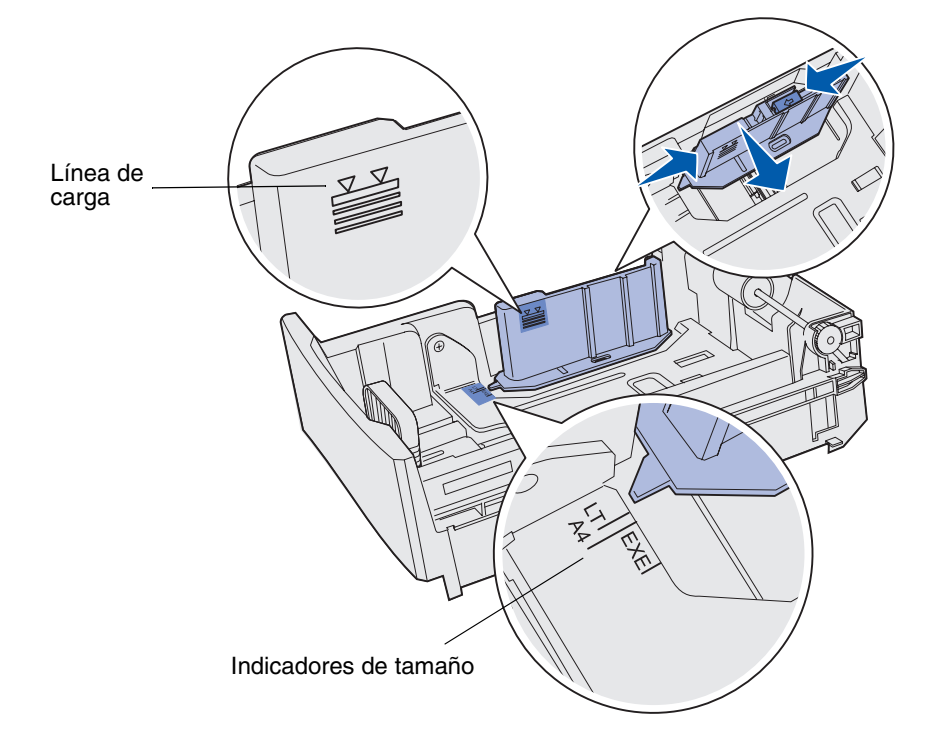

Flexione las hojas hacia delante y hacia atrás; después, airéelas.
No doble ni arrugue el material. Alinee los bordes sobre una superficie nivelada.

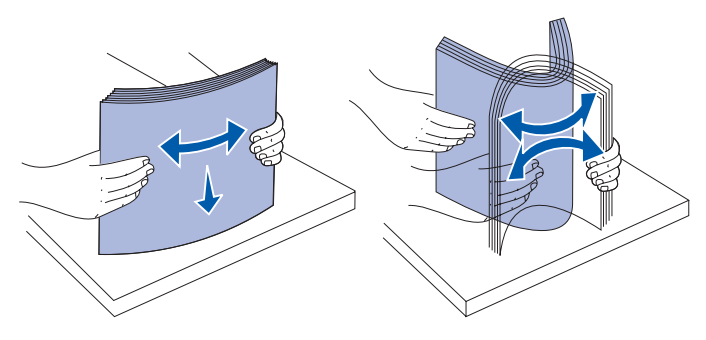

**5** Cargue la pila de papel con la cara de impresión recomendada boca arriba. Cargue la pila hacia la parte posterior de la bandeja, tal como se muestra.

Si carga papel con cabecera, coloque la cabecera en la parte posterior de la bandeja.

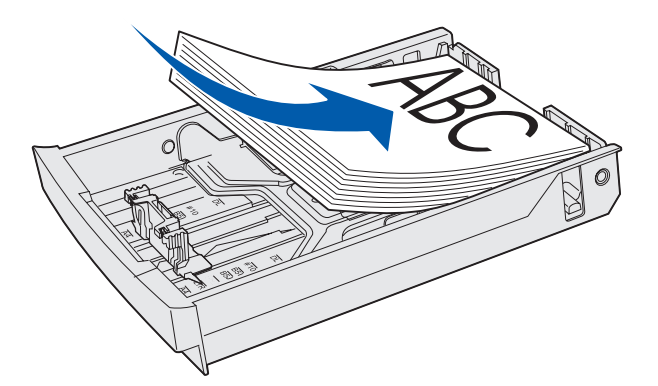

6 Introduzca la bandeja.

# Carga de sobres en la bandeja estándar

La altura de pila recomendada es de 10 sobres; sin embargo, en entornos normales se pueden cargar hasta 15 sobres. En entornos de altas temperaturas o humedad, sólo se deben cargar siete sobres.

- 1 Extraiga la bandeja estándar por completo.
- 2 Presione las lengüetas de la guía de longitud a la vez, tal como se muestra en paso 2 en la página 42. Deslice la guía hacia la posición correcta que corresponda al tamaño del sobre que va a cargar.
- 3 Presione las lengüetas de la guía de anchura, tal como se muestra en paso 3 en la página 43. Deslice la guía de anchura hacia la posición correcta que corresponda al tamaño del sobre que va a cargar. Observe los indicadores de tamaño en la parte inferior izquierda de la bandeja.

4 Presione las lengüetas auxiliares de la pila de sobres entre sí. Encajan en su sitio.

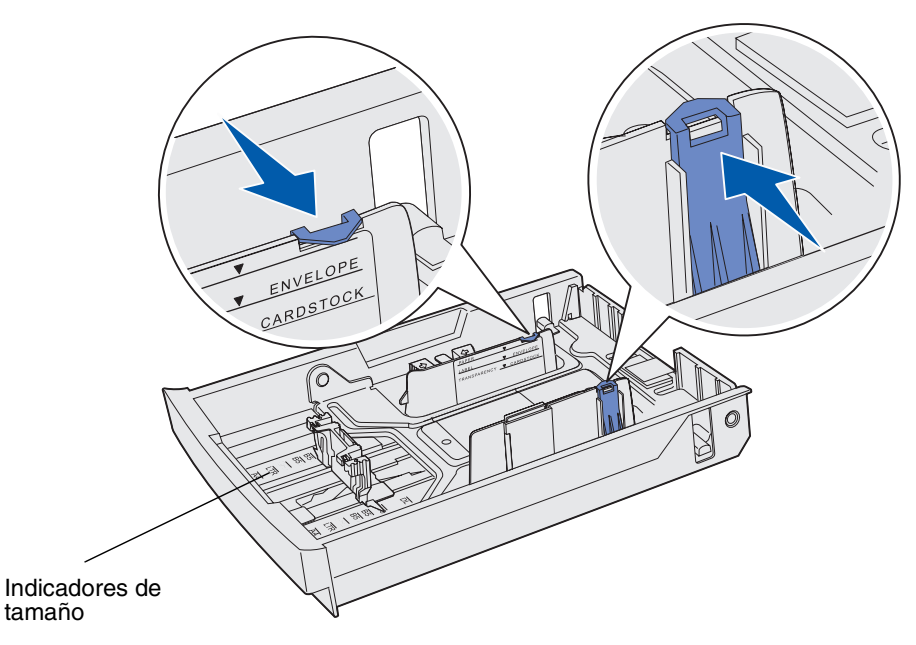

Nota: estas lengüetas mantienen la pila de sobres en la posición correcta para su alimentación.

**5** Flexione una pila de sobres y, a continuación, alinee los bordes en una superficie nivelada. Presione hacia abajo las esquinas para alisarlas.

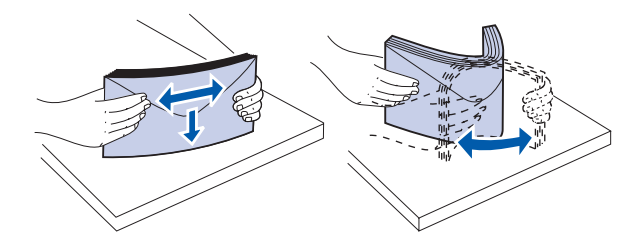

Airee los sobres. De este modo se evita que los bordes de los sobres se peguen entre sí y ayuda a que se carguen correctamente.

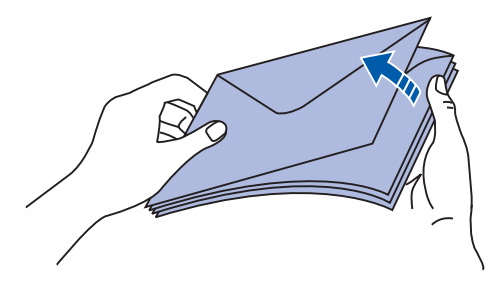

- 6 Cargue los sobres con la solapa boca abajo y el área del sello y la solapa en la parte derecha. El extremo del sobre con el área del sello se introduce en la impresora en primer lugar.
  - **Nota:** algunos sobres se pueden alimentar mejor si la solapa se carga hacia la izquierda. Imprima unos cuantos sobres antes de imprimir grandes cantidades.
- Advertencia: nunca utilice sobres con sellos, cierres, broches, ventanas, revestimientos oleosos o autoadhesivos. Estos sobres pueden dañar gravemente la impresora. El sello se muestra en la ilustración como referencia de colocación.

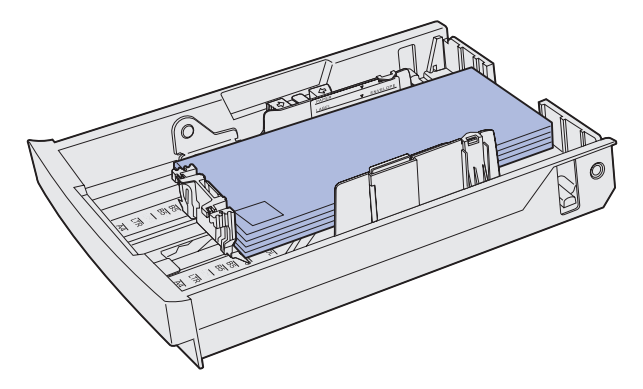

7 Inserte la bandeja estándar.

# Uso del soporte del material de impresión en la bandeja de salida

Utilice el soporte del material de impresión para que la pila de papel no se tuerza en la bandeja de salida. Para utilizar el soporte del material de impresión:

- 1 Sujete el borde del soporte del material de impresión en la muesca de la bandeja de salida.
- 2 Levante el soporte del material de impresión. Empuje la lengüeta en la parte inferior del soporte del material de impresión hacia delante hasta que *encaje* en su sitio.
- **3** Baje el soporte del material de impresión hasta que encaje de modo que esté en ángulo debido a la lengüeta.

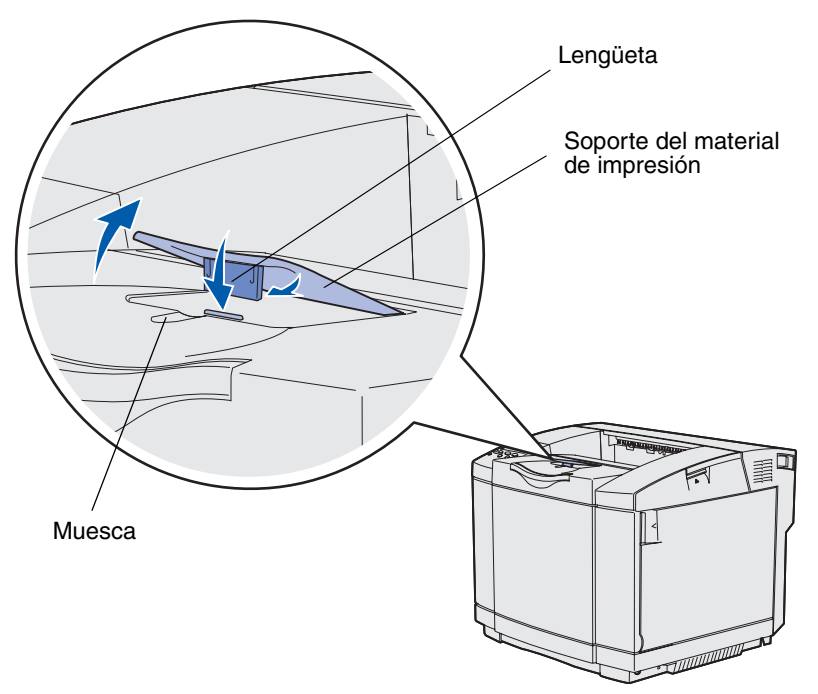

El soporte del material de impresión está inclinado para que el papel apilado permanezca en una pila más ordenada en la bandeja de salida.

**Nota:** no deje inclinado el soporte del material de impresión si va a imprimir transparencias.

# Uso del tope del material de impresión

Utilice el tope del material de impresión cuando imprima en papel de tamaño carta, legal o A4.

- **1** Sujete el asa de la extensión y extráigala.
- 2 Gire el tope del material de impresión hacia arriba.

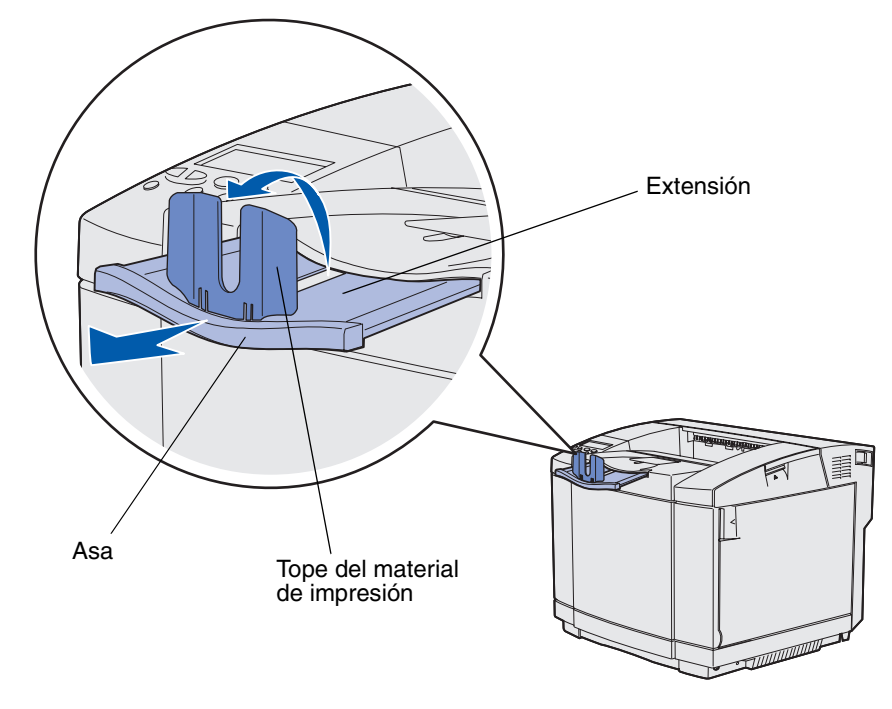

**3** Empuje la extensión hasta la posición correspondiente al tamaño del material de impresión que utiliza según las marcas de tamaño de la extensión.

4 Eliminación de atascos

# Consejos para evitar atascos

Los siguientes consejos pueden ayudarle a evitar atascos de papel:

- Utilice únicamente el papel o material especial recomendado (denominado material de impresión). Consulte Directrices del material de impresión para obtener más información. Consulte Card Stock & Label Guide disponible en el sitio Web de Lexmark en www.lexmark.com/publications para obtener más información sobre el material de impresión que proporciona resultados óptimos en su entorno de impresión.
- Si necesita información detallada antes de adquirir grandes cantidades de material de impresión personalizado, consulte *Card Stock & Label Guide*.
- Consulte Carga de las bandejas para cargar el material de impresión adecuadamente.
- No sobrecargue los orígenes de material. Asegúrese de que la altura de la pila no exceda la altura máxima indicada por las etiquetas de línea de carga en los orígenes.
- No cargue material de impresión arrugado, dañado, húmedo o enrollado.
- Flexione, airee y alise el material de impresión antes de cargarlo.
- No utilice material de impresión que haya cortado o recortado.
- No mezcle tamaños, pesos o tipos distintos de material en el mismo origen de material de impresión.
- Utilice sólo el papel recomendado. Consulte Papel no aceptable.
- Asegúrese de que la cara de impresión recomendada está boca arriba al cargar todas las bandejas para la impresión símplex (a una sola cara).
- Mantenga el material de impresión almacenado en un entorno adecuado. Consulte Almacenamiento del material de impresión.
- No extraiga las bandejas durante un trabajo de impresión.
- Introduzca las bandejas con firmeza después de cargarlas.
- Asegúrese de que las guías de las bandejas están en la posición correcta para el tamaño de material de impresión que haya cargado. Asegúrese de que las guías no están demasiado ajustadas a la pila del material de impresión.
- Asegúrese de que todos los cables que se conectan a la impresora están conectados correctamente. Consulte la *Guía de instalación* para obtener más información.

# Identificación del trayecto del material de impresión

La siguiente ilustración muestra el trayecto que recorre el material de impresión en la impresora. El trayecto varía según el origen de entrada (bandeja 1 o bandeja 2) y si utiliza la unidad dúplex opcional.

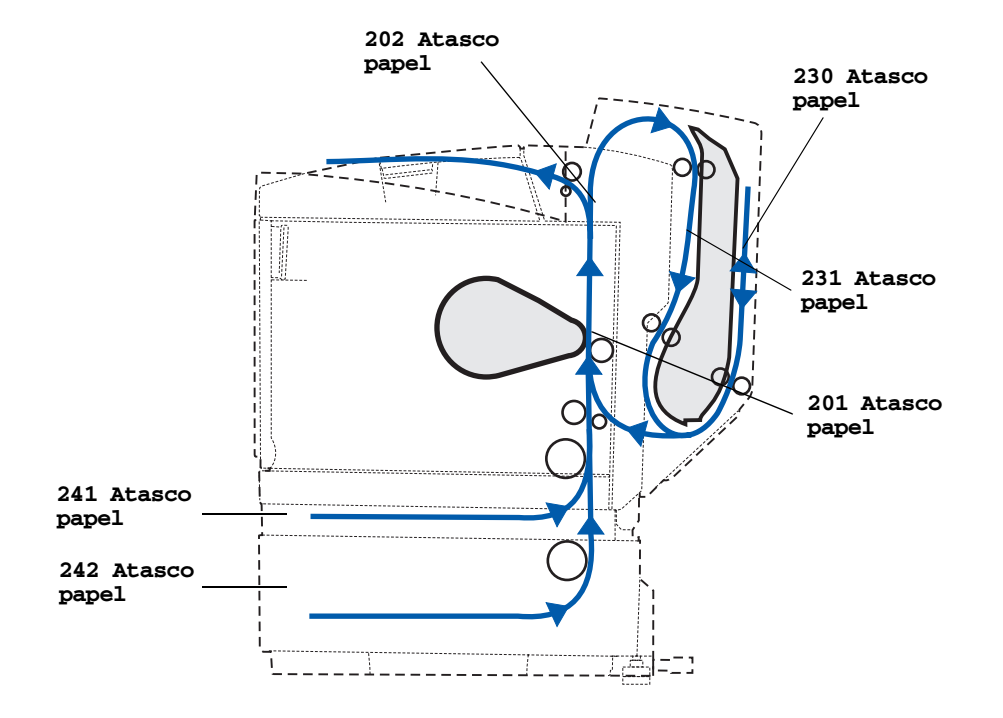

#### Acceso a las áreas de atasco

Abra las puertas y las cubiertas y extraiga las bandejas para acceder a las áreas de atasco. La ilustración muestra la ubicación de los orígenes del papel y de las posibles áreas de atasco.

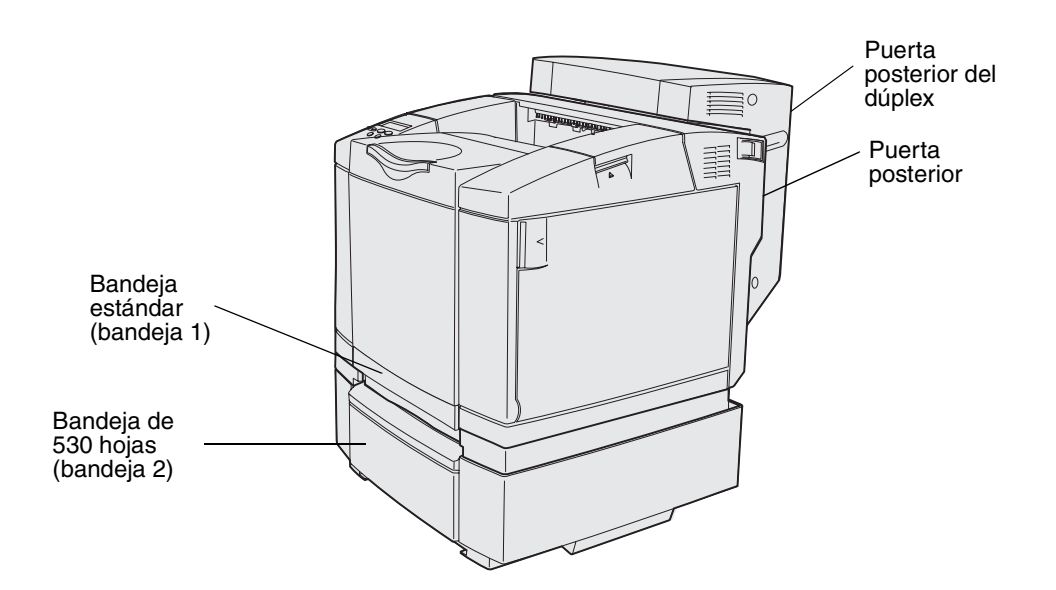

Utilice la tabla siguiente para obtener instrucciones sobre un atasco en particular. Sin embargo, para borrar el mensaje, debe despejar del trayecto todos los materiales de impresión.

| Mensaje de atasco                  | Vaya a la página |
|------------------------------------|------------------|
| 201 Atasco papel Abrir pta. post.  | 53               |
| 202 Atasco papel Abrir pta. post.  | 55               |
| 230 Atasco papel Puerta del dúplex | 56               |
| 231 Atasco papel Puerta del dúplex | 57               |
| 241 Atasco papel Comprobar bja. 1  | 59               |
| 242 Atasco papel Comprobar bja. 2  | 60               |

## 201 Atasco papel Abrir pta. post.

El mensaje **201 Atasco papel** indica que el material de impresión está atascado detrás de la puerta posterior.

1 Presione el pestillo de liberación de la puerta posterior.

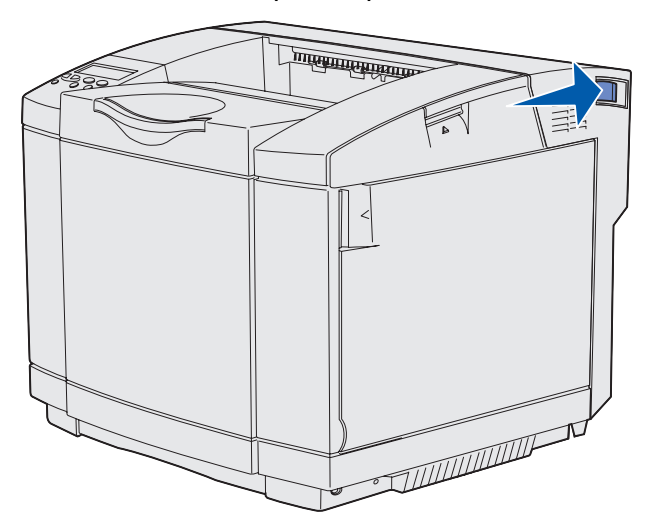

2 Baje lentamente la puerta posterior.

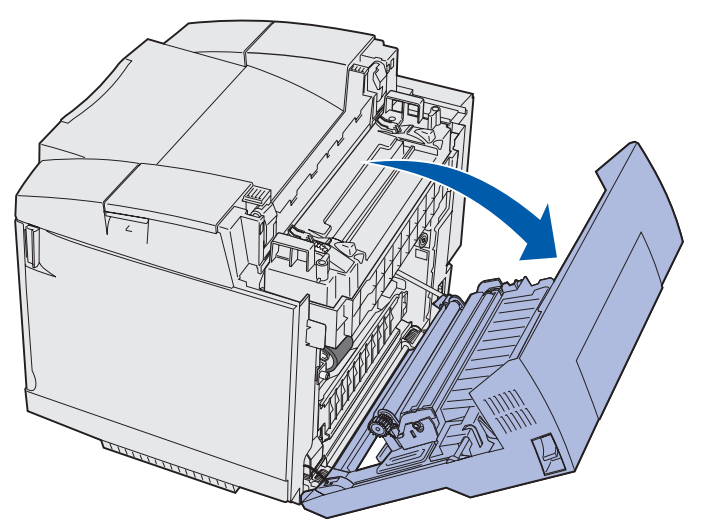

- **3** Extraiga las palancas de liberación de presión del fusor para liberar tensión del material de impresión.
- 4 Sujete el material de impresión atascado por los lados. Tire de él hacia la parte posterior de la impresora y, a continuación, hacia fuera.

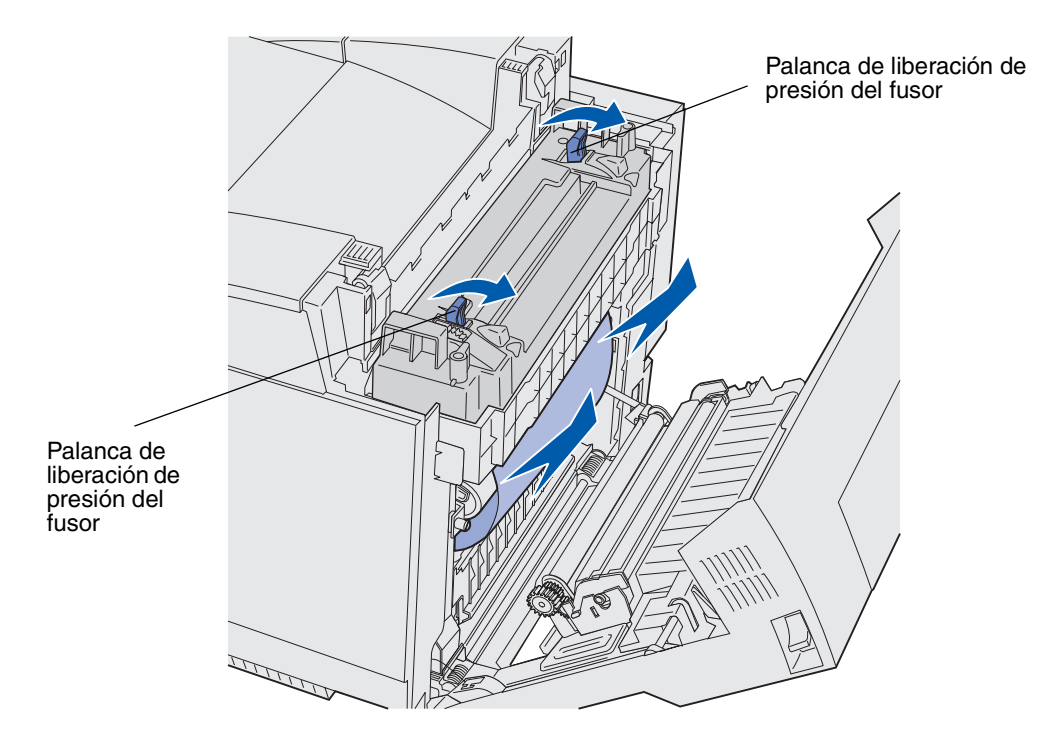

Nota: extraiga suavemente el material de impresión sin que se rompa.

5 Cierre la puerta posterior.

#### 202 Atasco papel Abrir pta. post.

El mensaje **202 Atasco papel** indica que el material de impresión está atascado detrás de la puerta posterior encima del fusor.

- **1** Presione el pestillo de liberación de la puerta posterior y baje lentamente la puerta posterior. Consulte las ilustraciones que aparecen en la **página 53**.
- 2 Extraiga las palancas de liberación de presión del fusor para liberar tensión del material de impresión.
- 3 Sujete el material de impresión atascado por las esquinas y tire de él hacia arriba y hacia fuera.

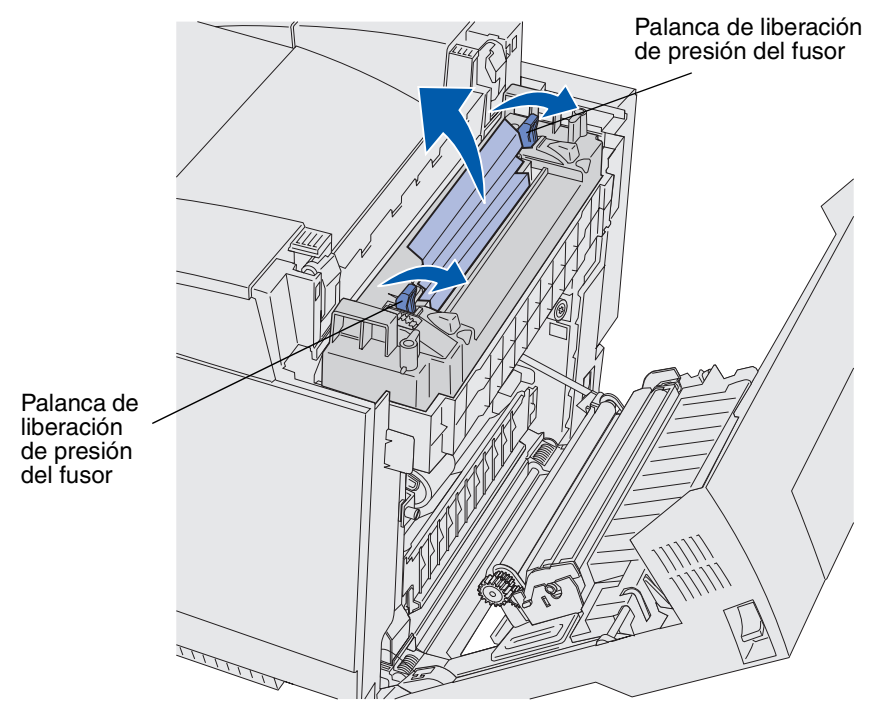

Nota: extraiga suavemente el material de impresión sin que se rompa.

4 Cierre la puerta posterior.

### 230 Atasco papel Puerta del dúplex

El mensaje **230** Atasco papel indica que el material de impresión está atascado entre la unidad de protección del dúplex y la puerta del dúplex.

**1** Tire hacia arriba del pestillo de la puerta posterior del dúplex. Baje suavemente la puerta posterior del dúplex.

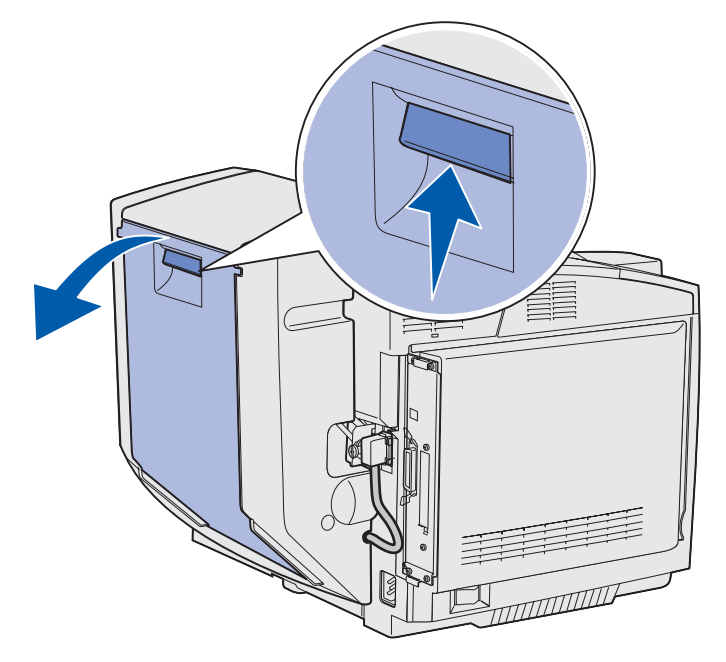

2 Sujete el material atascado. Tire de él hacia arriba y hacia fuera.

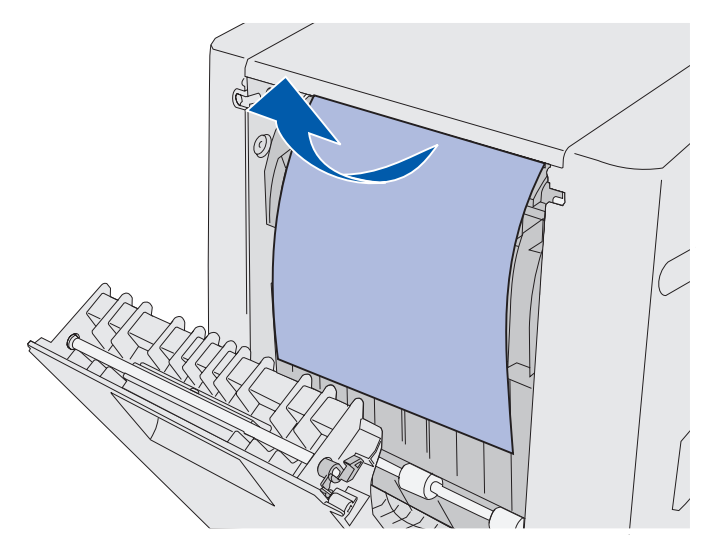

**3** Cierre la puerta posterior del dúplex.

#### 231 Atasco papel Puerta del dúplex

El mensaje 231 Atasco papel indica que el material de impresión está atascado detrás de la unidad de protección del dúplex.

**1** Tire hacia arriba del pestillo de la puerta posterior del dúplex. Baje suavemente la puerta posterior del dúplex.

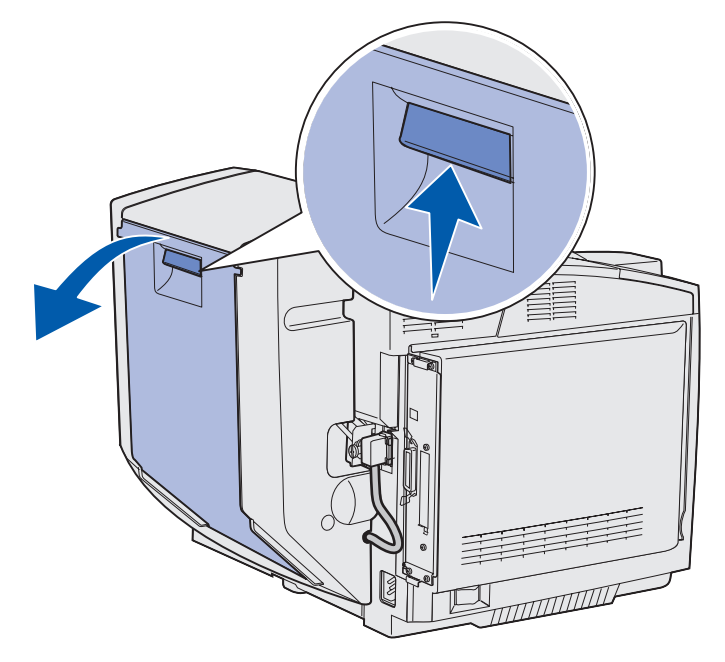

2 Tire de la unidad de protección del dúplex hacia abajo.

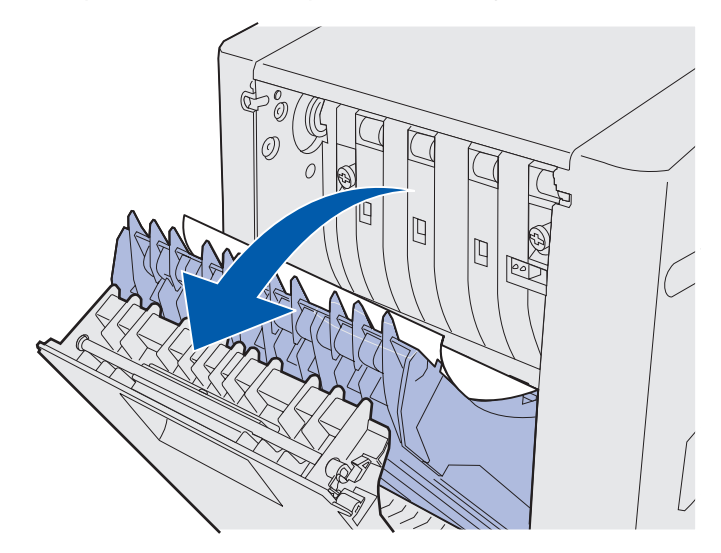

**3** Sujete el material atascado. Tire de él hacia arriba y hacia fuera.

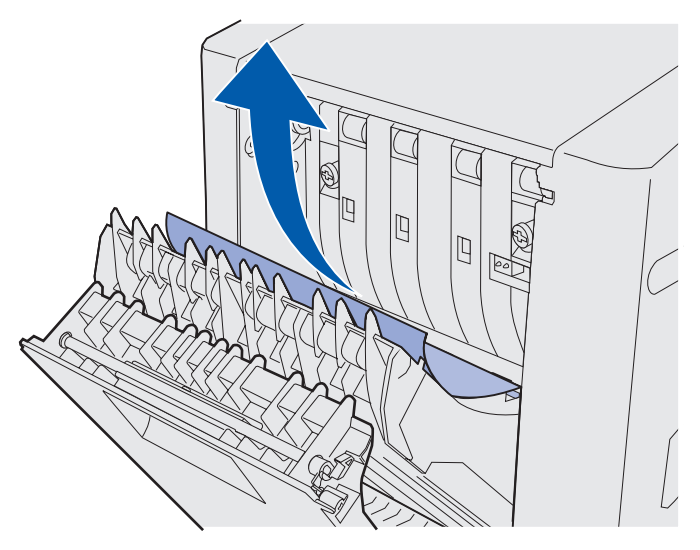

- 4 Cierre la unidad de protección del dúplex.
- 5 Cierre la puerta posterior del dúplex.

## 241 Atasco papel Comprobar bja. 1

El mensaje **241 Atasco papel** indica que el material de impresión está atascado en la bandeja 1. La bandeja 1 puede ser una bandeja de 250 hojas de tamaño carta o la bandeja opcional de 250 hojas de tamaño legal.

- 1 Retire la bandeja. Extraiga la bandeja por completo.
  - Si se produce una alimentación incorrecta del material de impresión, una sola hoja del material de impresión permanece encima de la pila. Tire de ella hacia fuera.

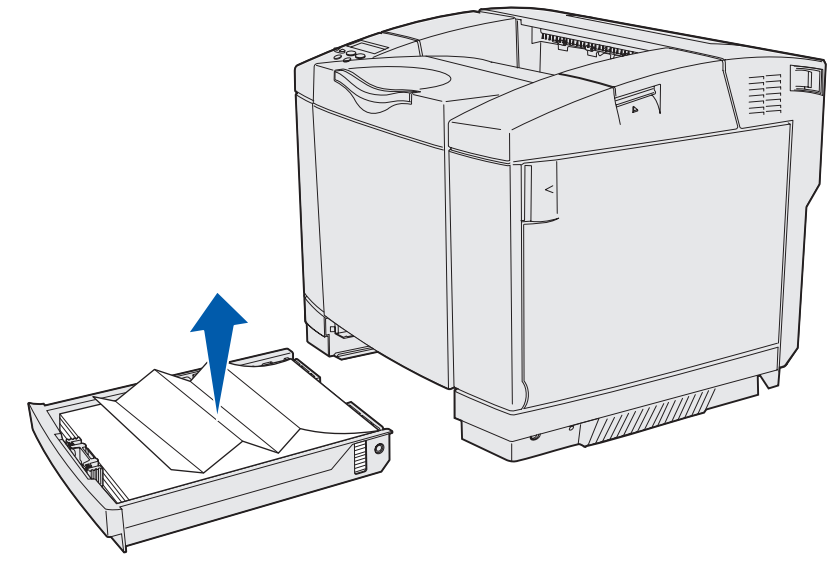

• Si el material de impresión se encuentra atascado detrás del área de la bandeja, localice el atasco en la parte inferior del alojamiento de la bandeja. Puede que tenga que buscar el atasco por debajo de la impresora, tal y como se muestra en la siguiente ilustración. Retire el atasco.

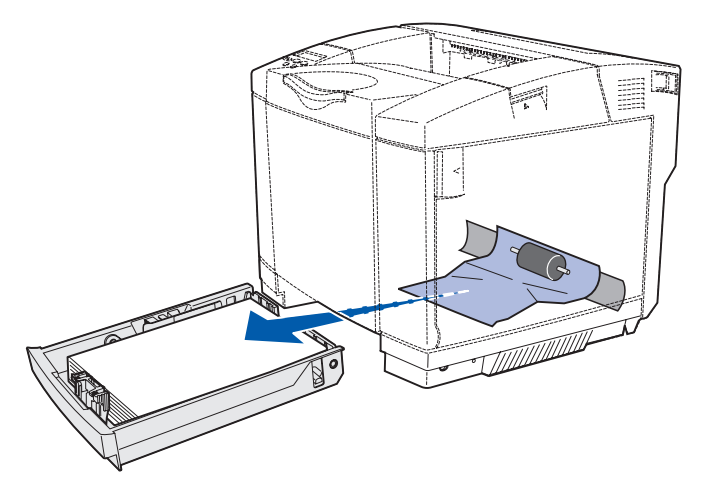

2 Introduzca la bandeja.

## 242 Atasco papel Comprobar bja. 2

El mensaje **242** Atasco papel indica que el material de impresión está atascado en la bandeja opcional de 530 hojas (bandeja 2).

- 1 Retire la bandeja. Extraiga la bandeja por completo.
  - Si se produce una alimentación incorrecta del material de impresión, una sola hoja del material de impresión permanece encima de la pila. Tire de ella hacia fuera.

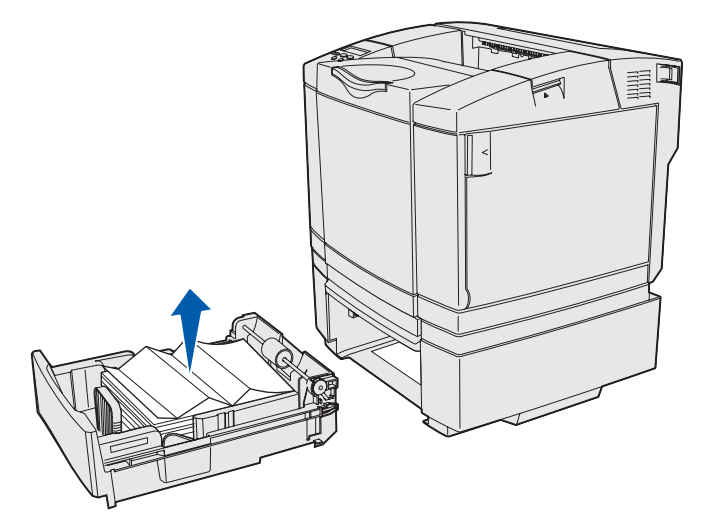

• Si el material de impresión se encuentra atascado detrás del área de la bandeja, localice el atasco en la parte inferior de la unidad de soporte. Puede que tenga que buscar el atasco por debajo de la impresora. Retire el atasco.

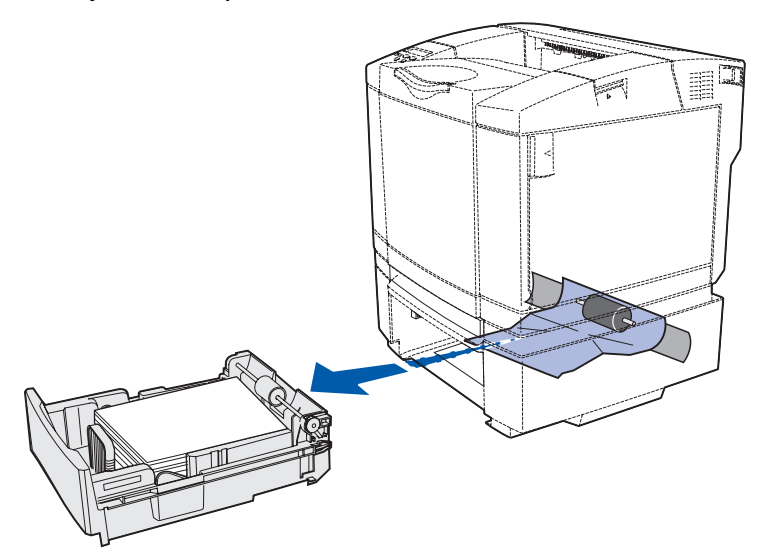

2 Introduzca la bandeja en la unidad de soporte.

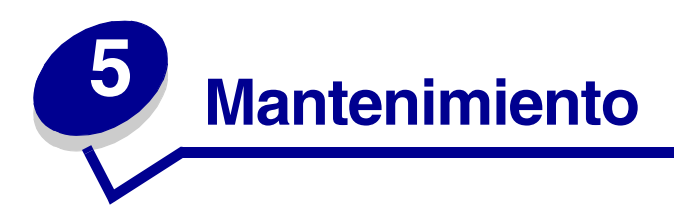

Las siguientes secciones tratan temas para un administrador de red encargado de la impresora.

# Mantenimiento de la impresora

Periódicamente debe realizar determinadas tareas para mantener una calidad de impresión óptima. Estas tareas se tratan en este capítulo.

Si varios usuarios utilizan la impresora, puede designar a una persona que se encargue del mantenimiento y la configuración de la impresora. Debe informar a esta persona de los problemas de impresión y las tareas de mantenimiento.

Si está en Estados Unidos, póngase en contacto con Lexmark llamando al 1-800-539-6275 para obtener información acerca de los distribuidores de suministros autorizados de Lexmark en su área. En los demás países o regiones, visite el sitio Web de Lexmark en www.lexmark.com o póngase en contacto con el establecimiento donde adquirió la impresora.

# Determinación del estado de los suministros

Para determinar el estado de todos los consumibles instalados en la impresora, imprima la página de valores de menús.

Consulte Impresión de la página de valores de menús para obtener instrucciones detalladas.

Se imprimen una o dos páginas dependiendo del número de valores de menú que tenga. Busque "Estado consumibles" en la página; se indica el porcentaje de vida restante para cada uno de los elementos.

# Ahorro de suministros

Hay varios valores en el software de la aplicación o en la pantalla que permiten ahorrar tóner y papel:

| Suministro                                                       | Valor                                                                                                    | Función del valor                                                                                                    | Para obtener más<br>información,<br>consulte                                                            |
|------------------------------------------------------------------|----------------------------------------------------------------------------------------------------|----------------------------------------------------------------------------------------------------|----------------------------------------------------------------------------------------------------|
| Tóner                                                            | Intensidad del tóner del<br>menú Color                                                                                                    | Permite ajustar el nivel de tóner<br>liberado en una hoja de papel. Los<br>valores van del 1 (valor más claro) al<br>5 (valor más oscuro).                                                                                                    | Intensidad tóner                                                                                        |
| Papel y material<br>especial Imp multipágina del menú<br>Acabado |                                                                                                    | Hace que la impresora imprima dos<br>o más imágenes de página en una<br>cara de la hoja. Los valores de Imp<br>multipágina son 2 en una, 3 en una,<br>4 en una, 6 en una, 9 en una, 12 en<br>una y 16 en una. Combinado con el<br>valor Dúplex, Imp multipágina le<br>permite imprimir hasta 32 páginas<br>en una hoja de papel (16 imágenes<br>por delante y 16 por detrás). | Imp multipágina                                                                                         |
|                                                                  | Dúplex del menú<br>Acabado                                                                                                    | La impresión dúplex (a doble cara)<br>está disponible cuando se instala la<br>unidad dúplex opcional. Permite<br>imprimir en ambas caras del papel.                                                                                                    | Dúplex                                                                                                  |
|                                                                  | Utilice la aplicación de<br>software o el controlador<br>de impresora para enviar<br>un trabajo Verificar<br>impresión.<br>Utilice Trabajos retenidos | Permite examinar la primera copia<br>de un trabajo de varias copias para<br>asegurarse de que es satisfactoria<br>antes de imprimir las demás copias.<br>Si no es el caso, puede cancelar el<br>trabajo.                                                                                                    | Verificar impresión<br>Cancelación de un<br>trabajo de impresión<br>Trab retenidos<br>Uso de la función |
|                                                                  | del menú Trabajo para<br>acceder al trabajo<br>Verificar impresión.                                                                                   |                                                                                                    | imprimir y retener                                                                                      |

# Solicitud de suministros y elementos de mantenimiento

Para solicitar suministros en Estados Unidos, póngase en contacto con Lexmark llamando al 1-800-539-6275 para obtener información acerca de los distribuidores de suministros autorizados de Lexmark en su área. En los demás países o regiones, visite el sitio Web de Lexmark en www.lexmark.com o póngase en contacto con el establecimiento donde adquirió la impresora.

Sustituir los elementos de mantenimiento cuando sea necesario le ayuda a mantener un alto rendimiento, mejorar la calidad de la impresión y evitar problemas de impresión.

#### Solicitud de cartuchos de tóner

Cuando aparezca el mensaje 88 Tóner cian bajo, 88 Tóner magenta bajo, 88 Tóner amarillo bajo 0 88 Tóner negro bajo en el panel del operador, debe solicitar el nuevo cartucho de impresión adecuado. Puede imprimir unos cientos de páginas después de que aparezca uno de los mensajes.

Los cartuchos de impresión diseñados específicamente para la impresora son:

| Número de<br>referencia                                      | Descripción del cartucho           | Rendimiento medio |  |
|--------------------------------------------------------------|------------------------------------|-------------------|--|
| 20K0500                                                      | Tóner cian                         | 3.000 páginas     |  |
| 20K0501                                                      | Tóner magenta                      | 3.000 páginas     |  |
| 20K0502                                                      | Tóner amarillo                     | 3.000 páginas     |  |
| 20K0503                                                      | Tóner negro                        | 5.000 páginas     |  |
| 20K1400                                                      | Tóner cian de alto rendimiento     | 6.600 páginas     |  |
| 20K1401                                                      | Tóner magenta de alto rendimiento  | 6.600 páginas     |  |
| 20K1402                                                      | Tóner amarillo de alto rendimiento | 6.600 páginas     |  |
| 20K1403                                                      | Tóner negro de alto rendimiento    | 10.000 páginas    |  |
| Los rendimientos se basan en una cobertura aprovimada del 5% |                                    |                   |  |

Solicitud de un fusor

Solicite el número de referencia 20K0506 de Lexmark para una impresora de bajo voltaje (120V/50-60Hz) o 20K0507 para una impresora de alto voltaje (220-240V/50-60Hz).

#### Solicitud de un contenedor del tóner de desecho

Solicite el número de referencia 20K0505 de Lexmark.

#### Solicitud de un cartucho revelador fotográfico

Solicite el número de referencia 20K0504 de Lexmark.

# Mantenimiento de la impresora para el almacenamiento a largo plazo

Si apaga la impresora durante un período prolongado, extraiga el fusor. Abra las palancas de liberación de presión del fusor y, a continuación, almacene el fusor. Para abrir las palancas de liberación de presión del fusor, consulte la ilustración de la **página 54**.

# Almacenamiento de los suministros

Siga las siguientes directrices para realizar un almacenamiento correcto.

#### Almacenamiento del material de impresión

Estas indicaciones ayudarán a evitar problemas de alimentación del material de impresión y de calidad de impresión desigual:

- Para obtener resultados óptimos, almacene el material de impresión en un entorno en el que la temperatura sea aproximadamente de 21°C (70°F) y con una humedad relativa del 40%.
- Es preferible guardar las cajas del material de impresión en una estantería o palé, que en el suelo directamente.
- Si guarda paquetes individuales de material de impresión fuera de su caja original, compruebe que estén sobre una superficie plana y que los bordes y esquinas no se arruguen.
- No coloque nada sobre los paquetes del material de impresión.

#### Almacenamiento de los cartuchos de tóner

Almacene los cartuchos de tóner en su embalaje original hasta que los instale.

No almacene cartuchos de tóner:

- En lugares con temperaturas superiores a 40°C (104°F).
- En ambientes con cambios bruscos de humedad o temperatura.
- Bajo la luz directa del sol.
- En lugares polvorientos.
- En coches durante un largo período de tiempo.
- En ambientes con gases corrosivos.
- En ambientes con aire salado.

# Sustitución de los cartuchos de tóner

Cuando aparezca uno de los siguientes mensajes en el panel del operador, significa que el cartucho de tóner se debe sustituir pronto: 88 Tóner cian bajo, 88 Tóner magenta bajo, 88 Tóner amarillo bajo, 88 Tóner negro bajo. Asegúrese de que ha solicitado el cartucho de tóner adecuado. Sustituya el cartucho cuando aparezca el mensaje 88 Tóner cian vacío, 88 Tóner magenta vacío, 88 Tóner amarillo vacío 0 88 Tóner negro vacío. Consulte Solicitud de cartuchos de tóner y 88 Tóner <color> vacío para obtener más información.

1 Tire del pestillo de liberación de la puerta frontal y baje suavemente la puerta frontal.

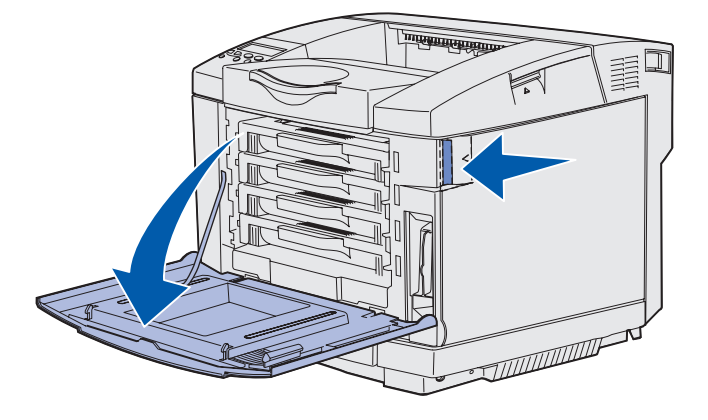

2 Sujete el asa del cartucho de tóner vacío y extráigalo.

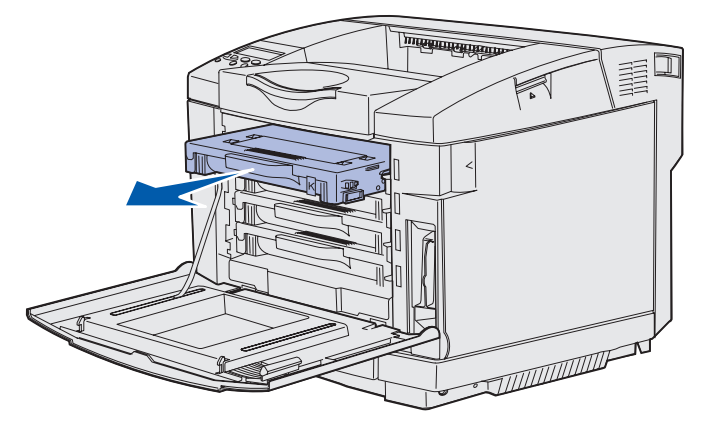

**3** Extraiga el nuevo cartucho de tóner del material de embalaje.

4 Agite suavemente el nuevo cartucho de tóner para distribuir el tóner. Mantenga el cartucho de tóner recto mientras lo agita suavemente y no le dé la vuelta.

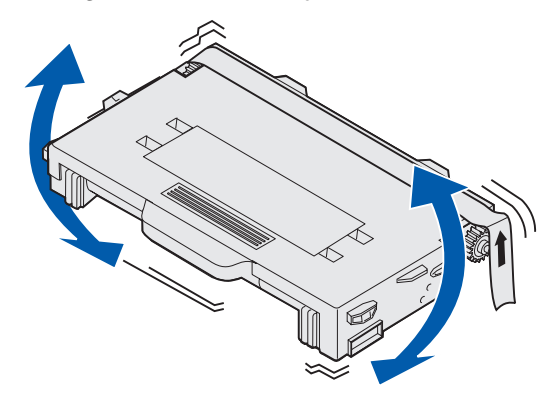

**5** Extraiga la cubierta y el material de embalaje o la cinta del cartucho.

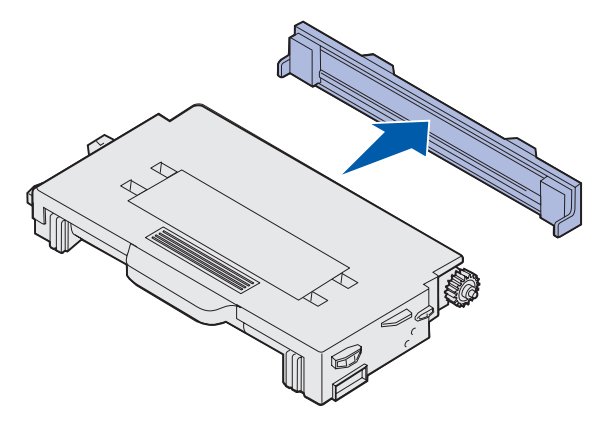

Advertencia: no toque la superficie del rodillo situada debajo de la cubierta del cartucho de tóner. Si se toca la superficie se puede dañar el rodillo.

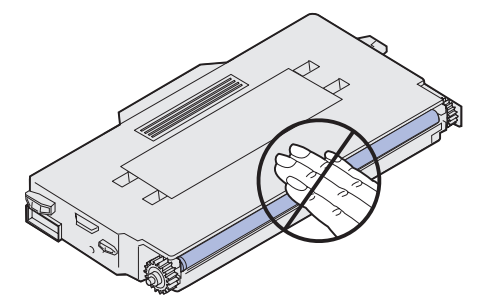

- 6 Sujete el asa del nuevo cartucho de tóner.
- 7 Alinee el cartucho de tóner con la ranura correspondiente y deslícelo.

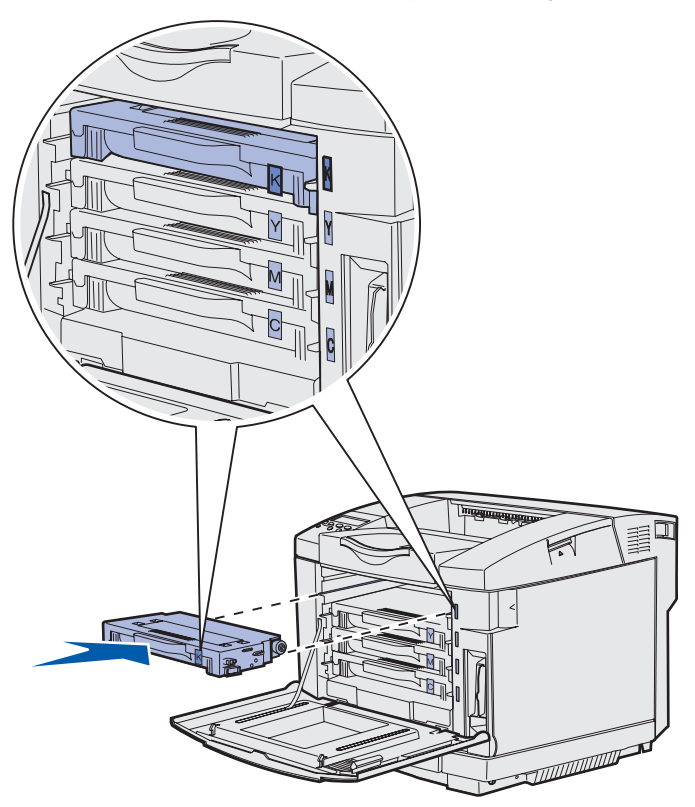

Los cartuchos de tóner deben permanecer en este orden; no se pueden intercambiar en las ranuras. Observe las etiquetas situadas en la parte derecha de los cartuchos de tóner. De arriba a abajo, las etiquetas tienen este significado:

- K Negro Y Amarillo M Magenta
- C Cian
- 8 Repita del **paso 2 en la página 65** al **paso 7 en la página 67** para sustituir los demás cartuchos de tóner.
- 9 Cierre la puerta frontal.
- 10 Continúe con Definición del panel del operador cuando se sustituye un suministro.

**11** Para reciclar el cartucho de tóner usado, siga las instrucciones de la caja del nuevo cartucho.

Al devolver el cartucho de tóner usado, contribuye con el esfuerzo mundial de reciclaje sin que esto le suponga un coste adicional.

Para obtener los mejores resultados, utilice suministros de Lexmark con la impresora. Los daños provocados a la impresora por el uso de suministros de terceros no están cubiertos por la garantía de la impresora Lexmark.

## Reciclaje de los productos de Lexmark

Para devolver los productos de Lexmark a Lexmark para su reciclaje:

**1** Visite nuestro sitio Web:

#### www.lexmark.com/recycle

2 Siga las instrucciones que aparecen en pantalla.

# Sustitución del fusor

Cuando aparezca **87** Agotándose fusor en el panel del operador, significa que tiene que sustituir el fusor pronto. Asegúrese de que ha solicitado uno. Consulte **Solicitud de un fusor** para obtener más información.

Cuando aparezca **87 Fusor agotado** en el panel del operador, significa que debe sustituir el fusor inmediatamente.

**PRECAUCIÓN:** el fusor y el interior de la impresora próximo al fusor pueden estar calientes. Espere a que se enfríe antes de sustituir el fusor.

- **1** Apague la impresora.
- 2 Presione el pestillo de liberación de la puerta posterior.

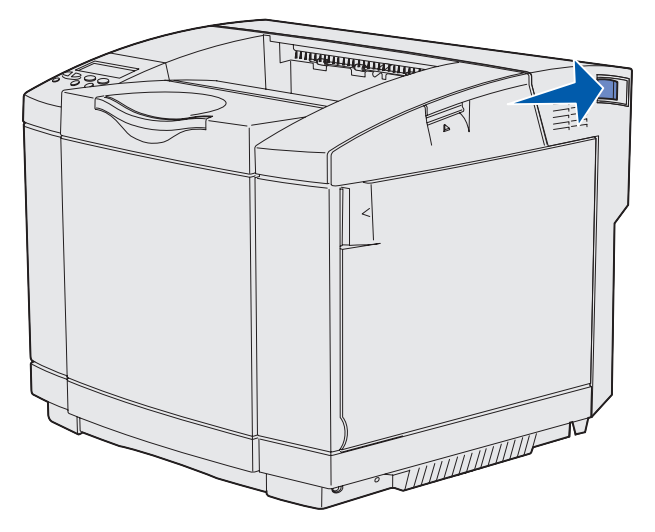

**3** Baje lentamente la puerta posterior.

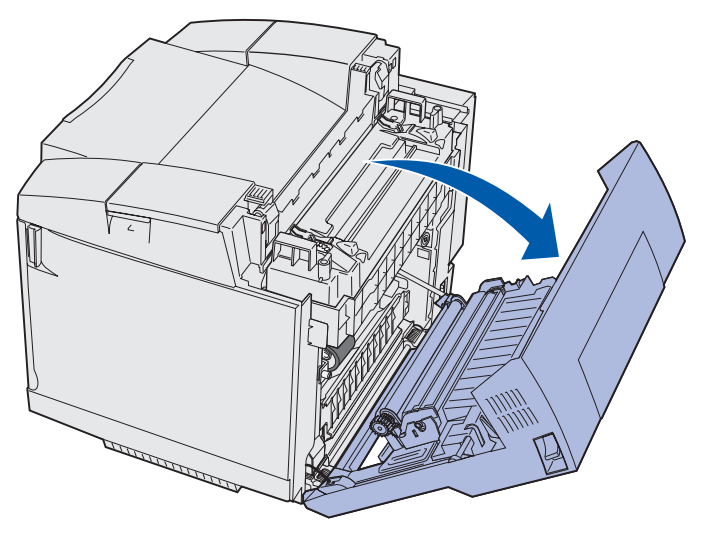

Sustitución del fusor 69 4 Gire las dos palancas de liberación del fusor verdes tal como se muestra.

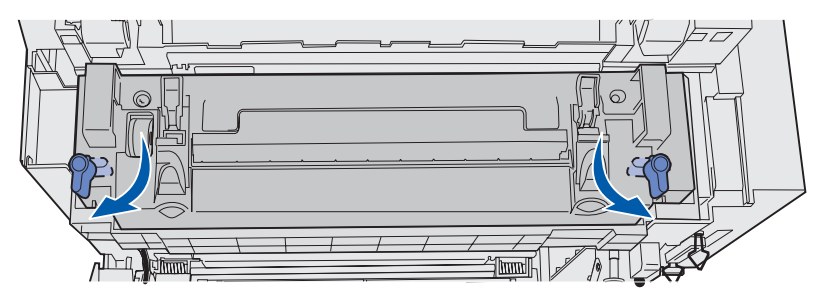

5 Sujete el fusor usado por las asas y levántelo. Deseche el fusor usado.

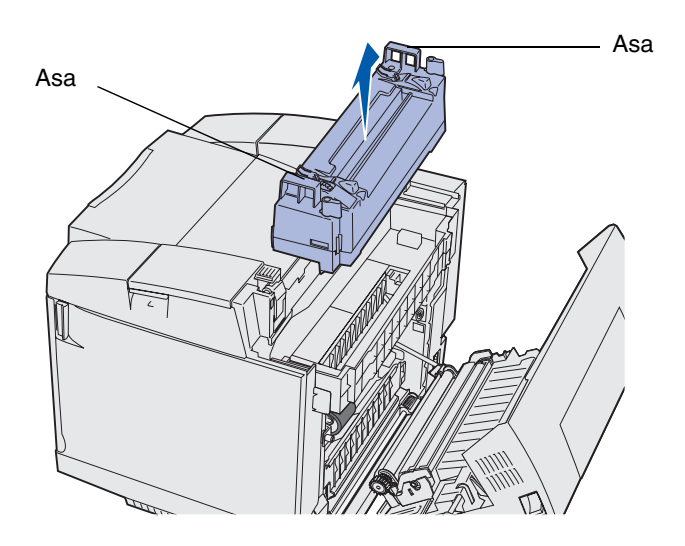

- **6** Desembale el nuevo fusor. Extraiga el material de embalaje o la cinta.
- 7 Sujete el nuevo fusor por las asas y alinéelo con su abertura.
- 8 Bájelo suavemente hasta que encaje.

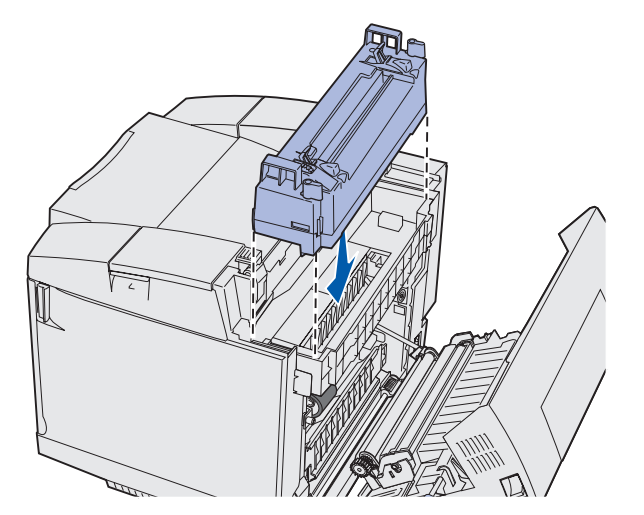

Sustitución del fusor 70 9 Gire las dos palancas verdes tal como se muestra para bloquear el nuevo fusor en su sitio.

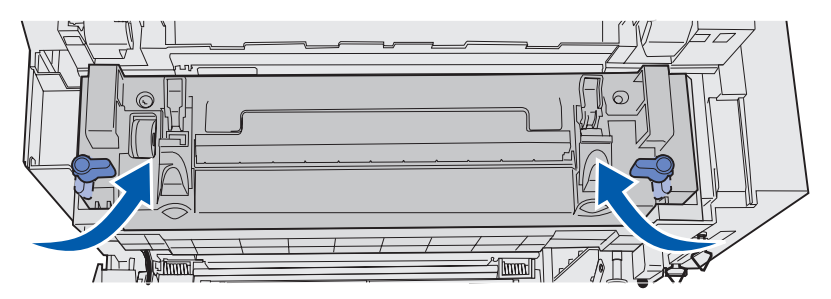

**10** Presione las otras dos palancas de liberación verdes hacia abajo.

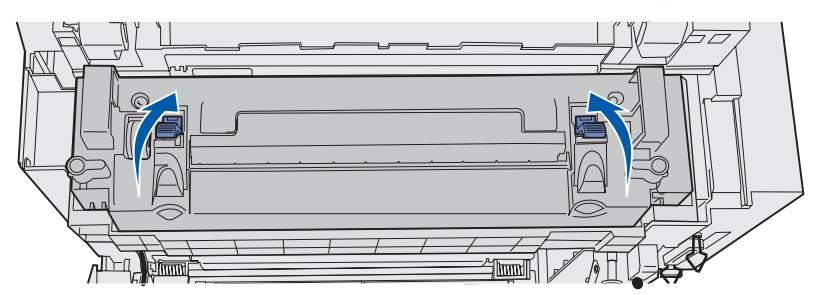

- **11** Cierre la puerta posterior.
- **12** Encienda la impresora.
- 13 Continúe con Definición del panel del operador cuando se sustituye un suministro.

Si ha instalado el fusor incorrectamente, aparecerá **87 Falta el fusor** en el panel del operador. Si aparece este mensaje, extraiga el fusor e intente volver a instalarlo correctamente.

# Sustitución del contenedor del tóner de desecho

Cuando aparezca 82 Cont. desecho casi 11eno en el panel del operador, significa que necesita sustituir el contenedor del tóner de desecho pronto. Asegúrese de que ha solicitado uno. Consulte Solicitud de un contenedor del tóner de desecho para obtener más información.

Cuando aparezca **83 Falta conten. desecho o lleno** en el panel del operador, significa que debe sustituir el contenedor del tóner de desecho inmediatamente.

Desembale el material de la caja. Contiene un nuevo contenedor del tóner de desecho, una tapa de contenedor y una bolsa de plástico. Extraiga el material de embalaje o la cinta de los elementos.

1 Tire del pestillo de liberación de la puerta frontal y baje suavemente la puerta frontal.

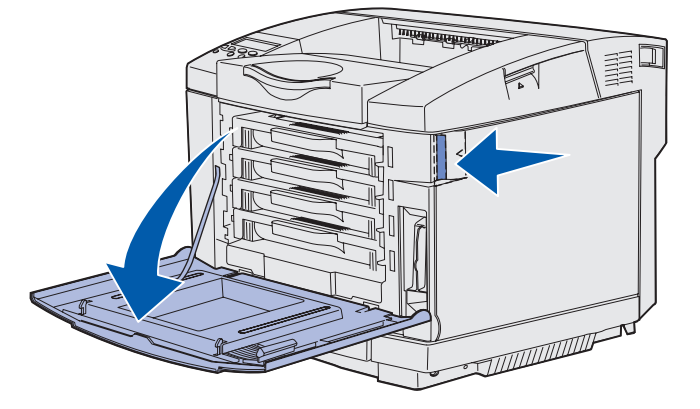

2 Sujete el asa del contenedor del tóner de desecho. Levántelo ligeramente y extráigalo.

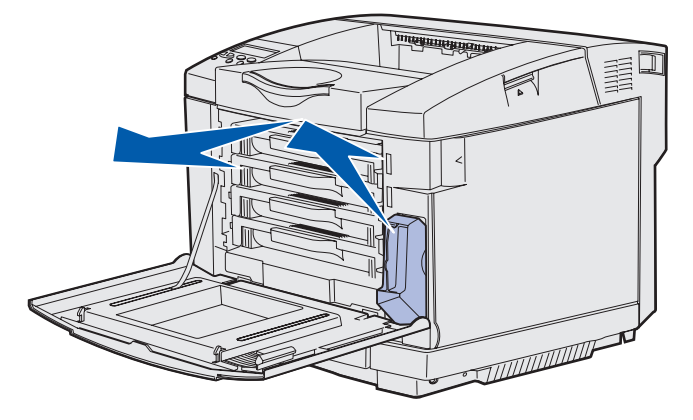
**3** Tape el orificio del contenedor del tóner de desecho usado con el tapón de contenedor.

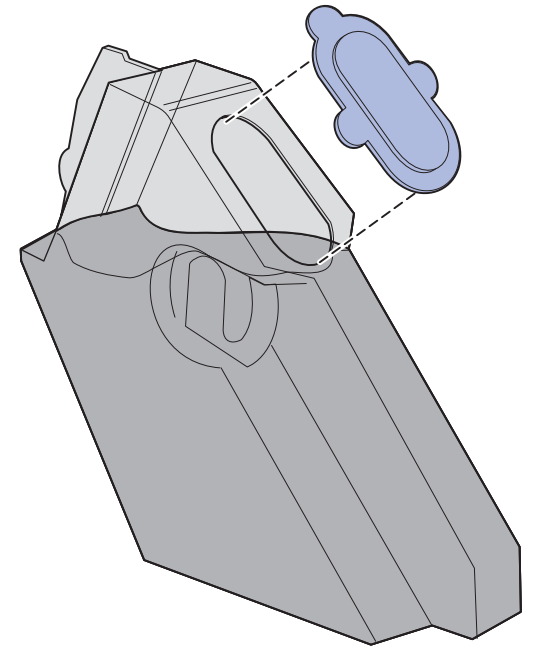

- 4 Envuelva el contenedor del tóner de desecho en la bolsa de plástico y deséchela correctamente.
- 5 Sujete el asa del nuevo contenedor del tóner de desecho y alinéelo con su abertura.
- 6 Empújelo por completo.

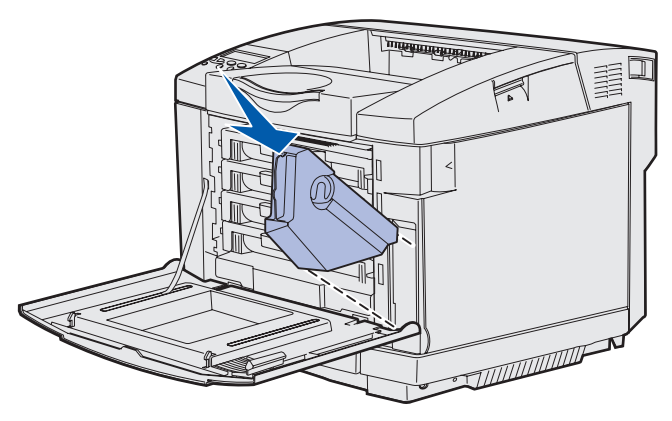

7 Cierre la puerta frontal.

## Sustitución del cartucho revelador fotográfico

Cuando aparezca 83 Aviso cartuch revelad fotogr en el panel del operador, significa que tiene que sustituir el cartucho revelador fotográfico pronto. Asegúrese de que ha solicitado uno. Consulte Solicitud de un cartucho revelador fotográfico para obtener más información.

Cuando aparezca **83 Aviso cartuch revelad fotogr** en el panel del operador, significa que debe sustituir el cartucho revelador fotográfico inmediatamente.

**1** Tire del pestillo de liberación de la puerta superior. Tire de la puerta superior hacia arriba y, a continuación, gírela hacia atrás hasta su posición de apertura.

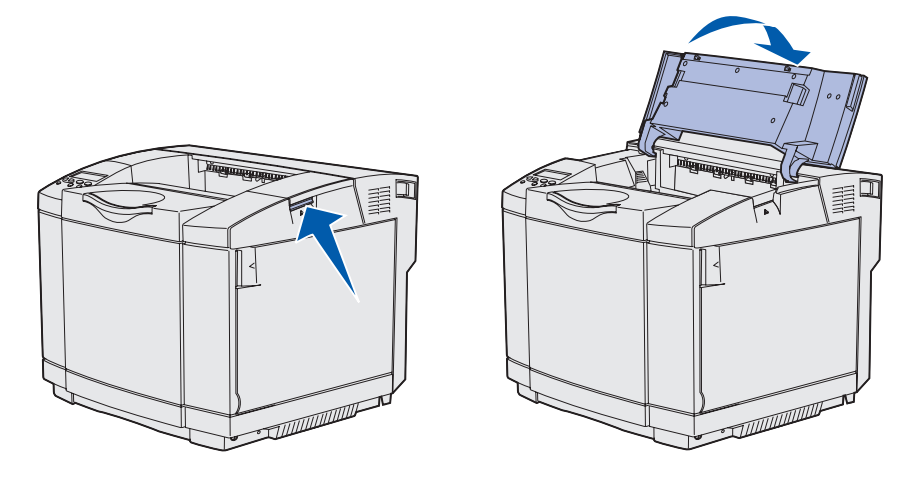

2 Presione los pestillos entre sí para liberar el cartucho revelador fotográfico.

### Mantenimiento

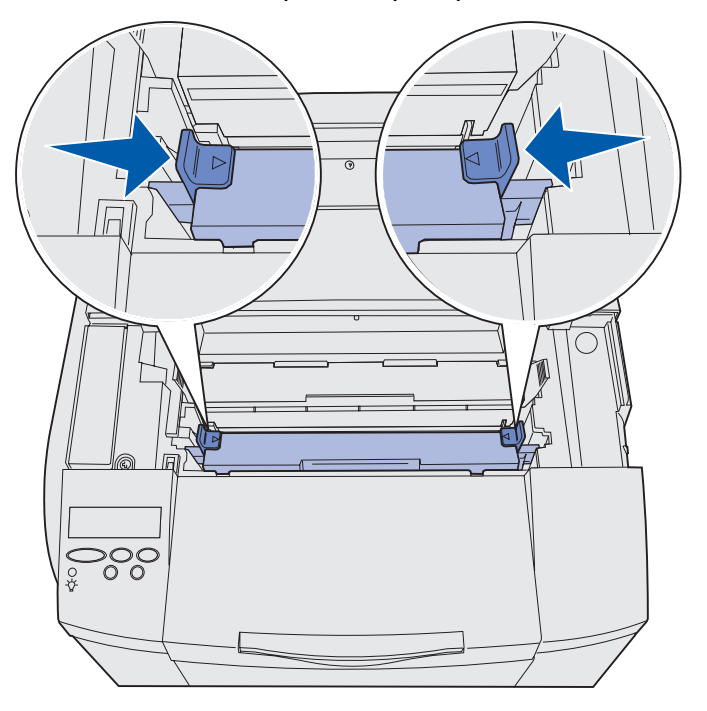

Nota: observe la flecha en cada pestillo que apunta hacia dentro.

**3** Sujete el asa y extraiga el cartucho revelador fotográfico. Deséchelo correctamente.

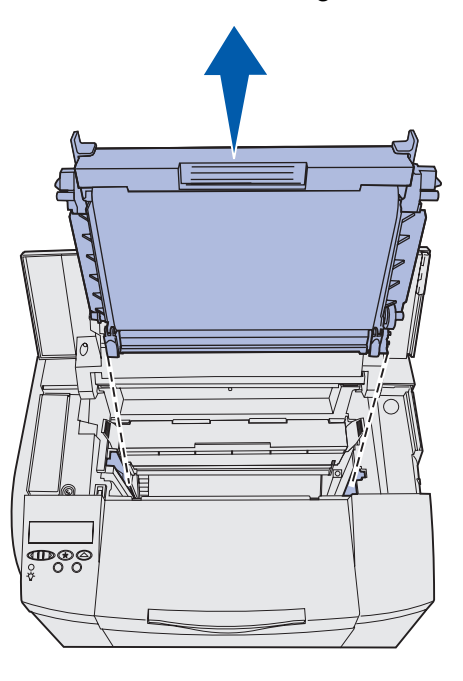

4 Desembale cuidadosamente el nuevo cartucho revelador fotográfico. Extraiga el material de embalaje o la cinta.

5 Extraiga las dos presillas de los lados del cartucho revelador fotográfico.

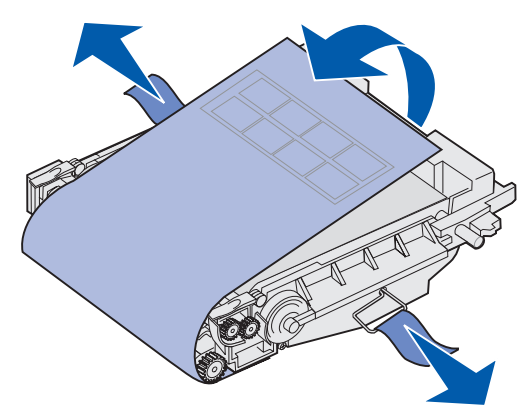

Advertencia: no toque la película del fotoconductor, que es la parte verde brillante del cartucho revelador fotográfico.

**6** Sujete el asa del nuevo cartucho revelador fotográfico y alinéelo con su abertura. Bájelo suavemente hasta que encaje.

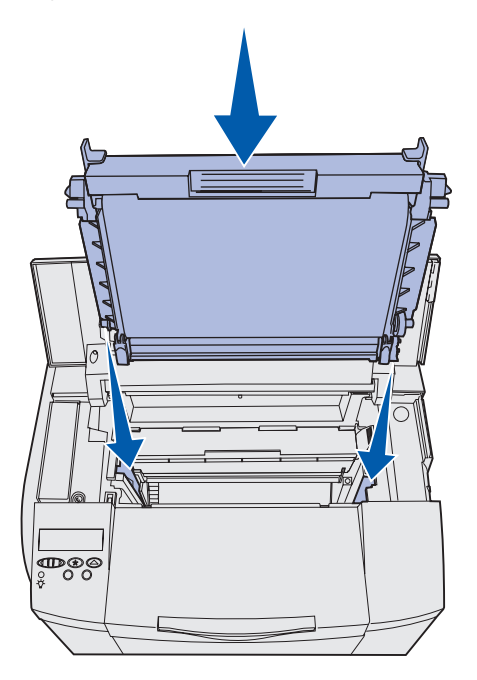

7 Empuje los pestillos para bloquear el cartucho revelador fotográfico en su sitio.

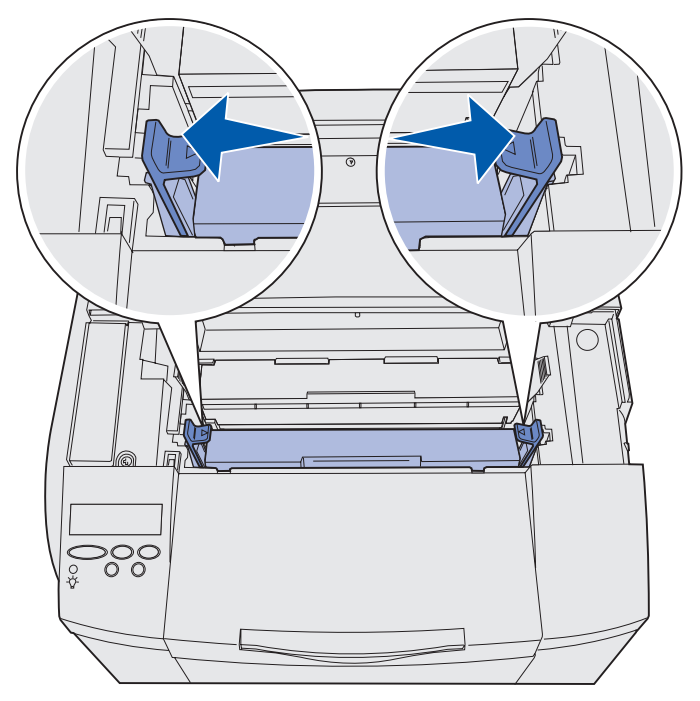

- 8 Cierre la puerta superior.
- 9 Continúe con Definición del panel del operador cuando se sustituye un suministro.

## Definición del panel del operador cuando se sustituye un suministro

Si piensa sustituir un cartucho de tóner y el que va a sustituir tiene un número de referencia distinto, debe cambiar el valor de rendimiento del cartucho de tóner antes de instalarlo. El cambio de este valor es necesario para mantener la precisión del contador al mostrar el tóner restante. Consulte **Cambio del rendimiento del cartucho de tóner** para obtener instrucciones.

Cuando sustituya un elemento de suministro, debe especificar el elemento que se ha sustituido. Consulte **Especificación del suministro sustituido** para obtener instrucciones.

### Mantenimiento

### Cambio del rendimiento del cartucho de tóner

Cambie el valor de rendimiento antes de instalar el cartucho de tóner.

- 1 Asegúrese de que la impresora está encendida y de que aparece el mensaje Lista.
- 2 Pulse y suelte **Menú** hasta que aparezca **Menú Configurar** y, a continuación, pulse **Seleccionar**.
- 3 Pulse y suelte **Menú** hasta que aparezca **Rendim.** cartucho y, a continuación, pulse **Seleccionar**.
- 4 Pulse y suelte **Menú** hasta que aparezca el nombre del color del cartucho de tóner que necesita sustituir. Las selecciones son **Cian**, **Magenta**, **Amarillo** y **Negro**. Pulse **Seleccionar**.
- 5 Pulse y suelte **Menú** hasta que aparezca el tipo del cartucho de tóner que necesita sustituir. Las selecciones son **Rendim.** estándar y Alto rendimiento. Pulse **Seleccionar**.
- 6 Pulse Menú hasta que aparezca salir de config y, a continuación, pulse Seleccionar.

El cambio del valor de rendimiento se aplica al salir del menú Configurar.

- 7 Instale el cartucho de tóner. Consulte Sustitución de los cartuchos de tóner para obtener instrucciones.
- 8 Especifique el elemento que ha sustituido. Consulte **Especificación del suministro sustituido** para obtener instrucciones.

### Especificación del suministro sustituido

Nota: si sustituye el fusor o el cartucho revelador fotográfico después de que la impresora emita los mensajes 87 Agotándose fusor o 83 Aviso cartuch revelad fotogr, respectivamente, la impresora emite solicitudes de mensaje en el panel del operador para que las siga. Debe seguir estas solicitudes de mensaje de la impresora en vez de llevar a cabo las siguientes instrucciones.

Después de haber sustituido un cartucho de tóner, un fusor o un cartucho revelador fotográfico, realice las siguientes operaciones:

- 1 Asegúrese de que la impresora está encendida y de que aparece el mensaje Lista.
- 2 Pulse y suelte **Menú** hasta que aparezca **Menú Suministros** y, a continuación, pulse **Seleccionar**.
- **3** Pulse y suelte **Menú** hasta que aparezca **Reemplaz** suminis y, a continuación, pulse **Seleccionar**.

### Mantenimiento

4 Pulse y suelte **Menú** hasta que aparezca uno de los siguientes elementos según el que haya sustituido. Asegúrese de que el que desea seleccionar se encuentra en la segunda línea del panel del operador.

Tóner amarillo Tóner magenta Tóner cian Tóner negro Cart revel fotog Fusor

- 5 Pulse **Seleccionar**.
- 6 Pulse y suelte Menú hasta que aparezca Reemplazado y, a continuación, pulse Seleccionar.

Aparecerá el mensaje **Guardado**. Pulse y suelte **Volver** hasta que la impresora vuelva al estado **Lista**.

### Limpieza de las lentes del cabezal de impresión

Limpie las lentes del cabezal de impresión cuando aparezcan los problemas de calidad de impresión que se mencionan en **Solución de problemas de calidad de impresión** en el capítulo **Solución de problemas**.

- **1** Apague la impresora.
- 2 Tire del pestillo de liberación de la puerta frontal y baje suavemente la puerta frontal. Si necesita ayuda, consulte la ilustración del **paso 1 en la página 65**.
- 3 Extraiga todos los cartuchos de tóner de uno del uno. Si necesita ayuda, consulte la ilustración en paso 2 en la página 65.
- 4 Abra la puerta superior. Si necesita ayuda, consulte la ilustración del **paso 1 en la** página 74.
- 5 Extraiga el cartucho revelador fotográfico. Realice del paso 2 en la página 74 al paso 3 en la página 75 para extraer el cartucho revelador fotográfico.

6 Tire de las lengüetas para levantar la cubierta de las lentes.

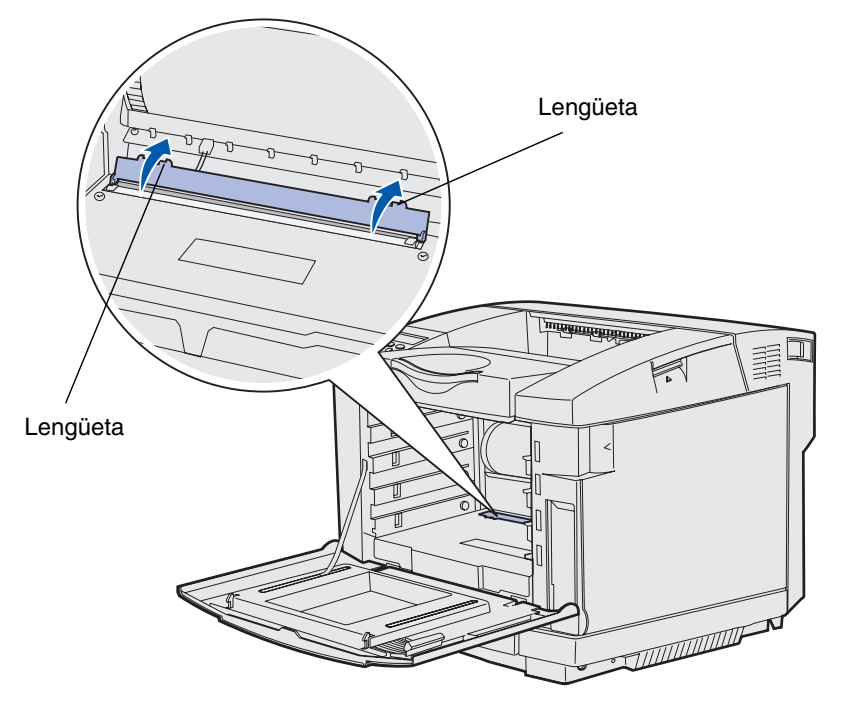

7 Limpie suavemente las lentes del cabezal de impresión en una dirección utilizando un paño limpio, seco y sin pelusa.

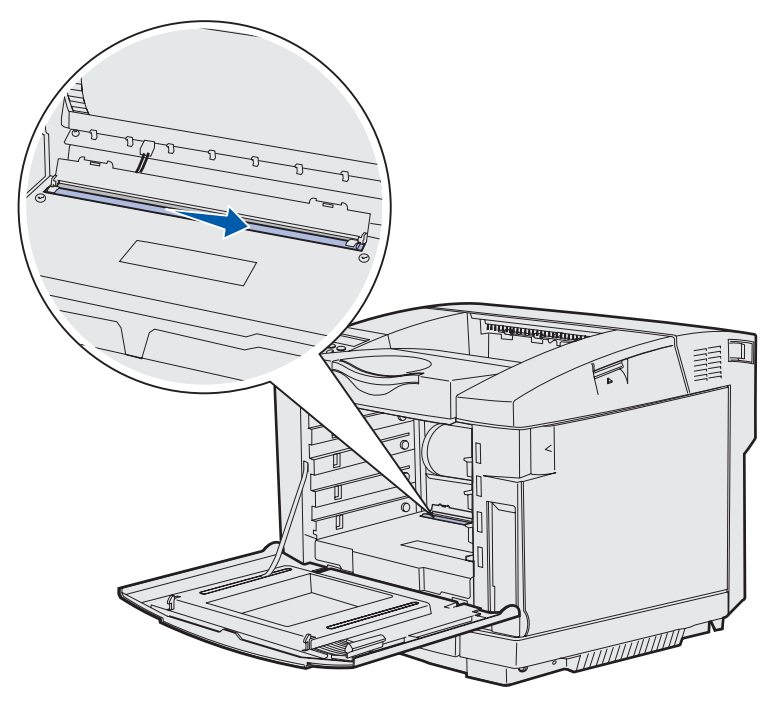

8 Empuje la cubierta de las lentes hacia abajo.

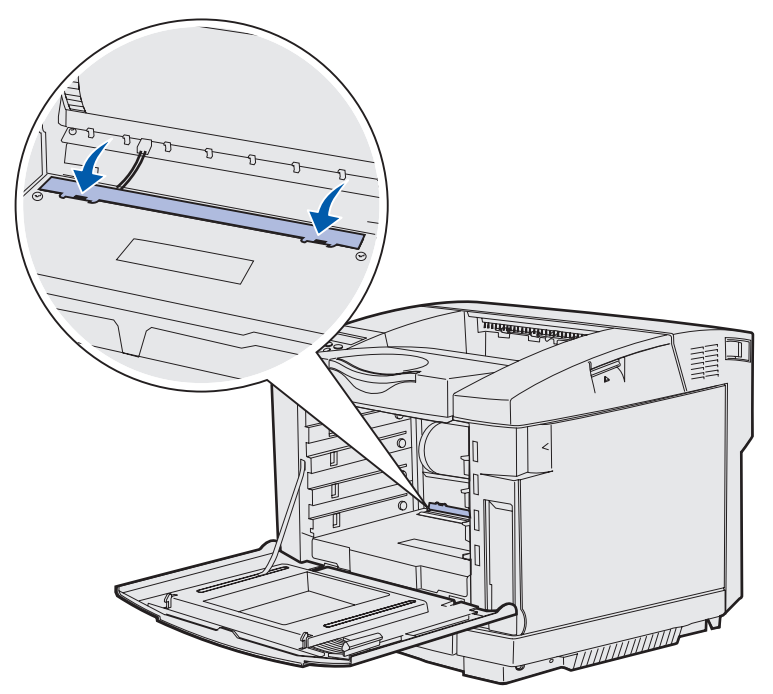

- **9** Alinee el cartucho revelador fotográfico con su abertura. Bájelo suavemente hasta que encaje. Si necesita ayuda, consulte la ilustración del **paso 6 en la página 76**.
- **10** Empuje los pestillos para bloquear el cartucho revelador fotográficos en su sitio. Si necesita ayuda, consulte la ilustración del **paso 7 en la página 77**.
- **11** Cierre la puerta superior.
- 12 Instale todos los cartuchos de tóner. Si necesita ayuda, consulte la ilustración del paso 7 en la página 67.
- **13** Cierre la puerta frontal.
- **14** Encienda la impresora.

## Solución de problemas básicos de la impresora

En ocasiones los problemas de la impresora son muy fáciles de solucionar. Cuando se presenta un problema, es necesario comprobar primero que:

- Si se muestra un mensaje en el panel del operador, consulte **Explicación de los mensajes** de la impresora.
- El cable de alimentación de la impresora está enchufado en la impresora y en una toma de corriente con toma de tierra adecuada.
- La impresora está encendida.
- La toma de corriente no está desconectada por ningún conmutador o disyuntor.
- El resto del equipo eléctrico conectado a la toma de alimentación funciona.
- Todas las opciones están instaladas correctamente.

Si ha comprobado todo lo anterior y sigue teniendo problemas, apague la impresora, espere unos 10 segundos y vuelva a encenderla. Es una medida que, con frecuencia, soluciona el problema.

## Comprobación de una impresora que no responde

Cuando se presenta un problema, es necesario comprobar primero que:

- El cable de alimentación de la impresora está enchufado en la impresora y en una toma de corriente con toma de tierra adecuada.
- La impresora está encendida.
- La toma de corriente no está desconectada por ningún conmutador o disyuntor.
- El resto del equipo eléctrico conectado a la toma de alimentación funciona.
- Pruebe a apagar la impresora, espere unos 10 segundos y enciéndala. Es una medida que, con frecuencia, soluciona el problema.
- Los valores del controlador de impresora son correctos.

Nota: si aparece un mensaje de error, consulte Explicación de los mensajes de la impresora.

## Solución de problemas de la pantalla

| Problema                                                                                                    | Causa                                                                                                    | Acción                                                                                                    |
|----------------------------------------------------------------------------------------------------|----------------------------------------------------------------------------------------------------|----------------------------------------------------------------------------------------------------|
| El panel del operador<br>sólo muestra                                                                                                    | La prueba automática<br>de la impresora ha<br>fallado.                                                                                                    | Apague la impresora, espere unos 10 segundos y enciéndala.                                                                                                    |
| diamantes o está en<br>blanco.                                                                                                    |                                                                                                    | En el panel del operador aparece <b>Efectuando prueba</b><br>automát. Cuando termina la prueba, se muestra Lista.                                                                               |
|                                                                                                    |                                                                                                    | Si los mensajes no aparecen, apague la impresora y<br>póngase en contacto con el centro de servicio de atención<br>al cliente de Lexmark en 1-859-232-3000 o en http://<br>support.lexmark.com. |
| Los valores de menús<br>cambiados desde el<br>panel del operador no<br>tienen efecto.<br>Los valores de la<br>aplicación de software,<br>el controlador de<br>impresora o las<br>utilidades de la<br>impresora están<br>anulando los valores<br>definidos desde el<br>panel del operador. | Cambie los valores de menús desde el controlador de<br>impresora, las utilidades de la impresora o la aplicación de<br>software en lugar de hacerlo desde el panel del operador.   |                                                                                                    |
|                                                                                                    | Desactive los valores en el controlador de impresora, las<br>utilidades de la impresora o la aplicación de software para<br>poder cambiar los valores desde el panel del operador. |                                                                                                    |

## Solución de problemas de impresión

| Problema                        | Causa                                                                                                    | Solución                                                                                                    |
|---------------------------------|----------------------------------------------------------------------------------------------------|----------------------------------------------------------------------------------------------------|
| Los trabajos no se<br>imprimen. | La impresora no está<br>lista para recibir datos.                                                                      | Asegúrese de que aparece <b>Lista</b> O <b>Ahorro energía</b><br>en la pantalla antes de enviar un trabajo a imprimir.<br>Pulse <b>Continuar</b> para que la impresora vuelva al<br>estado <b>Lista</b> .                                        |
|                                 | La bandeja de salida<br>está llena.                                                                                    | Extraiga la pila de papel de la bandeja de salida y, a continuación, pulse <b>Continuar</b> .                                                                                                    |
|                                 | La bandeja                                                                                                    | Cargue papel en la bandeja.                                                                                                    |
|                                 | especificada está<br>vacía.                                                                                            | Consulte <b>Carga de las bandejas</b> para obtener instrucciones detalladas.                                                                                                    |
|                                 | Está utilizando un controlador de                                                                                      | Verifique que ha seleccionado el controlador de<br>impresora asociado a C510.                                                                                                    |
|                                 | impresora incorrecto o<br>está imprimiendo en<br>un archivo.                                                           | Si utiliza un puerto USB, asegúrese de que ejecuta<br>Windows 98/Me, Windows 2000, Windows XP o<br>Windows Server 2003 y utiliza un controlador de<br>impresora compatible con Windows 98/Me,<br>Windows 2000, Windows XP o Windows Server 2003. |
|                                 | El servidor de<br>impresión MarkNet™<br>no está configurado<br>apropiadamente o no<br>está conectado<br>correctamente. | Verifique que configurado la impresora correctamente para la impresión en red.                                                                                                    |
|                                 |                                                                                                    | Consulte el CD de controladores o el sitio Web de<br>Lexmark para obtener información.                                                                                                    |
|                                 | Utiliza un cable de<br>interfaz incorrecto o el<br>cable no está<br>conectado<br>firmemente.                           | Asegúrese de que utiliza un cable de interfaz recomendado.                                                                                                    |
|                                 |                                                                                                    | Consulte en la <i>Guía de instalación</i> las especificaciones de cable.                                                                                                    |
| Los trabajos<br>retenidos no se | Se ha producido un error de formato.                                                                                   | Imprima el trabajo.<br>(Sólo se imprimirá parte del trabajo.)                                                                                                    |
| imprimen.                       | La impresora no tiene suficiente memoria.                                                                              | Elimine el trabajo.                                                                                                    |
|                                 |                                                                                                    | Libere memoria de impresora adicional examinando la<br>lista de los trabajos retenidos y eliminando los que ya<br>haya enviado a la impresora.                                                                                                   |
|                                 | La impresora ha<br>recibido datos no<br>válidos.                                                                       | Elimine el trabajo.                                                                                                    |

| Problema                                                                            | Causa                                                                                                    | Solución                                                                                                    |
|-------------------------------------------------------------------------------------|----------------------------------------------------------------------------------------------------|----------------------------------------------------------------------------------------------------|
| El trabajo tarda más<br>de lo previsto en<br>imprimirse.                            | El trabajo es<br>demasiado complejo.                                                                                        | Reduzca la complejidad del trabajo de impresión<br>reduciendo el número y el tamaño de las fuentes, el<br>número y la complejidad de las imágenes y el número<br>de páginas del trabajo.                                                               |
|                                                                                     | Protección pág. está activado.                                                                                              | Desactive Protección pág. en el<br>Menú Configuración.                                                                                                    |
|                                                                                     |                                                                                                    | Pulse <b>Menú</b> hasta que aparezca <b>Menú Configurac.</b> y, a continuación, pulse <b>Seleccionar</b> .                                                                                                    |
|                                                                                     |                                                                                                    | Pulse <b>Menú</b> hasta que aparezca <b>Protección pág.</b> y, a continuación, pulse <b>Seleccionar</b> .                                                                                                    |
|                                                                                     |                                                                                                    | Pulse <b>Menú</b> hasta que aparezca <b>Desactivado</b> y, a continuación, pulse <b>Seleccionar</b> .                                                                                                    |
| El trabajo se<br>imprime en la<br>bandeja o material<br>de impresión<br>incorrecto. | Los valores de menús<br>del panel del operador<br>no coinciden con el<br>material de impresión<br>cargado en la<br>bandeja. | Asegúrese de que los valores <b>Tamaño del papel</b> y<br><b>Tipo de papel</b> especificados en el panel del operador<br>y en el controlador de impresora son correctos para el<br>trabajo que está imprimiendo.                                       |
| Se imprimen<br>caracteres<br>incorrectos.                                           | Utiliza un cable<br>paralelo incompatible.                                                                                  | Si utiliza una interfaz de puerto paralelo, asegúrese de<br>que emplea un cable paralelo compatible con IEEE<br>1284. Se recomienda el número de referencia 1329605<br>(3 metros) o 1427498 (6 metros) de Lexmark para el<br>puerto paralelo estándar. |
|                                                                                     | La impresora está en modo Rastreo hex.                                                                                      | Si aparece <b>Rastreo hex.</b> en la pantalla, debe salir del<br>modo Rastreo hex. para poder imprimir el trabajo.<br>Apague y encienda la impresora para salir del modo<br>Rastreo hex.                                                               |
| El enlace de                                                                        | El enlace de bandejas                                                                                                    | Para configurar las bandejas enlazadas:                                                                                                    |
| bandejas no<br>funciona.                                                            | no está configurado<br>correctamente.                                                                                       | Asegúrese de que el valor Tipo bandeja x del elemento de menú <b>Tipo de papel</b> del <b>Menú Papel</b> es el mismo para todas las bandejas enlazadas.                                                                                                |
|                                                                                     |                                                                                                    | Asegúrese de que el valor Tamaño bandeja x del<br>elemento de menú <b>Tamaño del papel</b> del <b>Menú</b><br><b>Papel</b> es el mismo para todas las bandejas enlazadas.                                                                              |

| Problema                                        | Causa                                                | Solución                                                                                                    |
|-------------------------------------------------|------------------------------------------------------|----------------------------------------------------------------------------------------------------|
| Los trabajos<br>grandes no se<br>clasifican.    | Clasificar no está activado.                         | Active Clasificación en el Menú Acabado o mediante el controlador de impresora.                                                                                                    |
|                                                 | El trabajo es<br>demasiado complejo.                 | Reduzca la complejidad del trabajo de impresión<br>reduciendo el número y el tamaño de las fuentes, el<br>número y la complejidad de las imágenes y el número<br>de páginas del trabajo. |
|                                                 | La impresora no tiene suficiente memoria.            | Agregue memoria de impresora o un disco duro opcional.                                                                                                    |
|                                                 |                                                      | Consulte la <i>Guía de instalación</i> para obtener más información sobre cómo seleccionar las opciones de memoria para instalar.                                                        |
| Se producen saltos<br>de página<br>inesperados. | Se ha agotado el<br>tiempo de espera del<br>trabajo. | Defina <b>Espera impresión</b> en un valor mayor en el <b>Menú Configuración</b> .                                                                                                    |

## Solución de problemas de calidad de impresión

Puede solucionar muchos problemas de calidad de impresión si sustituye un suministro o un elemento de mantenimiento que se haya agotado. Consulte en el panel del operador el mensaje sobre un consumible de la impresora. Consulte **Determinación del estado de los suministros** para obtener información sobre otras formas de identificar consumibles que es necesario sustituir.

Utilice la tabla siguiente para buscar soluciones a los problemas de calidad de impresión.

| Problema                  | Causa                                                                                       | Solución                                                                                                    |
|---------------------------|---------------------------------------------------------------------------------------------|----------------------------------------------------------------------------------------------------|
| Repetición de<br>defectos | Los cartuchos de tóner, el<br>cartucho revelador fotográfico<br>o el fusor son defectuosos. | Las marcas se producen repetidamente en un solo color y varias veces en una página:                                                                                                    |
|                           |                                                                                             | Sustituya el elemento si los defectos se producen cada:                                                                                                    |
|                           |                                                                                             | 35 mm (1,38 pulg.) para los cartuchos de tóner                                                                                                    |
|                           |                                                                                             | Puede que desee imprimir las páginas de<br>prueba de calidad de impresión para buscar en<br>ellas los defectos. Consulte <b>Impresión de las</b><br><b>páginas de prueba de calidad de impresión</b><br>para obtener más información. |
|                           |                                                                                             | Las marcas se producen hacia abajo en la página repetidamente en todos los colores:                                                                                                    |
|                           |                                                                                             | Sustituya el elemento si los defectos se producen cada:                                                                                                    |
|                           |                                                                                             | 35 mm (1,38 pulg.) o 95 mm (3,74 pulg.) para el cartucho revelador fotográfico                                                                                                    |
| -                         |                                                                                             | 95 mm (3,74 pulg.) o 128 mm (5,04 pulg.) para<br>el fusor                                                                                                    |

| Problema                                                    | Causa                                                                                                    | Solución                                                                                                    |
|-------------------------------------------------------------|----------------------------------------------------------------------------------------------------|----------------------------------------------------------------------------------------------------|
| Registro incorrecto<br>de colores                           | El color se ha desplazado<br>fuera del área adecuada (de<br>arriba a abajo o de izquierda a<br>derecha) o se ha superpuesto<br>sobre otra área de color.                                                        | Apague la impresora. Extraiga y vuelva a<br>instalar el cartucho revelador fotográfico.<br>Encienda la impresora.                                                                                                    |
| Línea blanca o de<br>color<br>Al 3CDE<br>Al 3CDE<br>Al 3CDE | Los cartuchos de tóner, el<br>fusor o el cartucho revelador<br>fotográfico son defectuosos, o<br>bien se ha acumulado tóner<br>delante del cabezal de<br>impresión o en las lentes del<br>cabezal de impresión. | Sustituya el cartucho de tóner de color que<br>provoca la línea.<br>Si aún sigue teniendo el problema, sustituya el<br>fusor y el cartucho revelador fotográfico.<br>Limpie el tóner derramado que vea en el<br>alojamiento de la impresora cerca del cabezal<br>de impresión con un trapo limpio, suave y sin<br>pelusa.<br>Limpie las lentes del cabezal de impresión.<br>Consulte Limpieza de las lentes del cabezal<br>de impresión. |
| Líneas horizontales<br>ABCDE<br>ABCDE<br>ABCDE              | Los cartuchos de tóner<br>pueden ser defectuosos, estar<br>vacíos o dañados.<br>El fusor puede ser defectuoso<br>o estar dañado.                                                                                | Sustituya los cartuchos de tóner o el fusor,<br>según corresponda.                                                                                                    |
| Líneas verticales<br>ABCDE<br>ABODE<br>ABCDE                | El tóner mancha antes de<br>fundirse en el papel.<br>Los cartuchos de tóner son<br>defectuosos.                                                                                                    | Si el papel está rígido, introdúzcalo<br>desde otra bandeja.<br>Sustituya el cartucho de tóner de color que<br>provoca las líneas.                                                                                                    |

| Problema                                                                                                    | Causa                                                                                                    | Solución                                                                                                    |
|----------------------------------------------------------------------------------------------------|----------------------------------------------------------------------------------------------------|----------------------------------------------------------------------------------------------------|
| Irregularidades de<br>impresión                                                                                                    | El papel está mojado debido al alto nivel de humedad.                                                                                                    | Cargue papel de un paquete nuevo en la bandeja.                                                                                     |
|                                                                                                    | Está utilizando un papel que no cumple las                                                                                                    | Evite el papel con textura que tenga acabados rugosos.                                                                              |
|                                                                                                    | especificaciones de la impresora.                                                                                                    | Asegúrese de que el valor de tipo de papel de<br>la impresora coincide con el tipo de papel que<br>esté utilizando                  |
|                                                                                                    | defectuoso.                                                                                                    | Sustituva el fusor.                                                                                                    |
|                                                                                                    | Los cartuchos de tóner<br>pueden estar vacíos.                                                                                                    | Sustituya el cartucho de tóner necesario.                                                                                           |
|                                                                                                    |                                                                                                    |                                                                                                    |
| La impresión es<br>demasiado clara                                                                                                    | El valor Intensidad del tóner es demasiado claro.                                                                                                    | Seleccione un valor distinto de Intensidad del tóner en el controlador de la impresora antes                                        |
|                                                                                                    | Está utilizando un papel que<br>no cumple las<br>especificaciones de la                                                                                         | de enviar el trabajo a imprimir.<br>Cargue papel de un paquete nuevo.<br>Evite el papel con textura que tenga acabados              |
|                                                                                                    | impresora.                                                                                                    | rugosos.                                                                                                    |
|                                                                                                    | A los cartuchos de toner les<br>queda poco tóner.                                                                                                    | Asegúrese de que no está húmedo el papel que cargue en las bandejas.                                                                |
|                                                                                                    | Los cartuchos de tóner están<br>defectuosos o se han<br>instalado en varias<br>impresoras.                                                                      | Sustituya los cartuchos de tóner.                                                                                                   |
| La impresión es<br>demasiado oscura                                                                                                    | El valor Intensidad del tóner<br>del menú Color es demasiado<br>oscuro.                                                                                         | Seleccione un valor distinto de Intensidad del<br>tóner en el controlador de la impresora antes<br>de enviar el trabajo a imprimir. |
|                                                                                                    | Los cartuchos de tóner son defectuosos.                                                                                                    | Sustituya los cartuchos de tóner.                                                                                                   |
| La impresión de transparencias es de                                                                                                    | Está utilizando transparencias que no cumplen las                                                                                                    | Utilice sólo las transparencias recomendadas por el fabricante de la impresora.                                                     |
| baja calidad<br>(La impresión tiene<br>puntos claros u<br>oscuros inadecuados<br>hay manchas de<br>tóner, aparecen<br>bandas claras<br>horizontales o<br>verticales o el color no<br>se proyecta.) | especificaciones de la<br>impresora.<br>El valor Tipo de papel de la<br>bandeja que está utilizando<br>está definido en otro tipo<br>distinto de Transparencia. | Asegúrese de que el valor Tipo de papel del<br>menú Papel está definido en Transparencia.                                           |

| Problema                                                                | Causa                                                                                                    | Solución                                                                                                    |
|-------------------------------------------------------------------------|----------------------------------------------------------------------------------------------------|----------------------------------------------------------------------------------------------------|
| Manchas de tóner                                                        | Los cartuchos de tóner son<br>defectuosos.<br>El fusor está roto o<br>defectuoso                                                                          | Sustituya los cartuchos de tóner.<br>Sustituya el fusor.<br>Solicite asistencia técnica.                                                                                               |
|                                                                         | Hay tóner en el trayecto del papel.                                                                                                    |                                                                                                    |
| El tóner se difumina<br>en el papel fácilmente<br>al manejar las hojas. | El valor Peso del papel del<br>menú Papel no es correcto<br>para el tipo de papel o material<br>especial utilizado.<br>El fusor está roto o<br>defectuese | Cambie Peso del papel de Normal a Cartulina<br>(u otro peso adecuado).<br>Sustituya el fusor.                                                                                          |
| Fondo gris<br>ABCDE<br>ABCDE<br>ABCDE<br>ABCDE                          | El valor Intensidad del tóner es<br>demasiado oscuro.<br>Los cartuchos de tóner son<br>defectuosos.                                                       | Seleccione un valor distinto de Intensidad del<br>tóner en el controlador de la impresora antes<br>de enviar el trabajo a imprimir.<br>Sustituya los cartuchos de tóner.               |
| Densidad de<br>impresión desigual<br>ABCDE<br>ABCDE<br>ABCDE            | Los cartuchos de tóner y el<br>cartucho revelador fotográfico<br>son defectuosos.                                                                         | Sustituya los cartuchos de tóner y el cartucho<br>revelador fotográfico.                                                                                                    |
| Imágenes fantasma                                                       | El cartucho revelador<br>fotográfico no funciona<br>correctamente.                                                                                        | Asegúrese de que el valor Tipo de<br>papel es correcto para el papel o material<br>especial utilizado.<br>Sustituya el cartucho revelador fotográfico.<br>Solicite asistencia técnica. |

| Problema                                                                                                    | Causa                                                                                                    | Solución                                                                                                    |
|----------------------------------------------------------------------------------------------------|----------------------------------------------------------------------------------------------------|----------------------------------------------------------------------------------------------------|
| Imágenes recortadas<br>(Parte de la impresión<br>está recortada en los<br>laterales, la parte<br>superior o la parte<br>inferior del papel.) | Las guías de la bandeja<br>seleccionada están definidas<br>para un tamaño de papel<br>diferente al que está cargado<br>en la bandeja.                                                                                                    | Mueva las guías de la bandeja a las posiciones<br>adecuadas para el tamaño cargado.                                                                                                    |
| Márgenes incorrectos                                                                                                    | Las guías de la bandeja<br>seleccionada están definidas<br>para un tamaño de papel<br>diferente al que está cargado<br>en la bandeja.<br>El sensor de tamaño<br>automático está <b>desactivado</b> ,<br>pero se ha cargado un papel<br>de tamaño distinto en una<br>bandeja. Por ejemplo, ha<br>insertado papel de tamaño A4<br>en la bandeja seleccionada<br>pero no se ha definido el<br>tamaño del papel como A4. | Mueva las guías de la bandeja a las posiciones<br>adecuadas para el tamaño cargado.<br>Alinee el alimentador opcional de 530 hojas y<br>los márgenes de la unidad dúplex con los<br>márgenes utilizados para la bandeja 1.<br>Consulte <i>Guía de instalación</i> para obtener<br>instrucciones sobre el ajuste de los márgenes<br>para la bandeja 2 y la unidad dúplex opcional. |
| Impresión con arrugas<br>(La impresión aparece<br>inclinada de forma<br>inadecuada.)                                                         | Las guías de la bandeja<br>seleccionada no se<br>encuentran en la posición<br>correcta para el tamaño del<br>papel cargado en la bandeja.                                                                                                    | Mueva las guías de la bandeja a las posiciones<br>adecuadas para el tamaño cargado.                                                                                                    |
| Páginas en blanco                                                                                                    | Se ha cargado un tipo de<br>material incorrecto en la<br>bandeja desde la que se está<br>imprimiendo o el valor Tipo de<br>papel no coincide con el tipo<br>cargado en la bandeja.<br>Los cartuchos de tóner están<br>defectuosos o vacíos.                                                                                                    | Cargue el tipo de material correcto para el<br>trabajo de impresión o asegúrese de que el<br>valor Tipo de papel es correcto para el tipo de<br>papel o material especial utilizado.<br>Sustituya los cartuchos de tóner.                                                                                                    |
| Páginas con colores<br>sólidos                                                                                                    | Los cartuchos de tóner son<br>defectuosos.<br>La impresora requiere la<br>intervención del servicio<br>técnico.                                                                                                    | Sustituya los cartuchos de tóner.<br>Solicite asistencia técnica.                                                                                                    |
| El papel se curva<br>incorrectamente una<br>vez que se imprime y<br>sale a una bandeja de<br>salida.                                         | El valor Peso del papel no es<br>correcto para el tipo de papel<br>o material especial utilizado.                                                                                                    | Cambie el valor de Peso del papel.                                                                                                    |

## Solución de problemas de calidad de color

Esta sección ayuda a responder algunas preguntas básicas relacionadas con el color y describe cómo se pueden utilizar algunas características del menú Color con el fin de solucionar problemas de color típicos.

Nota: también debe consultar Solución de problemas de calidad de impresión en la página 86, que proporciona soluciones para problemas habituales de calidad de impresión, algunos de los cuales pueden afectar a la calidad del color de los documentos impresos.

### Preguntas frecuentes sobre la impresión en color

### ¿Qué es el color RGB?

Las luces roja, verde y azul se pueden combinar en distintas cantidades para producir una gran gama de colores que se observan en la naturaleza. Por ejemplo, las luces roja y verde se pueden combinar para crear la luz amarilla. Los televisores y los monitores de ordenador crean los colores de este modo. El color RGB es un método para describir los colores mediante la indicación de la cantidad de luz roja, verde y azul necesaria para producir un determinado color.

### ¿Qué es el color CMYK?

Las tintas o tóner cian, magenta, amarilla y negra se pueden imprimir en distintas cantidades para producir una gran gama de colores que se observan en la naturaleza. Por ejemplo, el cian y el amarillo se pueden combinar para crear el verde. Las prensas de imprimir, las impresoras de inyección de tinta y las impresoras láser en color crean el color de este modo. El color CMYK es un método para describir los colores mediante la indicación de la cantidad de cian, magenta, amarillo y negro necesaria para producir un determinado color.

### ¿Cómo se especifica el color en un documento que se va a imprimir?

Las aplicaciones de software normalmente especifican el color de los documentos utilizando combinaciones de color RGB o CMYK. Adicionalmente, por lo general permiten que los usuarios modifiquen el color de cada objeto de un documento. Debido a que los procedimientos para modificar los colores varían según la aplicación, consulte la sección de ayuda de la aplicación de software para obtener instrucciones.

#### ¿Cómo sabe la impresora el color que tiene que imprimir?

Cuando un usuario imprime un documento, la información que describe el tipo y el color de cada objeto del documento se envía a la impresora. La información de color pasa por las tablas de conversión de color que traducen el color en las cantidades adecuadas de tóner cian, magenta, amarillo y negro para producir el color deseado. La información de tipo de objeto permite que se utilicen distintas tablas de conversión de color para los distintos tipos de objetos. Por ejemplo, se puede aplicar un tipo de tabla de conversión de color al texto y, a la vez, aplicar otra tabla a las imágenes fotográficas.

### ¿Se debe utilizar el controlador PostScript o PCL para obtener el mejor color? ¿Qué valores de controlador se deben utilizar para obtener el mejor color?

Es muy recomendable utilizar el controlador PostScript para obtener la mejor calidad de color. Los valores predeterminados del controlador PostScript proporcionan la calidad de color preferible para la mayoría de copias impresas.

## ¿Por qué no coincide el color impreso con el que se muestra en la pantalla del ordenador?

Las tablas de conversión de color que se utilizan en el modo **Correc. de color** automática normalmente se aproximan a los colores de un monitor de ordenador estándar. Sin embargo, debido a las diferencias tecnológicas que existen entre las impresoras y los monitores, hay muchos colores que se pueden generar en una pantalla de ordenador que no se pueden reproducir físicamente en una impresora láser en color. En la coincidencia de colores también pueden influir las variaciones de monitor y las condiciones de iluminación. Consulte la respuesta a la pregunta ¿Cómo se puede hacer coincidir un determinado color (como el de un logotipo de empresa)? para obtener las recomendaciones sobre la utilidad de las páginas de muestra de color de la impresora para solucionar determinados problemas de coincidencia de colores.

### La página impresa parece teñida. ¿Se puede ajustar ligeramente el color?

Algunas veces, el usuario puede considerar que las páginas impresas parecen teñidas (por ejemplo, parece que todos los elementos impresos son demasiado rojos). Esto se puede deber a causas ambientales, tipo de papel, condiciones de iluminación o preferencias del usuario. En estos casos, se puede utilizar **Mezcla de color** para crear un color más adecuado. Mezcla de color ofrece al usuario la posibilidad de realizar ajustes sutiles en la cantidad de tóner empleado en cada plano de color. La selección de valores positivos (o negativos) para cian, magenta, amarillo y negro en el menú Mezcla de color aumentará (o reducirá) la cantidad de tóner empleado para el color seleccionado. Por ejemplo, si un usuario cree que la página impresa en general es demasiado roja, la reducción de magenta y amarillo podría mejorar potencialmente la preferencia de color.

## Las transparencias en color parecen oscuras cuando se proyectan. ¿Se puede hacer algo para mejorar el color?

Este problema se produce normalmente cuando se proyectan transparencias con retroproyectores reflectantes. Para obtener la mayor calidad del color proyectado, se recomiendan los retroproyectores transmisivos. Si se tiene que utilizar un proyector reflectante, el ajuste de los valores de **Intensidad tóner** a 1, 2 o 3 aclarará la transparencia.

### ¿Qué es la corrección de color manual?

Las tablas de conversión de color aplicadas a cada objeto de la página impresa al utilizar el valor predeterminado **Correc. de color** automática generarán el color preferible para la mayoría de los documentos. En ocasiones, un usuario puede querer aplicar otra asignación de tablas de colores. Esta personalización se realiza mediante el menú Color manual y el valor Corrección de color manual.

La corrección de color manual aplica las asignaciones de tablas de conversión de color RGB y CMYK según lo definido en el menú Color manual. Los usuarios pueden seleccionar cualquiera de las cuatro tablas de conversión de color que hay disponibles para los objetos RGB (Pantalla sRGB, Intenso sRGB, Intenso y Desactivado) y para los objetos CMYK (CMYK EE.UU., CMYK Europa, CMYK intenso y Desactivado).

**Nota:** el valor Corrección de color manual no resulta útil si la aplicación de software no especifica los colores con combinaciones RGB o CMYK, o en determinadas situaciones en las que la aplicación de software o el sistema operativo del ordenador ajusta los colores especificados en la aplicación mediante la administración del color.

## ¿Cómo se puede hacer coincidir un determinado color (como el de un logotipo de empresa)?

En ocasiones, los usuarios necesitan que el color impreso de un determinado objeto se parezca lo más posible a un color específico. Un ejemplo típico de esta situación se presenta cuando un usuario intenta reproducir el color de un logotipo de empresa. En los casos en los que la impresora no puede reproducir exactamente el color deseado, los usuarios deben poder identificar las coincidencias de color adecuadas para la mayoría de los casos. El elemento de menú Muestras color puede proporcionar información útil para ayudar a solucionar este tipo concreto de coincidencia de colores.

Las ocho opciones de Muestras color corresponden a las tablas de conversión de color de la impresora. La selección de cualquier valor de Muestras color genera una copia impresa multipágina que consta de cientos de cuadros de color. En cada cuadro habrá una combinación CMYK o RGB según la tabla seleccionada. El color mostrado en cada cuadro se obtiene al pasar la combinación CMYK o RGB etiquetada del cuadro por la tabla de conversión de color seleccionada.

El usuario puede digitalizar las páginas de muestras de color e identificar el cuadro cuyo color se parezca más al que desea. La combinación de color etiquetada del cuadro se puede utilizar para modificar el color del objeto en una aplicación de software. La sección de ayuda de la aplicación de software debe proporcionar instrucciones para modificar el color de un objeto. La **Correc. de color** manual puede ser necesaria con el fin de utilizar la tabla de conversión de color seleccionada para el objeto concreto.

Las páginas de muestras de color que se utilizarán para un problema concreto de coincidencia de color dependen del valor de Correc. de color que se esté utilizando (Automático, Desactivado o Manual), del tipo de objeto que se esté imprimiendo (texto, gráficos o imágenes) y de cómo se especifique el color del objeto en la aplicación de software (combinaciones RGB o CMYK). La tabla siguiente identifica las páginas de muestras de color que se utilizarán:

| Especificación de<br>color del objeto<br>que se está<br>imprimiendo | Clasificación del<br>objeto que se está<br>imprimiendo | Valor de Correc. de<br>color de la<br>impresora | Páginas de muestra de color que<br>se imprimirán y utilizarán para<br>coincidencias de color |
|---------------------------------------------------------------------|--------------------------------------------------------|-------------------------------------------------|----------------------------------------------------------------------------------------------|
| RGB                                                                 | Texto                                                  | Automático                                      | Intenso sRGB                                                                                 |
|                                                                     |                                                        | Desactivado                                     | Desactivado-RGB                                                                              |
|                                                                     |                                                        | Manual                                          | Valor de texto RGB color manual                                                              |
|                                                                     | Gráfico                                                | Automático                                      | Intenso sRGB                                                                                 |
|                                                                     |                                                        | Desactivado                                     | Desactivado-RGB                                                                              |
|                                                                     |                                                        | Manual                                          | Valor de gráficos RGB color manual                                                           |
|                                                                     | Imagen                                                 | Automático                                      | Pantalla sRGB                                                                                |
|                                                                     |                                                        | Desactivado                                     | Desactivado-RGB                                                                              |
|                                                                     |                                                        | Manual                                          | Valor de imagen RGB color manual                                                             |
| СМҮК                                                                | Texto                                                  | Automático                                      | CMYK EE.UU.                                                                                  |
|                                                                     |                                                        | Desactivado                                     | Desactivado-CMYK                                                                             |
|                                                                     |                                                        | Manual                                          | Valor de texto CMYK color manual                                                             |
|                                                                     | Gráfico                                                | Automático                                      | CMYK EE.UU.                                                                                  |
|                                                                     |                                                        | Desactivado                                     | Desactivado-CMYK                                                                             |
|                                                                     |                                                        | Manual                                          | Valor de gráficos CMYK color<br>manual                                                       |
|                                                                     | Imagen                                                 | Automático                                      | CMYK EE.UU.                                                                                  |
|                                                                     |                                                        | Desactivado                                     | Desactivado-CMYK                                                                             |
|                                                                     |                                                        | Manual                                          | Valor de imagen CMYK color<br>manual                                                         |

**Nota:** las páginas de Muestras color no son útiles si la aplicación de software no especifica los colores con combinaciones RGB o CMYK. Adicionalmente, hay determinadas situaciones en las que la aplicación de software o el sistema operativo del ordenador ajustan las combinaciones RGB o CMYK especificadas en la aplicación mediante la administración del color. Es posible que el color impreso resultante no sea exactamente como el que se esperaba según las páginas de Muestras color.

## Solución de problemas de opciones

| Problema                                                 | Causa                                                                                                    | Solución                                                                                                    |  |
|----------------------------------------------------------|----------------------------------------------------------------------------------------------------|----------------------------------------------------------------------------------------------------|--|
| La opción no<br>funciona                                 | La opción no está instalada<br>correctamente.                                                                                                    | Extraiga la opción y, a continuación, vuelva a instalarla.                                                                                                    |  |
| correctamente tras<br>instalarla o deja de<br>funcionar. | Los cables que conectan la opción a la impresora no están instalados correctamente.                                                                                                    | Revise las conexiones de los cables.<br>Consulte <i>Guía de instalación</i> para obtener<br>instrucciones.                                                                                                    |  |
|                                                          | El controlador de la impresora<br>no reconoce que la opción<br>está instalada.                                                                                                    | Consulte los valores del controlador de<br>impresora y verifique que son correctos todos<br>los valores de configuración de la impresora. Si<br>una opción no aparece en los valores del<br>controlador, significa que no está instalada<br>correctamente. Consulte en la <i>Guía de</i><br><i>instalación</i> los procedimientos de instalación y<br>vuelva a instalar la opción. |  |
|                                                          | Alimentador de 530 hojas opcional: asegúrese de que la conexión entre el alimentador y la impresora es correcta. Consulte la <i>Guía de instalación</i> para obtener instrucciones de instalación.                                                                                                    |                                                                                                    |  |
|                                                          | <b>Unidad dúplex opcional:</b> asegúrese de que la conexión entre la unidad dúplex y la impresora es correcta. Consulte la <i>Guía de instalación</i> para obtener instrucciones de instalación.                                                                                                    |                                                                                                    |  |
|                                                          | <b>Tarjeta de memoria opcional o flash:</b> asegúrese de que la conexión entre la tarjeta y la placa del sistema es correcta. Consulte la <i>Guía de instalación</i> para obtener instrucciones de instalación. Consulte <b>Requisitos de memoria</b> para obtener más información sobre las tarjetas de memoria. |                                                                                                    |  |
|                                                          | <b>Tarjeta INA opcional:</b> asegúrese de que la conexión entre la tarjeta y la placa del sistema es correcta. Consulte la <i>Guía de instalación</i> para obtener instrucciones de instalación.                                                                                                    |                                                                                                    |  |

## Solución de problemas de alimentación del material de impresión

| Problema                                                                                                    | Causa                                                                                                    | Solución                                                                                                    |
|----------------------------------------------------------------------------------------------------|----------------------------------------------------------------------------------------------------|----------------------------------------------------------------------------------------------------|
| El papel se atasca frecuentemente.                                                                                     | Está utilizando un papel que<br>no cumple las<br>especificaciones de la<br>impresora.                                                         | Utilice el material de impresión recomendado.<br>Consulte <i>Card Stock &amp; Label Guide</i> disponible<br>en nuestro sitio Web de Lexmark en<br>www.lexmark.com para obtener                            |
|                                                                                                    |                                                                                                    | especificaciones detalladas.<br>Consulte <b>Eliminación de atascos</b> para<br>obtener más información.                                                                                                   |
|                                                                                                    |                                                                                                    | Consulte <b>Consejos para evitar atascos</b> para obtener información que puede ayudarle a evitar que se produzcan atascos.                                                                               |
|                                                                                                    | Ha cargado demasiado papel<br>o demasiados sobres.                                                                                            | Asegúrese de que la pila de papel que cargue<br>no sobrepasa la altura máxima indicada por la<br>línea de carga de la bandeja.                                                                            |
|                                                                                                    | Las guías de la bandeja<br>seleccionada no están                                                                                              | Mueva las guías de la bandeja a la posición correcta.                                                                                                    |
|                                                                                                    | definidas en la posición<br>correcta para el tamaño del<br>papel cargado.                                                                     | Consulte <b>Carga de las bandejas</b> para obtener instrucciones detalladas.                                                                                                    |
|                                                                                                    | El papel está mojado debido al<br>alto nivel de humedad.                                                                                      | Cargue papel de un paquete nuevo.                                                                                                    |
|                                                                                                    |                                                                                                    | Almacene el papel en su envoltorio original hasta que lo cargue.                                                                                                    |
|                                                                                                    |                                                                                                    | Consulte Almacenamiento del material de<br>impresión para obtener más información.                                                                                                    |
|                                                                                                    | El fusor puede estar dañado.                                                                                                    | Sustituya el fusor. Consulte Sustitución del fusor.                                                                                                    |
| El mensaje Atasco<br>papel permanece en<br>la impresora después<br>de extraer el material<br>de impresión<br>atascado. | No ha despejado todo el<br>trayecto del material de<br>impresión o no ha abierto la<br>puerta especificada en el<br>mensaje para comprobar la | Extraiga el material de impresión de todo el<br>trayecto, abra la puerta indicada en el mensaje<br>del panel del operador, elimine el atasco y<br>cierre la puerta. La impresora reanuda la<br>impresión. |
|                                                                                                    | existencia de atáscos en esta<br>área.                                                                                                    | Consulte <b>Identificación del trayecto del</b><br>material de impresión para obtener más<br>información.                                                                                                 |
| La página atascada<br>no se vuelve a<br>imprimir después de<br>eliminar el atasco.                                     | Se ha desactivado la<br>recuperación de atascos en el<br>menú Configurac.                                                                     | Defina <b>Recup. atasco</b> en Automático o<br>Activado.                                                                                                    |
| Hay páginas en<br>blanco en la bandeja<br>de salida.                                                                   | Se ha cargado un tipo de<br>material de impresión<br>incorrecto en la bandeja desde<br>la que se está imprimiendo.                            | Cargue el papel del tipo correcto para el<br>trabajo de impresión o cambie Tipo de papel<br>en el panel del operador para que coincida con<br>el tipo de material de impresión cargado.                   |

## Solución de problemas de impresión en red

| Problema                                                       | Acción                                                                                                    |
|----------------------------------------------------------------|----------------------------------------------------------------------------------------------------|
| El trabajo no se imprime o se imprimen caracteres incorrectos. | Verifique que el servidor de impresión interno o el servidor de impresión externo de Lexmark está configurado correctamente y que el cable de red está conectado. |
|                                                                | Para obtener más detalles, consulte el CD de controladores que se incluye con la impresora.                                                                       |
|                                                                | Para usuarios de Novell:                                                                                                    |
|                                                                | Asegúrese de que la fecha del archivo netware.drv es 24 de octubre de 1994 o posterior.                                                                           |
|                                                                | Compruebe que el indicador NT (sin pestañas) está incluido en la sentencia de captura.                                                                            |
|                                                                | Para usuarios de Macintosh:                                                                                                    |
|                                                                | Es posible que la impresora precise un servidor de impresión interno para permitir la conexión de Macintosh.                                                      |
|                                                                | Compruebe que la impresora está correctamente configurada en el<br>Selector.                                                                                      |

## Solución de otros problemas

| Problema                                                                        | Acción                                                                                                    |
|---------------------------------------------------------------------------------|----------------------------------------------------------------------------------------------------|
| Necesito obtener<br>controladores o utilidades<br>de impresora<br>actualizados. | Consulte el CD de controladores que se incluye con la impresora.<br>Contiene controladores y utilidades de impresora.                          |
|                                                                                 | Visite el sitio Web de Lexmark, <b>www.lexmark.com</b> , para obtener los controladores o utilidades de impresora más recientes.               |
| Necesito conectar un cable serie a la impresora.                                | Si la impresora está configurada con un puerto serie o ha instalado una tarjeta de interfaz opcional, consulte la <i>Guía de instalación</i> . |
| No encuentro los códigos<br>de escape de la<br>impresora.                       | Consulte <i>Referencia técnica</i> , disponible en el sitio Web de Lexmark en <b>www.lexmark.com</b> .                                         |

## Solicitud de asistencia técnica

Cuando solicite asistencia técnica para la impresora, tenga preparada la descripción del problema que se produce o del mensaje de error de la pantalla.

Necesitará saber el tipo de modelo y el número de serie de la impresora. Consulte esta información en la etiqueta situada en la parte derecha o en el interior de la puerta frontal de la impresora. El número de serie también aparece en la página de valores de los menús, que puede imprimir desde el menú Utilidades. Consulte **Impresión de la página de valores de menús** para obtener más información.

Para obtener asistencia técnica, póngase en contacto con el servicio de atención al cliente de Lexmark en http://support.lexmark.com y proporcione una descripción del problema.

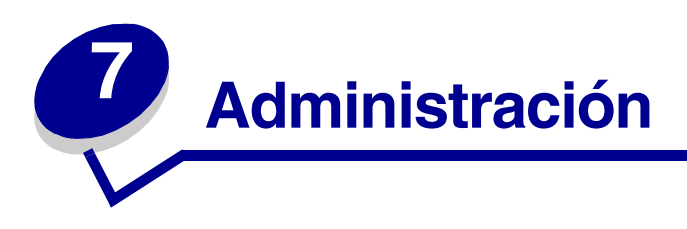

Las siguientes secciones van dirigidas a un administrador de red encargado de la impresora.

Debido a que podría haber muchas personas utilizando la impresora, un administrador puede seleccionar el bloqueo de los menús para que los demás no puedan cambiar los valores de menús desde el panel del operador.

## Requisitos de memoria

La impresora incluye 64 MB de memoria como mínimo para un procesamiento rápido y eficaz de los trabajos en color. Las impresoras de red y otros modelos pueden incluir más memoria.

Puede instalar un disco duro opcional para almacenar recursos cargados y estadísticas de trabajos, así como realizar la impresión diferida o la clasificación de los trabajos de impresión. Los recursos almacenados en la memoria flash o en el disco duro se mantienen en la memoria aunque se apague y se encienda la impresora.

Lexmark reconoce que hay otros proveedores de características de memoria para los productos de Lexmark. Lexmark no recomienda, prueba ni ofrece asistencia técnica a las características de memoria de terceros. No podemos garantizar su fiabilidad, precisión o compatibilidad. Los daños que sufra un producto de Lexmark a causa de la memoria de terceros no están cubiertos por la garantía del producto. Lexmark puede solicitar que se extraigan todas las características de terceros antes de ofrecer asistencia técnica o reparar un producto.

## Desactivación de los menús del panel del operador

Para desactivar los menús del panel del operador para que los cambios no se puedan realizar en los valores predeterminados de la impresora:

**1** Apague la impresora.

**Nota:** la desactivación de los menús del panel del operador no impide el acceso al menú Trabajo ni a la función Imprimir y retener.

- 2 Mantenga pulsados los botones **Seleccionar** y **Volver** y, a continuación, encienda la impresora.
- 3 Suelte los botones cuando aparezca Efectuando prueba automát.

El menú **Configurar** aparece en la primera línea de la pantalla.

- 4 Pulse Menú hasta que aparezca Menús del panel y, a continuación, pulse Seleccionar. Desactivar aparecerá en la segunda línea de la pantalla.
- 5 Pulse Seleccionar.

Desactivando menús aparecerá brevemente.

6 Pulse Menú hasta que aparezca salir de config. y, a continuación, pulse Seleccionar.

Los menús están desactivados. Si pulsa Menú, aparece el mensaje Menús desactivados.

## Activación de los menús

- 1 Repita los pasos del 1 al 4 de Desactivación de los menús del panel del operador.
- 2 Pulse Menú hasta que aparezca Activar.

Continúe con los pasos 5 y 6 de Desactivación de los menús del panel del operador.

## Restauración de los valores predeterminados de fábrica

Cuando acceda por primera vez a los menús de la impresora desde el panel del operador, es posible que observe un asterisco (\*) junto a un valor en los menús. Este asterisco indica el *valor predeterminado de fábrica*. Estos valores son los valores de la impresora originales. (Los valores predeterminados de fábrica pueden variar según el país.)

Al seleccionar un nuevo valor en el panel del operador, aparece el mensaje **Guardado**. Cuando desaparece el mensaje **Guardado**, aparece un asterisco junto al valor para identificarlo como el *valor predeterminado de usuario* actual. Estos valores están activos hasta que se almacenen nuevos valores o se restauren los predeterminados de fábrica.

Para restaurar los valores predeterminados de fábrica de la impresora originales:

- 1 Asegúrese de que la impresora está encendida y de que aparece el mensaje Lista.
- 2 Pulse Menú hasta que aparezca el menú Utilidades y, a continuación, pulse Seleccionar.
- Pulse Menú hasta que aparezca Predet. fábrica y, a continuación, pulse Seleccionar.
  Restaurar aparecerá en la segunda línea de la pantalla.
- 4 Pulse Seleccionar.

Aparecerá el mensaje **Restaurando val. predet. fábrica**, seguido del mensaje **Lista**.

Al seleccionar Restaurar:

- Ninguna otra acción de botón está disponible en el panel del operador mientras aparece **Restaurando val. predet. fábrica**.
- Todos los recursos cargados (las fuentes, las macros y los juegos de símbolos) en la memoria (RAM) de la impresora se eliminan. (No afecta a los recursos en la memoria flash o en el disco duro opcional.)
- Todos los valores de menús vuelven a los valores predeterminados de fábrica excepto:
  - El valor Idioma del panel del operador en el menú Configuración.
  - Todos los valores del menú Paralelo, menú Serie, menú Red y menú USB.

Si necesita más información sobre cómo cambiar los valores de menús o seleccionar nuevos valores predeterminados de usuario, consulte **Uso del panel del operador para cambiar los valores de la impresora**.

## Ajuste del ahorro de energía

Para ajustar el valor Ahorro energía del Menú Configuración:

- 1 Pulse Menú hasta que aparezca Menú Configurac. y, a continuación, pulse Seleccionar.
- 2 Pulse Menú hasta que aparezca Ahorro energía y, a continuación, pulse Seleccionar.
- 3 Pulse Menú hasta que aparezca el número de minutos que desea y, a continuación, pulse Seleccionar. Los valores de minuto van de 1 a 240. Si es necesario, también está disponible el valor de menú Desactivado.
  - **Nota:** también puede ajustar el valor Ahorro energía emitiendo un comando de lenguaje de trabajos de la impresora. Para obtener más información, consulte la *Referencia técnica* disponible en nuestro sitio Web de Lexmark en www.lexmark.com.

## Configuración de las alertas de impresora

Puede configurar la impresora de varias formas para que le comunique cuándo necesita atención.

### Uso del menú Configuración

| Elemento de<br>menú                                                                                                    | Función                                                                                             | Valor                                               | Resultado                                                                                         |
|----------------------------------------------------------------------------------------------------|----------------------------------------------------------------------------------------------------|-----------------------------------------------------|---------------------------------------------------------------------------------------------------|
| Control<br>alarmaPermite establecer si la alarma<br>de la impresora debe sonar<br>cuando ésta necesita la<br>                                                                                               | Permite establecer si la alarma<br>de la impresora debe sonar<br>cuando ésta necesita la            | Desactivado                                         | La alarma no suena, pero la impresión<br>se detiene hasta que se eliminan las<br>intervenciones.* |
|                                                                                                    | Simple                                                                                              | La impresora deja de imprimir, muestra              |                                                                                                   |
|                                                                                                    |                                                                                                    | Continuo                                            | un mensaje y activa el tipo de alarma<br>seleccionado.                                            |
| Alarma de<br>tóner                                                                                                    | Alarma de<br>tónerPermite elegir cómo responde<br>la impresora cuando el nivel de<br>tóner es bajo. | Desactivado                                         | La impresora muestra un mensaje y continúa imprimiendo.                                           |
| tóner es bajo.                                                                                                    |                                                                                                    | Simple                                              | La impresora deja de imprimir, muestra                                                            |
|                                                                                                    | Continuo                                                                                            | un mensaje y activa el tipo de alarma seleccionado. |                                                                                                   |
| * Si están pendientes varias condiciones de asistencia, la alarma sólo suena cuando se muestra el primer<br>mensaie. No suena ninguna alarma adicional cuando surgen condiciones de asistencia posteriores. |                                                                                                    |                                                     |                                                                                                   |

El seleccionar **Continuar autom.** puede que afecte al modo en que se ejecutan las alertas de la impresora. Este valor define cuánto tiempo espera la impresora después de mostrar un mensaje, antes de reanudar la impresión.

## Explicación de las fuentes

### Fuentes y tipos de letra

Una *fuente* es un juego de caracteres y símbolos creados con un diseño específico. Este diseño se denomina *tipo de letra*. Los tipos de letra seleccionados personalizan el documento. Una buena elección de tipos de letra facilita la lectura del documento.

La impresora tiene numerosas fuentes residentes en las emulaciones PCL 6 y PostScript 3. Consulte **Fuentes residentes** para ver una lista de todas las fuentes residentes.

### Grosor y estilo

Los tipos de fuentes suelen estar disponibles en diferentes grosores y estilos. Con estas variaciones se modifica el tipo de fuente original de modo que pueda, por ejemplo, enfatizar palabras importantes del texto o resaltar títulos de libros. Los distintos grosores y estilos están diseñados como complemento al tipo de letra original.

*Grosor* hace referencia al grosor de las líneas que forman los caracteres. Las líneas más gruesas dan como resultado caracteres más oscuros. Algunas de las palabras utilizadas para describir el grosor del tipo de letra son negrita (bold), intermedia (medium), clara (light), intensa (black) y gruesa (heavy).

*Estilo* hace referencia a otras modificaciones de tipos de letra como, por ejemplo, inclinación o grosor del carácter. Cursiva (italic) y oblicua (oblique) son estilos en los que los caracteres aparecen inclinados. Estrecha (narrow), condensada (condensed) y extendida (extended) son tres estilos que se suelen utilizar para modificar el grosor de los caracteres.

Algunas fuentes combinan varias modificaciones de grosor y estilo; por ejemplo, Helvetica Narrow Bold Italic (helvetica cursiva, negrita, estrecha). El grupo de distintas variaciones de grosor y estilo de un solo tipo de letra se denomina *familia de tipo de letra*. La mayoría de las familias de tipo de letra tienen cuatro variaciones: normal (regular), cursiva (italic), negrita (bold) y cursiva negrita (bold italic). Algunas familias tienen más variaciones, como muestra la ilustración siguiente de la familia de tipo de letra Helvetica:

| Helvetica                   | ABCDEFGHIJKLMNOPQRSTUVWXYZ |
|-----------------------------|----------------------------|
| Helvetica-Italic            | ABCDEFGHIJKLMNOPQRSTUVWXYZ |
| Helvetica-Bold              | ABCDEFGHIJKLMNOPQRSTUVWXYZ |
| Helvetica-BoldItalic        | ABCDEFGHIJKLMNOPQRSTUVWXYZ |
| Helvetica-Narrow            | ABCDEFGHIJKLMNOPQRSTUVWXYZ |
| Helvetica-Narrow Italic     | ABCDEFGHIJKLMNOPQRSTUVWXYZ |
| Helvetica-Narrow Bold       | ABCDEFGHIJKLMNOPQRSTUVWXYZ |
| Helvetica-Narrow-BoldItalic | ABCDEFGHIJKLMNOPQRSTUVWXYZ |

#### Tamaño del paso y tamaño en puntos

El tamaño de la fuente se especifica en tamaño del paso o tamaño en puntos, según la fuente sea de espaciado fijo o proporcional.

Para fuentes de *espaciado fijo*, los caracteres tienen el mismo grosor. El *paso* se utiliza para especificar el tamaño de las fuentes de espaciado fijo. Se trata de una medida para el número de caracteres que se imprimen por pulgada horizontal del tipo de fuente. Por ejemplo, todas las fuentes de paso 10 imprimen 10 caracteres por pulgada (cpp) y las de paso 12 imprimen 12 cpp:

| Courier      | 10 | Pitch | 1234567890   |
|--------------|----|-------|--------------|
| Courier-Bold | 10 | Pitch | 1234567890   |
|              |    |       |              |
| Courier      | 12 | Pitch | 123456789012 |
| Courier-Bold | 12 | Pitch | 123456789012 |
|              |    |       | 1 inch       |

Para fuentes de espaciado *proporcional* (o *tipográfico*), los caracteres pueden tener distinto grosor. Debido a que las fuentes proporcionales tienen caracteres con anchuras distintas, el tamaño de fuente se especifica en puntos, no en pasos. El *tamaño en puntos* se refiere a la altura de los caracteres de la fuente. Un *punto* se define como 1/72 pulgadas. El tamaño de los caracteres de una fuente impresa en 24 puntos es el doble que el de los caracteres de la misma fuente impresos en 12 puntos. La ilustración siguiente muestra ejemplos de una fuente impresa en distintos tamaños en puntos:

# 48 point 36 point

## 24 point 18 point 12 point 10 point

El tamaño en puntos de una fuente se define como la distancia existente entre la parte superior del carácter más alto y la parte inferior del carácter más bajo de la fuente. La definición de tamaño en puntos hace que distintas fuentes impresas con el mismo tamaño en puntos puedan parecer que tienen tamaños muy distintos. Esto se debe a la existencia de otros parámetros de fuente que afectan al aspecto de la fuente. No obstante, el tamaño en puntos de la fuente es una especificación excelente del tamaño relativo de la fuente. Los ejemplos siguientes muestran dos fuentes proporcionales muy distintas a 14 puntos:

ITC Avant Garde abcdefghABCDEFGH ITC Zapf Chancery abcdefghABCDEFGH

### Fuentes en mapa de bits y escalables

La impresora utiliza fuentes escalables y en mapa de bits.

Las fuentes *en mapa de bits* están almacenadas en la memoria de la impresora como patrones predefinidos de bits que representan un tipo de letra en un tamaño, un estilo y una resolución específicos. En la siguiente ilustración se muestra un ejemplo de un carácter de una fuente en mapa de bits.

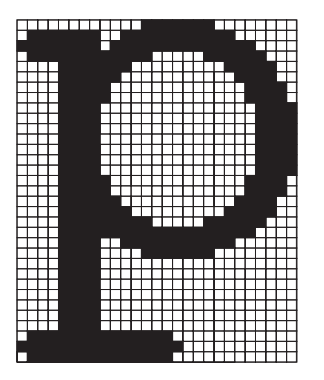

Las fuentes en mapa de bits están disponibles en distintos estilos de letra y tamaños en puntos como fuentes de carga. Para obtener más información acerca de las fuentes de carga, póngase en contacto con el lugar donde compró la impresora.

Las fuentes *escalables* (también denominadas fuentes de *contorno*) se almacenan como programas de ordenador que definen los contornos de los caracteres de la fuente. Cada vez que imprima caracteres de una fuente escalable, la impresora crea un mapa de bits de los caracteres en el tamaño en puntos seleccionado y lo guarda temporalmente en la memoria de la impresora.

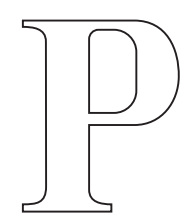

## Р Р Р Р

Estas fuentes temporales en mapa de bits se eliminan al apagar o restaurar la impresora. Las fuentes escalables ofrecen flexibilidad de impresión en distintos tamaños en puntos.

La impresora utiliza distintos formatos de fuente escalable para cargar fuentes. La emulación PCL 6 utiliza las fuentes escalables *Intellifont* y *TrueType*. La emulación PostScript 3 utiliza fuentes escalables *Type 1* y *TrueType*. Hay miles de distintas fuentes escalables disponibles en los diferentes formatos de fuente de los numerosos proveedores de fuentes.

Si piensa utilizar muchas fuentes de carga escalables o en mapa de bits o muchos tamaños distintos de fuentes escalables, necesita adquirir memoria adicional para la impresora.

### Fuentes residentes

La impresora dispone de fuentes residentes almacenadas permanentemente en la memoria. Dispone de fuentes distintas en las emulaciones PCL 6 y PostScript 3. Algunos de los tipos de letra más conocidos, como Courier y Times New Roman, están disponibles para todos los lenguajes de impresora.

En la siguiente tabla se muestran todas las fuentes residentes de la impresora. Consulte **Impresión** de una lista de muestras de fuentes para obtener instrucciones sobre cómo imprimir muestras de las fuentes. Puede seleccionar las fuentes residentes desde la aplicación de software o desde el panel del operador si utiliza la emulación PCL 6.

| Fuentes escalables residentes |                        |  |
|-------------------------------|------------------------|--|
| Emulación PCL 6               | Emulación PostScript 3 |  |
| Albertus Medium               | AlbertusMT             |  |
|                               | AlbertusMT-Italic      |  |
|                               | AlbertusMT-Light       |  |
| Albertus Extra Bold           |                        |  |
| Antique Olive                 | AntiqueOlive-Roman     |  |

### Administración

| Fuentes escalables residentes (continuación) |                         |  |
|----------------------------------------------|-------------------------|--|
| Emulación PCL 6                              | Emulación PostScript 3  |  |
| Antique Olive Italic                         | AntiqueOlive-Italic     |  |
| Antique Olive Bold                           | AntiqueOlive-Bold       |  |
|                                              | AntiqueOlive-Compact    |  |
| Arial                                        | ArialMT                 |  |
| Arial Italic                                 | Arial-ItalicMT          |  |
| Arial Bold                                   | Arial-BoldMT            |  |
| Arial Bold Italic                            | Arial-BoldItalicMT      |  |
| ITC Avant Garde Book                         | AvantGarde-Book         |  |
| ITC Avant Garde Book Oblique                 | AvantGarde-BookOblique  |  |
| ITC Avant Garde Demi                         | AvantGarde-Demi         |  |
| ITC Avant Garde Demi Oblique                 | AvantGarde-DemiOblique  |  |
| ITC Bookman Light                            | Bookman-Light           |  |
| ITC Bookman Light Italic                     | Bookman-LightItalic     |  |
| ITC Bookman Demi                             | Bookman-Demi            |  |
| ITC Bookman Demi Italic                      | Bookman-Demiltalic      |  |
| Clarendon Condensed Bold                     |                         |  |
| Coronet                                      | Coronet-Regular         |  |
| CourierPS                                    | Courier                 |  |
| CourierPS Oblique                            | Courier-Oblique         |  |
| CourierPS Bold                               | Courier-Bold            |  |
| CourierPS Bold Italic                        | Courier-BoldOblique     |  |
| CG Omega                                     |                         |  |
| CG Omega Bold                                |                         |  |
| CG Omega Italic                              |                         |  |
| CG Omega Bold Italic                         |                         |  |
| Garamond Antiqua                             | Garamond-Antiqua        |  |
| Garamond Halbfett                            | Garamond-Halbfett       |  |
| Garamond Kursiv                              | Garamond-Kursiv         |  |
| Garamond Kursiv Halbfett                     | Garamond-KursivHalbfett |  |
| Helvetica Light                              | Helvetica-Light         |  |
| Helvetica Light Oblique                      | Helvetica-LightOblique  |  |
| Helvetica Black                              | Helvetica-Black         |  |
| Helvetica Black Oblique                      | Helvetica-BlackOblique  |  |

### Administración

| Fuentes escalables residentes (continuación) |                              |  |
|----------------------------------------------|------------------------------|--|
| Emulación PCL 6                              | Emulación PostScript 3       |  |
| Helvetica                                    | Helvetica                    |  |
| Helvetica Italic                             | Helvetica-Oblique            |  |
| Helvetica Bold                               | Helvetica-Bold               |  |
| Helvetica Bold Italic                        | Helvetica-BoldOblique        |  |
| Helvetica Narrow                             | Helvetica-Narrow             |  |
| Helvetica Narrow Italic                      | Helvetica-Narrow-Oblique     |  |
| Helvetica Narrow Bold                        | Helvetica-Narrow-Bold        |  |
| Helvetica Narrow Bold Italic                 | Helvetica-Narrow-BoldOblique |  |
| CG Times                                     | Intl-CG-Times                |  |
| CG Times Italic                              | Intl-CG-Times-Italic         |  |
| CG Times Bold                                | Intl-CG-Times-Bold           |  |
| CG Times Bold Italic                         | Intl-CG-Times-BoldItalic     |  |
| Univers Medium                               | Intl-Univers-Medium          |  |
| Univers Medium Italic                        | Intl-Univers-MediumItalic    |  |
| Univers Bold                                 | Intl-Univers-Bold            |  |
| Univers Bold Italic                          | Intl-Univers-BoldItalic      |  |
| Courier                                      | Intl-Courier                 |  |
| Courier Italic                               | Intl-Courier-Oblique         |  |
| Courier-Bold                                 | Intl-Courier-Bold            |  |
| Courier Bold Italic                          | Intl-Courier-BoldOblique     |  |
| Letter Gothic                                | LetterGothic                 |  |
| Letter Gothic Italic                         | LetterGothic-Slanted         |  |
| Letter Gothic Bold                           | LetterGothic-Bold            |  |
|                                              | LetterGothic-BoldSlanted     |  |
| Marigold                                     | Marigold                     |  |
| Century Schoolbook Roman                     | NewCenturySchlbk-Roman       |  |
| Century Schoolbook Italic                    | NewCenturySchlbk-Italic      |  |
| Century Schoolbook Bold                      | NewCenturySchlbk-Bold        |  |
| Century Schoolbook Bold Italic               | NewCenturySchlbk-BoldItalic  |  |
|                                              | Optima                       |  |
|                                              | Optima-Bold                  |  |
|                                              | Optima-BoldItalic            |  |
|                                              | Optima-Italic                |  |

### Administración

| Fuentes escalables residentes (continuación) |                              |  |
|----------------------------------------------|------------------------------|--|
| Emulación PCL 6                              | Emulación PostScript 3       |  |
| Palatino Roman                               | Palatino-Roman               |  |
| Palatino Italic                              | Palatino-Italic              |  |
| Palatino Bold                                | Palatino-Bold                |  |
| Palatino Bold Italic                         | Palatino-BoldItalic          |  |
| SymbolPS                                     | Symbol                       |  |
| Symbol                                       |                              |  |
| Times Roman                                  | Times-Roman                  |  |
| Times Italic                                 | Times-Italic                 |  |
| Times Bold                                   | Times-Bold                   |  |
| Times Bold Italic                            | Times-BoldItalic             |  |
| Times New Roman                              | TimesNewRomanPSMT            |  |
| Times New Roman Italic                       | TimesNewRomanPS-ItalicMT     |  |
| Times New Roman Bold                         | TimesNewRomanPS-BoldMT       |  |
| Times New Roman Bold Italic                  | TimesNewRomanPS-BoldItalicMT |  |
|                                              | Univers                      |  |
|                                              | Univers-Oblique              |  |
|                                              | Univers-Bold                 |  |
|                                              | Univers-BoldOblique          |  |
| Univers Condensed Medium                     | Univers-Condensed            |  |
| Univers Condensed Medium Italic              | Univers-CondensedOblique     |  |
| Univers Condensed Bold                       | Univers-CondensedBold        |  |
| Univers Condensed Bold Italic                | Univers-CondensedBoldOblique |  |
| Wingdings                                    | Wingdings-Regular            |  |
| ITC Zapf Chancery Medium Italic              | ZapfChancery-MediumItalic    |  |
| ITC Zapf Dingbats                            | ZapfDingbats                 |  |
|                                              | Univers-Extended             |  |
|                                              | Univers-ExtendedObl          |  |
|                                              | Univers-BoldExt              |  |
|                                              | Univers-BoldExtObl           |  |
|                                              | Univers-Light                |  |
|                                              | Univers-LightOblique         |  |
|                                              | Clarendon                    |  |
|                                              | Clarendon-Light              |  |

Explicación de las fuentes **108**
| Fuentes escalables residentes (continuación) |                             |  |
|----------------------------------------------|-----------------------------|--|
| Emulación PCL 6                              | Emulación PostScript 3      |  |
|                                              | Clarendon-Bold              |  |
|                                              | Helvetica-Condensed         |  |
|                                              | Helvetica-Condensed-Bold    |  |
|                                              | Helvetica-Condensed-BoldObl |  |
|                                              | Helvetica-Condensed-Oblique |  |
|                                              | StempelGaramond-Bold        |  |
|                                              | StempelGaramond-BoldItalic  |  |
|                                              | StempelGaramond-Italic      |  |
|                                              | StempelGaramond-Roman       |  |
|                                              | Apple-Chancery              |  |
|                                              | Chicago                     |  |
|                                              | Geneva                      |  |
|                                              | Monaco                      |  |
|                                              | NewYork                     |  |
|                                              | Oxford                      |  |
|                                              | Taffy                       |  |
|                                              | MonaLisa-Recut              |  |
|                                              | Candid                      |  |
|                                              | Bodoni                      |  |
|                                              | Bodoni-Italic               |  |
|                                              | Bodoni-Bold                 |  |
|                                              | Bodoni-BoldItalic           |  |
|                                              | Bodoni-Poster               |  |
|                                              | Bodoni-PosterCompressed     |  |
|                                              | CooperBlack                 |  |
|                                              | CooperBlack-Italic          |  |
|                                              | Copperplate-ThirtyTwoBC     |  |
|                                              | Copperplate-ThirtyThreeBC   |  |
|                                              | Eurostile                   |  |
|                                              | Eurostile-Bold              |  |
|                                              | Eurostile-ExtendedTwo       |  |
|                                              | Eurostile-BoldExtendedTwo   |  |
|                                              | GillSans                    |  |

| Fuentes escalables residentes (continuación) |                          |  |
|----------------------------------------------|--------------------------|--|
| Emulación PCL 6                              | Emulación PostScript 3   |  |
|                                              | GillSans-Italic          |  |
|                                              | GillSans-Bold            |  |
|                                              | GillSans-BoldItalic      |  |
|                                              | GillSans-Condensed       |  |
|                                              | GillSans-BoldCondensed   |  |
|                                              | GillSans-Light           |  |
|                                              | GillSans-LightItalic     |  |
|                                              | GillSans-ExtraBold       |  |
|                                              | Goudy                    |  |
|                                              | Goudy-Italic             |  |
|                                              | Goudy-Bold               |  |
|                                              | Goudy-BoldItalic         |  |
|                                              | Goudy-ExtraBold          |  |
|                                              | HoeflerText-Regular      |  |
|                                              | HoeflerText-Italic       |  |
|                                              | HoeflerText-Black        |  |
|                                              | HoeflerText-BlackItalic  |  |
|                                              | HoeflerText-Ornaments    |  |
|                                              | JoannaMT                 |  |
|                                              | JoannaMT-Italic          |  |
|                                              | JoannaMT-Bold            |  |
|                                              | JoannaMT-BoldItalic      |  |
|                                              | LubalinGraph-Book        |  |
|                                              | LubalinGraph-BookOblique |  |
|                                              | LubalinGraph-Demi        |  |
|                                              | LubalinGraph-DemiOblique |  |
| Line Printer 16                              |                          |  |
| Código de barras POSTNET                     |                          |  |
| OCR-A                                        |                          |  |
| OCR-B                                        |                          |  |
| C39 Narrow                                   |                          |  |
| C39 Regular                                  |                          |  |
| C39 Wide                                     |                          |  |

## Renuncia de legibilidad

Muchos factores pueden afectar a la legibilidad de los caracteres de los códigos de barras y reconocimiento óptico de caracteres (OCR), incluidos los valores de la impresora como Resolución de impresión, Intensidad del tóner e Intensidad de impresión. Además, la elección del material de impresión puede afectar de forma significativa a la legibilidad de los códigos de barras. Consulte **Uso de los menús de la impresora** y **Especificaciones del papel** para obtener información sobre los valores de impresora y las consideraciones del material de impresión que puede ayudar a optimizar la legibilidad de los caracteres OCR y de los códigos de barras de la impresora.

Para obtener más información, consulte *Card Stock and Label Guide* disponible en el sitio Web de Lexmark en www.lexmark.com/publications. También se encuentra en el CD de controladores.

Antes de adquirir una solución específica, imprima una muestra de los caracteres OCR o códigos de barras en el material de impresión. A continuación, verifique la legibilidad con los dispositivos reales que utilizará para leerlos. Lexmark no garantiza que un lector de códigos de barras concreto pueda leer las imágenes del código de barras impresas o que un lector de OCR concreto pueda leer los caracteres OCR impresos.

#### Juegos de símbolos

Un *juego de símbolos* es la colección de caracteres alfabéticos y numéricos, caracteres de puntuación y caracteres especiales disponibles en la fuente seleccionada. Los juegos de símbolos se adaptan a los requisitos de los distintos lenguajes o aplicaciones específicas como, por ejemplo, símbolos matemáticos utilizados en textos científicos.

En la emulación PCL 6, un juego de símbolos también define el carácter que se imprime con cada tecla del teclado (o, más concretamente, con cada *punto de código*). Algunas aplicaciones requieren distintos caracteres en los mismos puntos de código. Para admitir varios lenguajes y aplicaciones, la impresora tiene 88 juegos de símbolos para las fuentes residentes de la emulación PCL 6.

#### Juegos de símbolos para la emulación PCL 6

No todos los nombres de fuente admiten todos los juegos de símbolos enumerados. Para averiguar qué juegos de símbolos admite cada nombre de fuente, consulte la *Referencia técnica*.

| ABICOMP Brasil/Portugal | ISO 21: Alemán            | PC-853 Latín 3 (Turco)       |
|-------------------------|---------------------------|------------------------------|
| ABICOMP International   | ISO 25: Francés           | PC-855 Cirílico              |
| DeskTop                 | ISO 57: Chino             | PC-857 Latín 5 (Turco)       |
| Legal                   | ISO 60: Noruego versión 1 | PC-858 Multilingüe europeo   |
| MC Text                 | ISO 61: Noruego versión 2 | PC-860 Portugal              |
| Microsoft Publishing    | ISO 69: Francés           | PC-861 Islandia              |
| Ruso-GOST               | ISO 84: Portugués         | PC-863 Francés<br>canadiense |
| Ucraniano               | ISO 85: Español           | PC-865 Nórdico               |

| PCL ITC Zapf Dingbats                            | ISO 8859-1 Latín 1 (ECMA-94)   | PC-866 Cirílico                 |
|--------------------------------------------------|--------------------------------|---------------------------------|
| PS ITC Zapf Dingbats                             | ISO 8859-2 Latín 2             | PC-869 Grecia                   |
| PS Math                                          | ISO 8859-5 Latín/Cirílico      | PC-911 Katakana                 |
| PS Text                                          | ISO 8859-7 Latín/Griego        | PC-1004 OS/2                    |
| Pi Font                                          | ISO 8859-9 Latín 5             | Math-8                          |
| Symbol                                           | ISO 8859-10 Latín 6            | Griego-8                        |
| Wingdings                                        | ISO 8859-15 Latín 9            | Turco-8                         |
| Código de barras POSTNET                         | PC-8 Búlgaro                   | Roman-8                         |
| ISO : Alemán                                     | PC-8 Danés/Noruego (437N)      | Roman-9                         |
| ISO : Español                                    | PC-8 Griego alternativo (437G) | Roman Extension                 |
| ISO 2: IRV (Versión de referencia internacional) | PC-8 Turco (437T)              | Ventura ITC Zapf Dingbats       |
| ISO 4: Reino Unido                               | PC-8 Latín/Griego              | Ventura International           |
| ISO 6: ASCII                                     | PC-8 PC Nova                   | Ventura Math                    |
| ISO 10: Sueco                                    | PC-8 Polaco Mazovia            | Ventura US                      |
| ISO 11: Sueco para nombres                       | PC-8 Página de códigos 437     | Windows 3.0 Latín 1             |
| ISO 14: JIS ASCII                                | PC-775 Báltico (PC-8 Latín 6)  | Windows 98 Cirílico             |
| ISO 15: Italiano                                 | PC-850 Multilingüe             | Windows 98 Griego               |
| ISO 16: Portugués                                | PC-851 Grecia                  | Windows 98 Latín 1              |
| ISO 17: Español                                  | PC-852 Latín 2                 | Windows 98 Latín 2              |
| Código de barras (9Y)                            | OCR-A                          | Windows 98 Latín 5              |
| Código de barras (109Y)                          | OCR-B                          | Windows 98 Latín 6<br>(Báltico) |

Código de barras (209Y)

### Fuentes de carga

Puede cargar fuentes escalables en la emulación PostScript 3 y fuentes escalables o en mapa de bits en la emulación PCL 6. Las fuentes se pueden cargar en la memoria de la impresora, en la opción de memoria flash o en la opción de disco duro. Las fuentes cargadas en la memoria flash o disco duro permanecen en la memoria incluso al cambiar el lenguaje de la impresora, restablecerla o apagarla.

## Uso de la función Imprimir y retener

Al enviar un trabajo a la impresora, puede especificar en el controlador si desea que la impresora retenga el trabajo en la memoria. Cuando vaya a imprimir el trabajo, debe ir a la impresora y utilizar los menús del panel del operador para identificar el trabajo *retenido* que desea imprimir. (Consulte **Explicación del panel del operador de la impresora** para obtener información sobre cómo utilizar el panel del operador.) Puede utilizar esta función para aplazar la impresión de un trabajo, verificar una copia antes de imprimir el resto, solicitar copias adicionales de un trabajo en un momento posterior o imprimir un trabajo confidencial cuando pueda estar en la impresora para recogerlo.

**Nota:** las funciones *Imprimir y retener* requieren un mínimo de 128 MB de memoria de la impresora disponible. Se recomienda un mínimo de 32 MB de memoria de la impresora disponible y un disco duro.

#### Selección de un nombre de usuario

Todos los trabajos confidenciales y retenidos tienen un nombre de usuario asociado a ellos. Para acceder a todos los trabajos retenidos o confidenciales, primero debe seleccionar el nombre de usuario en una lista de nombres de usuario para trabajos de impresión. Cuando aparezca la lista, pulse **Menú** para desplazarse por ella. Pulse **Seleccionar** cuando encuentre su nombre de usuario para el trabajo.

#### Impresión y eliminación de trabajos retenidos

Una vez que los trabajos retenidos se han almacenado en la memoria de la impresora, puede utilizar el panel del operador de la impresora para especificar qué desea hacer con uno o varios de los trabajos. Puede seleccionar Trab confidncial o Trab retenidos (trabajos Repetir impresión, Reservar impresión y Verificar impresión) en el **Menú Trabajo**. A continuación, seleccione su nombre de usuario de una lista. Si selecciona Trab confidncial, debe introducir el número de identificación personal (PIN) que especificó en el controlador al enviar el trabajo. Consulte **Trabajos confidenciales** para obtener más información.

En los elementos de menú Trab confidncial o Trab retenidos dispone de estas cinco opciones:

- Imprimir todos
- Imprimir trabajo
- Eliminar todos
- Eliminar trabajo
- Imprimir copias

#### Acceso a los trabajos retenidos desde el panel del operador

- 1 Para acceder a los trabajos retenidos desde el panel del operador:
  - Si la impresora está Ocupada, pulse Menú para que aparezca el menú Trabajo.
  - Si la impresora está Lista, continúe con el paso 2.
- 2 Pulse y suelte **Menú** hasta que aparezca **Trab** retenidos o **Trab** confidencial en la pantalla del panel del operador, según el tipo de trabajo al que desee acceder.
- 3 Pulse Seleccionar.

En la primera línea del panel del operador aparece **Nombre de usuario**. En la segunda línea se muestran los nombres de los usuarios que están asociados actualmente a los trabajos de Imprimir y retener.

4 Pulse y suelte **Menú** hasta que aparezca su nombre de usuario.

Nota: si busca un trabajo confidencial, se le pedirá que introduzca el PIN. Consulte Trabajos confidenciales para obtener más información.

- 5 Pulse Seleccionar.
- 6 Pulse **Menú** hasta que aparezca en la segunda línea del panel del operador la acción que desea realizar (**Imprimir trabajo**, **Eliminar trabajo**, etc.).
- 7 Pulse Seleccionar.
  - Si busca un trabajo determinado, pulse y suelte Menú para desplazarse por la lista de trabajos disponibles y pulse Seleccionar cuando aparezca el trabajo correcto. Al lado del nombre del trabajo aparece un asterisco (\*) para indicar que ha elegido imprimir o eliminar dicho trabajo.
  - Si se le solicita que introduzca el número de copias que desea imprimir, utilice **Menú** para aumentar o reducir el número en la pantalla y, a continuación, pulse **Seleccionar**.
- 8 Pulse **Continuar** para imprimir o eliminar los trabajos específicos que haya marcado.

La impresora muestra brevemente mensajes que indican qué tipo de función Imprimir y retener se está realizando.

#### Reconocimiento de cuándo se producen los errores de formato

Si aparece el símbolo  $\frac{4}{2}$  en la pantalla, indica que la impresora ha tenido problemas al dar formato a uno o varios trabajos retenidos. Estos problemas de formato se deben normalmente a la falta de memoria de la impresora o datos incorrectos que pueden provocar que se deseche el trabajo.

Cuando aparece un símbolo  $\frac{4}{7}$  al lado de un trabajo retenido, puede:

- Imprimir el trabajo. Sin embargo, tenga en cuenta que sólo se imprimirá parte del trabajo.
- Eliminar el trabajo. Puede liberar memoria de impresora adicional si examina la lista de los trabajos retenidos y elimina los que ya haya enviado a la impresora.

Si los errores de formato se repiten en los trabajos retenidos, es posible que la impresora precise más memoria.

#### Repetir impresión

Si envía un trabajo Repetir impresión, la impresora imprime todas las copias solicitadas del trabajo *y* lo almacena en la memoria para que pueda imprimir copias adicionales más adelante. Puede imprimir copias adicionales siempre que el trabajo permanezca almacenado en la memoria.

**Nota:** los trabajos Repetir impresión se eliminan automáticamente de la memoria de la impresora cuando ésta necesita más memoria para procesar trabajos retenidos adicionales.

#### Reservar impresión

Si envía un trabajo Reservar impresión, la impresora no imprime el trabajo inmediatamente, sino que lo almacena en la memoria para que se pueda imprimir más adelante. El trabajo se conserva en la memoria hasta que se elimine desde el menú Trab retenidos. Los trabajos Reservar impresión se pueden eliminar si la impresora necesita más memoria para procesar trabajos retenidos adicionales.

Consulte Impresión y eliminación de trabajos retenidos para obtener información.

#### Verificar impresión

Si envía un trabajo Verificar impresión, la impresora imprime una copia y retiene las demás copias solicitadas del controlador en la memoria de la impresora. Utilice Verificar impresión para examinar la primera copia y comprobar si es satisfactoria antes de imprimir el resto de copias.

Consulte **Impresión y eliminación de trabajos retenidos** si necesita ayuda para imprimir las copias adicionales almacenadas en la memoria.

Nota: una vez se han impreso todas las copias, el trabajo Verificar impresión se elimina de la memoria de la impresora.

#### Trabajos confidenciales

Al enviar un trabajo a la impresora, puede introducir un número de identificación personal (PIN) desde el controlador. Este número debe tener cuatro dígitos, del 1 al 6. El trabajo se almacena en la memoria hasta que se introduzca el mismo número de cuatro dígitos desde el panel del operador de la impresora y se decida imprimir o eliminar el trabajo. De esta forma, se asegura de que el trabajo no se imprimirá hasta que no esté allí para recogerlo y de que ningún otro usuario puede imprimir el trabajo.

Al seleccionar Trab confidncial en el menú Trabajo y, a continuación, seleccionar su nombre de usuario, aparecerá la siguiente solicitud:

Introduzca PIN: =\_\_\_\_

Utilice los botones del panel del operador para introducir el PIN de cuatro dígitos asociado al trabajo confidencial. Los números que hay al lado de los nombres de los botones identifican qué botón hay que pulsar para cada dígito (1-6). A medida que se introduce el número, aparecen asteriscos para asegurar la confidencialidad.

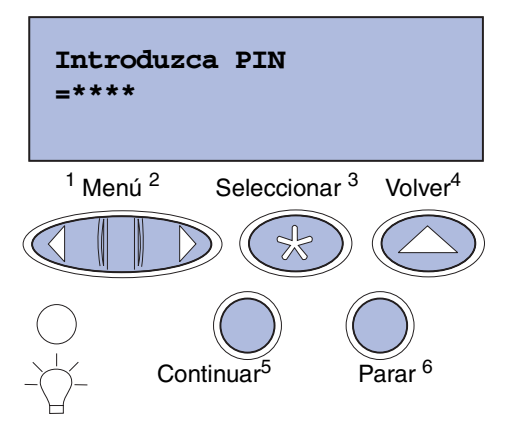

Si introduce un PIN incorrecto, aparece el mensaje **No trabajos en impres. ¿Reintentar?** Pulse **Continuar** para volver a introducir el número de identificación personal o **Parar** para salir del menú Trab confidncial.

Cuando haya introducido un número válido, tendrá acceso a todos los trabajos de impresión que coincidan con el nombre de usuario y el PIN introducidos. Los trabajos de impresión que coincidan con el PIN que ha introducido aparecerán en la pantalla cuando acceda a los elementos de menú Imprimir trabajo, Eliminar trabajo e Imprimir copias. A continuación, puede elegir entre imprimir o eliminar los trabajos que coincidan con el PIN introducido. (Consulte **Impresión y eliminación de trabajos retenidos** para obtener más información.) Después de imprimir el trabajo, la impresora elimina el trabajo confidencial de la memoria.

## Extracción de tarjetas opcionales

Hay varios tipos de tarjetas opcionales que se pueden extraer. Consulte en las siguientes secciones de instrucciones cómo extraerlas después de extraer la placa del sistema.

### Extracción de la placa del sistema

Consulte Información de seguridad en la página 10 antes de realizar este procedimiento.

Nota: necesitará un destornillador Phillips nº 2 para este procedimiento.

- 1 Apague la impresora y desenchufe el cable de alimentación de la impresora.
- 2 Desconecte todos los cables de la parte posterior de la impresora.

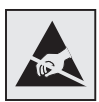

Advertencia: los componentes eléctricos de la placa del sistema se dañan fácilmente por la electricidad estática. Toque algo metálico antes de tocar un componente electrónico o conector de la placa del sistema.

3 Extraiga los cuatro tornillos situados en las esquinas de la placa del sistema.

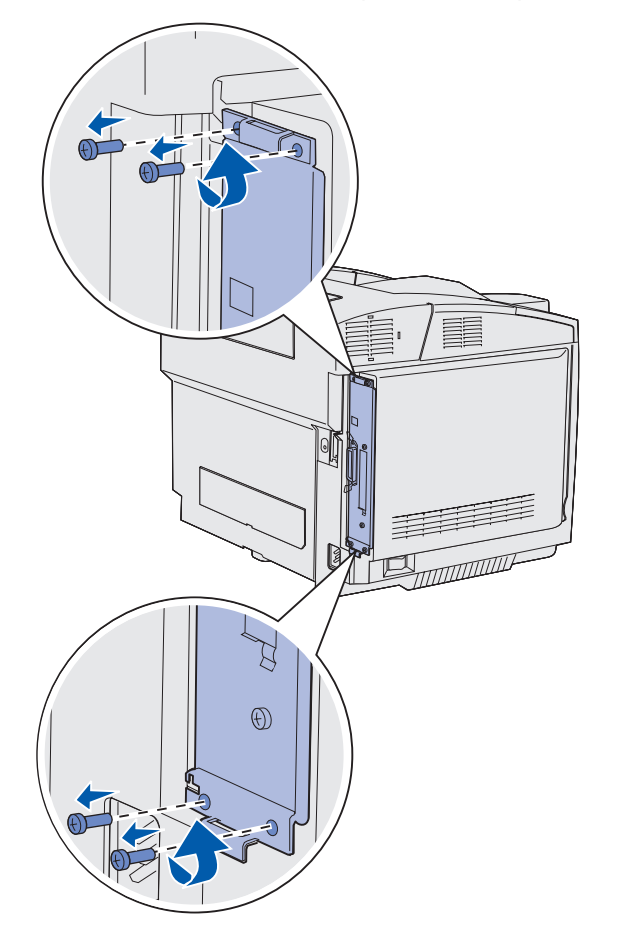

4 Tire de la placa del sistema con firmeza y deslícela recta hacia fuera desde la parte posterior de la impresora. Extráigala por completo de la impresora.

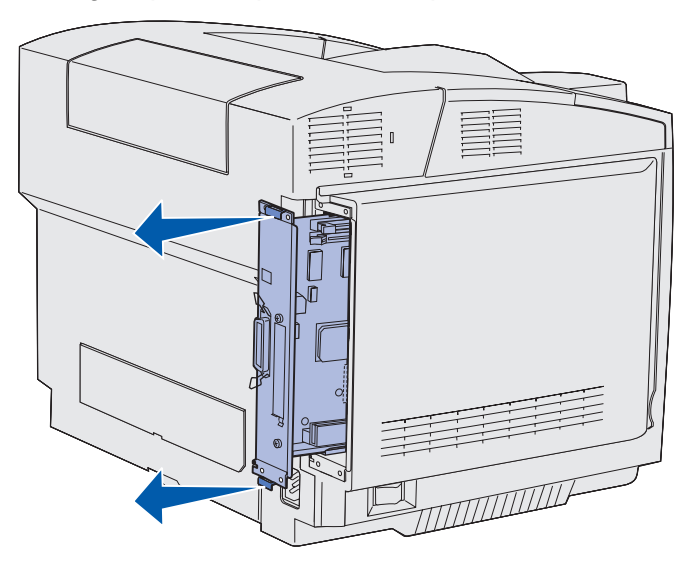

#### Extracción de las tarjetas de memoria de la impresora opcionales

Estas instrucciones le ayudarán a extraer tarjetas de memoria de la impresora opcionales.

- 1 Extraiga la placa del sistema. Consulte **Extracción de la placa del sistema** para obtener más información.
- 2 Busque la tarjeta opcional que desea extraer.

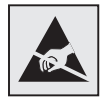

Advertencia: los componentes electrónicos se dañan fácilmente con la electricidad estática. Toque algo metálico de la impresora antes de tocar la tarjeta de opción.

- 3 Quite los pestillos de cada extremo del conector.
- 4 Sujete la tarjeta de opción y extráigala suavemente del conector.

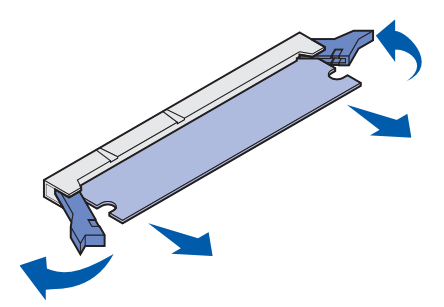

Extracción de tarjetas opcionales 118

- **5** Coloque la tarjeta de memoria en su embalaje original o envuélvala en papel y almacénela en una caja para protegerla.
- 6 Si necesita instalar otra tarjeta de memoria en la placa del sistema, consulte la *Guía de instalación*.
- 7 Vuelva a colocar la placa del sistema. Consulte Colocación de la placa del sistema.

## Extración de una tarjeta de firmware opcional o una tarjeta de memoria flash opcional

Estas instrucciones le ayudarán a extraer una tarjeta de firmware opcional o tarjetas de memoria flash opcionales.

- 1 Extraiga la placa del sistema. Consulte Extracción de la placa del sistema.
- 2 Seleccione la tarjeta de firmware o de memoria flash que desea extraer.

Advertencia: los componentes electrónicos se dañan fácilmente con la electricidad estática. Toque algo metálico de la impresora antes de tocar la tarjeta de opción.

3 Sujete la tarjeta por los lados y extráigala recta suavemente de la placa del sistema. Si la tarjeta no sale fácilmente, tire ligeramente del borde superior de la tarjeta hacia atrás y empújela hacia la placa del sistema varias veces a medida que la extrae suave y uniformemente por ambos lados.

Nota: no toque las patillas de metal de la parte inferior de la tarjeta.

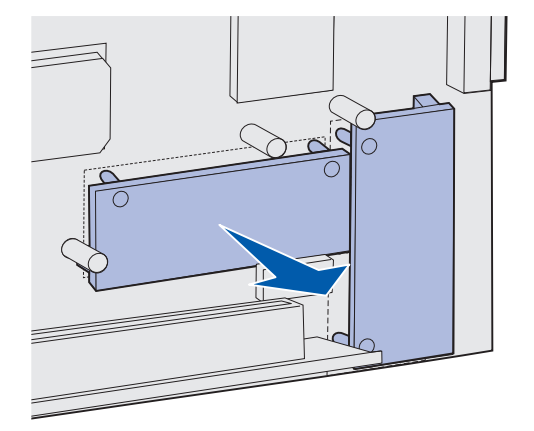

4 Coloque la tarjeta de firmware o de memoria flash opcional en su embalaje original o envuélvala en papel y almacénela en una caja para protegerla.

- **5** Si necesita instalar otra tarjeta de firmware o de memoria flash opcional en la placa del sistema, consulte la *Guía de instalación*.
- 6 Vuelva a colocar la placa del sistema. Consulte Colocación de la placa del sistema.

#### Colocación de la placa del sistema

Nota: necesitará un destornillador Phillips nº 2 para este procedimiento.

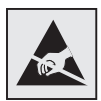

Advertencia: los componentes eléctricos de la placa del sistema se dañan fácilmente por la electricidad estática. Toque algo metálico antes de tocar un componente electrónico o conector de la placa del sistema.

1 Alinee la placa del sistema con la guía y deslícela. Si está alineada correctamente, se desliza fácilmente.

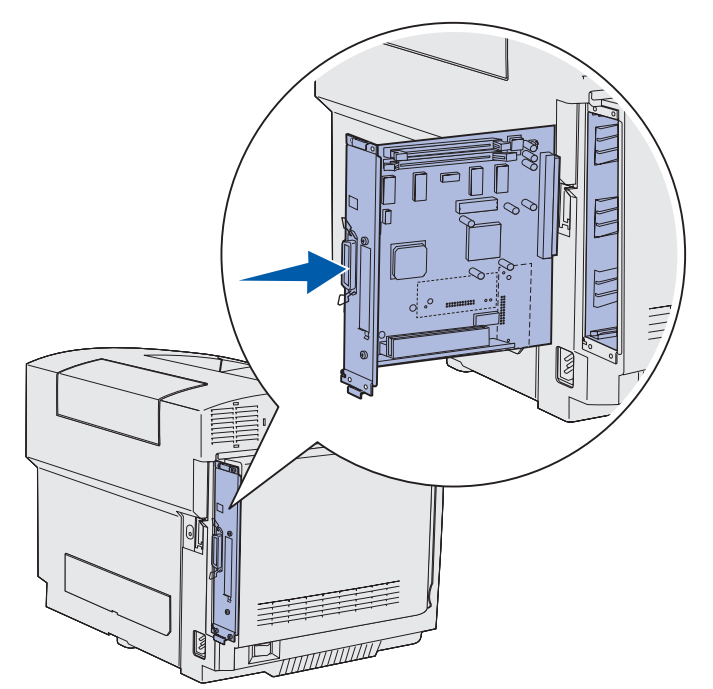

2 Coloque los cuatro tornillos en las esquinas de la placa del sistema.

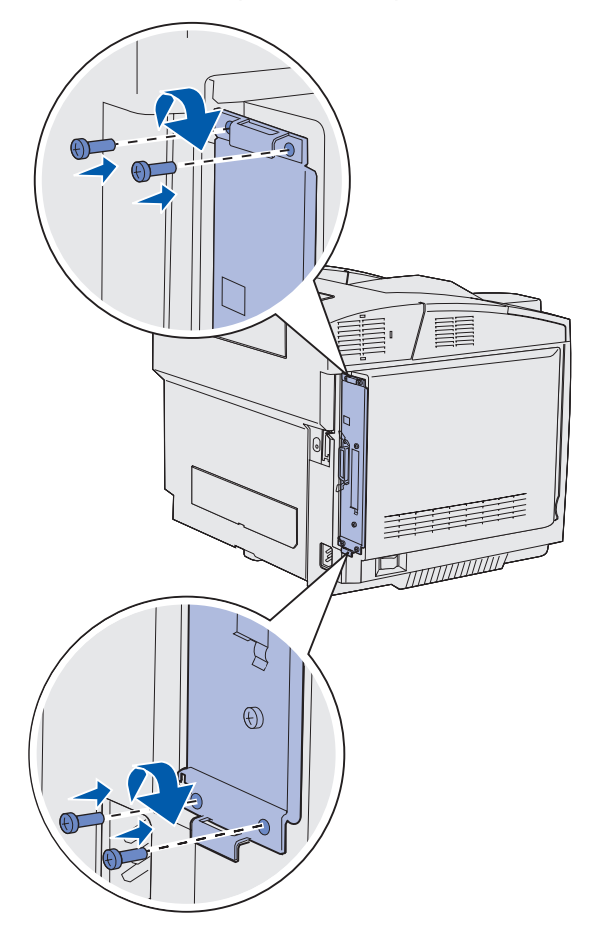

- **3** Vuelva a conectar todos los cables en la parte posterior de la impresora.
- 4 Enchufe el cable de alimentación de la impresora y enciéndala.

## Extracción de opciones

Si es necesario cambiar la ubicación de la impresora o se tienen que enviar la impresora y las opciones de manejo del material de impresión a una nueva ubicación, se deben extraer dichas opciones de la impresora. Para realizar el envío, embale la impresora y las opciones de manejo del material de impresión de forma segura para impedir que se dañen.

#### Extracción de la impresora del alimentador de 530 hojas opcional

- 1 Apague la impresora y desenchufe el cable de alimentación de la impresora.
- 2 Desconecte todos los cables de la parte posterior de la impresora.
- **3** Empezando por la parte posterior de la impresora con la cubierta de la parte derecha, extraiga suavemente cada una de las cuatro lengüetas de sus ranuras correspondientes a medida que avanza hacia la parte frontal de la impresora.

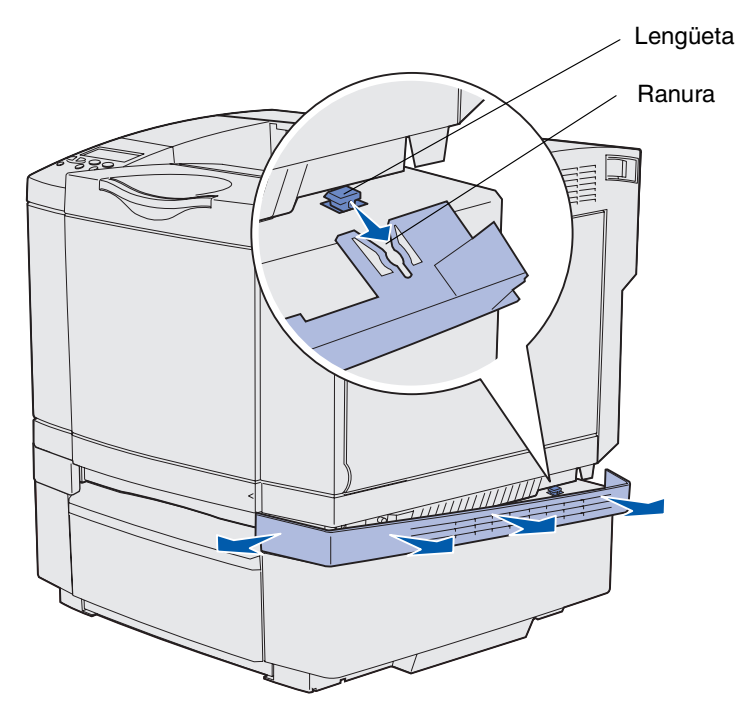

4 Empezando por la parte posterior de la impresora con la cubierta de la parte izquierda, extraiga suavemente cada una de las cuatro lengüetas de sus ranuras correspondientes a medida que avanza hacia la parte frontal de la impresora.

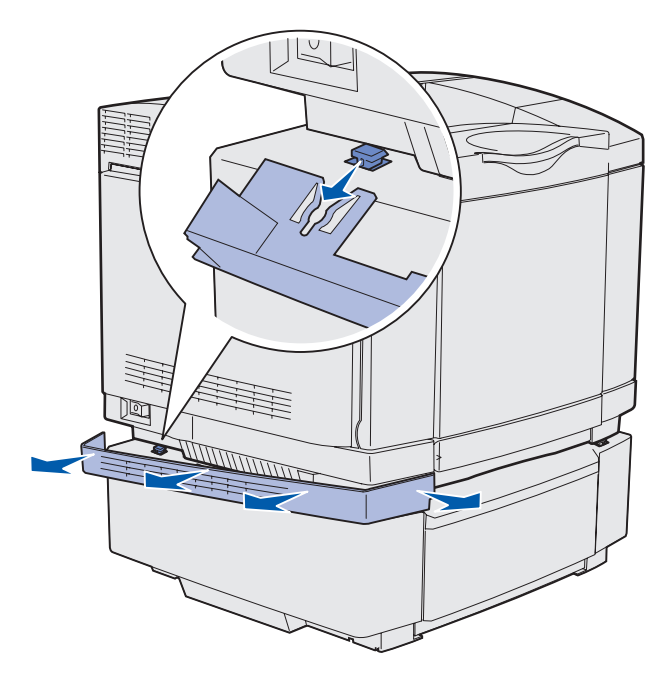

**5** Afloje el tornillo de palometa derecho y extraiga la abrazadera derecha.

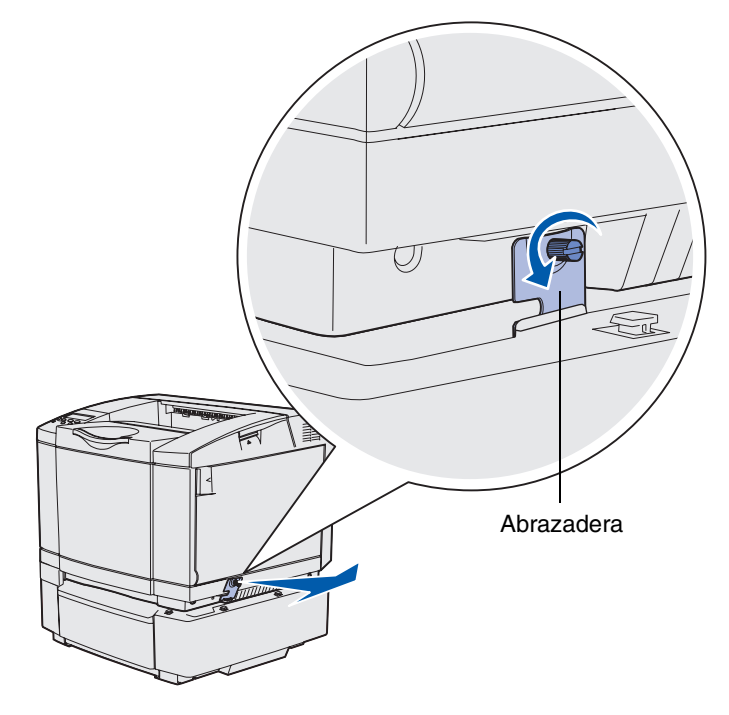

**6** Afloje el tornillo de palometa izquierdo y extraiga la abrazadera izquierda.

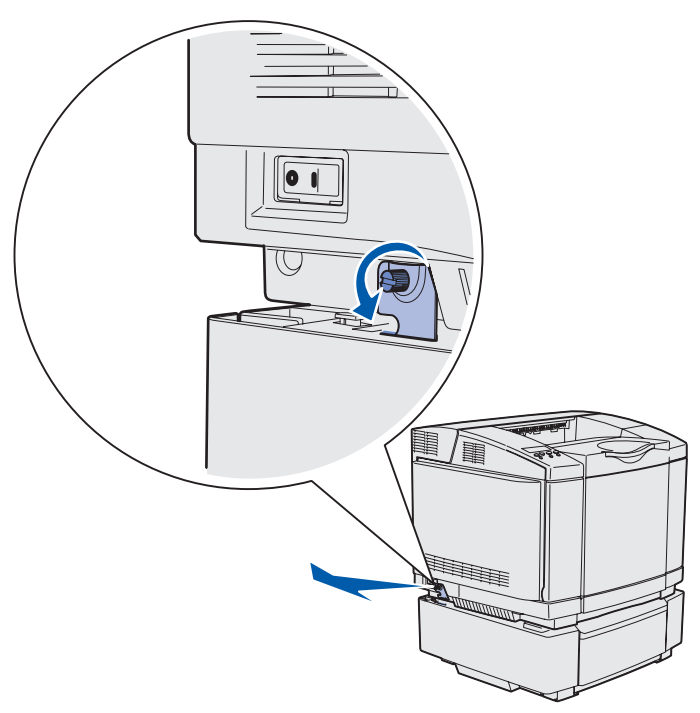

7 Levante la impresora del alimentador opcional y déjela a un lado.

**PRECAUCIÓN:** la impresora pesa 30.4 kg (67 lb); por lo tanto, son necesarias al menos dos personas para moverla con seguridad. Asegúrese de que no coloca los dedos debajo de la impresora en el momento de soltarla.

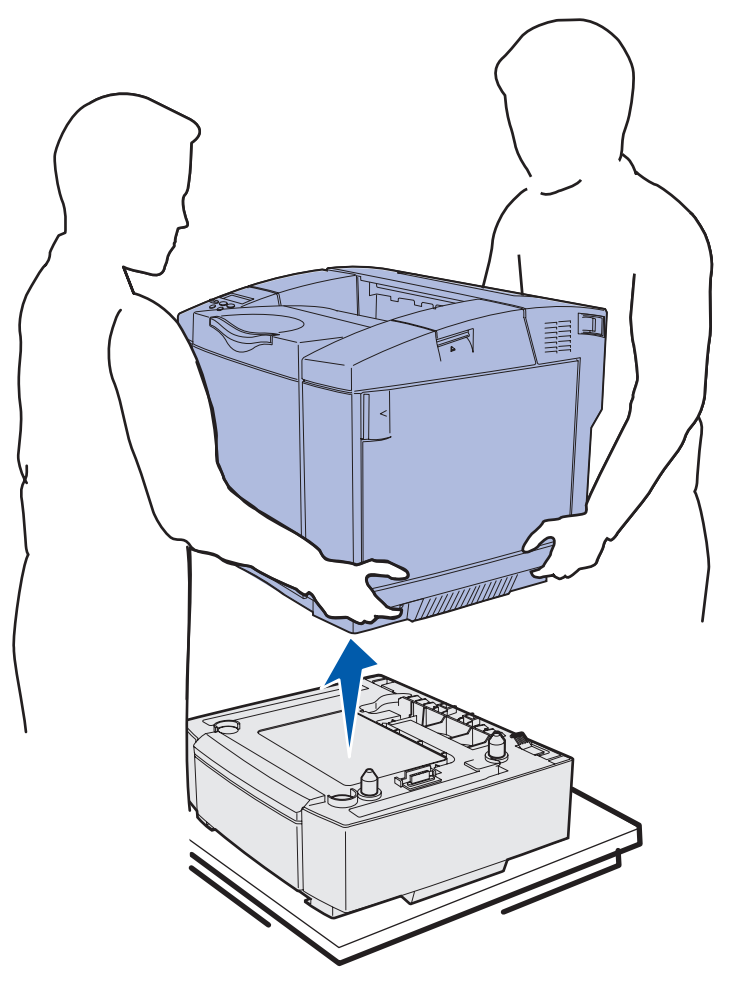

## Extracción de la unidad dúplex opcional

- 1 Apague la impresora y desenchufe el cable de alimentación de la impresora.
- 2 Presione la lengüeta de liberación y extraiga el conector del dúplex de la conexión del dúplex de la impresora.

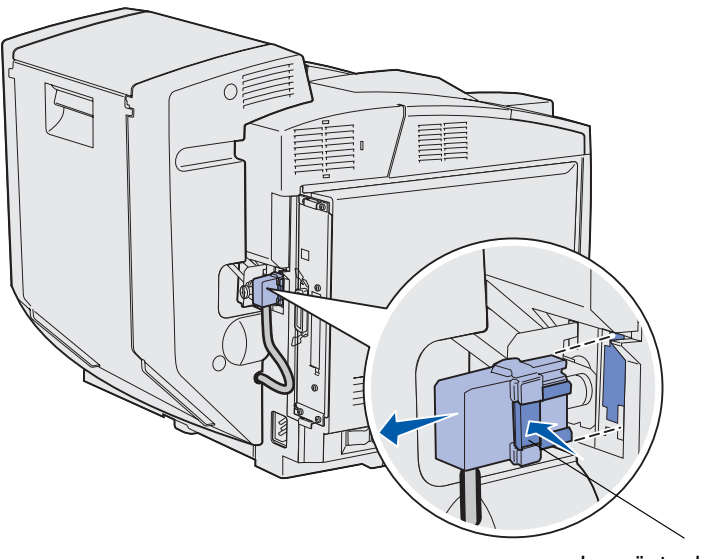

Lengüeta de liberación

**3** Gire el tornillo de montaje en el sentido contrario a las agujas del reloj para aflojarlo.

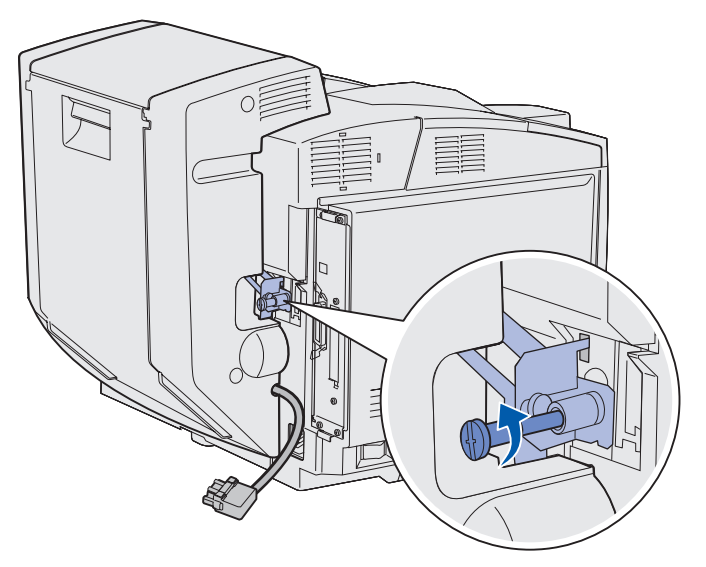

4 Extraiga la abrazadera de la ranura.

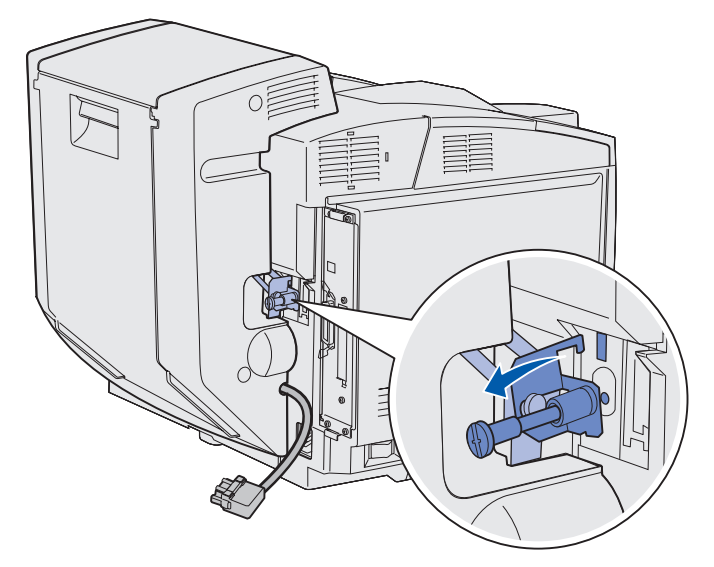

**5** Tire del pestillo de la puerta posterior del dúplex. Baje suavemente la puerta posterior del dúplex.

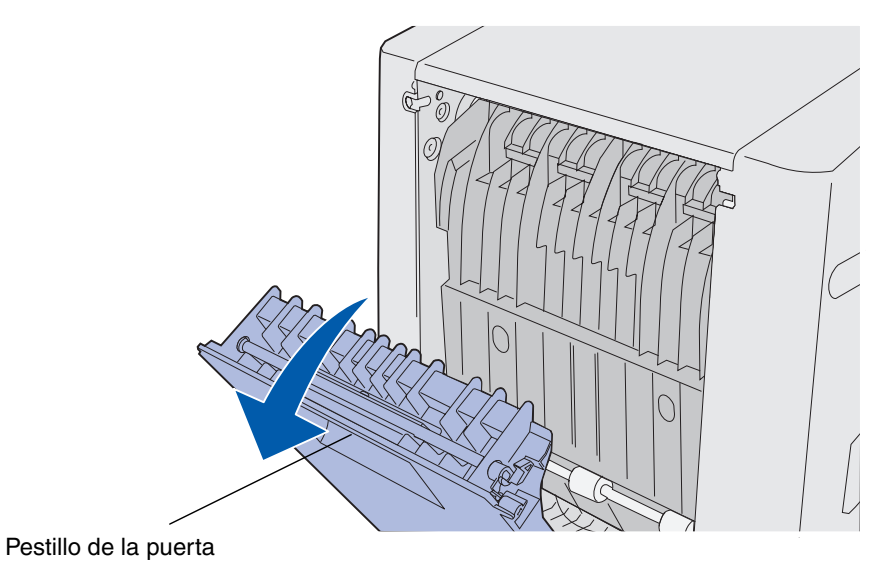

6 Tire de la unidad de protección del dúplex hacia abajo.

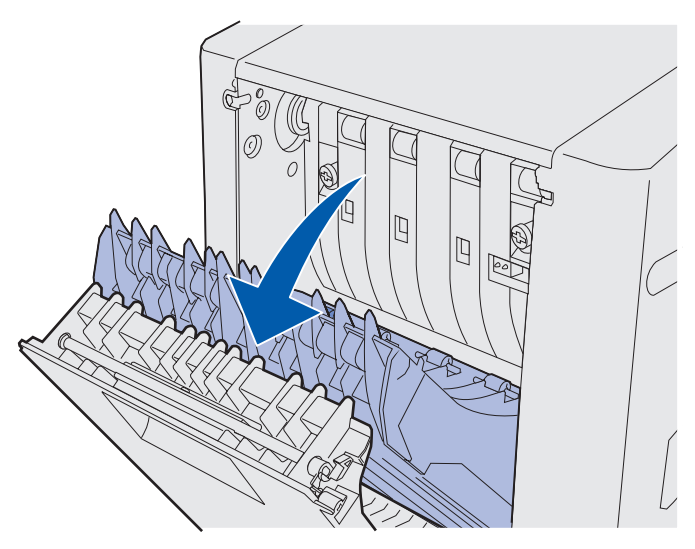

7 Tire de los tornillos de palometa verdes para extenderlos.

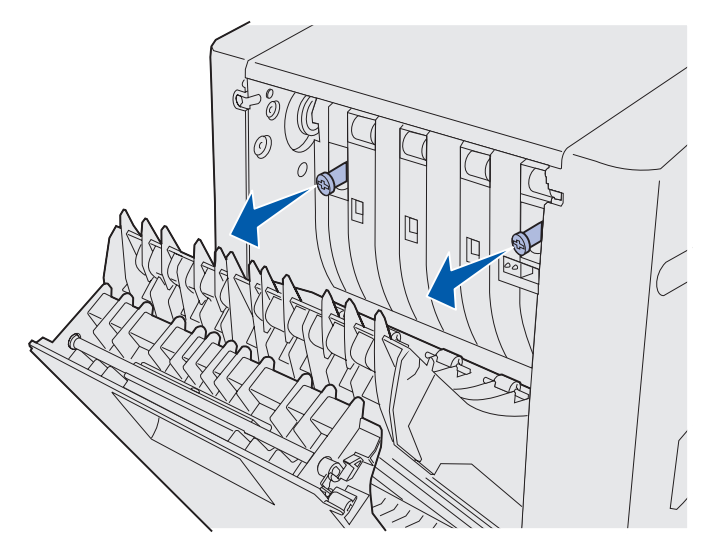

**8** Gire cada tornillo de palometa verde en el sentido contrario a las agujas del reloj para aflojarlo.

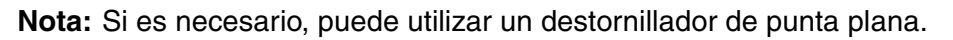

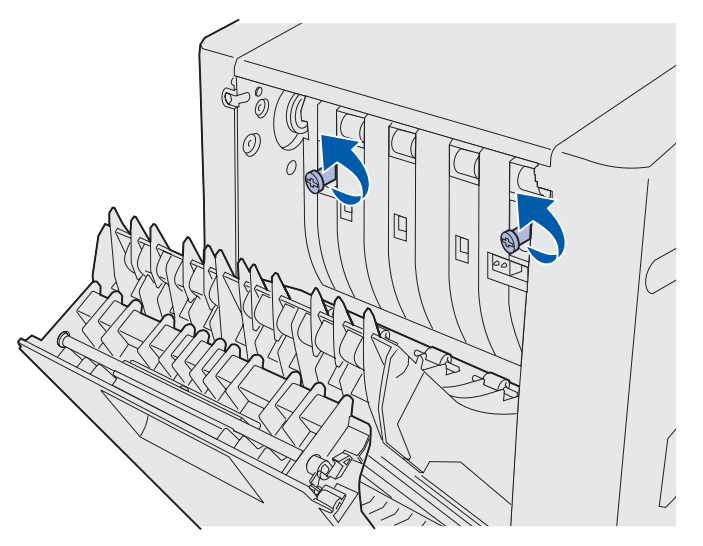

9 Empuje los tornillos de palometa verdes para contraerlos.

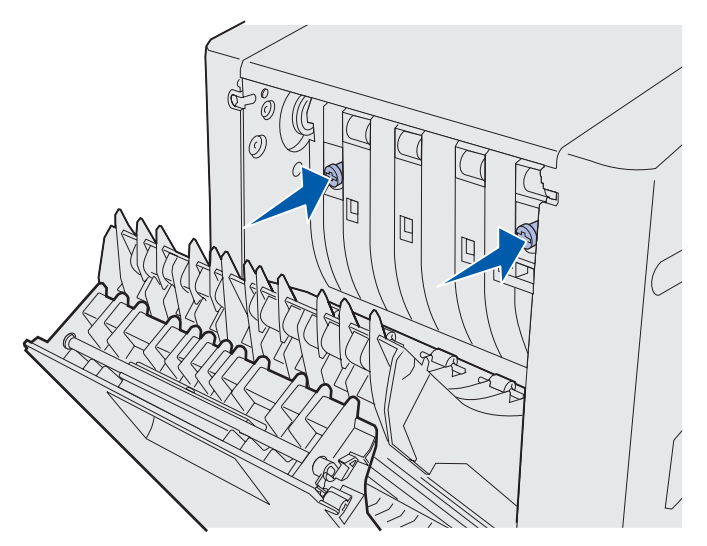

**10** Cierre la unidad de protección del dúplex.

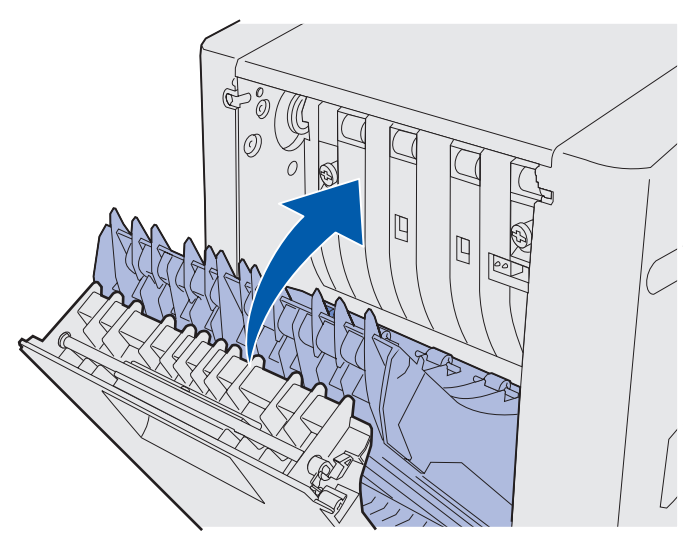

**11** Cierre la puerta posterior del dúplex.

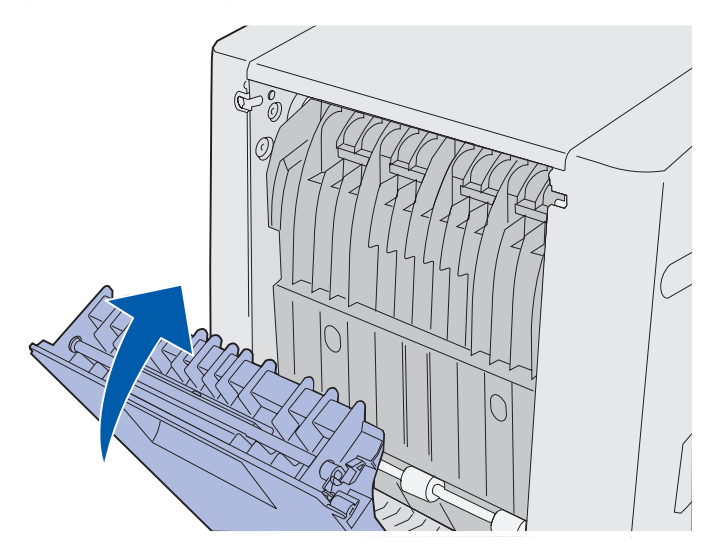

12 Levante la unidad dúplex y extráigala de la impresora. Deje la unidad dúplex a un lado.

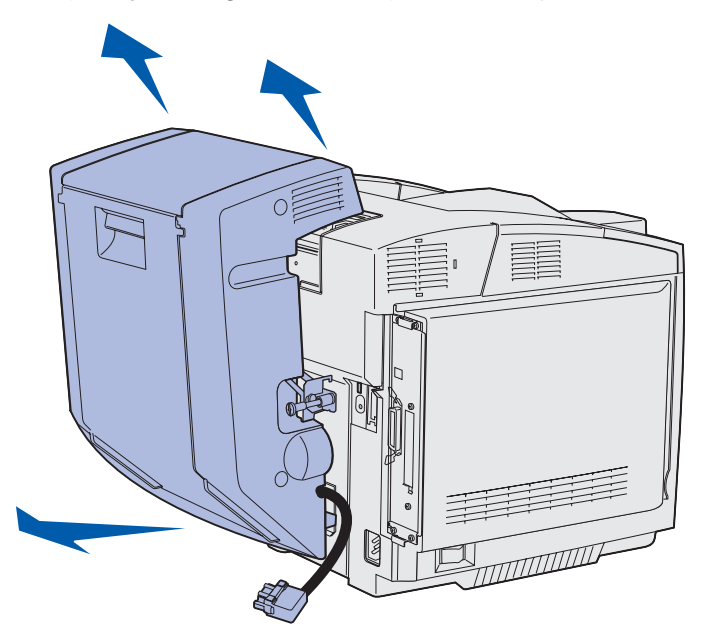

**13** Alinee la cubierta del dúplex inferior con su abertura en la impresora y empújela hasta que encaje.

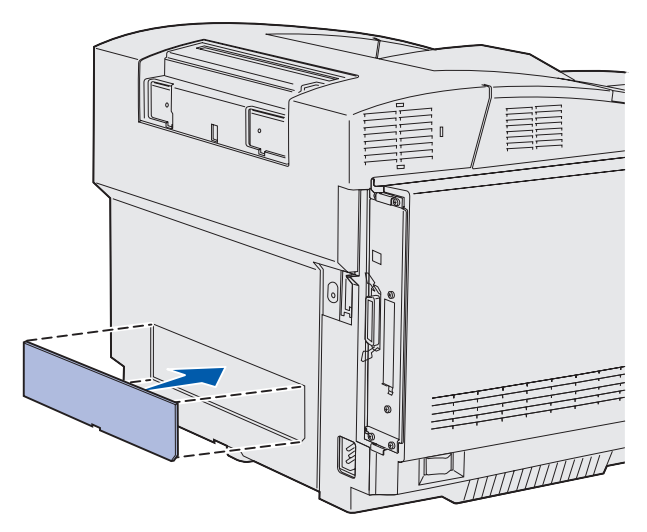

**14** Alinee la cubierta del dúplex superior con su abertura en la impresora y empújela hasta que encaje.

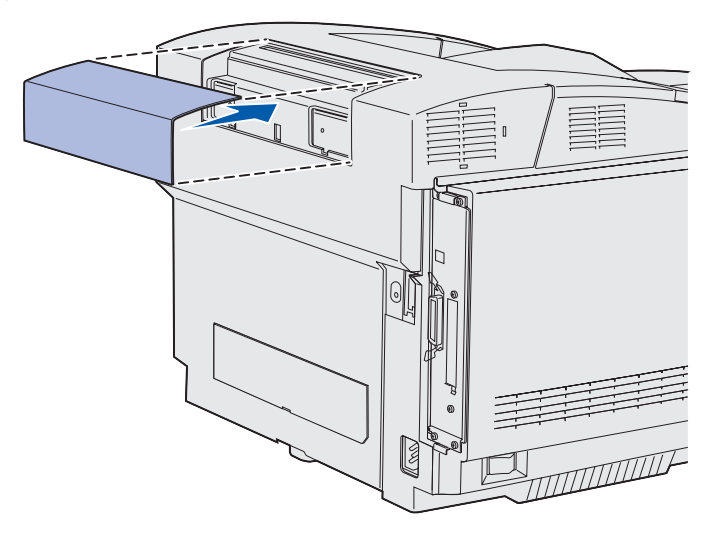

15 Alinee la cubierta del conector con su abertura en la impresora y empújela hasta que encaje.

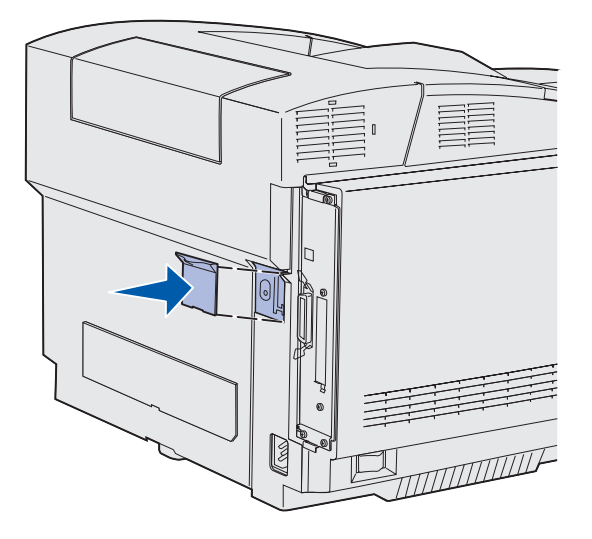

16 Enchufe el cable de alimentación de la impresora y enciéndala.

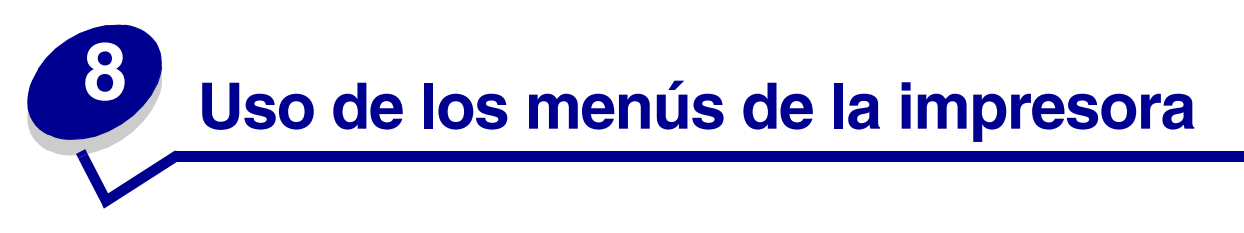

## Explicación del panel del operador de la impresora

Esta sección contiene información sobre el funcionamiento del panel del operador, el cambio de los valores de la impresora y una explicación de los menús del panel del operador.

Puede cambiar la mayoría de los valores de la impresora desde la aplicación de software o desde el controlador de impresora. Los valores que se cambian desde la aplicación o el controlador se refieren solamente al trabajo que se está preparando para enviar a la impresora.

Los cambios realizados en los valores de la impresora desde una aplicación de software anulan los realizados desde el panel del operador.

Si no puede cambiar un valor desde la aplicación, utilice el panel del operador de la impresora o el panel del operador remoto disponible en MarkVision Professional. Si cambia un valor de la impresora desde el panel del operador de la impresora o desde MarkVision Professional, ese valor se convierte en el valor predeterminado del usuario.

El panel del operador de la impresora consta de una pantalla de cristal líquido de dos líneas por 16 caracteres (LCD), cinco botones y un indicador que parpadea cuando la impresora está procesando un trabajo indicado por el mensaje **Ocupada**.

## Indicador

El indicador proporciona información sobre el estado de la impresora. Si la luz está:

- Apagada, la impresora está desconectada.
- Encendida, la impresora está conectada, pero inactiva.
- Parpadeando, la impresora está conectada y ocupada (indicado también mediante el mensaje **Ocupada** parpadeante).

### **Botones**

Utilice los cinco botones del panel del operador para abrir un menú, desplazarse por una lista de valores, cambiar los valores de la impresora y responder a los mensajes de la impresora.

En esta ilustración los números del 1 al 6 aparecen junto a los botones del panel del operador. Estos números se utilizan para introducir el número de identificación personal (PIN) después de enviar un trabajo de impresión confidencial desde el controlador de impresora. Un trabajo confidencial es un tipo de trabajo *Imprimir y retener*. Para obtener más información, consulte el apartado **Uso de la función Imprimir y retener**. La siguiente información describe las funciones de cada botón.

Nota: los botones tienen efecto sobre la información mostrada en la segunda línea del panel del operador.

| Botón       | Función                                                                                                    |
|-------------|----------------------------------------------------------------------------------------------------|
| Continuar   | <ul> <li>Pulse Continuar para:</li> <li>Volver al estado Lista si la impresora está fuera de línea (el mensaje Lista no aparece en la pantalla).</li> <li>Salir de los menús de la impresora y volver al estado Lista.</li> <li>Borrar algunos mensajes del panel del operador.</li> <li>Reanudar la impresión después de cargar material de impresión y eliminar atascos.</li> <li>Salir del ahorro de energía.</li> <li>Si ha modificado valores de la impresora desde los menús del panel del operador, pulse Continuar antes de enviar un trabajo de impresión. La impresora debe mostrar Lista para que se impriman los trabajos.</li> </ul>                                                                  |
| Menú        | <ul> <li>Los símbolos que aparecen al final de los botones tienen una función.<br/>Pulse Menú&gt;:</li> <li>Cuando aparezca Lista, para dejar la impresora fuera de línea<br/>(que salga del estado Lista) y acceder a los menús.</li> <li>Cuando aparezca Ocupada, para que la impresora vaya al menú Trabajo.</li> <li>Cuando la impresora esté fuera de línea, para desplazarse por los menús.<br/>Pulse <menú al="" anterior="" de="" elemento="" ir="" li="" los="" menús.<="" para=""> <li>Para los elementos de menú con valores numéricos, como Copias, mantenga<br/>pulsado Menú para desplazarse por los valores. Suelte el botón cuando aparezca<br/>el número deseado.</li> </menú></li></ul>          |
| Seleccionar | <ul> <li>Pulse Seleccionar para:</li> <li>Abrir el menú que se muestra en la segunda línea del panel del operador.<br/>Según el tipo de menú, esta acción: <ul> <li>Abre el menú y muestra el primer elemento de menú.</li> <li>Abre el elemento de menú y muestra el valor predeterminado.</li> </ul> </li> <li>Guardar el elemento de menú mostrado como el nuevo valor predeterminado de usuario. La impresora muestra el mensaje Guardado y vuelve al elemento de menú.</li> <li>Borrar determinados mensajes del panel del operador.</li> <li>Continuar la impresión después de que aparezca el mensaje Cambiar bdja.</li> <li>x&gt;. Consulte Cambiar bdja. <x> para obtener más información.</x></li> </ul> |
| Volver      | Pulse <b>Volver</b> para ir al nivel de menú o elemento de menú anterior.                                                                                                    |

| Botón            | Función                                                                                                    |  |
|------------------|----------------------------------------------------------------------------------------------------|--|
| Parar            | Pulse <b>Parar</b> cuando aparezca el mensaje <b>Lista</b> , <b>Ocupada</b> o <b>En espera</b> para dejar la impresora fuera de línea temporalmente. El mensaje cambia a <b>No lista</b> No se pierden datos.                                                                                |  |
|                  | Pulse <b>Continuar</b> para que la impresora vuelva al estado Lista, Ocupada o En espera.                                                                                                    |  |
| 1, 2, 3, 4, 5, 6 | Utilice los números situados junto a los nombres de los botones para introducir su número de identificación personal (PIN) después de enviar un trabajo confidencial. Para obtener más información, consulte el apartado <b>Introducción de un número de identificación personal (PIN)</b> . |  |

Si la impresora está configurada como una impresora de red disponible para varios usuarios, es posible que aparezca Menús desactivados en la pantalla al pulsar Menú en el estado Lista. La desactivación de los menús evita que otros usuarios accedan al panel del operador para cambiar por accidente un valor predeterminado de usuario de la impresora definido por el administrador. Puede borrar mensajes y seleccionar elementos del menú Trabajo al imprimir un trabajo, pero no puede cambiar otros valores de la impresora. Sin embargo, puede utilizar el controlador de impresora para anular valores predeterminados de usuario de la impresora y seleccionar valores para trabajos de impresión individuales.

Consulte el **mapa de menús** para obtener una breve descripción general de los menús de la impresora disponibles desde el panel del operador.

# Uso del panel del operador para cambiar los valores de la impresora

En el panel del operador, puede seleccionar los elementos de menú y los valores asociados para imprimir los trabajos correctamente. También puede utilizar el panel para modificar el entorno operativo y la configuración de la impresora.

Para modificar los valores de la impresora puede:

- Seleccionar un valor de la lista de valores
- Cambiar un valor de activación o desactivación
- Cambiar un valor numérico

Para seleccionar un nuevo valor:

- 1 Desde el mensaje de estado Lista, pulse Menú. Aparecen los nombres de menús.
- 2 Siga pulsando Menú hasta que se muestre el menú que necesita.
- **3** Pulse **Seleccionar** para seleccionar el menú o el elemento de menú de la segunda línea de la pantalla.

- Si la selección es un menú, se abre y aparece el primer valor de la impresora en el mismo.
- Si la selección es un elemento de menú, aparece el valor predeterminado del elemento de menú. (Aparece un asterisco [\*] junto al valor predeterminado de usuario actual.)

Cada elemento de menú tiene una lista de valores. Un valor puede ser:

- Una frase o palabra para describir un valor
- Un valor numérico que se puede modificar
- Un valor de activación o desactivación
- 4 Pulse **Menú** para ir al valor que necesita.
- 5 Pulse Seleccionar para seleccionar el valor en la segunda línea del panel del operador. Junto al valor aparece un asterisco para indicar que es el valor predeterminado de usuario. El nuevo valor aparece durante un segundo, se borra, aparece la palabra Guardado y, a continuación, se muestra la lista de elementos de menú.
- 6 Pulse Volver para volver a los menús anteriores. Realice selecciones de menú adicionales para definir los nuevos valores predeterminados. Pulse Continuar si se trata del último valor de la impresora que desea modificar.

Los valores predeterminados de usuario permanecen vigentes hasta que se guarden nuevos valores o se restauren los predeterminados de fábrica. Los valores seleccionados desde la aplicación de software también pueden cambiar o anular los valores predeterminados de usuario seleccionados desde el panel del operador.

El mapa de menús muestra los elementos de cada menú.

Un asterisco (\*) junto a un valor indica el valor predeterminado de fábrica. Los valores predeterminados de fábrica pueden variar según el país.

Los valores predeterminados de fábrica son los que se activan la primera vez que se enciende la impresora. Permanecen activos hasta que se cambian. Los valores predeterminados de fábrica se restauran al seleccionar el valor Restaurar para el elemento de menú Predet. fábrica en el menú Utilidades. Consulte **Menú Utilidades** para obtener más información.

Al seleccionar un nuevo valor desde el panel del operador, el asterisco se colocará junto al valor seleccionado para identificarlo como el valor predeterminado de usuario actual.

Los *valores predeterminados de usuario* son los valores seleccionados para diferentes funciones de la impresora que se almacenan en la memoria de la impresora. Una vez almacenados, estos valores permanecen activos hasta que se almacenen nuevos valores o se restauren los predeterminados de fábrica.

**Nota:** los valores seleccionados desde la aplicación de software pueden anular los valores seleccionados desde el panel del operador.

## Menús desactivados

Si la impresora está configurada como una impresora de red disponible para varios usuarios, puede que aparezca **Menús desactivados** al pulsar **Menú** en el estado **Lista**. La desactivación de los menús evita que los usuarios accedan al panel del operador para cambiar por accidente un valor predeterminado de la impresora definido por la persona que administra la impresora. Puede utilizar la característica Imprimir y retener, borrar mensajes y seleccionar elementos del menú Trabajo al imprimir un trabajo, pero no puede cambiar otros valores de la impresora. Sin embargo, puede utilizar el controlador de impresora para anular valores predeterminados y seleccionar valores para trabajos de impresión individuales.

Para obtener más información, consulte el apartado **Desactivación de los menús del panel del operador**.

Para obtener más información, seleccione un menú o elemento de menú.

#### <u>Menú Suministros</u>

Tóner <color> Contenedor de desecho Cart revel fotog Fusor Durac suministro Reemplaz suminis

#### Menú Utilidades

Imprimir menús Impri conf red Imp conf red 1 Imprimir fuentes Impr. directorio Imp pág calidad Predet. fábrica Elim trab reten Formatear flash Defrag. flash Formatear disco Estado seg trab Rastreo hex. Calc. cobertura

#### Menú Configuración

Lngje. impresora Ahorro energía Guardar recursos Destino de carga Espera impresión Tiempo de espera Continuar autom. Recup. atasco Protección pág. Área impresión Idioma Control alarma Alarma de tóner Seg. trabajos Margen izquierdo Bloqueo de B/N

#### Menú Color

Modo impresión Correc. de color Intensidad tóner Economiz color Mezcla de color Muestras color Color manual

#### Menú Emul. PCL

Origen de fuente Nombre de fuente Tamaño en puntos Paso Juego símbolos Orientación Líneas por pág. Ancho A4 Renumerar band. CR auto tras LF LF auto tras CR

#### <u>Menú Red</u>

PCL SmartSwitch PS SmartSwitch Modo NPA Mem int red Mem. int trabajo PS binario MAC Config red est Configuración de red <x>

#### <u>Menú USB</u>

PCL SmartSwitch PS SmartSwitch Modo NPA Mem int USB Mem. int trabajo PS binario MAC

#### Menú PostScript

Impr. error PS Prioridad fte. Suavizar imagen Menú PDF

#### Menú Papel

Origen del papel Tamaño del papel Tipo de papel Tipos personali. Conf. universal Sustituir tamaño Peso del papel Carga de papel

#### <u>Menú Paralelo</u>

PCL SmartSwitch PS SmartSwitch Modo NPA Mem int paralelo Mem. int trabajo Estado avanzado Protocolo Aceptar inicial Modo paralelo 1 Modo paralelo 1 PS binario MAC

#### Menú Configurar

Sensor tam autom Imp pág calidad Msje insert bdja Menús del panel Cargar emulador Predet. fábrica Ahorro energía Nitidez de fuentes Rendim. cartucho Salir de config

#### Menú Ayuda

Imprimir todo Guía de ayuda Guía impresión Guía suministros Calida. impresión Calidad de color Guía de papel Guía de conexión Guía desplazam Defectos impres Eliminac atascos

#### Menú Acabado

Dúplex Encuad. dúplex Copias Págs. en blanco Clasificación Hojas separación Origen separador Imp multipágina Orden multipág. Vista multipág. Margen multipág.

#### <u>Menú Serie</u>

PCL SmartSwitch PS SmartSwitch Modo NPA Mem int serie Mem. int trabajo RS-232/ RS-422 Polaridad RS-422 Protocolo serie Robust XON Baudios Bits de datos Paridad Aceptar DSR

#### <u>Menú Trabajo</u>

Cancelar trabajo Trab confidncial Trab retenidos Restablecer impr Impr. mem. int. Anular restaurac

## Menú Color

Utilice el menú Color para ajustar la calidad de impresión y personalizar la impresión en color.

| Elemento de<br>menú                                                                                                  | Finalidad                                                                                                    | Valores                                             |                                                                                                    |
|----------------------------------------------------------------------------------------------------|----------------------------------------------------------------------------------------------------|-----------------------------------------------------|----------------------------------------------------------------------------------------------------|
| Mezcla de                                                                                                    | Proporcionar a los usuarios la<br>capacidad de realizar ajustes de color<br>sutiles a la salida impresa aumentando                                                                                                    | Cian                                                | -5, -4, -3, -2, -1, 0*, 1, 2, 3,                                                                                                    |
| color                                                                                                    |                                                                                                    | Magenta                                             | <ul> <li>4, 5</li> <li>-5 es la reducción<br/>máxima.</li> <li>5 es el aumento<br/>máximo.</li> </ul>                                                                                                    |
|                                                                                                    | o reduciendo la cantidad de tóner que                                                                                                    | Amarillo                                            |                                                                                                    |
|                                                                                                    | individualmente.                                                                                                    | Negro                                               |                                                                                                    |
| Esta función sólo se a<br>archivos impresos me<br>controlador PostScript                                             | Esta función sólo se aplica a los<br>archivos impresos mediante el<br>controlador PostScript.                                                                                                    | Rest. predet.                                       | Define los valores de<br>Cian, Magenta, Amarillo y<br>Negro en 0 (cero).                                                                                                    |
| Correc. de<br>color                                                                                                  | <ul> <li>Ajustar el color impreso con el fin de<br/>que se corresponda lo mejor posible<br/>con los colores de otros dispositivos de<br/>salida o sistemas de color estándar.</li> <li>Debido a las diferencias que existen<br/>entre los colores aditivos y los</li> </ul> | Automático*                                         | Aplica varias tablas de<br>conversión de color a cada<br>objeto en la página<br>impresa dependiendo del<br>tipo de objeto y de la<br>forma de especificar el<br>color para cada objeto.                                                                                                    |
| sustractivos, resulta imposible<br>reproducir en la impresora<br>determinados colores que aparecen<br>en el monitor. | Desactivado                                                                                                    | No se implementa<br>ninguna corrección de<br>color. |                                                                                                    |
|                                                                                                    |                                                                                                    | Manual                                              | Permite personalizar las<br>tablas de conversión de<br>color aplicadas a cada<br>objeto en la página<br>impresa dependiendo del<br>tipo de objeto y de la<br>forma de especificar el<br>color para cada objeto. La<br>personalización se realiza<br>mediante las selecciones<br>disponibles en el elemento<br>de menú Color manual. |

Nota: los valores marcados con un asterisco (\*) son los valores predeterminados de fábrica.

| Elemento de<br>menú                                                                                                    | Finalidad                                                                                                    | Valores          |                                                                                            |
|----------------------------------------------------------------------------------------------------|----------------------------------------------------------------------------------------------------|------------------|--------------------------------------------------------------------------------------------|
| Muestras<br>colorAyudar a los usuarios en la select<br>de los colores que se imprimirán.<br>usuarios pueden imprimir páginas<br> | Ayudar a los usuarios en la selección<br>de los colores que se imprimirán. Los<br>usuarios pueden imprimir páginas de<br>muestras de color para cada tabla de                                                                                                    | Pantalla sRGB    | Imprime muestras RGB<br>utilizando tablas de<br>conversión de color<br>Pantalla sRGB.      |
|                                                                                                    | conversión de color RGB y CMYK<br>utilizada en la impresora.<br>Las páginas de muestras de color<br>constan de una serie de cuadros de<br>color junto con la combinación RGB o<br>CMYK que crea el color que se<br>muestra en cada cuadro concreto.<br>Dichas páginas pueden resultar útiles<br>para ayudar a los usuarios a decidir las<br>combinaciones RGB o CMYK que<br>pueden utilizar en las aplicaciones de<br>software con el fin de crear la salida de<br>color impresa deseada. | Intenso sRGB     | Imprime muestras RGB<br>utilizando tablas de<br>conversión de color<br>Intenso sRGB.       |
|                                                                                                    |                                                                                                    | Intenso          | Imprime muestras RGB<br>utilizando tablas de<br>conversión de color<br>Intenso.            |
|                                                                                                    |                                                                                                    | Desactivado-RGB  | Imprime muestras RGB<br>sin utilizar tablas de<br>conversión de color.                     |
|                                                                                                    |                                                                                                    | CMYK EE.UU.      | Imprime muestras CMYK<br>utilizando tablas de<br>conversión de color<br>CMYK EE.UU.        |
|                                                                                                    |                                                                                                    | CMYK Europa      | Imprime muestras CMYK<br>utilizando tablas de<br>conversión de color<br>CMYK Europa.       |
|                                                                                                    |                                                                                                    | CMYK intenso     | Imprime muestras CMYK<br>utilizando tablas de<br>conversión de color<br>CMYK Intenso.      |
|                                                                                                    |                                                                                                    | Desactivado-CMYK | Imprime muestras CMYK<br>sin utilizar tablas de<br>conversión de color.                    |
| Economiz<br>color                                                                                                    | Ahorrar tóner. Si se selecciona, este valor anula los valores de Intensidad tóner.                                                                                                    | Desactivado*     | Imprime utilizando el valor<br>Intensidad tóner.                                           |
|                                                                                                    |                                                                                                    | Activado         | Aplica un nivel de<br>Intensidad tóner más bajo.<br>El valor Intensidad tóner<br>se omite. |

| Elemento de<br>menú                                                                                                    | Finalidad                                  | Valores                                                                                                    |                                                                               |
|----------------------------------------------------------------------------------------------------|--------------------------------------------|----------------------------------------------------------------------------------------------------|-------------------------------------------------------------------------------|
| InternetFinalidadColor<br>manualPermitir a los usuarios personalizar las<br>conversiones de color RGB o CMYK<br>aplicadas a cada objeto de la página<br> | Imagen RGB                                 | <ul> <li>Intenso: aplica una tabla de conversión de color que produce colores más brillantes y más saturados.</li> <li>Pantalla sRGB*: aplica una tabla de conversión de color para producir una salida que sea similar a los colores mostrados en el monitor de un ordenador.</li> <li>Intenso sRGB: aumenta la saturación de color para la tabla de conversión de color Partalla sRGB. Aconsejable para gráficos y textos comerciales.</li> <li>Desactivado: no se implementa ninguna conversión de color.</li> </ul>                                                                                                    |                                                                               |
|                                                                                                    |                                            | Texto RGB                                                                                                    | Intenso                                                                       |
|                                                                                                    |                                            | Gráficos RGB                                                                                                    | <ul> <li>Pantalla sRGB</li> <li>Intenso sRGB*</li> <li>Desactivado</li> </ul> |
|                                                                                                    | Imagen CMYK<br>Texto CMYK<br>Gráficos CMYK | <ul> <li>CMYK EE.UU.*<br/>(valores predeterminados<br/>de fábrica específicos del<br/>país/región): aplica una<br/>tabla de conversión de<br/>color para aproximarse a<br/>la salida de color SWOP.</li> <li>CMYK Europa*<br/>(valores predeterminados<br/>de fábrica específicos del<br/>país/región): aplica una<br/>tabla de conversión de<br/>color para aproximarse a<br/>la salida de color<br/>EuroScale.</li> <li>CMYK intenso:<br/>aumenta la saturación<br/>de color para la tabla de<br/>conversión de color de<br/>CMYK EE.UU.</li> <li>Desactivado: no se<br/>implementa ninguna<br/>conversión de color.</li> </ul> |                                                                               |

| Elemento de<br>menú                                                                                    | Finalidad                                                                                                    | Valores        |                                                                                                    |
|----------------------------------------------------------------------------------------------------|----------------------------------------------------------------------------------------------------|----------------|----------------------------------------------------------------------------------------------------|
| Modo                                                                                                   | odo Determinar si las imágenes se Color*                                                                                                    | Color*         |                                                                                                    |
| impresion                                                                                              | monocroma o en color.                                                                                                    | Blanco y negro |                                                                                                    |
| Intensidad<br>tóner<br>Aclarar u os<br>impreso o a<br>Definir la int<br>valores 1, 2<br>utilizar el co | Aclarar u oscurecer el resultado<br>impreso o ahorrar tóner.<br>Definir la intensidad del tóner en los<br>valores 1, 2 o 3 sólo es efectivo al<br>utilizar el controlador PostScript. | 5<br>4*        | Ambos ajustes<br>proporcionan el máximo<br>gasto de consumo de<br>tóner; sin embargo, 4 es<br>valor de intensidad del<br>tóner predeterminado ya<br>que sólo puede haber un<br>valor predeterminado. |
|                                                                                                    |                                                                                                    | 3              | Reducción del consumo<br>de tóner.                                                                                                    |
|                                                                                                    |                                                                                                    | 2              | Mayor reducción del<br>consumo de tóner.                                                                                                    |
|                                                                                                    |                                                                                                    | 1              | Reducción máxima<br>del consumo de tóner.                                                                                                    |

## Menú Configurar

Para acceder al menú Configurar, debe mantener pulsados los botones **Seleccionar** y **Volver** mientras enciende la impresora. El menú Configurar contiene un conjunto de menús, ajustes y operaciones que no se necesitan con frecuencia pero que pueden resultar útiles.

| Elemento de<br>menú                                                                                                    | Finalidad                                                                                                    | Valores                                                                                                    |                                              |
|----------------------------------------------------------------------------------------------------|----------------------------------------------------------------------------------------------------|----------------------------------------------------------------------------------------------------|----------------------------------------------|
| Sensor tam<br>autom<br>Definir la bandeja 1 en un modo e<br>el que la detección de tamaño no<br>se realice automáticamente.<br>Permite que la impresora imprima<br>en tamaños de material de<br>impresión que no admita<br>específicamente ninguna bandeja<br>como tamaños de sobre distintos<br>de 10 y DL. También permite el<br>valor Universal. | Definir la bandeja 1 en un modo en                                                                                                    | Tamaño auto bdj1                                                                                                    |                                              |
|                                                                                                    | el que la detección de tamano no<br>se realice automáticamente.<br>Permite que la impresora imprima                                                                               | Automático                                                                                                    | Activa la detección de<br>tamaño automática. |
|                                                                                                    | en tamaños de material de<br>impresión que no admita<br>específicamente ninguna bandeja,<br>como tamaños de sobre distintos<br>de 10 y DL. También permite el<br>valor Universal. | Desactivado                                                                                                    | Desactiva la detección de tamaño automática. |
| Imp pág<br>calidadImprimir las páginas de prueba de<br>calidad de impresión que ayudan a<br>aislar problemas de calidad de<br>impresión examinando el texto y<br>los gráficos de las páginas.                                                                                                    | Imprimir las páginas de prueba de                                                                                                    | No existen selecciones para esta operación.                                                                                 |                                              |
|                                                                                                    | calidad de impresión que ayudan a<br>aislar problemas de calidad de<br>impresión examinando el texto y<br>los gráficos de las páginas.                                            | Pulse Seleccionar para iniciar la operación.                                                                                |                                              |
|                                                                                                    |                                                                                                    | Para obtener instrucciones más completas,<br>consulte <b>Impresión de las páginas de prueba de</b><br>calidad de impresión. |                                              |

| Elemento de<br>menú | Finalidad                                                                                                    | Valores        |                                                                                                    |
|---------------------|----------------------------------------------------------------------------------------------------|----------------|----------------------------------------------------------------------------------------------------|
| Msje insert<br>bdja | Indica el retraso en segundos que<br>tarda en aparecer el mensaje<br><b>Introduzca la bandeja <x></x></b> en<br>el panel del operador cuando se<br>ha extraído una bandeja de la<br>impresora o unidad de soporte. x<br>representa el número de bandeja. | Desactivado    | Desactiva el mensaje de<br>inserción de bandeja.                                                                                                    |
|                     |                                                                                                    | 1 - 90 (5*)    | Especifica el número de<br>segundos que deben<br>transcurrir antes de que<br>aparezca el mensaje<br>Introduzca la bandeja<br><x> en el panel del operador.</x>         |
| Menús del<br>panel  | Este elemento de menú sólo se<br>muestra cuando la variable de<br>entorno de contraseña PJL se<br>define en cero. Para obtener<br>información sobre los comandos<br>PJL, consulte <i>Referencia técnica</i> .                                            | Desactivar     | Para obtener instrucciones                                                                                                    |
|                     |                                                                                                    | Activar*       | completas, consulte<br>Desactivación de los<br>menús del panel del<br>operador.                                                                                        |
|                     | <b>Nota:</b> el administrador del sistema<br>puede desactivar los menús del<br>panel del operador para que otros<br>usuarios no realicen cambios en<br>las selecciones de los elementos<br>de menú. Todas las selecciones de<br>menú están desactivadas. |                |                                                                                                    |
|                     | <b>Nota:</b> la desactivación de los<br>menús del panel del operador no<br>impide el acceso al menú Trabajo<br>ni a la función Imprimir y retener.                                                                                                    |                |                                                                                                    |
| Cargar<br>emulador  | Este elemento de menú sólo se<br>muestra si está instalado un<br>emulador de descarga como<br>mínimo.                                                                                                    | Desactivar     | Desactiva el emulador de<br>descarga.                                                                                                    |
| Predet.<br>fábrica  | Permite restaurar los valores de<br>red o los valores básicos de la<br>impresora a sus valores<br>predeterminados de fábrica.<br>El mensaje <b>Restaurando val.</b><br><b>predet. fábrica</b> se muestra al<br>seleccionar uno de los valores.           | Restaurar base | Restaura los valores básicos                                                                                                    |
|                     |                                                                                                    | Restaurar red  | de la NVHAM de la<br>impresora que no son<br>críticos.                                                                                                    |
|                     |                                                                                                    |                | Este valor sólo aparece en<br>los modelos de impresora<br>que tienen integrado el<br>soporte de red.                                                                   |
|                     |                                                                                                    |                | Restaura todos los valores<br>NVRAM de red a sus valores<br>predeterminados de fábrica.<br>Sólo está disponible en<br>impresoras con un adaptador<br>de red integrado. |

| Elemento de<br>menú   | Finalidad                                                                                                    | Valores                                    |                                                                                                    |  |
|-----------------------|----------------------------------------------------------------------------------------------------|--------------------------------------------|----------------------------------------------------------------------------------------------------|--|
| Ahorro energía        | Este valor sólo afecta a los valores<br>que se muestran en el elemento<br>de menú Ahorro energía del menú<br>Configuración.                                         | Activado*                                  | Si se activa, no aparece<br>Desactivado como valor en el<br>elemento de menú Ahorro<br>energía.                                                                                                    |  |
|                       |                                                                                                    | Desactivado                                | Si se desactiva, aparece<br>Desactivado como valor en el<br>elemento de menú Ahorro<br>energía.                                                                                                    |  |
| Nitidez de<br>fuentes | Permite definir el umbral para<br>cambiar entre las pantallas de<br>nitidez de fuentes y las pantallas<br>normales. Sólo se aplica a las<br>fuentes PostScripts.    | 1-150 (24*)                                | Por ejemplo, si el valor<br>se define en 75, se aplica<br>nitidez a todas las fuentes de<br>75 puntos y menores. No se<br>aplica nitidez a las fuentes<br>mayores de 75 puntos. Si el<br>valor se define en 102, se<br>aplica nitidez a todas las<br>fuentes de 102 puntos y<br>menores. No se aplica<br>nitidez a las fuentes mayores<br>de 102 puntos. |  |
| Rendim.<br>cartucho   | <ul> <li>Especifica el color y el rendimiento del cartucho de tóner que desea sustituir.</li> <li>1 Seleccione el cartucho de tóner que desea sustituir.</li> </ul> | 2 Seleccione el reno<br>que se sustituirá. | Seleccione el rendimiento del cartucho de tóner<br>jue se sustituirá.                                                                                                    |  |
|                       | Cian                                                                                                    | Rendim.<br>estándar*                       | Los cambios del rendimiento<br>no se aplicarán hasta que                                                                                                    |  |
|                       | Magenta                                                                                                    | Alto rendimiento                           | salga del menú Configurar.<br>Consulte <b>Salir de config</b><br>a continuación. Debe<br>cambiar el valor del elemento<br>de menú Rendim. cartucho<br>antes de sustituir el cartucho<br>de tóner. Consulte <b>Cambio</b><br><b>del rendimiento del</b><br><b>cartucho de tóner</b> para<br>obtener instrucciones.                                        |  |
|                       | Amarillo                                                                                                    |                                            |                                                                                                    |  |
|                       | Negro                                                                                                    |                                            |                                                                                                    |  |
| Salir de<br>config    | No existen selecciones para este elemento de menú. Pulse <b>Seleccionar</b> para salir del menú Configurar y reiniciar la impresora.                                |                                            |                                                                                                    |  |
# Menú Acabado

Utilice el menú Acabado para definir la salida impresa de la impresora.

| Elemento de<br>menú | Finalidad                                                                                                    | Valores      |                                                                                                    |
|---------------------|----------------------------------------------------------------------------------------------------|--------------|----------------------------------------------------------------------------------------------------|
| Págs. en<br>blanco  | Especificar si se incluyen páginas<br>en blanco generadas por la<br>aplicación en la salida impresa.                                                                                                    | No imprimir* | No imprime páginas en blanco<br>generadas por la aplicación como<br>parte del trabajo.                                                                                                    |
|                     |                                                                                                    | Imprimir     | Imprime páginas en blanco<br>generadas por la aplicación como<br>parte del trabajo.                                                                                                    |
| Clasificación       | Mantener las páginas de un<br>trabajo de impresión apiladas en<br>secuencia al imprimir varias copias<br>del trabajo.                                                                                                    | Desactivado* | Imprime cada página de un trabajo<br>el número de veces especificado<br>en el elemento de menú Copias.<br>Por ejemplo, si define Copias en 2<br>y se envían a imprimir tres<br>páginas, la impresora imprime<br>página 1, página 1, página 2,<br>página 2, página 3, página 3. |
|                     |                                                                                                    | Activado     | Imprime todo el trabajo el número<br>de veces especificado en el<br>elemento de menú Copias. Por<br>ejemplo, si define Copias en 2 y se<br>envían a imprimir tres páginas, la<br>impresora imprime página 1,<br>página 2, página 3, página 1,<br>página 2, página 3.           |
| Copias              | Definir el número de copias que<br>desea como valor predeterminado<br>de la impresora. (Defina el número<br>de copias necesarias para un<br>trabajo determinado desde el<br>controlador de impresora. Los<br>valores seleccionados desde el<br>controlador de impresora siempre<br>anulan los valores seleccionados<br>desde el panel del operador.) | 1999 (1*)    |                                                                                                    |
| Dúplex              | Definir dúplex como valor                                                                                                    | Desactivado* | Imprime en una cara del papel.                                                                                                    |
|                     | predeterminado para todos los<br>trabajos de impresión. (Seleccione<br>Dúplex desde el controlador de<br>impresora para que se aplique<br>sólo a trabajos concretos.) <i>Dúplex</i><br>significa impresión a doble cara.<br><b>Nota:</b> este elemento de menú sólo<br>se muestra cuando está instalada<br>la unidad dúplex opcional.                | Activado     | Imprime en ambas caras<br>del papel.                                                                                                    |

Nota: los valores marcados con un asterisco (\*) son los valores predeterminados de fábrica.

| Elemento de<br>menú | Fin                                                                                                    | alidad                                                                                                    |                          |              |                                                              |              | Val                                                  | ore                                                             | s                                                              |                                                                |                                                         |                 |                  |      |
|---------------------|----------------------------------------------------------------------------------------------------|----------------------------------------------------------------------------------------------------|--------------------------|--------------|--------------------------------------------------------------|--------------|------------------------------------------------------|-----------------------------------------------------------------|----------------------------------------------------------------|----------------------------------------------------------------|---------------------------------------------------------|-----------------|------------------|------|
| Encuad. dúplex      | Dei<br>pág<br>la fi<br>pág<br>par<br>fror                                                                 | Definir la encuadernación de las<br>páginas en dúplex (a doble cara) y<br>la forma en que se imprimen las<br>páginas posteriores (números<br>pares) en relación con las páginas<br>frontales (números impares). |                          |              | Во                                                           | rde          | largo*                                               | La enci<br>en el bo<br>(borde<br>orientad<br>superio<br>horizon | uade<br>orde<br>izqu<br>ción<br>or pa<br>ital).                | ernación<br>e largo de<br>lierdo pa<br>vertical<br>ura la orie | se realiz<br>e la págin<br>ra la<br>y borde<br>entación | za<br>na        |                  |      |
|                     | <b>Nota:</b> este elemento de menú sólo<br>se muestra cuando está instalada<br>la unidad dúplex opcional. |                                                                                                    |                          | Во           | rde                                                          | corto        | La encu<br>borde o<br>superio<br>vertical<br>orienta | uade<br>corto<br>or pa<br>y b<br>ción                           | ernación<br>o de la pa<br>ara la orie<br>orde izqu<br>horizont | se realiz<br>ágina (bo<br>entación<br>uierdo pa<br>tal).       | a en el<br>orde<br>ara la                               |                 |                  |      |
| Margen<br>multipág. | Imp<br>cac                                                                                                | Imprimir un borde alrededor de<br>cada imagen de página cuando                                                                                                    |                          |              |                                                              | Ninguno*     |                                                      | No imprime un borde alrededor de cada imagen de página.         |                                                                |                                                                |                                                         |                 |                  |      |
|                     | utilice Imp multipágina.                                                                                  |                                                                                                    |                          |              | Sólido Imprime un borde d<br>alrededor de cada in<br>página. |              | e línea s<br>magen c                                 | sólida<br>le                                                    |                                                                |                                                                |                                                         |                 |                  |      |
| Orden               | De                                                                                                    | terminar                                                                                                    | la posici                | ón           | de las                                                       |              | Horizontal*                                          |                                                                 |                                                                |                                                                |                                                         |                 |                  |      |
| multipág.           | utili                                                                                                    | igenes c<br>zar Imp                                                                                                    | le varias<br>multipád    | pag<br>ina   | ginas al<br>. La                                             |              | Vertical                                             |                                                                 |                                                                |                                                                |                                                         |                 |                  |      |
|                     | pos                                                                                                    | sición de                                                                                                    | pende de                 | el n         | úmero de                                                     | е            | Horiz. inversa                                       |                                                                 |                                                                |                                                                |                                                         |                 |                  |      |
|                     | orie                                                                                                    | igenes y<br>entación                                                                                                    | vertical u               | ner<br>u ho  | n<br>prizontal.                                              |              | Vert. inversa                                        |                                                                 |                                                                |                                                                |                                                         |                 |                  |      |
|                     | Por<br>difi                                                                                               | <sup>,</sup> ejemplo<br>eren dep                                                                                                    | o, si selec<br>bendiendo | ccio<br>o de | ona la imp<br>el valor C                                     | ores<br>Orde | ión <sup>,</sup><br>en m                             | 4 en<br>ultip                                                   | n una y c<br>bág. que                                          | rientacić<br>seleccio                                          | on ve<br>ne:                                            | ertical, lo     | s resulta        | ados |
|                     |                                                                                                    | Orden h                                                                                                    | orizonta                 | l            | Orden v                                                      | verti        | cal                                                  |                                                                 | Orden h<br>inv                                                 | norizonta<br>verso                                             | al                                                      | Orden v<br>inve | vertical<br>erso |      |
|                     |                                                                                                    | 1                                                                                                    | 2                        |              | 1                                                            | ţ            | 3                                                    |                                                                 | 2                                                              | 1                                                              |                                                         | 3               | 1                |      |
|                     |                                                                                                    | 3                                                                                                    | 4                        |              | 2                                                            | 4            | 4                                                    |                                                                 | 4                                                              | 3                                                              |                                                         | 4               | 2                |      |
|                     |                                                                                                    |                                                                                                    |                          |              | <u> </u>                                                     |              |                                                      |                                                                 | L                                                              | 1                                                              | I                                                       |                 |                  |      |

| Elemento de<br>menú    | Finalidad                                                                                             | Valores                                   |                                                                                                    |
|------------------------|----------------------------------------------------------------------------------------------------|-------------------------------------------|----------------------------------------------------------------------------------------------------|
| Imp<br>multipágina     | Imprimir varias imágenes de<br>página en una cara de la hoja de                                       | Desactivado*                              | Imprime 1 imagen de página<br>por cara.                                                                                                    |
|                        | papel. También se denomina <i>n en una</i> o <i>Ahorro papel.</i>                                     | 2 en una                                  | Imprime 2 imágenes de página<br>por cara.                                                                                                    |
|                        |                                                                                                    | 3 en una                                  | Imprime 3 imágenes de página<br>por cara.                                                                                                    |
|                        | 4 en una                                                                                              | Imprime 4 imágenes de página<br>por cara. |                                                                                                    |
|                        |                                                                                                    | 6 en una                                  | Imprime 6 imágenes de página<br>por cara.                                                                                                    |
|                        |                                                                                                    | 9 en una                                  | Imprime 9 imágenes de página<br>por cara.                                                                                                    |
|                        |                                                                                                    | 12 en una                                 | Imprime 12 imágenes de página<br>por cara.                                                                                                    |
|                        |                                                                                                    | 16 en una                                 | Imprime 16 imágenes de página<br>por cara.                                                                                                    |
| Vista [<br>multipág. h | Determinar la orientación de una hoja de múltiples páginas.                                           | Automático*                               | Permite a la impresora seleccionar<br>entre la orientación vertical y la<br>horizontal.                                                                                                    |
|                        |                                                                                                    | Borde largo                               | Define el borde largo del papel<br>como la parte superior de la<br>página (horizontal).                                                                                                    |
|                        |                                                                                                    | Borde corto                               | Define el borde corto del papel<br>como la parte superior de la<br>página (vertical).                                                                                                    |
| Hojas                  | Insertar hojas de separación en                                                                       | Ninguno*                                  | No inserta hojas de separación.                                                                                                    |
| separación             | blanco entre los trabajos, entre<br>varias copias de un trabajo o entre<br>cada página de un trabajo. | Entre copias                              | Inserta una hoja en blanco entre<br>cada copia del trabajo. Si está<br>desactivada la opción<br>Clasificación, se inserta una<br>página en blanco entre cada grupo<br>de páginas impresas (todas las<br>páginas 1, todas las páginas 2,<br>etc.). Si está activada, se inserta<br>entre cada copia clasificada del<br>trabajo de impresión. |
|                        |                                                                                                    | Entre<br>trabajos                         | Inserta una hoja en blanco entre los trabajos.                                                                                                    |
|                        |                                                                                                    | Entre<br>páginas                          | Inserta una hoja en blanco entre<br>cada página del trabajo. Esta<br>opción resulta útil si está<br>imprimiendo transparencias o<br>desea insertar páginas en blanco<br>en un documento para notas.                                                                                                    |
| Origen                 | Especificar el origen del papel                                                                       | Bandeja 1*                                | Selecciona las hojas de                                                                                                    |
| separador              | donde están las hojas de separación.                                                                  | Bandeja 2                                 | separación de la bandeja<br>especificada.                                                                                                    |

# Menú Ayuda

| Elemento de menú | Finalidad                                                                                                    |
|------------------|----------------------------------------------------------------------------------------------------|
| Imprimir todo    | Imprime todas las páginas de referencia rápida a la vez.                                                               |
| Guía de ayuda    | Proporciona información sobre cómo utilizar el menú Ayuda y cómo obtener ayuda en línea.                               |
| Guía impresión   | Proporciona información sobre cómo cargar bandejas, imprimir en material especial y definir el tamaño y tipo de papel. |
| Guía suministros | Proporciona los números de referencia para solicitar suministros.                                                      |
| Calid. impresión | Proporciona información sobre los problemas de impresión y sus soluciones.                                             |
| Calidad de color | Proporciona información sobre cómo obtener el mejor rendimiento del color.                                             |
| Guía de papel    | Proporciona detalles sobre el material de impresión admitido.                                                          |
| Guía de conexión | Proporciona instrucciones sobre cómo conectar la impresora a un ordenador o una red.                                   |
| Guía desplazam   | Proporciona información útil sobre cómo embalar la impresora antes de desplazarla.                                     |
| Defectos impres  | Proporciona directrices para solucionar los defectos de impresión repetitivos.                                         |
| Eliminac atascos | Proporciona instrucciones para eliminar atascos.                                                                       |

Utilice el menú Ayuda para buscar información adicional disponible sobre la impresora.

Para imprimir cualquiera de las guías del menú Ayuda:

- 1 Asegúrese de que la impresora está encendida y de que aparece el mensaje Lista.
- 2 Pulse y suelte **Menú** hasta que aparezca **Menú** Ayuda y, a continuación, pulse **Seleccionar**. Asegúrese de que la guía que desea se muestra en la segunda línea de la pantalla.
- 3 Pulse Seleccionar.

Se imprimirán las páginas de la guía seleccionada.

Nota: para imprimir todas las guías a la vez, seleccione Imprimir todo.

# Menú Trabajo

El menú Trabajo sólo está disponible cuando la impresora está ocupada imprimiendo o procesando un trabajo, cuando se muestra un mensaje de la impresora o cuando la impresora se encuentra en el modo Rastreo hex. Pulse **Menú** para abrir el menú Trabajo.

| Elemento de<br>menú | Finalidad                                                                                                    | Valores                                      |                                                                                                    |  |
|---------------------|----------------------------------------------------------------------------------------------------|----------------------------------------------|----------------------------------------------------------------------------------------------------|--|
| Anular              | Anular la restauración de los                                                                                                    | No existen selec                             | ciones para esta operación.                                                                                                    |  |
| restaurac           | trabajos retenidos en el disco duro.                                                                                                    | Pulse Seleccionar para iniciar la operación. |                                                                                                    |  |
| Cancelar            | Cancelar el trabajo de impresión                                                                                                    | No existen selecciones para esta operación.  |                                                                                                    |  |
| trabajo             | actual.                                                                                                    | Pulse Seleccion                              | a <b>r</b> para iniciar la operación.                                                                                                    |  |
|                     | <b>Nota: Cancelar trabajo</b> sólo<br>aparece si la impresora está<br>procesando un trabajo o tiene un<br>trabajo en la memoria.                                            |                                              |                                                                                                    |  |
| Trab                | Imprimir trabajos confidenciales alm                                                                                                    | acenados en la n                             | nemoria de la impresora.                                                                                                    |  |
| confidncial         | Nota: una vez impreso el trabajo co<br>memoria de la impresora.                                                                                                    | nfidencial, éste se                          | e elimina automáticamente de la                                                                                                    |  |
|                     | <ol> <li>Utilice los botones del panel del<br/>operador para introducir el<br/>número de identificación personal<br/>(PIN) asociado al trabajo<br/>confidencial.</li> </ol> | Introduzca PIN                               | Utilice los botones del panel del<br>operador para introducir el PIN<br>asociado al trabajo confidencial.                                                                                                    |  |
|                     | 2 Seleccione un valor:                                                                                                    | Imprimir todos                               | Imprime todos los trabajos<br>asociados al PIN.                                                                                                    |  |
|                     |                                                                                                    | Imprimir<br>trabajo                          | Imprime el trabajo confidencial<br>concreto. Pulse <b>Menú</b> para<br>desplazarse por la lista de trabajos<br>confidenciales asociados al PIN.<br>Pulse <b>Seleccionar</b> para imprimir un<br>trabajo concreto.                                                                                                    |  |
|                     |                                                                                                    | Eliminar todos                               | Elimina todos los trabajos<br>asociados al PIN.                                                                                                    |  |
|                     |                                                                                                    | Eliminar<br>trabajo                          | Elimina el trabajo confidencial<br>especificado. Pulse <b>Menú</b> para<br>desplazarse por la lista de trabajos<br>confidenciales asociados al PIN.<br>Pulse <b>Seleccionar</b> para eliminar un<br>trabajo concreto.                                                                                                    |  |
|                     |                                                                                                    | Imprimir<br>copias                           | Determina el número de copias<br>impresas para cada trabajo<br>confidencial. Pulse <b>Menú</b> para<br>desplazarse por la lista de trabajos<br>confidenciales asociados al PIN.<br>Pulse <b>Seleccionar</b> para especificar<br>el trabajo que desea imprimir.<br>Pulse <b>Menú</b> para aumentar o<br>disminuir el número de copias y, a<br>continuación, pulse <b>Seleccionar</b> . |  |

| Elemento de<br>menú                                                              | Finalidad                                                                                                    | Valores                                                                                                    |                                                                                                    |  |
|----------------------------------------------------------------------------------|----------------------------------------------------------------------------------------------------|----------------------------------------------------------------------------------------------------|----------------------------------------------------------------------------------------------------|--|
| Trab retenidos                                                                   | Imprimir trabajos con el estado<br>Reservar impresión, Repetir                                                                                                    | Imprimir todos                                                                                                    | Imprime todos los trabajos retenidos.                                                                                                    |  |
| impresión o Verificar impresión<br>almacenados en la memoria de la<br>impresora. | Imprimir<br>trabajo                                                                                                    | Imprime el trabajo retenido<br>especificado. Pulse <b>Menú</b> para<br>desplazarse por la lista de trabajos<br>retenidos. Pulse <b>Seleccionar</b> para<br>imprimir un trabajo concreto. |                                                                                                    |  |
|                                                                                  |                                                                                                    | Eliminar todos                                                                                                    | Elimina todos los trabajos retenidos.                                                                                                    |  |
|                                                                                  |                                                                                                    | Eliminar<br>trabajo                                                                                                    | Elimina el trabajo retenido<br>designado. Pulse <b>Menú</b> para<br>desplazarse por la lista de trabajos<br>retenidos. Pulse <b>Seleccionar</b> para<br>eliminar el trabajo.                                                                                                    |  |
|                                                                                  |                                                                                                    | Imprimir<br>copias                                                                                                    | Determina el número de copias<br>para cada trabajo retenido. Pulse<br><b>Menú</b> para desplazarse por la lista<br>de trabajos retenidos. Pulse<br><b>Seleccionar</b> para especificar el<br>trabajo que desea imprimir. Pulse<br><b>Menú</b> para aumentar o disminuir el<br>número de copias y, a<br>continuación, pulse <b>Seleccionar</b> . |  |
| Impr. mem.                                                                       | Imprimir los datos almacenados en                                                                                                    | la memoria intern                                                                                                    | nedia de la impresora.                                                                                                    |  |
| int.                                                                             | <b>Nota:</b> Imprimir memoria intermedia sólo está disponible cuando se accede al menú<br>Trabajo mientras se muestra <b>En espera</b> . El estado En espera se produce cuando se<br>envía un trabajo incompleto a la impresora o se está imprimiendo un trabajo ASCII, como<br>un comando de impresión de pantalla. |                                                                                                    |                                                                                                    |  |
| Restablecer<br>impr                                                              | Restablecer la impresora al valor pr<br>menú, eliminar todos los recursos d<br>almacenados en la memoria (RAM)<br>memoria intermedia de enlace de ir                                                                                                    | edeterminado de<br>escargados (fuen<br>de la impresora y<br>iterfaz.                                                                                                    | usuario para cada elemento de<br>tes, macros y juegos de símbolos)<br>v eliminar todos los datos de la                                                                                                    |  |
|                                                                                  | Antes de seleccionar Restablecer in<br>utilizando.                                                                                                    | npresora, salga de                                                                                                    | e la aplicación de software que esté                                                                                                    |  |

## Menú Red

Utilice el menú Red para cambiar los valores que afectan a los trabajos enviados a la impresora mediante un puerto de red (Red estándar o Red Opción <x>).

| Elemento de<br>menú                                                                                                    | Finalidad                                                                                                    | Valores                                                                                                    |                                                                                                    |
|----------------------------------------------------------------------------------------------------|----------------------------------------------------------------------------------------------------|----------------------------------------------------------------------------------------------------|----------------------------------------------------------------------------------------------------|
| Mem. int<br>trabajo                                                                                                    | Mem. intAlmacenar temporalmente<br>trabajotrabajotrabajos en el disco duro de la<br>impresora antes de imprimir.Nota: el cambio de este elemento<br>de menú restablece | Desactivado*                                                                                                    | No almacena los trabajos en la<br>memoria intermedia del disco duro.                                                                                    |
|                                                                                                    |                                                                                                    | Activado                                                                                                    | Almacena los trabajos de<br>impresión en la memoria<br>intermedia del disco duro.                                                                       |
| automaticamente la impresora.<br>Este elemento de menú sólo se<br>muestra cuando está instalado un<br>disco formateado. | Automático                                                                                                    | Almacena los trabajos de<br>impresión en la memoria<br>intermedia sólo si la impresora<br>está ocupada procesando datos<br>de otro puerto de entrada. |                                                                                                    |
| PS binario<br>MACConfigurar la impresora para<br>procesar los trabajos de impresió<br>PostScript binario de Macintosh.  |                                                                                                    | Activado                                                                                                    | La impresora procesa trabajos de<br>impresión PostScript binario sin<br>formato para los ordenadores que<br>utilizan el sistema operativo<br>Macintosh. |
|                                                                                                    |                                                                                                    |                                                                                                    | <b>Nota:</b> este valor suele provocar fallos en los trabajos de impresión de Windows.                                                                  |
|                                                                                                    | Desactivado                                                                                                    | La impresora filtra los trabajos de<br>impresión PostScript que utilizan<br>un protocolo estándar.                                                    |                                                                                                    |
|                                                                                                    |                                                                                                    | Automático*                                                                                                    | La impresora procesa los trabajos<br>de impresión de los ordenadores<br>que utilizan los sistemas<br>operativos Windows o Macintosh.                    |

Nota: los valores marcados con un asterisco (\*) son los valores predeterminados de fábrica.

| Elemento de<br>menú             | Finalidad                                                                                                    | Valores                                                                                                    |                                                                                                    |  |
|---------------------------------|----------------------------------------------------------------------------------------------------|----------------------------------------------------------------------------------------------------|----------------------------------------------------------------------------------------------------|--|
| Mem int red                     | <b>Em int red</b> Configurar el tamaño de la memoria intermedia de entrada de red.<br><b>Nota:</b> el cambio del elemento de menú Memoria intermedia de la              |                                                                                                    | La impresora calcula de forma<br>automática el tamaño de la<br>memoria intermedia de la red<br>(valor recomendado).                                                                                                    |  |
|                                 | red restablece automáticamente la<br>impresora.                                                                                                    | De 3 K al<br>tamaño<br>máximo<br>permitido                                                                                                    | El usuario especifica el tamaño<br>de la memoria intermedia de la<br>red. El tamaño máximo depende<br>de la cantidad de memoria de la<br>impresora, del tamaño de otras<br>memorias intermedias de enlace<br>y de si el valor Guardar recursos<br>está Activado o Desactivado.<br>Para maximizar el tamaño de la<br>memoria intermedia de la red,<br>puede desactivar o reducir el<br>tamaño de las memorias<br>intermedias de puerto paralelo,<br>serie y USB. |  |
| Configuración<br>de red <x></x> | Configurar un servidor de<br>impresión interno.                                                                                                    | Los valores de este elemento de menú los<br>proporciona el servidor de impresión específico.<br>Seleccione el elemento de menú para consultar l<br>valores disponibles. |                                                                                                    |  |
|                                 |                                                                                                    | Nota: consulte controladores p                                                                                                    | la documentación del CD de<br>para obtener más información.                                                                                                    |  |
| Modo NPA                        | Especificar si la impresora realiza el procesamiento especial                                                                                                    | Desactivado                                                                                                    | La impresora no realiza el<br>procesamiento NPA.                                                                                                    |  |
|                                 | necesario para la comunicación<br>bidireccional, según las<br>convenciones definidas en el<br>protocolo Network Printing<br>Alliance (NPA).                             | Automático*                                                                                                    | La impresora examina los datos<br>para determinar el formato y<br>procesarlos de la forma correcta.                                                                                                    |  |
|                                 | <b>Nota:</b> el cambio de este elemento<br>de menú restablece<br>automáticamente la impresora.                                                                          |                                                                                                    |                                                                                                    |  |
| PCL<br>SmartSwitch              | PCLConfigurar la impresora para que<br>cambie automáticamente a la<br>emulación PCL cuando un trabajo<br>de impresión recibido mediante el<br>puerto de red lo necesite | Activado*                                                                                                    | La impresora examina los datos de<br>la interfaz de red y selecciona la<br>emulación PCL si los datos indican<br>que se trata del lenguaje de<br>impresora necesario.                                                                                                    |  |
|                                 | predeterminado de la impresora.                                                                                                    | Desactivado                                                                                                    | La impresora no examina los datos<br>entrantes. La impresora utiliza la<br>emulación PostScript para<br>procesar el trabajo, si el valor PS<br>SmartSwitch está Activado, o el<br>lenguaje de impresora<br>predeterminado especificado en el<br>menú Configuración, si el valor PS<br>SmartSwitch está Desactivado.                                                                                                    |  |

| Elemento de<br>menú                                                                                                    | Finalidad                                       | Valores                                                                                                    |                                                                                                    |  |
|----------------------------------------------------------------------------------------------------|-------------------------------------------------|----------------------------------------------------------------------------------------------------|----------------------------------------------------------------------------------------------------|--|
| <b>PS</b><br><b>SmartSwitch</b><br>Configurar la impresora para que<br>cambie automáticamente a la<br>emulación PostScript cuando un<br>trabajo de impresión recibido<br>mediante el puerto de red lo<br>necesite, independientemente del<br>lenguaje predeterminado de la<br>impresora. | Activado*                                       | La impresora examina los datos de<br>la conexión de interfaz de red y<br>selecciona la emulación PostScript<br>si los datos indican que se trata<br>del lenguaje de impresora<br>necesario. |                                                                                                    |  |
|                                                                                                    | impresora.                                      | Desactivado                                                                                                    | La impresora no examina los datos<br>entrantes. La impresora utiliza la<br>emulación PCL para procesar el<br>trabajo, si el valor PCL<br>SmartSwitch está Activado, o el<br>lenguaje predeterminado de la<br>impresora especificado en el menú<br>Configuración, si el valor PCL<br>SmartSwitch está Desactivado. |  |
| Config red<br>est                                                                                                    | Configurar un servidor de<br>impresión interno. | Los valores de<br>proporciona el<br>Seleccione el e<br>valores disponi                                                                                                    | este elemento de menú los<br>servidor de impresión específico.<br>elemento de menú para consultar los<br>bles.                                                                                                    |  |
|                                                                                                    |                                                 | <b>Nota:</b> consulte la documentación del CD de controladores para obtener más información.                                                                                                |                                                                                                    |  |

## Menú Paralelo

Utilice el menú Paralelo para cambiar aquellos valores de la impresora que afectan a los trabajos enviados a la impresora mediante un puerto paralelo (Paralelo estndar o Paralelo opc. <x>).

| Elemento de<br>menú | Finalidad                                                                                                    | Valores      |                                                                                                    |
|---------------------|----------------------------------------------------------------------------------------------------|--------------|----------------------------------------------------------------------------------------------------|
| Estado<br>avanzado  | IoPermitir la comunicaciónIzadobidireccional mediante el puertoI                                                                                                    |              | Desactiva la negociación de<br>puerto paralelo.                                                                                                    |
| paralelo.           |                                                                                                    | Activado*    | Permite la comunicación<br>bidireccional mediante la interfaz<br>de puerto paralelo.                                                                  |
| Aceptar<br>inicial  | Determinar si la impresora acepta<br>las solicitudes de inicialización de<br>hardware del ordenador. El                                                                                                    | Desactivado* | La impresora no acepta las<br>solicitudes de inicialización de<br>hardware del ordenador.                                                             |
|                     | ordenador solicita inicialización<br>activando la señal INIT en la<br>interfaz de puerto paralelo.<br>Muchos ordenadores personales<br>activan la señal INIT cada vez que<br>se enciende y se apaga el<br>ordenador. |              | La impresora acepta las<br>solicitudes de inicialización de<br>hardware del ordenador.                                                                |
| Mem. int<br>trabajo | Almacenar temporalmente<br>trabajos en el disco duro de la<br>impresora antes de imprimir.                                                                                                    | Desactivado* | No almacena los trabajos de<br>impresión en la memoria<br>intermedia del disco duro.                                                                  |
|                     | <b>Nota:</b> el cambio de este elemento de menú restablece automáticamente la impresora.                                                                                                    | Activado     | Almacena los trabajos de<br>impresión en la memoria<br>intermedia del disco duro.                                                                     |
|                     |                                                                                                    | Automático   | Almacena los trabajos de<br>impresión en la memoria<br>intermedia sólo si la impresora<br>está ocupada procesando datos<br>de otro puerto de entrada. |

Nota: los valores marcados con un asterisco (\*) son los valores predeterminados de fábrica.

| Elemento de<br>menú                                                                          | Finalidad                                                                                                    | Valores     |                                                                                                    |
|----------------------------------------------------------------------------------------------|----------------------------------------------------------------------------------------------------|-------------|----------------------------------------------------------------------------------------------------|
| PS binario<br>MAC                                                                            | Configurar la impresora para<br>procesar los trabajos de impresión<br>PostScript binario de Macintosh.                         | Activado    | La impresora procesa trabajos de<br>impresión PostScript binario sin<br>formato para los ordenadores que<br>utilizan el sistema operativo<br>Macintosh. |
|                                                                                              |                                                                                                    |             | <b>Nota:</b> este valor suele provocar fallos en los trabajos de impresión de Windows.                                                                  |
|                                                                                              |                                                                                                    | Desactivado | La impresora filtra los trabajos de<br>impresión PostScript que utilizan<br>un protocolo estándar.                                                      |
|                                                                                              |                                                                                                    | Automático* | La impresora procesa los trabajos<br>de impresión de los ordenadores<br>que utilizan los sistemas<br>operativos Windows o Macintosh.                    |
| Modo NPA Especific<br>el proces<br>necesari<br>bidirecci<br>convenc<br>protocolo<br>Alliance | Especificar si la impresora realiza<br>el procesamiento especial<br>necesario para la comunicación<br>bidireccional, según las | Activado    | La impresora realiza el<br>procesamiento NPA. Si los datos<br>no están en formato NPA, se<br>rechazan como datos incorrectos.                           |
|                                                                                              | convenciones definidas en el<br>protocolo Network Printing<br>Alliance (NPA).                                                  | Desactivado | La impresora no realiza el procesamiento NPA.                                                                                                    |
|                                                                                              | <b>Nota:</b> el cambio de este elemento de menú restablece automáticamente la impresora.                                       | Automático* | La impresora examina los datos<br>para determinar el formato y<br>procesarlos de la forma correcta.                                                     |

| Elemento de<br>menú | Finalidad                                                                                                    | Valores                                    |                                                                                                    |
|---------------------|----------------------------------------------------------------------------------------------------|--------------------------------------------|----------------------------------------------------------------------------------------------------|
| Mem int<br>paralelo | Configurar el tamaño de la<br>memoria intermedia de entrada de<br>puerto paralelo.<br><b>Nota:</b> el cambio de este elemento<br>de menú restablece<br>automáticamente la impresora.                             | Desactivado                                | Desactiva el almacenamiento del<br>trabajo en memoria intermedia.<br>Los trabajos que ya estén<br>almacenados en la memoria<br>intermedia en el disco se imprimen<br>antes de que se reanude el<br>procesamiento normal de los<br>trabajos entrantes.                                                                                                    |
|                     |                                                                                                    | Automático*                                | La impresora calcula de forma<br>automática el tamaño de la<br>memoria intermedia del puerto<br>paralelo (valor recomendado).                                                                                                    |
|                     |                                                                                                    | De 3 K al<br>tamaño<br>máximo<br>permitido | El usuario especifica el tamaño de<br>la memoria intermedia del puerto<br>paralelo. El tamaño máximo<br>depende de la cantidad de<br>memoria de la impresora, del<br>tamaño de otras memorias<br>intermedias de enlace y de si el<br>valor Guardar recursos está<br>Activado o Desactivado. Para<br>maximizar el tamaño de la<br>memoria intermedia del puerto<br>paralelo, puede desactivar o<br>reducir el tamaño de las memorias<br>de puerto serie y USB. |
| Modo                | Controlar las resistencias de                                                                                                    | Activado                                   | Desactiva las resistencias.                                                                                                    |
| paraielo 1          | ralelo 1parada en las señales del puerto<br>paralelo. Este elemento de menú<br>es útil para aquellos ordenadores<br>personales que tienen salidas de<br>colector abiertas en las señales<br>del puerto paralelo. |                                            | Activa las resistencias.                                                                                                    |
| Modo<br>paralelo 1  | Determinar si se realiza un<br>muestreo de los datos del puerto<br>paralelo al principio o al final del<br>cable.                                                                                                | Activado*                                  | Realiza un muestreo de los datos<br>del puerto paralelo al principio del<br>cable.                                                                                                    |
|                     |                                                                                                    | Desactivado                                | Realiza un muestreo de los datos<br>del puerto paralelo al final del<br>cable.                                                                                                    |

| Elemento de<br>menú                                                                                                    | Finalidad                                                   | Valores                                                                                                    |                                                                                                    |
|----------------------------------------------------------------------------------------------------|-------------------------------------------------------------|----------------------------------------------------------------------------------------------------|----------------------------------------------------------------------------------------------------|
| PCL Configurar la impresora para que cambie automáticamente a la emulación PCL cuando un trabajo de impresión recibido mediante el puerto paralelo lo necesite,                                                                             | Activado*                                                   | La impresora examina los datos de<br>la interfaz del puerto paralelo y<br>selecciona la emulación PCL si los<br>datos indican que se trata del<br>lenguaje de impresora necesario.          |                                                                                                    |
|                                                                                                    | predeterminado de la impresora.                             | Desactivado                                                                                                    | La impresora no examina los datos<br>entrantes. La impresora utiliza la<br>emulación PostScript para<br>procesar el trabajo, si el valor PS<br>SmartSwitch está Activado, o el<br>lenguaje de impresora<br>predeterminado especificado en el<br>menú Configuración, si el valor PS<br>SmartSwitch está Desactivado. |
| <b>PS</b><br><b>SmartSwitch</b><br>Configurar la impresora para que<br>cambie automáticamente a la<br>emulación PostScript cuando un<br>trabajo de impresión recibido<br>mediante el puerto paralelo lo<br>necesite, independientemente del | Activado*                                                   | La impresora examina los datos de<br>la interfaz de puerto paralelo y<br>selecciona la emulación PostScript<br>si los datos indican que se trata<br>del lenguaje de impresora<br>necesario. |                                                                                                    |
|                                                                                                    | lenguaje predeterminado de la<br>impresora.                 | Desactivado                                                                                                    | La impresora no examina los datos<br>entrantes. La impresora utiliza la<br>emulación PCL para procesar el<br>trabajo, si el valor PCL<br>SmartSwitch está Activado, o el<br>lenguaje predeterminado de la<br>impresora especificado en el menú<br>Configuración, si el valor PCL<br>SmartSwitch está Desactivado.   |
| Protocolo                                                                                                    | Especificar el protocolo de la interfaz de puerto paralelo. | Estándar                                                                                                    | Puede resolver algunos problemas de la interfaz de puerto paralelo.                                                                                                    |
|                                                                                                    |                                                             | Fastbytes*                                                                                                    | Proporciona compatibilidad con la<br>mayoría de las implementaciones<br>de interfaz de puerto paralelo<br>existentes (valor recomendado).                                                                                                    |

# Menú Emul. PCL

Utilice el menú Emul. PCL para cambiar aquellos valores de la impresora que sólo afectan a los trabajos que utilizan el lenguaje de impresora de emulación PCL.

| Elemento de<br>menú                                                                                                    | Finalidad                                                                    | Valores                                                                                                    |                                                                                                    |
|----------------------------------------------------------------------------------------------------|------------------------------------------------------------------------------|----------------------------------------------------------------------------------------------------|----------------------------------------------------------------------------------------------------|
| Ancho A4                                                                                                    | Seleccionar la anchura de la<br>página lógica para el papel de<br>tamaño A4. | <b>198 mm*</b> Permite que la página lógica sea compatible con la impresora Hewlett-Packard LaserJet 5.     |                                                                                                    |
|                                                                                                    |                                                                              | 203 mm                                                                                                    | Permite que la página lógica tenga<br>la anchura suficiente para imprimir<br>ochenta caracteres de paso 10.                                                                                                    |
| <b>CR auto</b><br><b>tras LF</b><br>Especificar si la impresora<br>introduce automáticamente un<br>retorno de carro después de un<br>comando de control de avance de<br>línea. | Desactivado*                                                                 | La impresora no introduce un<br>retorno de carro después de un<br>comando de control de avance de<br>línea. |                                                                                                    |
|                                                                                                    | linea.                                                                       | Activado                                                                                                    | La impresora introduce un retorno<br>de carro después de un comando<br>de control de avance de línea.                                                                                                    |
| LF auto<br>tras CREspecificar si la impresora<br>introduce automáticamente un<br>avance de línea después de un<br>comando de control de retorno de<br>carro.DA                 | Desactivado*                                                                 | La impresora no inserta un avance<br>de línea después de un comando<br>de control de retorno de carro.      |                                                                                                    |
|                                                                                                    | Activado                                                                     | La impresora inserta un avance de<br>línea después de un comando de<br>control de retorno de carro.         |                                                                                                    |
| Nombre de<br>fuente                                                                                                    | Seleccionar una fuente específica<br>del origen de fuente especificado.      | R0 Courier 10*                                                                                              | Se muestra el nombre y la<br>identificación de la fuente para<br>todas las fuentes del origen de<br>fuente seleccionado. La<br>abreviatura del origen de fuente es<br>R para residentes, F para flash, K<br>para disco y D para cargar. |

Nota: los valores marcados con un asterisco (\*) son los valores predeterminados de fábrica.

| Elemento de<br>menú | Finalidad                                                                                        | Valores                                                                                                    |                                                                                                    |
|---------------------|--------------------------------------------------------------------------------------------------|----------------------------------------------------------------------------------------------------|----------------------------------------------------------------------------------------------------|
| Origen de<br>fuente | Determinar el conjunto de fuentes<br>que se muestran en el elemento<br>de menú Nombre de fuente. | Residentes*                                                                                                    | Muestra todas las fuentes<br>residentes en la memoria RAM de<br>la impresora predeterminadas de<br>fábrica.                                                                                        |
|                     |                                                                                                  | Cargar                                                                                                    | Muestra todas las fuentes<br>descargadas en la memoria RAM<br>de la impresora.                                                                                                    |
|                     |                                                                                                  | Flash                                                                                                    | Muestra todas las fuentes<br>almacenadas en la memoria flash.                                                                                                    |
|                     |                                                                                                  | Disco                                                                                                    | Muestra todas las fuentes<br>almacenadas en el disco duro de<br>la impresora.                                                                                                    |
|                     |                                                                                                  | Todo                                                                                                    | Muestra todas las fuentes<br>disponibles para la impresora<br>desde todos los orígenes.                                                                                                    |
| Líneas por          | Determinar el número de líneas                                                                   | 1255                                                                                                    | La impresora define el espacio                                                                                                    |
| pág.                | que se imprimen en cada página.                                                                  | 60*                                                                                                    | entre líneas (espacio entre líneas<br>vertical) según los elementos de                                                                                                    |
|                     | (valores<br>predeterminados<br>de fábrica<br>específicos del<br>país/región)                     | menú Líneas por pág., Tamaño del<br>papel y Orientación. Seleccione<br>los valores de Tamaño del papel y<br>Orientación correctos antes de<br>definir Líneas por pág. |                                                                                                    |
|                     |                                                                                                  | 64*                                                                                                    |                                                                                                    |
|                     |                                                                                                  | (valores<br>predeterminados<br>de fábrica<br>específicos del<br>país/región)                                                                                          |                                                                                                    |
| Orientación         | Determinar la orientación del texto<br>y gráficos en la página.                                  | Vertical*                                                                                                    | Imprime el texto y los gráficos<br>paralelos al borde corto del papel.                                                                                                    |
|                     |                                                                                                  | Horizontal                                                                                                    | Imprime el texto y los gráficos<br>paralelos al borde largo del papel.                                                                                                    |
| Paso                | Especificar el paso para fuentes<br>de monoespaciado escalable.                                  | 0,08100<br>(en incrementos<br>de 0,01 cpp)<br>10*                                                                                                    | Paso se refiere al número de<br>caracteres de espacio fijo en una<br>pulgada horizontal de tipo. Los<br>pasos que puede seleccionar<br>oscilan entre 0,08 y 100<br>caracteres por pulgada (cpp) en |
|                     |                                                                                                  |                                                                                                    | incrementos de 0,01 cpp. En el<br>caso de fuentes de<br>monoespaciado no escalable, el<br>paso aparece en la pantalla, pero<br>no se puede modificar.                                              |
|                     |                                                                                                  |                                                                                                    | <b>Nota:</b> el paso sólo aparece para fuentes de monoespaciado o fijas.                                                                                                    |

| Elemento de<br>menú | Finalidad                                                                                                    | Valores                                                                                            |                                                                                                    |
|---------------------|----------------------------------------------------------------------------------------------------|----------------------------------------------------------------------------------------------------|----------------------------------------------------------------------------------------------------|
| Tamaño en<br>puntos | Cambiar el tamaño de los puntos<br>para fuentes tipográficas<br>escalables.                                                                              | <ul><li>11008</li><li>(en incrementos de 0,25 puntos)</li><li>12*</li></ul>                        | El tamaño en puntos se refiere a la<br>altura de los caracteres de la<br>fuente. Un punto es igual a 1/72<br>pulgadas aproximadamente. Los<br>tamaños en puntos que puede<br>seleccionar oscilan entre 1 y 1008<br>en incrementos de 0,25 puntos.<br><b>Nota:</b> el valor Tamaño en puntos<br>sólo aparece para las fuentes |
| Juego<br>símbolos   | Seleccionar un juego de símbolos<br>para un nombre de fuente<br>especificado.                                                                            | <b>10U PC-8</b> *<br>(valores<br>predeterminados<br>de fábrica<br>específicos del<br>país/región): | tipográficas.<br>Un juego de símbolos es un<br>conjunto de caracteres alfabéticos<br>y numéricos, signos de puntuación<br>y símbolos especiales utilizados al<br>imprimir con una fuente<br>seleccionada. Los juegos de                                                                                                    |
|                     |                                                                                                    | 12U PC-850*<br>(valores<br>predeterminados<br>de fábrica<br>específicos del<br>país/región):       | símbolos admiten los diferentes<br>requisitos de idiomas o<br>aplicaciones concretos, como los<br>símbolos matemáticos para texto<br>científico. Sólo aparecen los<br>juegos de símbolos admitidos para<br>el nombre de fuente seleccionado.                                                                                 |
| Renumerar<br>band.  | Configurar la impresora para que fu<br>que utilicen distintas asignaciones c<br><b>Nota:</b> para obtener más información<br><i>Referencia técnica</i> . | ncione con controlad<br>le orígenes para las<br>n sobre la asignaciói                              | dores de impresora o aplicaciones<br>bandejas del papel.<br>n de números de origen, consulte                                                                                                    |
|                     | 1 Seleccione un origen de<br>material de impresión.                                                                                                    | Asignar bandeja <x></x>                                                                            |                                                                                                    |
|                     | 2 Seleccione un valor.                                                                                                    | Desactivado*                                                                                       | La impresora utiliza las<br>asignaciones de orígenes del<br>papel predeterminadas de fábrica.                                                                                                    |
|                     |                                                                                                    | 0199                                                                                               | Seleccione un valor numérico para<br>asignar un valor personalizado a<br>un origen del papel.                                                                                                    |
|                     |                                                                                                    | Ninguna                                                                                            | El origen del papel ignora el<br>comando de selección de<br>alimentación del papel.                                                                                                    |
|                     | Otras selecciones de<br>renumeración de bandejas                                                                                                    | Ver val. predet.                                                                                   | Pulse <b>Menú</b> para ver el valor<br>predeterminado de fábrica<br>asignado a cada origen del papel.                                                                                                    |
|                     |                                                                                                    | Rest. val. predet.                                                                                 | Seleccione Sí para devolver todas<br>las asignaciones de bandeja a los<br>valores predeterminados de<br>fábrica.                                                                                                    |

## Menú Papel

Utilice el menú Papel para definir el papel cargado en cada bandeja y el origen del papel predeterminado.

| Elemento de<br>menú | Finalidad                                                                                                    | Valores                                                                  |                                                                                                    |
|---------------------|----------------------------------------------------------------------------------------------------|--------------------------------------------------------------------------|----------------------------------------------------------------------------------------------------|
| Tipos<br>personali. | Especificar el tipo de papel<br>asociado a cada tipo<br>personalizado disponible en el<br>clamonto do monú Tipo de papel                                                                  | Valores para Tipo personali. <x>, donde <x> puede ser<br/>1 o 2:</x></x> |                                                                                                    |
|                     |                                                                                                    | Papel*                                                                   | Nota: si está disponible uno de los                                                                                                    |
|                     | elemento de menti ripo de papei.                                                                                                    | Cartulina                                                                | nombres definidos por el usuario,                                                                                                    |
|                     |                                                                                                    | Transparencia                                                            | Tipo personali. <x>.</x>                                                                                                    |
|                     |                                                                                                    | Papel glossy                                                             | El nombre definido por el usuario                                                                                                    |
|                     |                                                                                                    | Etiquetas                                                                | Si dos o más tipos personalizados                                                                                                    |
|                     |                                                                                                    | Sobre                                                                    | tienen el mismo nombre, éste sólo<br>aparece una vez en la lista de<br>valores Tipos personali.                                                                                                    |
| Carga de<br>papel   | Manejar correctamente el papel pre<br>trabajos dúplex (a doble cara) como                                                                                                    | impreso cargado en<br>símplex (a una sola                                | una bandeja, tanto si se trata de<br>a cara).                                                                                                    |
|                     | 1 Seleccione un tipo de papel.                                                                                                    | Cargar glossy                                                            |                                                                                                    |
|                     | <b>Nota:</b> si está disponible uno de los<br>nombres definidos por el usuario,<br>aparece en la pantalla en lugar de<br><b>Cargar pers.</b> <x>, donde <x><br/>representa 1 o 2.</x></x> | Cargar cartulina                                                         |                                                                                                    |
|                     |                                                                                                    | Cargar alt calid                                                         |                                                                                                    |
|                     |                                                                                                    | Cargar cabecera                                                          |                                                                                                    |
|                     |                                                                                                    | Cargar preimpres                                                         |                                                                                                    |
|                     |                                                                                                    | Cargar pap color                                                         |                                                                                                    |
|                     |                                                                                                    | Cargar pers. <x></x>                                                     |                                                                                                    |
|                     | 2 Seleccione un valor.                                                                                                    | Dúplex                                                                   | Notifica a la impresora que el tipo<br>de papel especificado se ha<br>cargado correctamente para la<br>impresión dúplex (a doble cara).<br>Si la impresora recibe un trabajo a<br>una sola cara con este tipo de<br>papel, inserta páginas en blanco<br>según sea necesario para imprimir<br>el trabajo correctamente en el<br>papel preimpreso. Este valor<br>puede ralentizar la impresión a<br>una sola cara. |
|                     |                                                                                                    | Desactivado*                                                             | La impresora supone que el<br>material preimpreso se carga para<br>la impresión a una sola cara.<br>Puede que los trabajos a doble<br>cara no se impriman<br>correctamente.                                                                                                    |

Nota: los valores marcados con un asterisco (\*) son los valores predeterminados de fábrica.

| Elemento de<br>menú                                                              | Finalidad                                                                             | Valores                                                                                                    |                                                                                                    |
|----------------------------------------------------------------------------------|---------------------------------------------------------------------------------------|----------------------------------------------------------------------------------------------------|----------------------------------------------------------------------------------------------------|
| Tamaño del<br>papel                                                              | Identificar el tamaño predeterminad<br>bandejas con sensor de tamaño aut<br>hardware. | o de cada origen de<br>comático, sólo apare                                                                                                    | e material de impresión. Para las<br>ce el valor detectado por el                                                                                                    |
|                                                                                  | 1 Seleccione un origen de material de impresión.                                      | Tamaño bandeja 1<br>Tamaño bandeja 2                                                                                                    | 1<br>2                                                                                                    |
| Nota:<br>acepta<br>los tam<br>Ejecuti                                            | acepta<br>los tamaños A4*, Carta* y<br>Ejecutivo.                                     | Carta*                                                                                                    |                                                                                                    |
|                                                                                  | 2 Seleccione un valor.                                                                |                                                                                                    |                                                                                                    |
|                                                                                  | (* Indica valores predeterminados                                                     | Legal                                                                                                    |                                                                                                    |
|                                                                                  | región)                                                                               | Ejecutivo                                                                                                    |                                                                                                    |
|                                                                                  | Nota: se debe desactivar el                                                           | Folio                                                                                                    |                                                                                                    |
| sensor de ta<br>aparezcan lo<br>y Folio. Si Se<br>activado, la b<br>detectar los | sensor de tamaño para que                                                             | Media carta                                                                                                    |                                                                                                    |
|                                                                                  | y Folio. Si Sensor tam autom está                                                     | A4*                                                                                                    |                                                                                                    |
|                                                                                  | activado, la bandeja 1 sólo puede                                                     | A5                                                                                                    |                                                                                                    |
|                                                                                  | Carta, Legal, Ejecutivo, A4, Sobre                                                    | JIS B5                                                                                                    |                                                                                                    |
| Los valores de Tamaño bandeja 2<br>son A4, Carta y Ejecutivo.                    | Universai                                                                             | papel que no coincida con ninguno<br>de los demás tamaños<br>disponibles. La impresora da<br>formato automáticamente a la<br>página para conseguir el máximo<br>tamaño posible. Puede definir el<br>tamaño de página real desde el<br>software de aplicación. |                                                                                                    |
|                                                                                  |                                                                                       | Sobre 10 (EE.UU.)                                                                                                    |                                                                                                    |
|                                                                                  |                                                                                       | Sobre 9                                                                                                    |                                                                                                    |
|                                                                                  |                                                                                       | Sobre B5                                                                                                    |                                                                                                    |
|                                                                                  |                                                                                       | Otro sobre                                                                                                    | Seleccione Otro sobre al cargar un<br>sobre que no coincida con ninguno<br>de los demás tamaños<br>disponibles. La impresora da<br>formato automáticamente al sobre<br>para conseguir el máximo tamaño<br>posible. Puede definir el tamaño<br>real desde el software de<br>aplicación. |
|                                                                                  |                                                                                       | Sobre DL (no EE.                                                                                                    | UU.)                                                                                                    |
|                                                                                  |                                                                                       | Sobre C5                                                                                                    |                                                                                                    |

| Elemento de<br>menú | Finalidad                                                                                                    | Valores                                                                            |                                                                                                    |
|---------------------|----------------------------------------------------------------------------------------------------|------------------------------------------------------------------------------------|----------------------------------------------------------------------------------------------------|
| Origen del<br>papel | Identificar el origen<br>predeterminado.<br><b>Nota:</b> en el panel del operador<br>sólo se muestran los orígenes<br>instalados. | Bandeja 1* Si ha ca<br>Bandeja 2 tamaño<br>orígene<br>elemen<br>papel y<br>definid | Si ha cargado el mismo tipo y<br>tamaño de papel en los dos<br>orígenes del papel (y los<br>elementos de menú Tamaño del<br>papel y Tipo de papel están<br>definidos correctamente), las |
|                     |                                                                                                    |                                                                                    | bandejas se enlazan<br>automáticamente. Cuando un<br>origen del papel está vacío, el<br>papel se cargará automáticamente<br>del siguiente origen enlazado.                               |

| Elemento de<br>menú | Finalidad                                                                                                    | Valores                                                                                                    |  |
|---------------------|----------------------------------------------------------------------------------------------------|----------------------------------------------------------------------------------------------------|--|
| Tipo de             | Identificar el tipo de papel instalado                                                                                                    | en cada origen.                                                                                                    |  |
| Tipo de<br>papel    | <ul> <li>Identificar el tipo de papel instalado<br/>Utilice este elemento de menú para</li> <li>Optimizar la calidad de impresión</li> <li>Seleccionar los orígenes mediant<br/>tamaño.</li> <li>Enlazar automáticamente los oríg<br/>orígenes que contengan el mismo<br/>papel se han definido con los valo</li> <li>Seleccione un origen de<br/>material de impresión.</li> <li>Seleccione un valor.</li> <li>Nota: Sobre y Transparencia no<br/>están disponibles como valores<br/>para Tipo bandeja 2.</li> </ul> | <ul> <li>en cada origen.</li> <li>a:</li> <li>n para el material de impresión especificado.</li> <li>te la aplicación de software seleccionando el tipo y el</li> <li>genes. La impresora enlaza automáticamente los         o tipo y tamaño de papel, si Tamaño del papel y Tipo de         ores correctos.</li> <li>Tipo bandeja 1         Tipo bandeja 2     </li> <li>Papel normal         Cartulina         Transparencia     </li> </ul> |  |
|                     |                                                                                                    | Alta cal.<br>Cabecera<br>Preimpreso                                                                                                    |  |
|                     |                                                                                                    | Tipo person. <x></x>                                                                                                    |  |
|                     |                                                                                                    | Papel glossy                                                                                                    |  |
|                     |                                                                                                    | Sobre                                                                                                    |  |
|                     |                                                                                                    | Papel color                                                                                                    |  |
|                     | El valor predeterminado de Tipo                                                                                                    | Tipo person. 1                                                                                                    |  |
|                     | de papel para cada bandeja es el<br>siguiente:                                                                                                    | Tipo person. 2                                                                                                    |  |
|                     | Nota: si está disponible uno de los<br>nombres definidos por el usuario,<br>aparece en la pantalla en lugar de<br><b>Tipo person.</b> <x>. El nombre<br/>definido por el usuario se trunca a<br/>los 14 caracteres. Si dos o más<br/>tipos personalizados comparten el<br/>mismo nombre, el nombre sólo<br/>aparece una vez en la lista de<br/>valores Tipo de papel.</x>                                                                                                    |                                                                                                    |  |

| Elemento de<br>menú | Finalidad                                                                                             | Valores                                |                                                                                                    |  |
|---------------------|----------------------------------------------------------------------------------------------------|----------------------------------------|----------------------------------------------------------------------------------------------------|--|
| Peso del<br>papel   | Identificar el peso relativo del papel<br>tóner se adhiere correctamente a la                         | cargado en un orige<br>página impresa. | en específico y garantizar que el                                                                                                    |  |
|                     | 1 Seleccione un tipo.                                                                                 | Peso normal                            |                                                                                                    |  |
|                     | Nota: si está disponible uno de los                                                                   | Peso glossy                            |                                                                                                    |  |
|                     | aparece en la pantalla en lugar de                                                                    | Peso trspcia.                          |                                                                                                    |  |
|                     | Peso person. <x>. El nombre se</x>                                                                    | Peso etiquetas                         |                                                                                                    |  |
|                     | trunca a los 14 caracteres.                                                                           | Peso alta cal.                         |                                                                                                    |  |
|                     |                                                                                                    | Peso cartulina                         |                                                                                                    |  |
|                     |                                                                                                    | Peso sobre                             |                                                                                                    |  |
|                     |                                                                                                    | Peso cabecera                          |                                                                                                    |  |
|                     |                                                                                                    | Peso preimpreso                        |                                                                                                    |  |
|                     |                                                                                                    | Peso color                             |                                                                                                    |  |
|                     |                                                                                                    | Peso person. 1                         |                                                                                                    |  |
| -                   |                                                                                                    | Peso person. 2                         |                                                                                                    |  |
|                     | 2 Seleccione un valor.                                                                                | Ligero                                 |                                                                                                    |  |
|                     |                                                                                                    | Normal*                                |                                                                                                    |  |
|                     |                                                                                                    | Pesado                                 |                                                                                                    |  |
| Sustituir<br>tamaño | Que la impresora sustituya el<br>tamaño de papel especificado si<br>no se carga el tamaño solicitado. | Todos en lista*                        | Sustituye Carta/A4 y<br>Media carta/A5.                                                                                                    |  |
|                     |                                                                                                    | Desactivado                            | La impresora solicita al usuario<br>que cargue el tamaño del papel<br>solicitado.                                                                                                    |  |
|                     |                                                                                                    | Media carta/A5                         | Imprime trabajos de tamaño A5 en<br>papel de tamaño media carta si<br>sólo se carga papel de tamaño<br>media carta e imprime trabajos de<br>tamaño media carta en papel A5 si<br>se carga sólo papel A5.     |  |
|                     |                                                                                                    | Carta/A4                               | Imprime trabajos de tamaño A4 en<br>papel de tamaño carta si sólo se<br>ha cargado papel de tamaño carta<br>y trabajos de tamaño carta en<br>papel de tamaño A4 si sólo se ha<br>cargado papel de tamaño A4. |  |

| Elemento de<br>menú | Finalidad                                                                        | Valores                                           |                                                                  |
|---------------------|----------------------------------------------------------------------------------|---------------------------------------------------|------------------------------------------------------------------|
| Conf.<br>universal  | Determinar el tamaño predetermina<br>Universal.                                  | do si el valor Tamaño del papel de una bandeja es |                                                                  |
|                     | 1 Seleccione una unidad de                                                       | Pulgadas*                                         |                                                                  |
|                     | medida.                                                                          | Milímetros*                                       |                                                                  |
|                     | (* Indica valores predeterminados<br>de fábrica específicos del país/<br>región) | DS                                                |                                                                  |
|                     | 2 Seleccione los valores.                                                        | Anchura vertical                                  | =3,00-14,17 pulg. (8,5 pulg.*)<br>en incrementos de 0,01 pulg.   |
|                     |                                                                                  |                                                   | =76-360 mm (216 mm*) en<br>incrementos de 1 mm                   |
|                     |                                                                                  | Altura vertical                                   | =3,00-14,17 pulg. (14,17 pulg.*)<br>en incrementos de 0,01 pulg. |
|                     |                                                                                  |                                                   | =76-360 mm (360 mm*) en<br>incrementos de 1 mm                   |
|                     |                                                                                  | Dirección alim.                                   | =Borde corto*                                                    |
|                     |                                                                                  |                                                   | =Borde largo                                                     |

# Menú PostScript

Utilice el menú PostScript para cambiar aquellos valores de la impresora que sólo afectan a los trabajos que utilizan el lenguaje de impresora de emulación PostScript.

| Nota: | : los valores marcados con un asterisco (*) son los | valores predeterminados |
|-------|-----------------------------------------------------|-------------------------|
|       | de fábrica.                                         |                         |

| menú                                                                                   | Finalidad                                                                                                    | Valores                                                                                               |                                                                                                    |
|----------------------------------------------------------------------------------------|----------------------------------------------------------------------------------------------------|----------------------------------------------------------------------------------------------------|----------------------------------------------------------------------------------------------------|
| Prioridad<br>fte.                                                                      | PrioridadEstablecer el orden de búsquedaResidentes*Ete.de fuentes.                                                                                                    | La impresora busca la fuente solicitada en la memoria de la                                           |                                                                                                    |
|                                                                                        | Nota: Prioridad de fuente sólo<br>aparece cuando se instala un                                                                                                    |                                                                                                    | impresora antes de buscar en la memoria flash o en el disco duro.                                                                      |
|                                                                                        | disco duro o memoria flash<br>formateada que no son<br>defectuosos ni están protegidos<br>contra lectura/escritura ni escritura<br>y Tamaño mem. int. no está<br>definido al 100%. | Flash/Disco                                                                                           | La impresora busca la fuente<br>solicitada en el disco duro o en la<br>memoria flash antes de buscar en<br>la memoria de la impresora. |
| Suavizar<br>imagen                                                                     | Mejorar el contraste y la nitidez de<br>las imágenes de mapas de bits<br>con poca resolución (como las                                                                             | Desactivado*                                                                                          | Utiliza la resolución<br>predeterminada al imprimir todas<br>las imágenes.                                                             |
| imágenes descargadas de la<br>World Wide Web) y suavizar sus<br>transiciones de color. | Activado                                                                                                    | Mejora las imágenes con poca<br>resolución, como las imágenes que<br>tienen una resolución de 72 ppp. |                                                                                                    |
|                                                                                        | <b>Nota:</b> el valor Suavizar imagen no<br>tiene efecto en las imágenes que<br>tienen una resolución de 300 ppp<br>o superior.                                                    |                                                                                                    |                                                                                                    |

| Elemento de       | Finalidad                                                                                                    | Valores            |                                                                                                    |
|-------------------|----------------------------------------------------------------------------------------------------|--------------------|----------------------------------------------------------------------------------------------------|
| Menú PDF          | Utilice el menú PDF del menú PostScript para cambiar aquellos valores de la impresora que sólo afectan a los trabajos que utilizan archivos PDF (formato de documento portátil). |                    |                                                                                                    |
|                   |                                                                                                    | Ajust a<br>ventana | Especificar si el documento se<br>debe ajustar al material de<br>impresión disponible.                                                                                                    |
|                   |                                                                                                    | No*                | El documento no se ajusta al<br>material de impresión disponible.<br>El texto o los gráficos que se<br>encuentran fuera del área<br>imprimible se recortan.                                                                                                    |
|                   |                                                                                                    | Sí                 | El documento se ajusta al material de impresión disponible.                                                                                                    |
|                   |                                                                                                    | Orientación        | Especificar la orientación<br>predeterminada del PDF.                                                                                                    |
|                   |                                                                                                    | Vertical*          | Imprime el texto y los gráficos<br>paralelos al borde corto del papel<br>para el PDF.                                                                                                    |
|                   |                                                                                                    | Horizontal         | Imprime el texto y los gráficos<br>paralelos al borde largo del papel<br>para el PDF.                                                                                                    |
|                   |                                                                                                    | Media tinta        | Especificar si se utilizará la<br>frecuencia de media tinta<br>predeterminada de la impresora o<br>la frecuencia del documento.                                                                                                    |
|                   |                                                                                                    | Impresora*         | Utilizar la frecuencia de media<br>tinta predeterminada de la<br>impresora.                                                                                                    |
|                   |                                                                                                    | Documento          | Utilizar la frecuencia de media tinta del documento.                                                                                                    |
|                   |                                                                                                    | Anotaciones        | Especificar si se imprimirán las<br>anotaciones del archivo PDF. Las<br>herramientas de anotación ofrecen<br>varios métodos para marcar texto<br>y adjuntar notas y comentarios a<br>los documentos PDF. Si<br>selecciona imprimir las<br>anotaciones, se crea un nuevo<br>archivo PDF que enumera todas<br>las anotaciones del PDF original. |
|                   |                                                                                                    | No imprimir*       | No se imprimen las anotaciones del archivo PDF.                                                                                                    |
|                   |                                                                                                    | Imprimir           | Se imprimen las anotaciones del archivo PDF.                                                                                                    |
| Impr. error<br>PS | Imprimir una página que defina el<br>error de emulación PostScript<br>cuando se produzca.                                                                                        | Desactivado*       | Descarta el trabajo de impresión<br>sin imprimir un mensaje de error.                                                                                                    |
|                   |                                                                                                    | Activado           | Imprime un mensaje de error<br>antes de descartar el trabajo.                                                                                                    |

## Menú Serie

Utilice el menú Serie para cambiar aquellos valores enviados a la impresora mediante un puerto serie (Serie estándar o Serie Opción <x>).

| Elemento de<br>menú | Finalidad                                                                                                    | Valores      |                                                                                  |
|---------------------|----------------------------------------------------------------------------------------------------|--------------|----------------------------------------------------------------------------------|
| Baudios             | Especificar la velocidad a la que<br>se pueden recibir los datos a<br>través del puerto serie.                                                                                                    | 1200         |                                                                                  |
|                     |                                                                                                    | 2400         |                                                                                  |
|                     |                                                                                                    | 4800         |                                                                                  |
|                     |                                                                                                    | 9600*        |                                                                                  |
|                     |                                                                                                    | 19200        |                                                                                  |
|                     |                                                                                                    | 38400        |                                                                                  |
|                     |                                                                                                    | 57600        |                                                                                  |
|                     |                                                                                                    | 115200       |                                                                                  |
|                     |                                                                                                    | 138200       |                                                                                  |
|                     |                                                                                                    | 172800       |                                                                                  |
|                     |                                                                                                    | 230400       |                                                                                  |
|                     |                                                                                                    | 345600       |                                                                                  |
| Bits de             | Especificar el número de bits de                                                                                                    | 7            |                                                                                  |
| datos               | de transmisión.                                                                                                    | 8*           |                                                                                  |
| Aceptar DSR         | Determinar si la impresora acepta<br>la señal DSR. DSR es una de las<br>señales de intercambio para la<br>mayoría de los cables de interfaz<br>serie.<br>La interfaz serie utiliza DSR para<br>diferenciar la información enviada<br>por el ordenador de la información<br>creada por el ruido eléctrico en el<br>cable serie. Este ruido eléctrico<br>puede provocar la impresión de<br>caracteres inconexos. Seleccione<br>Activado para que los caracteres<br>inconexos no se impriman. | Desactivado* | Todos los datos recibidos por el<br>puerto serie se consideran datos<br>válidos. |
|                     |                                                                                                    | Activado     | Sólo los datos recibidos mientras<br>la señal DSR es alta se consideran          |
|                     |                                                                                                    |              | datos válidos.                                                                   |

Nota: los valores marcados con un asterisco (\*) son los valores predeterminados de fábrica.

| Elemento de<br>menú                                                                                                    | Finalidad                                                                                                    | Valores      |                                                                                                    |  |
|----------------------------------------------------------------------------------------------------|----------------------------------------------------------------------------------------------------|--------------|----------------------------------------------------------------------------------------------------|--|
| Mem. int<br>trabajo                                                                                                    | Almacenar temporalmente<br>trabajos en el disco duro de la<br>impresora antes de imprimir.                                                                                                    | Desactivado* | No almacena los trabajos de<br>impresión en la memoria<br>intermedia del disco duro.                                                                                                    |  |
|                                                                                                    | Este elemento de menu solo se<br>muestra cuando está instalado un<br>disco formateado.                                                                                                    | Activado     | Almacena los trabajos de<br>impresión en la memoria<br>intermedia del disco duro.                                                                                                    |  |
| <b>Nota:</b> el cambio del elemento<br>menú Memoria intermedia de<br>trabajo restablece<br>automáticamente la impresora | <b>Nota:</b> el cambio del elemento de<br>menú Memoria intermedia de<br>trabajo restablece<br>automáticamente la impresora.                                                                                                    | Automático   | Almacena los trabajos de<br>impresión en la memoria<br>intermedia sólo si la impresora<br>está ocupada procesando datos<br>de otro puerto de entrada.                                                                                                    |  |
| Modo NPA                                                                                                    | Especificar si la impresora realiza<br>el procesamiento especial<br>necesario para la comunicación<br>bidireccional, según las<br>convenciones definidas en el<br>protocolo Network Printing<br>Alliance (NPA).                            | Activado     | La impresora realiza el<br>procesamiento NPA. Si los datos<br>no están en formato NPA, se<br>rechazan como datos incorrectos.                                                                                                    |  |
|                                                                                                    |                                                                                                    | Desactivado  | La impresora no realiza el<br>procesamiento NPA.                                                                                                    |  |
|                                                                                                    | <b>Nota:</b> el cambio de este elemento de menú restablece automáticamente la impresora.                                                                                                    | Automático*  | La impresora examina los datos<br>para determinar el formato y<br>procesarlos de la forma correcta.                                                                                                    |  |
| Paridad                                                                                                    | Seleccionar la paridad para las                                                                                                    | Par          | Par                                                                                                    |  |
|                                                                                                    | salida serie.                                                                                                    | Impar        |                                                                                                    |  |
|                                                                                                    |                                                                                                    | Ninguno*     |                                                                                                    |  |
|                                                                                                    |                                                                                                    | Ignorar      |                                                                                                    |  |
| PCL<br>SmartSwitch                                                                                                    | Configurar la impresora para que<br>cambie automáticamente a la<br>emulación PCL cuando un trabajo<br>de impresión recibido mediante el<br>puerto serie lo necesite,<br>independientemente del lenguaje<br>predeterminado de la impresora. | Activado*    | La impresora examina los datos de<br>la interfaz serie y selecciona la<br>emulación PCL si los datos indican<br>que se trata del lenguaje de<br>impresora necesario.                                                                                                    |  |
|                                                                                                    |                                                                                                    | Desactivado  | La impresora no examina los datos<br>entrantes. La impresora utiliza la<br>emulación PostScript para<br>procesar el trabajo, si el valor PS<br>SmartSwitch está Activado, o el<br>lenguaje de impresora<br>predeterminado especificado en el<br>menú Configuración, si el valor PS<br>SmartSwitch está Desactivado. |  |

| Elemento de<br>menú                                                                                                    | Finalidad                                                                                                    | Valores                                                                                                    |                                                                                                    |
|----------------------------------------------------------------------------------------------------|----------------------------------------------------------------------------------------------------|----------------------------------------------------------------------------------------------------|----------------------------------------------------------------------------------------------------|
| PS<br>SmartSwitchConfigurar la impresora para que<br>cambie automáticamente a la<br>emulación PostScript cuando un<br> | Activado*                                                                                                    | La impresora examina los datos de<br>la interfaz serie y selecciona la<br>emulación PostScript si los datos<br>indican que se trata del lenguaje<br>de impresora necesario. |                                                                                                    |
|                                                                                                    | necesite, independientemente del<br>lenguaje predeterminado de la<br>impresora.                                                                                                    | Desactivado                                                                                                    | La impresora no examina los datos<br>entrantes. La impresora utiliza la<br>emulación PCL para procesar el<br>trabajo, si el valor PCL<br>SmartSwitch está Activado, o el<br>lenguaje predeterminado de la<br>impresora especificado en el menú<br>Configuración, si el valor PCL<br>SmartSwitch está Desactivado. |
| Robust XON                                                                                                    | Dobust XONDeterminar si la impresora<br>comunica la disponibilidad al<br>ordenador.Este elemento de menú sólo se<br>aplica al puerto serie si el<br>protocolo serie está definido en<br>XON/XOFF. | Desactivado*                                                                                                    | La impresora espera para recibir<br>los datos del ordenador.                                                                                                    |
|                                                                                                    |                                                                                                    | Activado                                                                                                    | La impresora envía un flujo<br>continuo de XON al ordenador<br>host para indicar que el puerto<br>serie está listo para recibir más<br>información.                                                                                                    |
| RS-232/<br>RS-422                                                                                                    | Especificar el tipo de<br>comunicación serie.                                                                                                    | RS-232*                                                                                                    | Define la comunicación serie en RS-232.                                                                                                    |
|                                                                                                    | <b>Nota:</b> al seleccionar RS-422,<br>Protocolo serie se define<br>automáticamente en XON/XOFF.                                                                                                  | RS-422                                                                                                    | Define la comunicación serie en RS-422.                                                                                                    |
| Polaridad<br>RS-422                                                                                                    | Establecer el comportamiento de las señales positivas y negativas al utilizar                                                                                                    | Normal*                                                                                                    | Utiliza la definición<br>predeterminada de uno y cero.                                                                                                    |
|                                                                                                    | la comunicación serie RS-422.                                                                                                    | Inverso                                                                                                    | Invierte la definición de uno y cero,<br>por lo que se permite una<br>conexión positiva a un terminal<br>negativo de host sin cambiar el<br>cable físico.                                                                                                    |

| Elemento de<br>menú                                                                                                    | Finalidad                                                  | Valores                                                                                                    |                                                                                                    |
|----------------------------------------------------------------------------------------------------|------------------------------------------------------------|----------------------------------------------------------------------------------------------------|----------------------------------------------------------------------------------------------------|
| Mem int serie       Configurar el tamaño de la memoria intermedia de entrada serie.         Nota: el cambio del elemento de menú Mem int serie restablece automáticamente la impresora. | Desactivado                                                | Desactiva el almacenamiento del<br>trabajo en memoria intermedia.<br>Los trabajos que ya estén<br>almacenados en la memoria<br>intermedia en el disco se imprimen<br>antes de que se reanude el<br>procesamiento normal de los<br>trabajos entrantes.                                                                                                    |                                                                                                    |
|                                                                                                    |                                                            | Automático*                                                                                                    | La impresora calcula de forma<br>automática el tamaño de la<br>memoria intermedia serie (valor<br>recomendado). |
|                                                                                                    | De 3 K al<br>tamaño<br>máximo<br>permitido                 | El usuario especifica el tamaño de la<br>memoria intermedia serie.<br>El tamaño máximo depende de la<br>cantidad de memoria de la<br>impresora, del tamaño de otras<br>memorias intermedias de enlace y<br>de si el valor Guardar recursos está<br>Activado o Desactivado. Para<br>maximizar el tamaño de la memoria<br>intermedia serie, puede desactivar o<br>reducir el tamaño de las memorias<br>de puerto paralelo y USB. |                                                                                                    |
| Protocolo                                                                                                    | Seleccionar los valores de                                 | DTR*                                                                                                    | Intercambio de hardware                                                                                         |
| serie                                                                                                    | intercambio de hardware y software para la interfaz serie. | DTR/DSR                                                                                                    | Intercambio de hardware                                                                                         |
|                                                                                                    |                                                            | XON/XOFF                                                                                                    | Intercambio de software                                                                                         |
|                                                                                                    |                                                            | XON/XOFF/<br>DTR                                                                                                    | Intercambio combinado de<br>hardware y software                                                                 |
|                                                                                                    |                                                            | XONXOFF/<br>DTRDSR                                                                                                    | Intercambio combinado de<br>hardware y software                                                                 |

# Menú Configuración

Utilice el menú Configuración para configurar distintas características de la impresora.

| Elemento de<br>menú                          | Finalidad                                                                                      | Valores      |                                                                                                    |
|----------------------------------------------|------------------------------------------------------------------------------------------------|--------------|----------------------------------------------------------------------------------------------------|
| Control<br>alarma                            | Establecer si la alarma de la<br>impresora debe sonar cuando ésta                              | Desactivado  | No suena la alarma de la<br>impresora.                                                                                                    |
|                                              | operador.                                                                                      | Simple*      | La impresora emite tres pitidos cortos.                                                                                                    |
|                                              |                                                                                                | Continuo     | La impresora repite tres pitidos cada 10 segundos.                                                                                                    |
| Continuar Defining<br>autom. Segun<br>espera | Definir el período de tiempo (en<br>segundos) que la impresora<br>espera después de mostrar un | Desactivado* | La impresora no reanuda la<br>impresión hasta que se borre el<br>mensaje de error.                                                                                                    |
|                                              | mensaje de error de intervención<br>del operador antes de reanudar la<br>impresión.            | 5255         | La impresora espera durante el<br>período de tiempo especificado y, a<br>continuación, reanuda<br>automáticamente la impresión.<br>Este valor de tiempo de espera<br>también se aplica si los menús<br>aparecen (y la impresora está fuera<br>de línea) durante el período de<br>tiempo especificado. |
| Bloqueo de<br>B/N                            | Definir que la impresora imprima<br>únicamente en blanco y negro.                              | Desactivado* | El color se imprime tal como se indica en el trabajo de impresión.                                                                                                    |
|                                              |                                                                                                | Activado     | Equivale a definir Modo de color en<br>Blanco y negro.                                                                                                    |

Nota: los valores marcados con un asterisco (\*) son los valores predeterminados de fábrica.

| Elemento de<br>menú                                                                                                    | Finalidad                                                                                                    | Valores     |                                                                                                    |
|----------------------------------------------------------------------------------------------------|----------------------------------------------------------------------------------------------------|-------------|----------------------------------------------------------------------------------------------------|
| Idioma                                                                                                    | Determinar el idioma del texto en                                                                                                    | Español     | Nota: puede que no estén                                                                                                    |
|                                                                                                    | la pantalla del panel del operador.                                                                                                    | Français    | disponibles todos los valores.                                                                                                    |
|                                                                                                    |                                                                                                    | Deutsch     |                                                                                                    |
|                                                                                                    |                                                                                                    | Italiano    |                                                                                                    |
|                                                                                                    |                                                                                                    | Español     |                                                                                                    |
|                                                                                                    |                                                                                                    | Dansk       |                                                                                                    |
|                                                                                                    |                                                                                                    | Norsk       |                                                                                                    |
|                                                                                                    |                                                                                                    | Nederlands  |                                                                                                    |
|                                                                                                    |                                                                                                    | Svenska     |                                                                                                    |
|                                                                                                    |                                                                                                    | Português   |                                                                                                    |
|                                                                                                    |                                                                                                    | Suomi       |                                                                                                    |
|                                                                                                    |                                                                                                    | Japonés     |                                                                                                    |
|                                                                                                    |                                                                                                    | Ruso        |                                                                                                    |
|                                                                                                    |                                                                                                    | Polski      |                                                                                                    |
|                                                                                                    |                                                                                                    | Húngaro     |                                                                                                    |
|                                                                                                    |                                                                                                    | Turco       |                                                                                                    |
|                                                                                                    |                                                                                                    | Checo       |                                                                                                    |
| Destino de<br>carga                                                                                                    | Especificar la ubicación de<br>almacenamiento de los recursos<br>cargados.                                                                                                    | RAM*        | Todos los recursos cargados se<br>almacenan automáticamente en la<br>memoria de la impresora (RAM).                                                                   |
|                                                                                                    | El almacenamiento de recursos<br>cargados en la memoria flash o en<br>un disco duro proporciona un                                                                                        | Flash       | Todos los recursos cargados se<br>almacenan automáticamente en la<br>memoria flash.                                                                                   |
| almacenamiento permanente<br>lugar del temporal que proporo<br>la RAM. Los recursos se<br>mantienen en la memoria flas<br>en el disco duro aunque la<br>impresora esté apagada. | almacenamiento permanente en<br>lugar del temporal que proporciona<br>la RAM. Los recursos se<br>mantienen en la memoria flash o<br>en el disco duro aunque la<br>impresora esté apagada. | Disco       | Todos los recursos cargados se<br>almacenan automáticamente en el<br>disco duro.                                                                                      |
| Recup.<br>atasco                                                                                                    | Establecer si la impresora vuelve a imprimir las páginas atascadas.                                                                                                    | Activado    | La impresora vuelve a imprimir las<br>páginas atascadas.                                                                                                    |
|                                                                                                    |                                                                                                    | Desactivado | La impresora no vuelve a imprimir<br>las páginas atascadas.                                                                                                    |
|                                                                                                    |                                                                                                    | Automático* | La impresora vuelve a imprimir una<br>página atascada a menos que la<br>memoria necesaria para guardar la<br>página se necesite para otras<br>tareas de la impresora. |

| Elemento de<br>menú | Finalidad                                                                                                    | Valores             |                                                                                                    |  |
|---------------------|----------------------------------------------------------------------------------------------------|---------------------|----------------------------------------------------------------------------------------------------|--|
| Seg.<br>trabajos    | Almacenar información estadística sobre los trabajos de impresión                                                                                                    | Desactivado*        | La impresora no almacena las<br>estadísticas de trabajos en el disco.                                      |  |
|                     | Las estadísticas incluirán<br>información sobre si el trabajo se<br>imprimió con o sin errores, el<br>tiempo de impresión, el tamaño<br>del trabajo (en bytes), el tipo y<br>tamaño de papel necesarios, el<br>número total de páginas impresas<br>y el número de copias solicitado.                                                                                                    | Activado            | La impresora almacena las<br>estadísticas de los trabajos de<br>impresión más recientes.                   |  |
|                     | <b>Nota:</b> Seguimiento de trabajos<br>sólo aparece cuando se instala un<br>disco duro que no está defectuoso<br>ni protegido contra lectura/<br>escritura ni escritura y Tamaño<br>mem. int. no está definido al<br>100%.                                                                                                    |                     |                                                                                                    |  |
| Margen<br>izquierdo | Permite un desplazamiento a la derecha o a la izquierda de la posición del margen izquier<br>para la bandeja de 530 hojas (bandeja 2) o la unidad dúplex con el fin de alinearla<br>correctamente con el margen izquierdo de la bandeja estándar (bandeja 1).<br>El margen se puede definir de -7 a 7 en incrementos de 1. Cada número representa un<br>ajuste de 0,5 mm del margen izquierdo. Al seleccionar el valor Margen izquierdo se imprir<br>la página de alineación. |                     |                                                                                                    |  |
|                     | 1 Seleccione un dispositivo.                                                                                                    | Bandeja 2<br>Dúplex |                                                                                                    |  |
|                     | 2 Seleccione el valor de<br>incremento.                                                                                                    | De 1 a 15           | Especifique incrementos de 1, que representan un ajuste de 0,5 mm del margen izquierdo.                    |  |
| Protección<br>pág.  | Imprimir correctamente una<br>página que podría generar errores<br>de <b>Página compleja</b> .                                                                                                    | Desactivado*        | Imprime una página parcial de<br>datos si la memoria no es suficiente<br>para procesar la página completa. |  |
|                     | Si, después de seleccionar<br>Activado, aún no puede imprimir la<br>página, puede que también deba<br>reducir el tamaño y el número de<br>fuentes de la página o aumentar la<br>cantidad de memoria instalada en<br>la impresora.                                                                                                    | Activado            | Garantiza que se procesa una<br>página completa antes de<br>imprimirla.                                    |  |
|                     | Para la mayoría de los trabajos, no<br>es necesario seleccionar Activado.<br>Cuando se selecciona Activado, la<br>impresión puede ser más lenta.                                                                                                    |                     |                                                                                                    |  |

| Elemento de<br>menú                                           | Finalidad                                                                                                    | Valores                  |                                                                                                    |
|---------------------------------------------------------------|----------------------------------------------------------------------------------------------------|--------------------------|----------------------------------------------------------------------------------------------------|
| Área<br>impresión                                             | Modificar el área imprimible lógica<br>y física.                                                                                                    | Normal*<br>Pág. completa | <b>Nota:</b> el valor Página completa sólo<br>afecta a las páginas imprimidas<br>mediante un intérprete PCL 6.<br>Este valor no tiene efecto en las<br>páginas imprimidas con intérpretes<br>PCL XL o PostScript. Al intentar<br>imprimir en el área no imprimible<br>definida por Área impresión normal,<br>la impresora recortará la imagen en<br>los límites definidos por el área<br>imprimible. |
| Ahorro<br>energía<br>Espe<br>(en n<br>impre<br>traba<br>estac | Especificar el período de tiempo<br>(en minutos) que espera la<br>impresora después de imprimir un<br>trabajo antes de entrar en un<br>estado de ahorro de energía. | Desactivado              | Este valor no aparece si Ahorro<br>energía no está desactivado.<br>Consulte <b>Ahorro energía</b> para<br>obtener más información.                                                                                                    |
|                                                               |                                                                                                    | 1240                     | Especifica el período de tiempo<br>después del trabajo de impresión y<br>antes de que la impresora entre en<br>el modo Ahorro energía.<br>(Es posible que la impresora no<br>admita todos los valores.)                                                                                                    |
|                                                               |                                                                                                    |                          | El valor Ahorro energía<br>predeterminado de fábrica depende<br>del modelo de impresora. Imprima<br>la página de valores de los menús<br>para determinar el valor de Ahorro<br>energía actual. Aunque la<br>impresora esté en el estado Ahorro<br>energía, aún estará lista para recibir<br>trabajos de impresión.                                                                                   |
|                                                               |                                                                                                    |                          | Seleccione 1 para activar el modo<br>Ahorro energía de la impresora un<br>minuto después de que termine el<br>trabajo de impresión. De esta<br>forma, se utiliza menos energía<br>pero la impresora necesita más<br>tiempo de calentamiento.<br>Seleccione 1 si la impresora<br>comparte el circuito eléctrico con la<br>iluminación de la habitación y nota<br>que las luces parpadean.             |
|                                                               |                                                                                                    |                          | Seleccione un valor alto si se utiliza<br>la impresora constantemente.<br>En la mayoría de las circunstancias,<br>este valor mantiene la impresora<br>lista para imprimir con el mínimo<br>tiempo de calentamiento.<br>Seleccione un valor entre 1 y 240<br>minutos si desea un equilibrio entre<br>el consumo de energía y un menor<br>tiempo de calentamiento.                                     |

| Elemento de<br>menú                                                                                                    | Finalidad                                                                                                    | Valores                                                                                                    |                                                                                                    |
|----------------------------------------------------------------------------------------------------|----------------------------------------------------------------------------------------------------|----------------------------------------------------------------------------------------------------|----------------------------------------------------------------------------------------------------|
| Espera<br>impresión Especificar el período de tiempo<br>(en segundos) que la impresora<br>espera antes de imprimir la última<br>página de un trabajo de impresión<br>que no termina con un comando<br>para imprimir la página. El<br>contador del tiempo de espera de<br>impresión no se inicia hasta que<br>aparece el mensaje En espera. | Desactivado                                                                                                    | <ul> <li>La impresora no imprime la última<br/>página del trabajo de impresión<br/>hasta que no se produce una de las<br/>siguientes condiciones:</li> <li>La impresora recibe suficiente<br/>información para completar la<br/>página.</li> <li>La impresora recibe un comando<br/>de avance de hoja.</li> <li>Se selecciona Imprimir memoria<br/>intermedia en el menú Trabajo.</li> </ul> |                                                                                                    |
|                                                                                                    |                                                                                                    | 1255 (90*)                                                                                                    | La impresora imprime la última<br>página después del período de<br>tiempo especificado. (Es posible<br>que la impresora no admita todos<br>los valores.)                                                                                                    |
| Lngje.<br>impresora                                                                                                    | ngje.Establecer el lenguaje<br>predeterminado de la impresora<br>utilizado para comunicar datos del<br>ordenador a la impresora.Nota:la selección de un lenguaje<br>de impresora como el<br>predeterminado no impide que<br>una aplicación de software envíe<br>trabajos de impresión que utilicen<br>otros lenguajes. | Emulación PCL*                                                                                                    | Emulación PCL, compatible con<br>impresoras Hewlett-Packard.                                                                                                    |
|                                                                                                    |                                                                                                    | Emulación PS                                                                                                    | Emulación PostScript, compatible<br>con el lenguaje Adobe PostScript.                                                                                                    |
| Guardar<br>recursos                                                                                                    | Determinar lo que hace la<br>impresora con los recursos<br>cargados, como fuentes y macros<br>almacenadas en la memoria RAM,<br>si recibe un trabajo que necesite<br>más memoria de la disponible.                                                                                                    | Desactivado*                                                                                                    | La impresora mantiene los recursos<br>cargados sólo hasta que se<br>necesite memoria. A continuación,<br>elimina esos recursos asociados al<br>lenguaje de impresora inactivo.                                                                                  |
|                                                                                                    |                                                                                                    | Activado                                                                                                    | La impresora mantiene los recursos<br>cargados para todos los lenguajes<br>de impresora durante los cambios<br>de lenguaje y los restablecimientos<br>de la impresora. Si la impresora se<br>queda sin memoria, aparece el<br>mensaje <b>38 Memoria 11ena</b> . |

| Elemento de<br>menú | Finalidad                                                                                                    | Valores       |                                                                                                    |
|---------------------|----------------------------------------------------------------------------------------------------|---------------|----------------------------------------------------------------------------------------------------|
| Alarma de<br>tóner  | Especificar cómo responde la<br>impresora cuando tiene poco tóner.                                                                                                    | Desactivado*  | Aparece un mensaje de error hasta<br>que se sustituye el cartucho de<br>tóner. Si se ha seleccionado un<br>valor Continuar autom. en el menú<br>Configuración, la impresora<br>reanuda la impresión tras el valor<br>de tiempo de espera especificado. |
|                     |                                                                                                    | Simple        | La impresora deja de imprimir,<br>muestra un mensaje de error y<br>emite tres pitidos rápidos.                                                                                                    |
|                     |                                                                                                    | Continuo      | La impresora deja de imprimir,<br>muestra un mensaje de error y<br>repite tres pitidos cada 10<br>segundos hasta que se sustituye el<br>cartucho de tóner.                                                                                             |
| Tiempo de           | Especificar el período de tiempo<br>(en segundos) que la impresora<br>espera para recibir bytes<br>adicionales de datos desde el<br>ordenador. Cuando transcurre el<br>tiempo de espera, se cancela el<br>trabajo de impresión. | Desactivado   | Desactiva Tiempo de espera.                                                                                                    |
| espera              |                                                                                                    | 1565535 (40*) | Especifica el período de tiempo que<br>la impresora espera datos<br>adicionales antes de cancelar el<br>trabajo.                                                                                                    |
|                     | Tiempo de espera sólo está<br>disponible cuando utiliza la<br>emulación PostScript.<br>Este elemento de menú no afecta<br>a los trabajos de impresión con<br>emulación PCL.                                                     |               |                                                                                                    |

# Menú Suministros

El menú Suministros ofrece información sobre los suministros de la impresora que requieren atención. Sólo está disponible cuando un suministro está bajo o se necesita sustituirlo.

| Elemento de<br>menú      | Finalidad                                                                                                    | Valores       |                                                                             |
|--------------------------|----------------------------------------------------------------------------------------------------|---------------|-----------------------------------------------------------------------------|
| Tóner<br><color></color> | Ver el estado de los cartuchos de<br>tóner de color, donde <color><br/>representa amarillo, magenta, cian<br/>o negro.</color>                                                                                             | Bajo          |                                                                             |
| Contenedor<br>de desecho | Ver el estado del contenedor del tóner de desecho.                                                                                                    | Casi lleno    | El contenedor del tóner de desecho está casi lleno.                         |
|                          | <b>Nota:</b> cuando se llene el<br>contenedor del tóner de desecho,<br>la impresora imprimirá hasta 15<br>páginas más de la memoria<br>intermedia y, a continuación, se<br>parará hasta que se sustituya el<br>contenedor. | Falta o lleno | El contenedor del tóner de desecho<br>está lleno o no está en la impresora. |
| Cart revel<br>fotog      | Ver el estado del cartucho<br>revelador fotográfico negro.                                                                                                    | Agotándose    | El cartucho revelador fotográfico está a<br>punto de agotarse.              |
|                          |                                                                                                    | Agotado       | Se ha utilizado todo el cartucho revelador fotográfico.                     |
| Fusor                    | Ver el estado del fusor.                                                                                                    | Agotándose    | El fusor está a punto de agotarse.                                          |
|                          | Este elemento de menú se<br>muestra en el menú Suministros<br>cuando el suministro no está<br>agotándose ni agotado.                                                                                                    | Agotado       | Se ha utilizado todo el fusor.                                              |

| Elemento de<br>menú | Finalidad                                                                                                    | Valores               |                                                                          |
|---------------------|----------------------------------------------------------------------------------------------------|-----------------------|--------------------------------------------------------------------------|
| Durac<br>suministro | Ver el estado y el porcentaje del elemento de suministro restante. Este elemento de menú se muestra en el menú Suministros cuando el suministro no está en uno de estos estados: bajo, vacío, casi lleno, lleno, falta, agotándose o agotado. |                       |                                                                          |
|                     | 1 Seleccione un cartucho como el elemento de suministro.                                                                                                    | Tóner amarillo        |                                                                          |
|                     |                                                                                                    | Tóner magenta         |                                                                          |
|                     |                                                                                                    | Tóner cian            |                                                                          |
|                     |                                                                                                    | Tóner negro           |                                                                          |
|                     | 2 Seleccione el valor.                                                                                                    | Bajo                  | El cartucho tiene poco tóner.                                            |
|                     |                                                                                                    | Vacío                 | El cartucho está vacío.                                                  |
|                     |                                                                                                    | xxx%                  | El porcentaje representa cuánto queda<br>de este elemento de suministro. |
|                     | <ol> <li>Seleccione el contenedor del<br/>tóner de desecho como el<br/>elemento de suministro.</li> </ol>                                                                                                    | Contenedor de desecho |                                                                          |
|                     | 2 Seleccione el valor.                                                                                                    | Casi lleno            | El contenedor del tóner de desecho está casi lleno.                      |
|                     |                                                                                                    | Falta o lleno         | El contenedor del tóner de desecho está lleno o no está en la impresora. |
|                     |                                                                                                    | Correcto              | El contenedor del tóner de desecho no está lleno ni falta.               |
|                     | <ol> <li>Seleccione el cartucho<br/>revelador fotográfico como el<br/>elemento de suministro.</li> </ol>                                                                                                    | Cart revel fotog      |                                                                          |
|                     | 2 Seleccione el valor.                                                                                                    | Falta                 | El cartucho revelador fotográfico no está en la impresora.               |
|                     |                                                                                                    | Agotándose            | El cartucho revelador fotográfico está a<br>punto de agotarse.           |
|                     |                                                                                                    | Agotado               | Se ha utilizado todo el cartucho revelador fotográfico.                  |
|                     |                                                                                                    | xxx%                  | El porcentaje representa cuánto queda<br>de este elemento de suministro. |
|                     | 1 Seleccione el fusor como el<br>elemento de suministro.                                                                                                    | Fusor                 |                                                                          |
|                     | 2 Seleccione el valor.                                                                                                    | Falta                 | Falta el fusor de la impresora.                                          |
|                     |                                                                                                    | Agotándose            | El fusor está a punto de agotarse.                                       |
|                     |                                                                                                    | Agotado               | Se ha utilizado todo el fusor.                                           |
|                     |                                                                                                    | <b>XXX%</b>           | El porcentaje representa cuánto queda<br>de este elemento de suministro. |
| Elemento de<br>menú | Finalidad                                                                                                    | Valores        |  |
|---------------------|----------------------------------------------------------------------------------------------------|----------------|--|
| Reemplaz<br>suminis | Permite especificar si estos elementos de suministros se sustituirán antes de que estén bajos o en el estado de mantenimiento. No reemplazado se muestra como el valor actual, por lo que debe pulsar <b>Menú</b> , desplazarse a <b>Reemplazado</b> y pulsar <b>Seleccionar</b> . Se trata de una medida de precaución para evitar que se restablezca un contador accidentalmente. |                |  |
|                     | Este elemento de menú se muestra en el menú Suministros cuando el suministro no está<br>agotado o casi agotado.                                                                                                    |                |  |
|                     | 1 Seleccione el suministro.                                                                                                    | Tóner amarillo |  |
|                     | Tóner magentaTóner cianTóner negroCart revel fotog                                                                                                    |                |  |
|                     |                                                                                                    |                |  |
|                     |                                                                                                    |                |  |
|                     |                                                                                                    |                |  |
|                     |                                                                                                    | Fusor          |  |
|                     | 2 Seleccione el valor. No reemplazado                                                                                                    |                |  |
|                     |                                                                                                    | Reemplazado    |  |

# Menú USB

Utilice el menú USB para cambiar aquellos valores enviados a la impresora mediante un puerto USB (bus serie universal) (USB Opción <x>).

Nota: los valores marcados con un asterisco (\*) son los valores predeterminados de fábrica.

| Elemento de<br>menú           | Finalidad                                                                                  | Valores                                                                                                    |                                                                                      |
|-------------------------------|--------------------------------------------------------------------------------------------|----------------------------------------------------------------------------------------------------|--------------------------------------------------------------------------------------|
| Mem. int<br>trabajo           | Almacenar temporalmente<br>trabajos en el disco duro de la<br>impresora antes de imprimir. | Desactivado*                                                                                                    | No almacena los trabajos de<br>impresión en la memoria<br>intermedia del disco duro. |
|                               | <b>Nota:</b> el cambio del elemento de<br>menú Memoria intermedia de<br>trabajo restablece | Activado                                                                                                    | Almacena los trabajos de<br>impresión en la memoria<br>intermedia del disco duro.    |
| automáticamente la impresora. | Automático                                                                                 | Almacena los trabajos de<br>impresión en la memoria<br>intermedia sólo si la impresora<br>está ocupada procesando datos<br>de otro puerto de entrada. |                                                                                      |

| Elemento de<br>menú | Finalidad                                                                                                    | Valores     |                                                                                                    |
|---------------------|----------------------------------------------------------------------------------------------------|-------------|----------------------------------------------------------------------------------------------------|
| PS binario<br>MAC   | Configurar la impresora para<br>procesar los trabajos de impresión<br>PostScript binario de Macintosh.                                                             | Desactivado | La impresora procesa trabajos de<br>impresión PostScript binario sin<br>formato para los ordenadores que<br>utilizan el sistema operativo<br>Macintosh.                                                                                                    |
|                     |                                                                                                    |             | <b>Nota:</b> este valor suele provocar fallos en los trabajos de impresión de Windows.                                                                                                    |
|                     |                                                                                                    | Activado    | La impresora filtra los trabajos de<br>impresión PostScript que utilizan<br>un protocolo estándar.                                                                                                    |
|                     |                                                                                                    | Automático* | La impresora procesa los trabajos<br>de impresión de los ordenadores<br>que utilizan los sistemas<br>operativos Windows o Macintosh.                                                                                                    |
| Modo NPA            | Especificar si la impresora realiza<br>el procesamiento especial<br>necesario para la comunicación<br>bidireccional, según las                                     | Desactivado | La impresora realiza el<br>procesamiento NPA. Si los datos<br>no están en formato NPA, se<br>rechazan como datos incorrectos.                                                                                                    |
|                     | convenciones definidas en el<br>protocolo Network Printing<br>Alliance (NPA).                                                                                      | Activado    | La impresora no realiza el procesamiento NPA.                                                                                                    |
|                     | <b>Nota:</b> el cambio de este elemento de menú restablece automáticamente la impresora.                                                                           | Automático* | La impresora examina los datos<br>para determinar el formato y<br>procesarlos de la forma correcta.                                                                                                    |
| PCL<br>SmartSwitch  | Configurar la impresora para que<br>cambie automáticamente a la<br>emulación PCL cuando un trabajo<br>de impresión recibido mediante el<br>puerto USB lo necesite, | Activado*   | La impresora examina los datos de<br>la interfaz USB y selecciona la<br>emulación PCL si los datos indican<br>que se trata del lenguaje de<br>impresora necesario.                                                                                                    |
|                     | predeterminado de la impresora.                                                                                                    | Desactivado | La impresora no examina los datos<br>entrantes. La impresora utiliza la<br>emulación PostScript para<br>procesar el trabajo, si el valor PS<br>SmartSwitch está Activado, o el<br>lenguaje de impresora<br>predeterminado especificado en el<br>menú Configuración, si el valor PS<br>SmartSwitch está Desactivado. |

| Elemento de<br>menú | Finalidad                                                                                                    | Valores                                    |                                                                                                    |
|---------------------|----------------------------------------------------------------------------------------------------|--------------------------------------------|----------------------------------------------------------------------------------------------------|
| PS<br>SmartSwitch   | Configurar la impresora para que<br>cambie automáticamente a la<br>emulación PostScript cuando un<br>trabajo de impresión recibido<br>mediante el puerto USB lo<br>necesite, independientemente del<br>lenguaje predeterminado de la<br>impresora. | Activado*                                  | La impresora examina los datos de<br>la interfaz USB y selecciona la<br>emulación PostScript si los datos<br>indican que se trata del lenguaje<br>de impresora necesario.                                                                                                    |
|                     |                                                                                                    | Desactivado                                | La impresora no examina los datos<br>entrantes. La impresora utiliza la<br>emulación PCL para procesar el<br>trabajo, si el valor PCL<br>SmartSwitch está Activado, o el<br>lenguaje predeterminado de la<br>impresora especificado en el menú<br>Configuración, si el valor PCL<br>SmartSwitch está Desactivado.                                                                                                    |
| Mem int USB         | Configurar el tamaño de la memoria<br>intermedia de entrada de USB.<br><b>Nota:</b> el cambio del elemento de<br>menú Memoria intermedia USB<br>restablece automáticamente la<br>impresora.                                                        | Desactivado                                | El almacenamiento del trabajo en<br>memoria intermedia está<br>desactivado. Los trabajos que ya<br>estén almacenados en la memoria<br>intermedia en el disco se imprimen<br>antes de que se reanude el<br>procesamiento normal de los<br>trabajos entrantes.                                                                                                    |
|                     |                                                                                                    | Automático*                                | La impresora calcula de forma<br>automática el tamaño de la<br>memoria intermedia de USB<br>(valor recomendado).                                                                                                    |
|                     |                                                                                                    | De 3 K al<br>tamaño<br>máximo<br>permitido | El usuario especifica el tamaño de<br>la memoria intermedia USB.<br>El tamaño máximo depende de la<br>cantidad de memoria de la<br>impresora, del tamaño de otras<br>memorias intermedias de enlace y<br>de si el valor Guardar recursos<br>está Activado o Desactivado. Para<br>maximizar el tamaño de la<br>memoria intermedia USB, puede<br>desactivar o reducir el tamaño de<br>las memorias intermedias de<br>puerto paralelo, serie y red. |

# Menú Utilidades

Utilice el menú Utilidades para imprimir distintos listados relacionados con los recursos de impresión disponibles, los valores de impresión y los trabajos de impresión. Otros elementos de menú permiten configurar el hardware de la impresora y solucionar problemas de la impresora.

| Elemento de<br>menú | Finalidad                                                                                                    | Valores      |                                                                                                    |
|---------------------|----------------------------------------------------------------------------------------------------|--------------|----------------------------------------------------------------------------------------------------|
| Calc.<br>cobertura  | El cálculo de cobertura ofrece una estimación del porcentaje de                                                                                                    | Desactivado* | El porcentaje de cobertura no se imprime.                                                                                                    |
|                     | cobertura de cian, magenta,<br>amarillo y negro en una página.<br>Esta estimación se imprime en la<br>página.                                                                              | Activado     | Imprime el porcentaje estimado de<br>la cobertura por cada color en la<br>página.                                                                                                    |
| Defrag.<br>flash    | Recuperar la pérdida del área de<br>almacenamiento al eliminar<br>recursos de la memoria flash.<br>Advertencia: no desconecte la<br>impresora mientras se<br>defragmenta la memoria flash. | Sí           | La impresora transfiere todos los<br>recursos almacenados en la<br>memoria flash a la memoria de la<br>impresora y, a continuación,<br>vuelve a formatear la opción de<br>memoria flash. Una vez finalizada<br>la operación de formateo, los<br>recursos se vuelven a cargar en la<br>memoria flash.                                                                                                    |
|                     |                                                                                                    | No           | La impresora cancela la solicitud<br>para defragmentar la memoria<br>flash.                                                                                                    |
| Predet.<br>fábrica  | Restaurar los valores de la<br>impresora a los valores<br>predeterminados de fábrica.                                                                                                    | Restaurar    | <ul> <li>Todos los elementos de menú vuelven a los valores predeterminados de fábrica excepto: <ul> <li>Idioma</li> <li>Todos los valores del menú Paralelo, menú Serie, menú Red y menú USB</li> </ul> </li> <li>Todos los recursos cargados (las fuentes, las macros y los juegos de símbolos) en la memoria (RAM) de la impresora se eliminan. (No afecta a los recursos en la memoria flash o en el disco duro.)</li> </ul> |
|                     |                                                                                                    | No restaurar | Se mantienen los valores definidos por el usuario.                                                                                                    |

| Elemento de<br>menú                                                                                                    | Finalidad                                                                                                    | Valores                               |                                                                                                    |
|----------------------------------------------------------------------------------------------------|----------------------------------------------------------------------------------------------------|---------------------------------------|----------------------------------------------------------------------------------------------------|
| Formatear<br>disco                                                                                                    | Formatear el disco duro de la impresora.<br>Advertencia: no desconecte la impresora mientras se formatos ol                                                                                                    | Sí                                    | Elimina los datos almacenados en<br>el disco duro y prepara el<br>dispositivo para recibir nuevos<br>recursos.              |
|                                                                                                    | disco duro.                                                                                                    | No                                    | Cancela la solicitud para formatear<br>el disco duro y deja los recursos<br>actuales almacenados en el disco.               |
| Formatear<br>flash                                                                                                    | Formatear la memoria flash.<br>Advertencia: no desconecte la<br>impresora mientras se formatea la                                                                                                    | Sí                                    | Elimina los datos almacenados en<br>la memoria flash y la prepara para<br>recibir nuevos recursos.                          |
|                                                                                                    | memoria flash.                                                                                                    | No                                    | Cancela la solicitud para formatear<br>la memoria flash y deja los<br>recursos actuales almacenados en<br>la memoria flash. |
| Rastreo<br>hex.                                                                                                    | Ayudar a detectar el origen de un problema de trabajo de impresión. Si Rastreo hex.<br>está activo, todos los datos enviados a la impresora se imprimen en formato<br>hexadecimal y de caracteres. No se ejecutan los códigos de control.      |                                       |                                                                                                    |
|                                                                                                    | Para salir de Rastreo hex., apague la impresora o restablézcala desde el menú Trabajo.                                                                                                    |                                       |                                                                                                    |
| Estado seg<br>trabImprimir una lista de las esta<br>de trabajo almacenadas en<br>duro o borrar todas las esta<br>del disco. | Imprimir una lista de las estadísticas<br>de trabajo almacenadas en el disco<br>duro o borrar todas las estadísticas                                                                                                    | Imprimir                              | Imprime todas las estadísticas<br>disponibles para los trabajos de<br>impresión más recientes.                              |
|                                                                                                    | del disco.                                                                                                    | Borrar                                | Elimina las estadísticas de trabajos acumuladas del disco duro.                                                             |
| Impr.                                                                                                    | Imprimir una lista con todos los recursos almacenados en la memoria flash o en el disco duro.                                                                                                    |                                       |                                                                                                    |
| directorio                                                                                                    | <b>Nota:</b> Imprimir directorio está dispo<br>instalado y formateado y Tamaño de<br>al 100%.                                                                                                    | nible sólo cuand<br>e la memoria inte | o hay una memoria flash o un disco<br>ermedia de trabajos no está definido                                                  |
| Imprimir<br>fuentes                                                                                                    | Imprimir una muestra de todas las<br>fuentes disponibles para el<br>lenguaje de impresora                                                                                                    | Fuentes PCL                           | Imprime una muestra de todas las<br>fuentes de impresora disponibles<br>para la emulación PCL.                              |
|                                                                                                    | seleccionado.                                                                                                    |                                       | Imprime una muestra de todas las<br>fuentes de impresora disponibles<br>para la emulación PostScript.                       |
| Imprimir<br>menús                                                                                                    | Imprimir una lista de los valores predeterminados de usuario actuales, las opciones instaladas, la cantidad de memoria de impresora instalada, el estado de los suministros de la impresora y estadísticas clave sobre el uso de la impresora. |                                       |                                                                                                    |
| Impri conf<br>red                                                                                                    | Imprimir información relacionada con el servidor de impresión interno y los valores de red definidos mediante el elemento de menú Configuración de red <x> del menú Red.</x>                                                                   |                                       |                                                                                                    |
| Imp conf<br>red 1                                                                                                    |                                                                                                    |                                       |                                                                                                    |
| Imp pág<br>calidad                                                                                                    | Para obtener una descripción completa de este elemento de menú, consulte Imp pág calidad en el Menú Configurar. Puede acceder a este elemento de menú mediante el menú Utilidades o el menú Configurar.                                        |                                       |                                                                                                    |

| Elemento de<br>menú | Finalidad                                                                                                    | Valores          |                                                                                                    |
|---------------------|----------------------------------------------------------------------------------------------------|------------------|----------------------------------------------------------------------------------------------------|
| Elim trab<br>reten  | Eliminar trabajos confidenciales y retenidos del disco duro de la impresora.                                                                                                    | Todo             | Elimina todos los trabajos<br>confidenciales y retenidos<br>almacenados en el disco duro.                                         |
|                     | <b>Nota:</b> Eliminar trabajos retenidos<br>sólo está disponible cuando los<br>trabajos confidenciales o retenidos<br>están almacenados en un disco<br>duro instalado.                                                                                                    | Confidencial     | Elimina los trabajos confidenciales almacenados en el disco duro.                                                                 |
|                     |                                                                                                    | Retenido         | Elimina los trabajos retenidos<br>almacenados en el disco duro.                                                                   |
|                     | Advertencia: los trabajos<br>eliminados ya no estarán<br>disponibles en la lista de trabajos<br>al seleccionar Trabajos retenidos o<br>Trabajo confidencial en el menú<br>Trabajo. No se pueden restaurar<br>en el disco duro durante el ciclo de<br>encendido de la impresora. | No<br>restaurado | Elimina todos los trabajos<br>confidenciales o retenidos que no<br>se han restaurado del disco duro a<br>la memoria de impresora. |

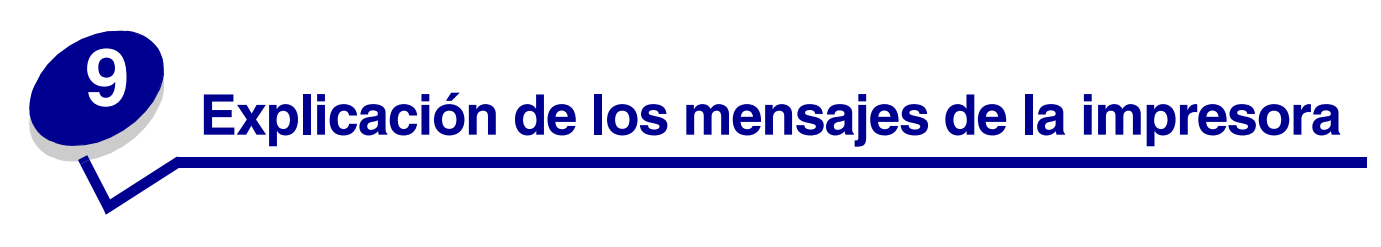

El panel del operador de la impresora muestra mensajes que describen el estado actual de la impresora e indican posibles problemas de ésta que se deben resolver. En este tema aparece una lista de todos los mensajes de la impresora, se explica su significado y cómo borrarlos.

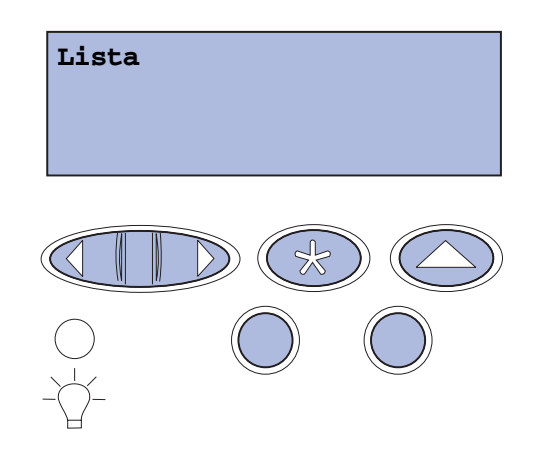

| Mensaje                       | Significado del mensaje                                                                            | Posibles acciones del usuario                                                                                         |
|-------------------------------|----------------------------------------------------------------------------------------------------|----------------------------------------------------------------------------------------------------|
| Activando cambios de<br>menús | La impresora está activando los<br>cambios que se han realizado en<br>los valores de la impresora. | Espere a que desaparezca el mensaje.<br>Consulte también: <b>Desactivación de</b><br>los menús del panel del operador |
| Ocupada                       | La impresora está recibiendo, procesando o imprimiendo datos.                                      | Espere a que desaparezca el mensaje.<br>Pulse <b>Menú</b> para abrir el menú Trabajo y<br>cancelar el trabajo actual. |
| Cancelando trabajo            | La impresora está procesando una<br>solicitud para cancelar el trabajo de<br>impresión actual.     | Espere a que desaparezca el mensaje.<br>Consulte también: Cancelación de un<br>trabajo de impresión                   |

| Mensaje                                                   | Significado del mensaje                                                                                                    | Posibles acciones del usuario                                                                                                    |
|-----------------------------------------------------------|----------------------------------------------------------------------------------------------------|----------------------------------------------------------------------------------------------------|
| Cambiar bdja. <x><br/><tipo> <tamaño></tamaño></tipo></x> | La impresora está solicitando un<br>material de impresión distinto del<br>que está cargado en la bandeja<br>especificada o del definido por los<br>valores Tamaño del papel o Tipo de<br>papel para dicha bandeja. | <ul> <li>Cargue el material de impresión del tamaño y tipo solicitados en la bandeja especificada. La impresora borra el mensaje de forma automática y continúa imprimiendo el trabajo.</li> <li>Pulse Seleccionar para borrar el mensaje y seguir imprimiendo en el material de impresión cargado actualmente en la bandeja.</li> <li>Consulte también: Carga de las</li> </ul> |
|                                                           |                                                                                                    | bandejas; Guía de instalación                                                                                                    |
| Borr. estadístc. seg.<br>del trabajo                      | La impresora está eliminando todas<br>las estadísticas de trabajo<br>almacenadas en el disco duro.                                                                                                    | Espere a que desaparezca el mensaje.                                                                                                    |
| Cerrar puerta del<br>dúplex                               | La puerta posterior del dúplex está abierta.                                                                                                    | Cierre la puerta posterior del dúplex<br>para borrar el mensaje.                                                                                                    |
| Cerrar puerta frontal                                     | La puerta frontal de la impresora<br>está abierta.                                                                                                    | Cierre la puerta frontal de la impresora para borrar el mensaje.                                                                                                    |
| Cerrar puerta<br>posterior                                | La puerta posterior de la impresora está abierta.                                                                                                    | Cierre la puerta posterior de la<br>impresora para borrar el mensaje.                                                                                                    |
| Cerrar pta sup                                            | La puerta superior de la impresora está abierta.                                                                                                    | Cierre la puerta superior de la impresora para borrar el mensaje.                                                                                                    |
| Defragmentando<br>;;NO APAGAR!!                           | La impresora está defragmentando<br>la memoria flash para recuperar el<br>espacio de almacenamiento<br>ocupado por los recursos<br>eliminados.                                                                     | Espere a que desaparezca el mensaje.<br>Advertencia: no apague la impresora<br>mientras se muestre este mensaje.                                                                                                    |
| Eliminar todos<br>trabajos<br>¿Co/Pa?                     | La impresora está solicitando<br>confirmación para eliminar todos los<br>trabajos retenidos.                                                                                                    | Pulse <b>Continuar</b> para seguir. La impresora elimina todos los trabajos retenidos.                                                                                                    |
|                                                           |                                                                                                    | Pulse <b>Parar</b> para cancelar la operación.                                                                                                    |
| Eliminando trabajos                                       | La impresora está eliminando uno o varios trabajos retenidos.                                                                                                    | Espere a que desaparezca el mensaje.                                                                                                    |
| ¿Cambió el cart<br>revelad fotogr?<br>Seleccionar para Sí | Este mensaje aparece cuando la<br>puerta superior está cerrada o al<br>responder a otro mensaje de<br>sustitución y el cartucho revelador<br>fotográfico está en estado de                                         | Sustituya el cartucho revelador<br>fotográfico y pulse <b>Continuar</b> . Al pulsar<br>Continuar se borra el contador de<br>mantenimiento.                                                                                                    |
| Parar para No                                             | advertencia o agotado y requiere<br>sustitución.<br>El mensaje secundario aparece con<br>las instrucciones.                                                                                                    | Pulse <b>Parar</b> para continuar imprimiendo.<br>No se borra el contador de<br>mantenimiento. El mensaje <b>83</b><br><b>Revelador agotado</b> vuelve a aparecer<br>después de pulsar <b>Parar</b> . El cartucho<br>revelador fotográfico permanece en<br>estado de advertencia y este mensaje<br>vuelve a aparecer cada vez que se abre<br>la puerta superior.                 |

| Mensaje                              | Significado del mensaje                                                                                                    | Posibles acciones del usuario                                                                                                    |
|--------------------------------------|----------------------------------------------------------------------------------------------------|----------------------------------------------------------------------------------------------------|
| ¿Cambió el<br>fusor?                 | Este mensaje aparece cuando la<br>puerta posterior está cerrada o al<br>responder a otro mensaje de                                                                                                    | Sustituya el fusor y pulse <b>Continuar</b> . Al pulsar Continuar se borra el contador de mantenimiento.                                                                                                    |
| Seleccionar para SÍ<br>Parar para No | sustitución y el fusor esta en estado<br>de advertencia o agotado y requiere<br>sustitución.<br>El mensaje secundario aparece con<br>las instrucciones.                                                | Pulse <b>Parar</b> para continuar imprimiendo.<br>No se borra el contador de<br>mantenimiento. El fusor permanece en<br>estado de advertencia y este mensaje<br>vuelve a aparecer cada vez que se abre<br>la puerta posterior. |
| Desactivando menús                   | La impresora está llevando a cabo                                                                                                    | Espere a que desaparezca el mensaje.                                                                                                    |
|                                      |                                                                                                    | Si los menús están desactivados, no<br>podrá cambiar los valores de la<br>impresora desde el panel del operador.                                                                                                    |
|                                      |                                                                                                    | Consulte también: <b>Desactivación de</b><br>los menús del panel del operador                                                                                                    |
| Disco dañado.<br>¿Reformatear?       | La impresora ha intentado realizar<br>un proceso de recuperación de<br>disco y no ha podido repararlo.                                                                                                 | Pulse <b>Continuar</b> para reformatear el disco y eliminar todos los archivos almacenados actualmente en él.                                                                                                    |
|                                      |                                                                                                    | Pulse <b>Parar</b> para borrar el mensaje sin<br>reformatear el disco. La impresora<br>puede mostrar <b>Recuperar disco</b> e<br>intentar recuperar el disco.                                                                  |
|                                      |                                                                                                    | Consulte también: <b>Recuperar disco</b><br>x/5 yyy%                                                                                                    |
| Recuperar disco                      | La impresora está intentando                                                                                                    | Espere a que desaparezca el mensaje.                                                                                                    |
| х/5 ууу%                             | recuperar el disco duro. La<br>recuperación del disco se realiza en<br>cinco fases; la segunda línea de la<br>pantalla del panel del operador<br>muestra el porcentaje terminado de<br>la fase actual. | Advertencia: no apague la impresora mientras se muestre este mensaje.                                                                                                    |
| Activando menús                      | La impresora está llevando a cabo<br>la solicitud de hacer que los menús<br>estén disponibles para todos los                                                                                           | Espere a que se borre el mensaje y, a<br>continuación, pulse <b>Menú</b> para ver los<br>menús en el panel del operador.                                                                                                    |
|                                      | usuarios.                                                                                                    | Consulte también: Activación de los menús                                                                                                    |
| Calentar el motor                    | La impresora está calentando el<br>conjunto del fusor para preparar la<br>impresión.                                                                                                    | Espere a que desaparezca el mensaje.                                                                                                    |
| Introduzca PIN:<br>=                 | La impresora está esperando a que<br>introduzca el número de<br>identificación personal de cuatro<br>dígitos (PIN).                                                                                    | Utilice los botones del panel del<br>operador para introducir el número de<br>identificación personal que ha<br>identificado en el controlador al enviar el<br>trabajo confidencial a la impresora.                            |
|                                      |                                                                                                    | Consulte también: Acceso a los<br>trabajos retenidos desde el panel del<br>operador; Introducción de un número<br>de identificación personal (PIN)                                                                             |

| Mensaje                             | Significado del mensaje                                                                                                    | Posibles acciones del usuario                                                                                                    |
|-------------------------------------|----------------------------------------------------------------------------------------------------|----------------------------------------------------------------------------------------------------|
| Desechando memoria<br>interm.       | La impresora está desechando<br>los datos de impresión erróneos y<br>desechando el trabajo de impresión<br>actual.                                                  | Espere a que desaparezca el mensaje.                                                                                                    |
| Formateand disco<br>;NO APAGAR!     | La impresora está formateando el<br>disco duro. Cuando el formateo<br>tarda más de lo normal, la segunda<br>línea de la pantalla muestra el<br>porcentaje completo. | Espere a que desaparezca el mensaje.<br>Advertencia: no apague la impresora<br>mientras se muestre este mensaje.                                                                                                    |
| Formateando disco<br>YYY%           | La impresora está formateando el<br>disco duro. Cuando el formateo<br>tarda más de lo normal, la segunda<br>línea de la pantalla muestra el<br>porcentaje completo. | Espere a que desaparezca el mensaje.<br>Advertencia: no apague la impresora<br>mientras se muestre este mensaje.                                                                                                    |
| Frtndo. flash,<br>;;NO APAGAR!!     | La impresora está formateando la<br>memoria flash.                                                                                                    | Espere a que desaparezca el mensaje.<br>Advertencia: no apague la impresora<br>mientras se muestre este mensaje.                                                                                                    |
| Trabaj retenidos<br>pueden perderse | La memoria de la impresora está<br>demasiado llena para continuar<br>procesando trabajos de impresión.                                                              | <ul> <li>Pulse Continuar para borrar el<br/>mensaje y seguir imprimiendo. La<br/>impresora libera memoria mediante la<br/>eliminación del trabajo retenido más<br/>antiguo y sigue eliminando trabajos<br/>retenidos hasta que haya suficiente<br/>memoria para procesar el trabajo.</li> <li>Pulse Parar para borrar el mensaje<br/>sin eliminar ningún trabajo retenido.<br/>Puede que el trabajo actual no se<br/>imprima correctamente.</li> <li>Pulse Menú para abrir el menú<br/>Trabajo y cancelar el trabajo actual.</li> <li>Para evitar que este error se vuelva a<br/>producir:         <ul> <li>Elimine fuentes, macros y otros<br/>datos almacenados en la memoria<br/>de la impresora.</li> <li>Instale más memoria en la<br/>impresora.</li> </ul> </li> <li>Nota: los mensajes 37 Memoria<br/>insuficiente y Trabaj retenidos<br/>pueden perderse aparecen en<br/>pantalla alternativamente.</li> <li>Consulte también: Impresión y<br/>eliminación de trabajos retenidos;<br/>37 Memoria insuficiente</li> </ul> |

|                                                                 |                                                                                                    | r usuallo                                                                                                    |
|-----------------------------------------------------------------|----------------------------------------------------------------------------------------------------|----------------------------------------------------------------------------------------------------|
| Trab retenidos no<br>restaurados                                | La memoria de la impresora no<br>puede restaurar trabajos de tipo<br>Imprimir y retener desde el disco<br>duro de la impresora.            | Pulse <b>Continuar</b> para borrar el mensaje.<br>Es posible que algunos de los trabajos<br>de tipo Imprimir y retener almacenados<br>en el disco no se restauren.<br>Consulte también: <b>37 Memoria</b><br><b>insuficiente</b> ; <b>57 Cambio en la</b>                                                                                                    |
|                                                                 |                                                                                                    | configuracion                                                                                                    |
| Introduzca la<br>bandeja <x></x>                                | está completamente introducida.                                                                                                    | especificada en la impresora.                                                                                                    |
|                                                                 |                                                                                                    | Consulte también: Carga de las bandejas                                                                                                    |
| Instale <i><dispositivo></dispositivo></i><br>o cancele trabajo | La impresora solicita que se instale<br>un dispositivo especificado para que<br>pueda imprimir un trabajo.                                 | <ul> <li>Apague la impresora, instale el<br/>dispositivo especificado y reinicie la<br/>impresora.</li> </ul>                                                                                                    |
|                                                                 | <dispositivo> @S Bandeja 1,<br/>Bandeja 2 0 Dúplex.</dispositivo>                                                                          | <ul> <li>Pulse Menú para abrir el menú<br/>Trabajo y cancelar el trabajo actual.</li> </ul>                                                                                                    |
| Código de motor no                                              | El código de motor de la impresora                                                                                                    | Solicite asistencia técnica.                                                                                                    |
| valido                                                          | no se na programado o no es valido.                                                                                                    | Consulte también: Solicitud de<br>asistencia técnica                                                                                                    |
| Código de red <x><br/>incorrecto</x>                            | El código de un servidor de<br>impresión interno no es válido.                                                                             | Cargue el código válido en el servidor<br>de impresión interno.                                                                                                    |
| Código de red est.<br>incorrecto                                | La impresora no puede recibir ni<br>procesar trabajos hasta que no se<br>programe un código válido en el<br>servidor de impresión interno. | Nota: puede cargar código de red mientras se muestra este mensaje.                                                                                                    |
| Cargar bandeja <x></x>                                          | La impresora intenta cargar material<br>de impresión de un origen que<br>detecta vacío.                                                    | <ul> <li>Cargue el material de impresión del<br/>tipo y tamaño solicitados en la<br/>bandeja especificada en la segunda<br/>línea de la pantalla. La impresora<br/>borra el mensaje de forma automática<br/>y continúa imprimiendo el trabajo.</li> <li>Pulse Menú para abrir el menú<br/>Trabajo y cancelar el trabajo actual.</li> </ul>                                         |
|                                                                 |                                                                                                    | Consulte también: Carga de las bandejas                                                                                                    |
| Menús desactivados                                              | Los menús de la impresora están<br>desactivados. No puede cambiar los<br>valores de la impresora desde el<br>panel del operador.           | Todavía puede abrir el menú Trabajo<br>para cancelar el trabajo que se está<br>imprimiendo, o bien puede seleccionar<br>el trabajo confidencial o retenido que<br>desee imprimir. Si necesita acceso a los<br>menús de la impresora, póngase en<br>contacto con el administrador de red.<br>Consulte también: <b>Desactivación de</b><br><b>los menús del panel del operador</b> ; |

| Mensaje                                 | Significado del mensaje                                                                                                    | Posibles acciones del usuario                                                                                                    |
|-----------------------------------------|----------------------------------------------------------------------------------------------------|----------------------------------------------------------------------------------------------------|
| Tarjeta de red ocupada                  | Se está restableciendo un servidor<br>de impresión interno (también<br>denominado adaptador de red<br>interno o INA).                                                                                                    | Espere a que desaparezca el mensaje.                                                                                                    |
| Red                                     | Una interfaz de red es el enlace de                                                                                                    | Espere a que desaparezca el mensaje.                                                                                                    |
| Red <x></x>                             | comunicación activo.                                                                                                    |                                                                                                    |
| Red <x>, <y></y></x>                    | Una interfaz de red es el enlace de<br>comunicación activo, donde <x><br/>representa este enlace e <y><br/>representa el canal.</y></x>                                                                                                    | Espere a que desaparezca el mensaje.                                                                                                    |
| No trabajos en impres.<br>¿Reint?       | El número de identificación<br>personal de cuatro dígitos (PIN)                                                                                                    | <ul> <li>Pulse Continuar para introducir otro<br/>PIN.</li> </ul>                                                                                             |
|                                         | introducido no está asociado a ningún trabajo de impresión                                                                                                    | • Pulse <b>Parar</b> para borrar la solicitud de entrada del PIN.                                                                                             |
|                                         | confidencial.                                                                                                    | Consulte también: Acceso a los trabajos retenidos desde el panel del operador                                                                                 |
| No lista                                | La impresora no está lista para<br>recibir ni procesar datos. Alguien ha<br>pulsado <b>Parar</b> para poner la<br>impresora fuera de línea.                                                                                                    | Pulse <b>Continuar</b> para que la impresora<br>vuelva a estar preparada para recibir<br>trabajos.                                                            |
| Paralelo                                | Una interfaz de puerto paralelo es el                                                                                                    | Espere a que desaparezca el mensaje.                                                                                                    |
| Paralelo <x></x>                        | eniace de comunicación activo.                                                                                                    |                                                                                                    |
| Efectuando prueba<br>automát.           | La impresora está realizando el<br>proceso de pruebas de inicio que<br>normalmente ejecuta al<br>encenderse.                                                                                                    | Espere a que desaparezca el mensaje.                                                                                                    |
| Ahorro energía                          | La impresora está lista para recibir y                                                                                                    | Envíe un trabajo a imprimir.                                                                                                    |
|                                         | procesar los datos. El consumo de<br>electricidad se reduce mientras está<br>inactiva. Si la impresora permanece<br>inactiva durante el período de<br>tiempo especificado en el elemento<br>del menú Ahorro energía (el valor<br>predeterminado de fábrica es de 20<br>minutos), el mensaje <b>Ahorro</b><br><b>energía</b> sustituye al mensaje<br><b>Lista</b> en la pantalla. | Pulse <b>Continuar</b> para calentar<br>rápidamente la impresora hasta la<br>temperatura de funcionamiento normal<br>y que aparezca el mensaje <b>Lista</b> . |
| Imprimir trabajo en<br>disco<br>¿Co/Pa? | Los trabajos enviados en impresión<br>diferida al disco duro antes de<br>apagar la impresora por última vez<br>no se han imprimido todavía.                                                                                                    | <ul> <li>Pulse Continuar para imprimir los<br/>trabajos.</li> <li>Pulse Volver o Parar para eliminar los<br/>trabajos del disco sin imprimirlos.</li> </ul>   |
| Impr. lista de<br>directorios           | La impresora está procesando o<br>imprimiendo un directorio de todos<br>los archivos almacenados en la<br>memoria flash o en un disco duro.                                                                                                    | Espere a que desaparezca el mensaje.<br>Consulte también: Impresión de una<br>lista de directorios                                                            |

| Mensaje                             | Significado del mensaje                                                                                                    | Posibles acciones del usuario                                                                                                    |
|-------------------------------------|----------------------------------------------------------------------------------------------------|----------------------------------------------------------------------------------------------------|
| Imprimiendo lista de<br>fuentes     | La impresora está procesando o<br>imprimiendo una lista de todas las<br>fuentes disponibles para el lenguaje<br>de impresora especificado. | Espere a que desaparezca el mensaje.<br>Consulte también: Impresión de una<br>lista de muestras de fuentes                                   |
| Imp. estadístc. seg.<br>del trabajo | La impresora está procesando o<br>imprimiendo todas las estadísticas<br>de seguimiento del trabajo<br>almacenadas en el disco duro.        | Espere a que desaparezca el mensaje.<br>Consulte también: <b>Estado seg trab</b>                                                             |
| Imprimiendo valores de<br>menús     | La impresora está procesando o<br>imprimiendo la página de valores de<br>menús.                                                            | Espere a que desaparezca el mensaje.<br>Consulte también: Uso de los menús<br>de la impresora; Impresión de la<br>página de valores de menús |
| Imprim. páginas prueba<br>calidad   | La impresora está procesando o<br>imprimiendo las páginas de prueba<br>de calidad de impresión.                                            | Espere a que desaparezca el mensaje.<br>Consulte también: <b>Impresión de las<br/>páginas de prueba de calidad de</b><br>impresión           |
| Prog. cód. motor<br>¡¡NO APAGAR!!   | La impresora está programando<br>nuevo código en la memoria flash.                                                                         | Espere a que desaparezca el mensaje.<br>Advertencia: no apague la impresora<br>mientras se muestre este mensaje.                             |
| Prog. cód. sist.<br>¡¡NO APAGAR!!   | La impresora está programando un<br>nuevo código de sistema.                                                                               | Espere hasta que el mensaje<br>desaparezca y la impresora se<br>restablezca.                                                                 |
|                                     |                                                                                                    | Advertencia: no apague la impresora mientras se muestre este mensaje.                                                                        |
| Prgrndo. flash,                     | La impresora está almacenando<br>recursos, como fuentes o macros,<br>en la memoria flash.                                                  | Espere a que desaparezca el mensaje.                                                                                                    |
| [ NO APAGAR!!                       |                                                                                                    | Advertencia: no apague la impresora mientras se muestre este mensaje.                                                                        |
| Prgrndo. disco                      | La impresora está almacenando                                                                                                    | Espere a que desaparezca el mensaje.                                                                                                    |
| [ NO APAGAR!!                       | recursos, como tuentes o macros,<br>en el disco duro.                                                                                      | Advertencia: no apague la impresora mientras se muestre este mensaje.                                                                        |
| Cola y eliminac. de                 | La impresora está eliminando uno o                                                                                                    | Espere a que desaparezca el mensaje.                                                                                                    |
| trabajos                            | rabajosvarios trabajos retenidos y está<br>enviando uno o varios trabajos a<br>imprimir.                                                   | Consulte también: Impresión y eliminación de trabajos retenidos                                                                              |
| Trabajos en cola                    | La impresora está enviando a                                                                                                    | Espere a que desaparezca el mensaje.                                                                                                    |
|                                     | imprimir uno o varios trabajos retenidos.                                                                                                  | Consulte también: Uso de la función<br>Imprimir y retener                                                                                    |
| Lista                               | La impresora está lista para recibir y procesar los trabajos de impresión.                                                                 | Envíe un trabajo a imprimir.                                                                                                    |

| Mensaje                          | Significado del mensaje                                                                                                    | Posibles acciones del usuario                                                                                                    |
|----------------------------------|----------------------------------------------------------------------------------------------------|----------------------------------------------------------------------------------------------------|
| Hex. preparado                   | La impresora está en modo Rastreo<br>hex. y está preparada para recibir y<br>procesar trabajos de impresión.                                                                                                    | <ul> <li>Envíe un trabajo a imprimir. Todos los datos enviados a la impresora se imprimen en formato hexadecimal y de caracteres. Se imprimen las cadenas de control, pero no se ejecutan.</li> <li>Apague la impresora, vuelva a encenderla, salga del modo Rastreo hex. y, a continuación, vuelva al estado Lista.</li> </ul>                                                                             |
| Retirar papel salida<br>estándar | La bandeja de salida está llena.                                                                                                    | Extraiga la pila de material de impresión de la bandeja para borrar el mensaje.                                                                                                    |
| Resolución reducida              | La impresora está reduciendo la<br>resolución de una página del trabajo<br>actual de 600 puntos por pulgada<br>(ppp) a 300 ppp para evitar el error<br><b>38 Memoria 11ena. Resolución</b><br><b>reducida</b> permanece en la pantalla<br>mientras se imprime el trabajo. | Pulse <b>Menú</b> para abrir el menú Trabajo y<br>cancelar el trabajo actual.                                                                                                    |
| Restableciendo la<br>impresora   | La impresora se está restableciendo<br>con los valores predeterminados<br>actuales. Se cancelan los trabajos<br>de impresión activos.                                                                                                    | Espere a que desaparezca el mensaje.<br>Consulte también: Uso del panel del<br>operador para cambiar los valores de<br>la impresora                                                                                                    |
| Rest. trab. ret.<br>¿Reintentar? | Alguien ha restablecido la<br>impresora o la ha encendido y ésta<br>detecta que hay trabajos de tipo<br>Imprimir y retener almacenados en<br>el disco duro.                                                                                                    | <ul> <li>Pulse Continuar. Todos los trabajos<br/>de tipo Imprimir y retener del disco<br/>duro se restauran en la memoria de la<br/>impresora.</li> <li>Pulse Volver o Parar. No se<br/>restaurará ningún trabajo de tipo<br/>Imprimir y retener en la memoria de la<br/>impresora. La impresora vuelve al<br/>estado Lista.</li> <li>Consulte también: Uso de la función<br/>Imprimir y retener</li> </ul> |

| Mensaje                                 | Significado del mensaje                                                                                                    | Posibles acciones del usuario                                                                                                    |
|-----------------------------------------|----------------------------------------------------------------------------------------------------|----------------------------------------------------------------------------------------------------|
| Restaurando val.<br>predet. fábrica     | La impresora está restaurando los<br>valores predeterminados de fábrica.<br>Cuando se restauran:                                                                                                    | Espere a que desaparezca el mensaje.<br>Consulte también: <b>Restauración de los</b><br>valores predeterminados de fábrica                                             |
|                                         | <ul> <li>Todos los recursos cargados<br/>(fuentes, macros, juegos de<br/>símbolos) en la memoria de la<br/>impresora se eliminan.</li> </ul>                                                                                                    |                                                                                                    |
|                                         | <ul> <li>Todos los valores de menú<br/>vuelven a ser los<br/>predeterminados de fábrica<br/><i>excepto</i>:</li> <li>El valor Idioma en el menú<br/>Configuración</li> <li>Todos los valores del menú<br/>Paralelo, menú Serie, menú<br/>Red y menú USB</li> </ul> |                                                                                                    |
| Restaurando trabajo<br>retenido xxx/yyy | La impresora está restaurando los trabajos retenidos del disco duro.                                                                                                    | Espere a que desaparezca el mensaje.                                                                                                    |
|                                         | xxx representa el número del<br>trabajo que se está restaurando.                                                                                                    | <ul> <li>Seleccione el elemento de menú<br/>Anular restaurac del menú Trabajo.</li> </ul>                                                                              |
|                                         | <b>yyy</b> representa el número total de trabajos por restaurar.                                                                                                    | Consulte también: Uso de la función<br>Imprimir y retener                                                                                                    |
| Serie <x></x>                           | Una interfaz serie es el enlace de<br>comunicación activo.                                                                                                    | Espere a que desaparezca el mensaje.                                                                                                    |
| Suministros                             | Al menos uno de los suministros de<br>la impresora necesita atención. Por<br>ejemplo, es posible que haya un<br>cartucho que tenga poco tóner.                                                                                                    | Pulse <b>Menú</b> para abrir el menú<br>Suministros e identificar el suministro<br>que es necesario sustituir. Sustituya los<br>suministros de la impresora adecuados. |
| TMA                                     | Ajuste de masa de tóner                                                                                                    | Espere a que desaparezca el mensaje.                                                                                                    |
|                                         | La impresora está realizando un<br>ajuste de masa de tóner.                                                                                                    |                                                                                                    |
|                                         | Se trata de un mensaje secundario<br>que se muestra en la segunda línea<br>del panel del operador cuando<br>aparecen los mensajes <b>Calentar</b><br><b>el motor y Efectuando prueba</b><br><b>automát</b> .                                                       |                                                                                                    |
| USB                                     | La impresora está procesando<br>datos a través del puerto USB                                                                                                    | Espere a que desaparezca el mensaje.                                                                                                    |
| USB <x></x>                             | especificado.                                                                                                    |                                                                                                    |
| En espera                               | La impresora ha recibido una<br>página de datos para imprimir, pero<br>está esperando un comando de fin<br>de trabajo, de avance de hoja o<br>datos adicionales.                                                                                                   | <ul> <li>Pulse Continuar para imprimir el contenido de la memoria intermedia.</li> <li>Pulse Menú para abrir el menú Trabajo y cancelar el trabajo actual.</li> </ul>  |
|                                         |                                                                                                    | Consulte tamplen: Cancelacion de un trabajo de impresión                                                                                                    |

| Mensaje                                     | Significado del mensaje                                                                                                    | Posibles acciones del usuario                                                                                                    |
|---------------------------------------------|----------------------------------------------------------------------------------------------------|----------------------------------------------------------------------------------------------------|
| 1565 Error Emul al<br>cargar opción Emul    | La versión del emulador de carga<br>de la tarjeta de firmware no coincide<br>con la versión del código de la<br>impresora.                                                                                                    | La impresora borra automáticamente el<br>mensaje en 30 segundos y desactiva el<br>emulador de carga de la tarjeta de<br>firmware.                                                                                                    |
|                                             | Este error se puede producir si ha<br>actualizado el firmware de la<br>impresora o movido una tarjeta de<br>firmware de una impresora a otra.                                                                                                    | Descargue la versión correcta del<br>emulador de carga del sitio Web de<br>Lexmark.                                                                                                    |
| 2 <xx> Atasco papel</xx>                    | La impresora detecta un atasco.                                                                                                    | Elimine todos los atascos del trayecto<br>del papel.<br>Consulte también: <b>Identificación del</b><br><b>trayecto del material de impresión</b>                                                                                                    |
| 30 Falta cart. de<br>tóner < <i>color</i> > | Falta el cartucho de tóner<br>especificado o no se ha instalado<br>correctamente.                                                                                                    | Introduzca completamente el cartucho<br>de tóner en la impresora. La impresora<br>borra el mensaje de forma automática.                                                                                                    |
|                                             |                                                                                                    | Consulte también: Sustitución de los<br>cartuchos de tóner                                                                                                    |
| 32 Cartucho no<br>admitido                  | Está instalado un cartucho de tóner<br>no admitido.                                                                                                    | Retire el cartucho de tóner no admitido<br>e instale uno nuevo. Asegúrese de que<br>utiliza el cartucho de tóner correcto<br>según los números de referencia<br>indicados en <b>Solicitud de cartuchos</b><br><b>de tóner</b> .                                              |
|                                             |                                                                                                    | Consulte también: Sustitución de los<br>cartuchos de tóner                                                                                                    |
| 34 Papel incorrecto                         | La impresora ha detectado que no<br>coinciden el tipo de papel solicitado<br>y el tipo cargado en cualquier<br>bandeja.<br>Consulte Compatibilidad de<br>material de impresión para<br>modelos y orígenes y Tipos y<br>pesos de material de impresión | <ul> <li>Sustituya el material de impresión de<br/>la bandeja por el solicitado y pulse<br/>Continuar.</li> <li>Pulse Menú para acceder al grupo de<br/>menús de Ocupada/En espera y<br/>seleccione una de las siguientes<br/>opciones:</li> <li>Cancelar trabajo</li> </ul> |
|                                             | para obtener más información.                                                                                                    | <ul> <li>Restablecer impr</li> <li>Rest. sal. act.</li> <li>Comprobar niveles de suministros</li> </ul>                                                                                                    |

| Mensaje                            | Significado del mensaje                                                                                                    | Posibles acciones del usuario                                                                                                    |
|------------------------------------|----------------------------------------------------------------------------------------------------|----------------------------------------------------------------------------------------------------|
| 34 Papel corto                     | La impresora ha determinado que la<br>longitud del papel del origen<br>especificado en la segunda línea de<br>la pantalla es demasiado corto para<br>imprimir los datos formateados.<br>Para las bandejas con sensor<br>automático de tamaño, este error se<br>produce si las guías del papel no<br>están en la posición correcta. | <ul> <li>Pulse Continuar para borrar el mensaje y seguir imprimiendo. La impresora no vuelve a imprimir automáticamente la página que ha provocado el mensaje.</li> <li>Asegúrese de que el valor Tamaño del papel del menú Papel es correcto para el papel utilizado. Si Tamaño alim mult se ha definido en Universal, asegúrese de que el papel es lo suficientemente largo para los datos formateados.</li> <li>Pulse Menú para abrir el menú Trabajo y cancelar el trabajo actual.</li> <li>Consulte también: Especificaciones del papel</li> </ul> |
| 35 Guard rec des<br>Memoria insuf. | La impresora no dispone de la<br>memoria necesaria para activar<br>Guardar recursos. Este mensaje<br>suele indicar que hay demasiada<br>memoria asignada a una o varias<br>de las memorias intermedias de<br>enlace de la impresora.                                                                                               | <ul> <li>Pulse Continuar para desactivar<br/>Guardar recursos y seguir<br/>imprimiendo.</li> <li>Para activar Guardar recursos<br/>después de que aparezca este<br/>mensaje:         <ul> <li>Asegúrese de que la memoria<br/>intermedia de enlace tiene el valor<br/>Automático y salga de los menús<br/>para activar los cambios en la<br/>memoria intermedia de enlace.</li> <li>Cuando aparezca el mensaje<br/>Lista, active Guardar recursos del<br/>menú Configurac.</li> </ul> </li> <li>Instale memoria adicional.</li> </ul>                   |
| 37 Área clasific.<br>insuficiente  | La memoria de la impresora (o el<br>disco duro, si se ha instalado) no<br>tiene el espacio libre necesario para<br>clasificar el trabajo de impresión.                                                                                                    | <ul> <li>Pulse Continuar para imprimir la parte del trabajo que ya se ha almacenado y empezar a clasificar el resto del trabajo.</li> <li>Pulse Menú para abrir el menú Trabajo y cancelar el trabajo actual.</li> <li>Consulte también: Cancelación de un trabajo de impresión</li> </ul>                                                                                                    |
| 37 Memoria para<br>defrag. insuf.  | La impresora no puede<br>defragmentar la memoria flash<br>porque la memoria de impresora<br>utilizada para almacenar los<br>recursos flash que no se han<br>eliminado está llena.                                                                                                    | <ul> <li>Elimine fuentes, macros y otros datos<br/>en la memoria de la impresora.</li> <li>Instale más memoria de impresora.</li> </ul>                                                                                                    |

| Mensaje                    | Significado del mensaje                                                                                            | Posibles acciones del usuario                                                                                                    |
|----------------------------|----------------------------------------------------------------------------------------------------|----------------------------------------------------------------------------------------------------|
| 37 Memoria<br>insuficiente | La memoria de la impresora está<br>llena y no puede continuar<br>procesando los trabajos de<br>impresión actuales. | <ul> <li>Pulse Continuar para borrar el<br/>mensaje y seguir con el trabajo de<br/>impresión actual. La impresora libera<br/>memoria mediante la eliminación del<br/>trabajo retenido más antiguo y sigue<br/>eliminando trabajos retenidos hasta<br/>que haya suficiente memoria para<br/>procesar el trabajo.</li> <li>Pulse Parar para borrar el mensaje<br/>sin eliminar ningún trabajo retenido.<br/>Puede que el trabajo actual no se<br/>imprima correctamente.</li> <li>Pulse Menú para abrir el menú<br/>Trabajo y cancelar el trabajo actual.</li> <li>Para evitar que este error se vuelva a<br/>producir:         <ul> <li>Elimine fuentes, macros y otros<br/>datos en la memoria de la<br/>impresora.</li> <li>Instale más memoria de impresora.</li> </ul> </li> <li>Nota: los mensajes 37 Memoria<br/>insuficiente y Trabaj retenidos<br/>pueden perderse aparecen en<br/>pantalla alternativamente.</li> <li>Consulte también: Uso de la función<br/>Imprimir y retener; Trabaj<br/>retenidos pueden perderse; Trab<br/>retenidos no restaurados</li> </ul> |
| 38 Memoria llena           | La impresora está procesando<br>datos, pero la memoria utilizada<br>para guardar las páginas está llena.           | <ul> <li>Pulse Continuar para borrar el mensaje y seguir imprimiendo el trabajo. Es posible que el trabajo no se imprima correctamente.</li> <li>Pulse Menú para abrir el menú Trabajo y cancelar el trabajo actual.</li> <li>Para evitar que este error se vuelva a producir: <ul> <li>Simplifique el trabajo de impresión reduciendo la cantidad de texto y gráficos de una página y eliminando las fuentes o macros cargadas que no sean necesarias.</li> <li>Instale más memoria de impresora.</li> </ul> </li> <li>Consulte también: Cancelación de un trabajo de impresión</li> </ul>                                                                                                    |

| Mensaje                                       | Significado del mensaje                                                                                                | Posibles acciones del usuario                                                                                                    |
|-----------------------------------------------|----------------------------------------------------------------------------------------------------|----------------------------------------------------------------------------------------------------|
| 39 Pág. compleja                              | Es posible que la página no se<br>imprima correctamente porque la<br>información de la misma es<br>demasiado compleja. | <ul> <li>Pulse Continuar para borrar el mensaje y seguir imprimiendo el trabajo. Es posible que el trabajo no se imprima correctamente.</li> <li>Pulse Menú para abrir el menú Trabajo y cancelar el trabajo actual.</li> <li>Para evitar que este error se vuelva a producir:         <ul> <li>Disminuya la complejidad de la página reduciendo la cantidad de texto o gráficos de una página y eliminando las fuentes o macros cargadas que no sean necesarias.</li> <li>Defina Protección pág. como Activado en el menú Configurac.</li> <li>Instale más memoria de impresora.</li> </ul> </li> </ul> |
| 4 <x> Tarjeta de<br/>firmware no admitida</x> | La impresora detecta una versión<br>de firmware no admitida en la<br>tarjeta de firmware instalada.                    | <ul> <li>Apague la impresora y, a continuación, mantenga pulsado el botón Continuar mientras la enciende. La impresora lee el código de la tarjeta del sistema y omite el de la tarjeta de firmware.</li> <li>Extraiga la tarjeta de firmware.</li> </ul>                                                                                                    |
| 51 Flash defectuosa                           | La impresora detecta memoria flash<br>defectuosa.                                                                      | Pulse <b>Continuar</b> para borrar el mensaje<br>y seguir imprimiendo. Debe instalar<br>memoria flash distinta para poder cargar<br>recursos en ella.                                                                                                    |
| 52 Flash llena                                | No hay espacio libre suficiente en la<br>memoria flash para almacenar los<br>datos que está intentando cargar.         | <ul> <li>Pulse Continuar para borrar el<br/>mensaje y seguir imprimiendo.<br/>Se eliminan las macros y fuentes<br/>cargadas que no se hayan<br/>almacenado anteriormente en la<br/>memoria flash.</li> <li>Elimine fuentes, macros y otros datos<br/>almacenados en la memoria flash.</li> <li>Instale memoria flash con más<br/>capacidad de almacenamiento.</li> </ul>                                                                                                    |
| 53 Flash sin formato                          | La impresora detecta memoria flash<br>no formateada.                                                                   | <ul> <li>Pulse Continuar para borrar el<br/>mensaje y seguir imprimiendo.<br/>Debe formatear la memoria flash<br/>antes de almacenar recursos en ella.</li> <li>Si el mensaje de error permanece, es<br/>posible que la memoria flash sea<br/>defectuosa y deba sustituirla.</li> </ul>                                                                                                    |

| Mensaje                                                                              | Significado del mensaje                                                                                                    | Posibles acciones del usuario                                                                                                    |
|--------------------------------------------------------------------------------------|----------------------------------------------------------------------------------------------------|----------------------------------------------------------------------------------------------------|
| 54 Error serie opción<br><x><br/>54 Error en pto. serie<br/>estándar</x>             | La impresora ha detectado un error<br>en la interfaz serie de un puerto<br>serie.                                                                              | <ul> <li>Asegúrese de que el enlace serie<br/>está configurado correctamente y de<br/>que utiliza el cable adecuado.</li> <li>Pulse Continuar para borrar el<br/>mensaje y seguir imprimiendo. Es<br/>posible que el trabajo no se imprima<br/>correctamente.</li> <li>Pulse Menú para abrir el menú<br/>Trabajo y restablecer la impresora.</li> </ul>          |
| 54 Error soft en red<br><x><br/>54 Error soft en red<br/>estándar</x>                | La impresora no puede establecer<br>comunicación con un puerto de red<br>instalado.                                                                            | <ul> <li>Pulse Continuar para borrar el<br/>mensaje y seguir imprimiendo. Es<br/>posible que el trabajo no se imprima<br/>correctamente.</li> <li>Programe nuevo firmware para la<br/>interfaz de red mediante el puerto<br/>paralelo.</li> <li>Pulse Menú para abrir el menú<br/>Trabajo y restablecer la impresora.</li> </ul>                                 |
| 54 ENA paralelo est no<br>conectado<br>54 ENA paralelo <x> no<br/>conectado</x>      | La impresora ha perdido la<br>conexión con un servidor de<br>impresión externo (también<br>denominado adaptador de red<br>externo o ENA).                      | <ul> <li>Asegúrese de que el cable que conecta el servidor de impresión externo y la impresora está conectado correctamente. Para restablecer la impresora, apáguela y vuelva encenderla.</li> <li>Pulse Continuar para borrar el mensaje. La impresora borra cualquier referencia al servidor de impresión externo y, a continuación, se restablece.</li> </ul> |
| 55 Opción no adm. en<br>ranura <x><br/>55 Flash no adm. en la<br/>ranura <x></x></x> | Hay instalada una tarjeta de opción<br>no admitida en uno de los puertos o<br>se ha instalado un módulo DIMM<br>flash no admitido en una ranura de<br>memoria. | Apague y desenchufe la impresora.<br>Extraiga la opción no admitida.<br>Enchufe la impresora y enciéndala.<br>Consulte Extracción de tarjetas<br>opcionales para obtener ayuda.                                                                                                    |
| 56 Prto. serie <x><br/>desactivado</x>                                               | Se han enviado datos a la<br>impresora por el puerto serie, pero<br>éste está desactivado.                                                                     | <ul> <li>Pulse Continuar para borrar el<br/>mensaje. La impresora descarta los<br/>datos recibidos a través del puerto serie.</li> <li>Asegúrese de que el elemento de<br/>menú Mem int serie del menú Serie<br/>no está desactivado.</li> <li>Consulte también: Mem int serie</li> </ul>                                                                        |
| 56 Pto. paralelo <x><br/>desactivado<br/>56 Pto. paralelo estd<br/>desactivado</x>   | Se han enviado datos a la<br>impresora por el puerto paralelo,<br>pero éste está desactivado.                                                                  | <ul> <li>Pulse Continuar para borrar el<br/>mensaje. La impresora descarta los<br/>datos recibidos a través del puerto<br/>paralelo.</li> <li>Asegúrese de que el elemento de<br/>menú Mem int paralelo del menú<br/>Paralelo no está desactivado.</li> <li>Consulte también: Mem int paralelo</li> </ul>                                                        |

| Mensaje                                                                      | Significado del mensaje                                                                                                    | Posibles acciones del usuario                                                                                                    |
|------------------------------------------------------------------------------|----------------------------------------------------------------------------------------------------|----------------------------------------------------------------------------------------------------|
| 56 Puerto USB <x><br/>desactivado<br/>56 Puerto USB estándar<br/>desact.</x> | Se han enviado datos a la<br>impresora por el puerto USB, pero<br>éste está desactivado.                                                                                                    | <ul> <li>Pulse Continuar para borrar el<br/>mensaje. La impresora descarta los<br/>datos recibidos a través del puerto USB.</li> <li>Asegúrese de que el elemento de<br/>menú Mem int USB del menú USB no<br/>está desactivado.</li> <li>Consulte también: Mem int USB</li> </ul>                                                                                                    |
| 57 Cambio en la<br>configuración                                             | La impresora no puede restaurar los<br>trabajos confidenciales o retenidos<br>del disco duro porque ha cambiado<br>la configuración de impresión.<br><b>Nota:</b> los mensajes <b>57 Cambio en</b><br><b>1a configuración y Trab</b><br><b>retenidos no restaurados</b><br>aparecen en pantalla<br>alternativamente. | Pulse <b>Continuar</b> para borrar el mensaje.                                                                                                    |
| 58 Demasiadas<br>opciones flash                                              | Hay demasiadas opciones de<br>memoria flash instaladas en la<br>impresora.                                                                                                    | Apague y desenchufe la impresora.<br>Elimine la memoria flash que sobre.<br>Enchufe la impresora y enciéndala.<br>Consulte también: Extracción de<br>tarjetas opcionales                                                                                                    |
| 61 Disco defectuoso                                                          | La impresora detecta un disco duro defectuoso.                                                                                                    | <ul> <li>Pulse Continuar para borrar el<br/>mensaje y seguir imprimiendo.</li> <li>Instale un disco duro distinto antes de<br/>realizar operaciones que lo necesiten.</li> <li>Consulte también: <i>Guía de instalación</i></li> </ul>                                                                                                    |
| 62 Disco lleno                                                               | No hay memoria suficiente en el<br>disco duro para almacenar los datos<br>enviados a la impresora.                                                                                                    | <ul> <li>Pulse Continuar para borrar el<br/>mensaje y seguir procesando. Se<br/>elimina la información no almacenada<br/>anteriormente en el disco duro.</li> <li>Elimine fuentes, macros y otros datos<br/>almacenados en el disco duro.</li> </ul>                                                                                                    |
| 63 Disco sin formato                                                         | La impresora detecta un disco duro<br>no formateado.                                                                                                    | <ul> <li>Pulse Continuar para borrar el<br/>mensaje y seguir imprimiendo.</li> <li>Formatee el disco antes de realizar<br/>operaciones en él. Para formatear el<br/>disco, seleccione Formatear disco<br/>en el menú Utilidades.</li> <li>Si el mensaje de error permanece, es<br/>posible que el disco duro sea<br/>defectuoso y deba sustituirlo. Instale y<br/>formatee un disco duro nuevo.</li> <li>Consulte también: Formatear disco</li> </ul> |

| Mensaje                              | Significado del mensaje                                                           | Posibles acciones del usuario                                                                                                    |
|--------------------------------------|-----------------------------------------------------------------------------------|----------------------------------------------------------------------------------------------------|
| 64 Formato disco no<br>admitido      | La impresora detecta un formato de disco no admitido.                             | <ul> <li>Pulse Continuar para borrar el mensaje.</li> <li>Formatee el disco.</li> </ul>                                                               |
|                                      |                                                                                   | Nota: no se permiten operaciones de disco hasta que se formatee el disco.                                                                             |
| 82 Cont. desecho casi<br>11eno       | El contenedor de desecho del tóner<br>está casi lleno.                            | <ul> <li>Pulse Continuar para borrar el<br/>mensaje y seguir imprimiendo.</li> <li>Sustituya el contenedor de desecho<br/>del tóner.</li> </ul>       |
|                                      |                                                                                   | Consulte también: 83 Falta conten.<br>desecho o lleno; Sustitución del<br>contenedor del tóner de desecho                                             |
| 83 Falta conten.<br>desecho o lleno  | Falta el contenedor de desecho del<br>tóner o está lleno.                         | Sustituya el contenedor de desecho del tóner y pulse <b>Continuar</b> para borrar el mensaje.                                                         |
|                                      |                                                                                   | Consulte también: Sustitución del<br>contenedor del tóner de desecho                                                                                  |
| 83 Cartucho rev<br>fotográf agotado  | El cartucho revelador fotográfico está completamente usado.                       | Sustituya el cartucho revelador<br>fotográfico.                                                                                                    |
|                                      |                                                                                   | Consulte también: Sustitución del<br>cartucho revelador fotográfico                                                                                   |
| 83 Agotándose cart<br>rev foto       | El cartucho revelador fotográfico está a punto de agotarse.                       | <ul> <li>Pulse <b>Continuar</b> para borrar el<br/>mensaje y seguir imprimiendo.</li> <li>Sustituya el cartucho revelador<br/>fotográfico.</li> </ul> |
|                                      |                                                                                   | Consulte también: Sustitución del<br>cartucho revelador fotográfico                                                                                   |
| 83 Falta cartuch<br>revelad fotográf | Falta el cartucho revelador<br>fotográfico o no se ha instalado<br>correctamente. | Instale correctamente el cartucho<br>revelador fotográfico para borrar el<br>mensaje y continuar imprimiendo.                                         |
|                                      |                                                                                   | Consulte también: Sustitución del<br>cartucho revelador fotográfico                                                                                   |
| 87 Fusor agotado                     | El fusor está completamente usado.                                                | Sustituya el fusor.                                                                                                    |
|                                      |                                                                                   | Consulte también: Sustitución del<br>fusor                                                                                                    |
| 80 Agotándose fusor                  | El fusor está a punto de agotarse.                                                | <ul> <li>Pulse <b>Continuar</b> para borrar el<br/>mensaje y seguir imprimiendo.</li> <li>Sustituya el fusor.</li> </ul>                              |
|                                      |                                                                                   | Consulte también: Sustitución del<br>fusor                                                                                                    |
| 87 Falta el fusor                    | Falta el fusor o no se ha instalado correctamente.                                | Instale correctamente el fusor para<br>borrar el mensaje y continuar<br>imprimiendo.                                                                  |
|                                      |                                                                                   | Consulte también: Sustitución del<br>fusor                                                                                                    |

| Mensaje                                                                         | Significado del mensaje                                                                                                    | Posibles acciones del usuario                                                                                                    |
|---------------------------------------------------------------------------------|----------------------------------------------------------------------------------------------------|----------------------------------------------------------------------------------------------------|
| 88 Tóner < <i>color</i> > vacío<br>Abrir puerta frn.<br>Reempl. <color></color> | Este mensaje se muestra durante<br>unos segundos y, a continuación,<br>le sigue un mensaje secundario con<br>instrucciones. La impresora ha<br>detectado que el suministro de<br>tóner en el cartucho especificado<br>está vacío.<br><color> es Cian, Magenta,<br/>Amarillo o Negro.</color>                                      | Abra la puerta frontal y sustituya el<br>cartucho de tóner especificado<br>inmediatamente.<br>Consulte también: <b>Sustitución de los</b><br>cartuchos de tóner                                                                                                    |
| 88 Tóner <i><color></color></i> bajo                                            | La impresora ha detectado que el<br>suministro de tóner en el cartucho<br>especificado es bajo. Si todavía no<br>tiene el cartucho de tóner<br>especificado, solicítelo. Puede<br>seguir imprimiendo hasta que<br>aparezca 88 Tóner <color><br/>vacío y, a continuación, sustituir el<br/>cartucho de tóner especificado.</color> | Sustituya el cartucho de tóner<br>especificado.<br>Pulse <b>Continuar</b> para borrar el mensaje<br>y seguir imprimiendo. Aparecerá el<br>mensaje <b>Suministros</b> hasta que<br>sustituya el cartucho de tóner<br>especificado.<br>Consulte también: <b>Sustitución de los</b><br><b>cartuchos de tóner</b>                  |
| 900-999 Servicio<br><i><mensaje< i="">&gt;</mensaje<></i>                       | Los mensajes 900-999 se<br>relacionan con problemas de la<br>impresora que pueden necesitar<br>asistencia técnica.                                                                                                    | Apague la impresora y compruebe<br>todas las conexiones de los cables.<br>Vuelva a encender la impresora.<br>Si vuelve a aparecer el mensaje<br>Servicio, llame al servicio técnico e<br>indique el número del mensaje y la<br>descripción del problema.<br>Consulte también: <b>Solicitud de</b><br><b>asistencia técnica</b> |

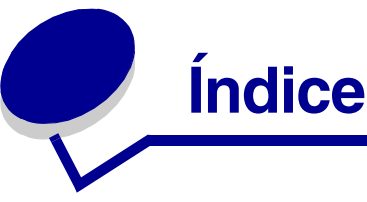

#### Α

acceso a los menús 134 Aceptar DSR (menú Serie) 169 Aceptar inicial (menú Paralelo) 154 activación de los menús del panel del operador 100 ahorro de energía, configuración 176 Ahorro energía (menú Configuración) 176 Ahorro energía (menú Configurar) 144 Ahorro energía, ajuste 101 ajuste Ahorro energía 101 color 139, 140, 141, 142 intensidad 142 Alarma de tóner (menú Configuración) 178 alarmas configuración 173 mensajes de error 173 tóner 178 alertas de impresora, configuración 102 almacenamiento cartuchos de tóner 64 material de impresión 30, 64 suministros 64 Ancho A4 (menú Emulación PCL) 158 Anular restaurac (menú Trabajo) 149 Área impresión (menú Configuración) 176 atascos cómo evitar 50 consejos para evitar 50 Consulte también atascos de papel eliminación, trayecto del material de impresión 51 atascos de material de impresión cómo evitar 16, 50 atascos de papel reimpresión de páginas atascadas 174 trayecto del material de impresión 51 avisos de láser 14

### В

bandeja de salida, soporte del material de impresión 48 bandeja de tamaño legal de 250 hojas opcional 41 bandejas bandeja de 530 hojas opcional 41 bandeja de tamaño legal de 250 hojas opcional 41 bandeja estándar 41 Baudios (menú Serie) 169 Bits de datos (menú Serie) 169 Bloqueo de B/N (menú Configuración) 173 botón Continuar 134 botón Menú 134 botón Parar 135 botón Seleccionar 134 botón Volver 134

## С

cabecera 26 directrices 26 impresión 27 orientación de página 27 Calid. impresión (menú Ayuda) 148 Calidad de color (menú Ayuda) 148 calidad de impresión, ajuste corrección de color 139, 141, 142 intensidad 142 mezcla de color 139 muestras de color 140 cancelación, trabajo de impresión panel del operador de la impresora 19 Windows barra de tareas 19 escritorio 20 ordenador Macintosh 20 Cancelar trabajo (menú Trabajo) 149 características, material de impresión 23 características, material de impresión cabecera 26

carga bandeja estándar cabecera 45 sobres 45 bandejas bandeja de 530 hojas opcional 41 bandeja estándar 41 Carga de papel (menú Papel) 161 Cargar emulador (menú Configurar) 143 Cart revel fotog (menú Suministros) 179 cartucho revelador fotográfico sustitución 74 cartuchos de tóner almacenamiento 64 reciclaje 68 sustitución 65 cartuchos de tóner, almacenamiento 64 cartulina, directrices 30 Clasificación (menú Acabado) 145 clasificación, activación 145 códigos de escape 97 Color manual (menú Color) 141 color, ajuste 139, 140, 141, 142 cómo evitar atascos de material de impresión 16 cómo evitar atascos, consejos 50 cómo poner fuera de línea la impresora 135 cómo poner la impresora fuera de línea con el botón Menú 134 con el botón Parar 135 Conf. universal (menú Papel) 166 Config red est (menú Red) 153 configuración de las alertas de la impresora 102 Configuración de red <x> (menú Red) 152 contenedor del tóner de desecho, sustitución 72 Contenedor tóner de desecho (menú Suministros) 179 Continuar autom. (menú Configuración) 173 Control alarma (menú Configuración) 173 Copias (menú Acabado) 145 copias, especificación del número 145 Correc. de color (menú Color) 139 CR auto tras LF (menú Emulación PCL) 158

#### D

declaración de emisiones electrónicas 11 declaración de FCC 11 Defectos impres (menú Ayuda) 148 Defrag. flash (menú Utilidades) 184 desactivación menús del panel del operador 99 descripción general, impresora 15 Destino de carga (menú Configuración) 174 directrices cómo evitar atascos 16 etiquetas 29 impresión de cabecera 27 material de impresión 23 disco Consulte disco duro disco duro configuración como destino de carga 174 formateo 185 impresión de recursos cargados 185 distribuidores de suministros autorizados de Lexmark 61 dúplex activación 145 encuadernación 39, 146 Dúplex (menú Acabado) 145 Durac suministro (menú Suministros) 180

## Ε

Elim trab reten (menú Utilidades) 186 Eliminac atascos (menú Ayuda) 148 eliminación todos los trabajos de impresión 186 trabajos confidenciales 186 trabajos no restaurados 186 trabajos retenidos 186 eliminación de atascos, posibles áreas de atasco 51 emulación PCL ancho A4 158 avance de línea automático 158 fuentes residentes 105 impresión de muestras de fuentes 185 juego de símbolos 160 líneas por página 159 nombre de fuente 158 orientación 159 origen de fuente 159

paso 159 renumeración de bandeja 160 retorno de carro automático 158 tamaño en puntos 160 emulación PostScript impresión de errores PS 168 impresión de muestras de fuentes 185 prioridad de fuente 167 suavizado de imagen 167 emulación PostScript 3 fuentes residentes 105 emulación PS Consulte emulación PostScript Encuad. dúplex 39 Encuad. dúplex (menú Acabado) 146 encuadernación, dúplex 39 enlace 38 bandejas 38 enlace de bandejas 38 enlace de bandejas automático 38 envío de un trabajo de impresión 16 <color> estado de tóner 179 <color> Tóner (menú Suministros) 179 errores de página completa 175 especificaciones del material de impresión características 24 peso 35 tamaños 31 tipos 34 Espera impresión (menú Configuración) 177 estadísticas almacenamiento 175 impresión 185 estadísticas de impresión estadísticas de trabajos de impresión 185 seguimiento de trabajos 175 Estado avanzado (menú Paralelo) 154 estado de los suministros, determinación 61 Estado seg trab (menú Utilidades) 185 etiquetas directrices 29 mantenimiento de la impresora 29 extracción impresora del alimentador de 530 hojas opcional 122 opcional memoria de impresora 118 memoria flash 119

tarjeta de firmware 119 unidad dúplex 126 opcionales tarjetas 116 opciones 121 placa del sistema 117

#### F

Formatear disco (menú Utilidades) 185 Formatear flash (menú Utilidades) 185 formularios preimpresos 26 fuentes de carga 112 descripción 102 escalables, definición 105 explicación 102 impresión de la lista de muestras 21 impresión de muestras 185 juegos de símbolos admitidos 160 juegos de símbolos, emulación PCL 6 111 mapa de bits 104 paso 103 peso y estilo 102 prioridad 167 residentes 105 PCL 105 PCL 6 102 PostScript 3 102, 105 selección en la emulación PCL 158 tamaño en puntos 103 fuentes en mapa de bits 104 fuentes escalables, definición 105 fuentes escalables, residentes 105 fuentes Intellifont 105 fuentes residentes 105 fuentes TrueType 105 función Imprimir y retener 113 Fusor (menú Suministros) 179 fusor, sustitución 69

#### G

Guardar recursos (menú Configuración) 177 Guía de ayuda (menú Ayuda) 148 Guía de conexión (menú Ayuda) 148 Guía de papel (menú Ayuda) 148 Guía desplazam (menú Ayuda) 148 Guía impresión (menú Ayuda) 148 Guía suministros (menú Ayuda) 148

#### Η

Hojas separación (menú Acabado) 147

Idioma (menú Configuración) 174 Imp conf red <x> (menú Utilidades) 185 Imp multipágina (menú Acabado) 147 Imp pág calidad (menú Configurar) 142 Imp pág calidad (menú Utilidades) 185 Impr. directorio (menú Utilidades) 185 Impr. error PS (menú PostScript) 168 Impr. mem. int. (menú Trabajo) 150 impresión dúplex desde bandejas 39 en las dos caras desde bandejas 39 envío de un trabaio 16 lista de directorios 21 lista de muestras de fuentes 21 muestras de fuentes 21 página de valores de menús 20 páginas de prueba de calidad de impresión 22 trabajo confidencial 17 impresión de prueba modo Rastreo hex. 185 página de menús 185 impresión dúplex (a doble cara) definición 38 desde bandejas 39 selección 38 impresión multipágina configuración 147 valores de margen 146 valores de orden 146 valores de vista 147 impresora cómo poner fuera de línea 134 con el botón Menú 134 con el botón Parar 135 descripción general 15 modelo básico 15 modelos configurados 15 número de serie 98 tipo de modelo 98 impresora, restablecimiento 150 Impri conf red (menú Utilidades) 185

Imprimir fuentes (menú Utilidades) 185 Imprimir menús (menú Utilidades) 185 Imprimir todo (menú Ayuda) 148 información de seguridad 10 instalación, orden de las opciones 15 Intensidad tóner (menú Color) 142 intensidad, ajuste 142 interfaces paralelo 154 red 151 serie 169 USB 181

#### J

Juego símbolos (menú Emulación PCL) 160 juegos de símbolos, definición 111

#### L

lentes del cabezal de impresión, limpieza 79 LF auto tras CR (menú Emulación PCL) 158 limpieza, lentes del cabezal de impresión 79 Líneas por pág. (menú Emulación PCL) 159 lista de directorios, impresión 21 lista de muestras de fuentes, impresión 21 Lngje. impresora (menú Configuración) 177

#### Μ

mantenimiento de la impresora 61 cartuchos de tóner, almacenamiento 64 mapa de menús 138 Margen multipág. (menú Acabado) 146 material de impresión almacenamiento 30, 64 cabecera directrices 26 instrucciones de carga según el origen 27 directrices 23 cabecera 26 cabecera, impresión 27 transparencias, directrices 27 Mem int paralelo (menú Paralelo) 156 Mem int red (menú Red) 152 Mem int serie (menú Serie) 172 Mem int USB (menú USB) 183 Mem. int trabajo (menú Paralelo) 154 Mem. int trabajo (menú Red) 151 Mem. int trabajo (menú Serie) 170

Mem. int trabajo (menú USB) 181 memoria flash configuración como destino de carga 174 defragmentación 184 formateo 185 impresión de recursos cargados 185 memoria, función Imprimir y retener 113 mensajes ¿Cambió el cart revelad fotogr? 188 ¿Cambió el fusor? 189 1565 Error Emul al cargar opción Emul 196 2<xx> Atasco papel 196 30 Falta cart. de tóner <color> 196 32 Cartucho <color> no admitido 196 34 Papel corto 197 34 Papel incorrecto 196 35 Guard Rec des Memoria insuf. 197 37 Área clasific. insuficiente 197 37 Memoria insuficiente 198 37 Memoria para defrag. insuf. 197 38 Memoria llena 198 39 Pág. compleja 199 4<x> Tarjeta de firmware no admitida 199 51 Flash defectuosa 199 52 Flash llena 199 53 Flash sin formato 199 54 ENA paralelo <x> no conectado 200 54 ENA paralelo est no conectado 200 54 Error en pto. serie estándar 200 54 Error serie opción <x> 200 54 Error soft en red  $\langle x \rangle$  200 54 Error soft en red estándar 200 55 Opción no adm. en ranura <x> 200 56 Prto. serie <x> desactivado 200 56 Pto. paralelo <x> desactivado 200 56 Pto. paralelo estd desactivado 200 56 Puerto USB <x> desactivado 201 56 Puerto USB estándar desact. 201 56 Serie estndr. desactivado 200 58 Demasiadas opciones flash 201 61 Disco defectuoso 201 62 Disco lleno 201 63 Disco sin formato 201 64 Formato disco no admitido 202 82 Cont. desecho casi lleno 202 83 Aviso cartuch revelad fotogr 78, 202 83 Cartucho rev fotográf agotado 202 83 Falta cartuch revelad fotográf 202

83 Falta conten, desecho o lleno 202 87 Agotándose fusor 78, 202 87 Falta el fusor 202 87 Fusor agotado 202 88 Tóner <color> bajo 203 88 Tóner < color> vacío 203 900–999 Servicio <mensaje> 203 Activando cambios de menús 187 Activando menús 189 Ahorro energía 192 Borr. estadístc. seg. del trabajo 188 Calentar el motor 189 Cambiar bdja. <origen de entrada> <tipo> <tamaño> 188 Cancelando trabajo 187 Cargar bandeja <x> 191 Cerrar puerta del dúplex 188 Cerrar puerta frontal 188 Cerrar puerta posterior 188 Cerrar puerta superior 188 Código de motor no válido 191 Código de red est. incorrecto 191 Código de red<x> incorrecto 191 Cola y eliminac. de trabajos 193 Defragmentando 188 Desactivando menús 189 Desechando memoria interm. 190 Disco dañado. ¿Reformatear? 189 Efectuando prueba automát. 192 Eliminando trabajos 188 Eliminar todos trabajos ¿Co/Pa? 188 En espera 195 Flash de programa 193 Formateando disco 190 Frtndo. flash 190 Hex. preparado 194 Imp. estadístc. seg. del trabajo 193 Impr. lista de directorios 192 Imprimiendo lista de fuentes 193 Imprimiendo páginas de valores de menús 193 Imprimiendo valores de menús 193 Imprimir trabajo en disco 192 Instale <dispositivo> o cancele trabajo 191 Introduzca la bandeja <x> 143, 191 Introduzca PIN = 189 Lista 193

Menús desactivados 191 No lista 192 No trabajos en impres. ¿Reint? 192 Ocupada 187 Paralelo 192 Paralelo <x> 192 Prgrndo. disco 193 Prog. cód. motor 193 Prog. cód. sist. 193 Recuperar disco x/5 yyy% 189 Red 192 Red <x> 192 Red <x>,<y> 192 Resolución reducida 194 Rest. trab. ret. ¿Reintentar? 194 Restableciendo la impresora 194 Restaurando trabajo retenido xxx/yyy 195 Restaurando val. predet. fábrica 195 Retirar papel salida estándar 194 Serie  $\langle x \rangle$  195 Suministros 195 Tarjeta de red ocupada 192 TMA 195 Trab retenidos no restaurados 191 Trabaj retenidos pueden perderse 190 Trabajos en cola 193 **USB 195** USB <x> 195 mensajes de atasco 201 Atasco papel Abrir pta. post. 53 202 Atasco papel Abrir pta. post. 55 230 Atasco papel Puerta del dúplex 56 231 Atasco papel Puerta del dúplex 57 241 Atasco papel Comprobar bja. 1 59 242 Atasco papel Comprobar bja. 2 60 mensajes de la impresora Introduzca PIN 115 Menús desactivados 135 No trabajos en impres. ¿Reint? 116 Menú Acabado 145 menú Acabado Clasificación 145 Copias 145 Dúplex 145 Encuad. dúplex 146 Hojas separación 147 Imp multipágina 147 Margen multipág. 146

Orden multipág. 146 Origen separador 147 Págs. en blanco 145 Vista multipág. 147 Menú Ayuda 148 menú Ayuda Calid. impresión 148 Calidad de color 148 Defectos impres 148 Eliminac atascos 148 Guía de ayuda 148 Guía de conexión 148 Guía de papel 148 Guía desplazam 148 Guía impresión 148 Guía suministros 148 Imprimir todo 148 Menú Color 139 Modo impresión 142 menú Color Color manual 141 Correc, de color 139 Intensidad tóner 142 Mezcla de color 139 Muestras color 140 Menú Configuración 173 Destino de carga 174 menú Configuración Ahorro energía 176 Alarma de tóner 178 Área impresión 176 Bloqueo de B/N 173 Continuar autom. 173 Control alarma 173 Espera impresión 177 Guardar recursos 177 Idioma 174 Lngje. impresora 177 Protección pág. 175 Recup. atasco 174 Seg. trabajos 175 Tiempo de espera 178 uso Alarma de tóner 102 Control alarma 102 menú Configurar Ahorro energía 144 Cargar emulador 143

Imp pág calidad 142 menús del panel 143 Msje insert bdja 143 Nitidez de fuentes 144 Predet, fábrica 143 Rendim. cartucho 144 Salir de config 144 Sensor tam autom 142 Menú Emulación PCL 158 menú Emulación PCL Ancho A4 158 CR auto tras LF 158 Juego símbolos 160 LF auto tras CR 158 Líneas por pág. 159 Nombre de fuente 158 Orientación 159 Origen de fuente 159 Paso 159 Renumerar band. 160 Tamaño en puntos 160 Menú Papel 161 menú Papel Carga de papel 161 Conf. universal 166 Origen del papel 163 Peso del papel 165 Sustituir tamaño 165 Tamaño del papel 162 Tipo de papel 164 Tipos personali. 161 Menú Paralelo 154 menú Paralelo Aceptar inicial 154 Estado avanzado 154 Mem int paralelo 156 Mem. int trabaio 154 Modo NPA 155 Modo paralelo 1 156 Modo paralelo 2 156 PCL SmartSwitch 157 Protocolo 157 PS binario MAC 155 PS SmartSwitch 157 Menú PDF (menú PostScript) 168 menú PDF (menú PostScript) 168 Menú PostScript 167

menú PostScript menú PDF 168 Prioridad fte. 167 Suavizar imagen 167 Menú Red 151 menú Red Config red est 153 Configuración de red <x> 152 Mem int red 152 Mem. int trabajo 151 Modo NPA 152 PCL SmartSwitch 152 PS binario MAC 151 PS SmartSwitch 153 Menú Serie 169 menú Serie Aceptar DSR 169 Baudios 169 Bits de datos 169 Mem int serie 172 Mem. int trabajo 170 Modo NPA 170 Paridad 170 PCL SmartSwitch 170 Polaridad RS-422 171 Protocolo serie 172 PS SmartSwitch 171 Robust XON 171 RS-232/RS-422 171 Menú Suministros 179 menú Suministros Cart revel fotog 179 Contenedor tóner de desecho 179 Durac suministro 180 <color> Tóner 179 Fusor 179 Reemplaz suminis 181 Menú Trabajo 149 menú Trabajo Anular restaurac 149 Cancelar trabaio 149 Impr. mem. int. 150 Restablecer impr 150 Trab confidncial 149 Trab retenidos 150 Menú USB 181 menú USB Mem int USB 183

Mem. int trabajo 181 Modo NPA 182 PCL SmartSwitch 182 PS binario MAC 182 PS SmartSwitch 183 Menú Utilidades 184 Predet, fábrica 184 menú Utilidades Defrag. flash 184 Elim trab reten 186 Estado seg trab 185 Formatear disco 185 Formatear flash 185 Imp conf red  $\langle x \rangle$  185 Imp pág calidad 185 Impr. directorio 185 Impri conf red 185 Imprimir fuentes 185 Imprimir menús 185 Rastreo hex. 185 menús acceso 134 desactivados 137 idioma 174 impresión de la página de valores de menús 20 selección 134 elementos de menú 134 valores numéricos 134 Menús del panel (menú Configurar) 143 Mezcla de color (menú Color) 139 Modo impresión (menú Color) 142 Modo NPA (menú Paralelo) 155 Modo NPA (menú Red) 152 Modo NPA (menú Serie) 170 Modo NPA (menú USB) 182 modo NPA, valor puerto de red 152 puerto paralelo 155 puerto serie 170 puerto USB 182 Modo paralelo 1 (menú Paralelo) 156 Modo paralelo 2 (menú Paralelo) 156 Msje insert bdja (menú Configurar) 143 Muestras color (menú Color) 140 muestras de fuentes, impresión 21

#### Ν

Nitidez de fuentes (menú Configurar) 144 Nombre de fuente (menú Emulación PCL) 158 número de identificación personal *Consulte* PIN número de identificación personal (PIN) 115 número de serie 98 números, panel del operador 135

#### 0

opciones instalación 15 verificación de la instalación con la página de valores de menús 20 opciones de impresión hojas de separación 147 *Consulte también* origen separador 147 impresión de memoria intermedia 150 Orden multipág. (menú Acabado) 146 Orientación (menú Emulación PCL) 159 Origen de fuente (menú Emulación PCL) 159 Origen del papel (menú Papel) 163 Origen separador (menú Acabado) 147

#### Ρ

página de valores de menús, impresión 20 páginas de prueba de calidad de impresión, impresión 22 Págs. en blanco (menú Acabado) 145 panel del operador 133 activación de menús 100 botones 133 desactivación de menús 99 LCD 133 menús desactivados 135 números 135 papel cabecera 26 formularios preimpresos 26 no aceptable 25 tipos recomendados 23 papel no aceptable 25 papel, especificación formularios preimpresos 161 origen 163 peso 165

si no se ha cargado el tamaño solicitado 165 tamaño 162 tipo 164 tipo personalizado 161 Paridad (menú Serie) 170 Paso (menú Emulación PCL) 103, 159 PCL SmartSwitch (menú Paralelo) 157 PCL SmartSwitch (menú Red) 152 PCL SmartSwitch (menú Serie) 170 PCL SmartSwitch (menú USB) 182 PCL SmartSwitch, valor Consulte también lenguaje de impresora puerto de red 152 puerto paralelo 157 puerto serie 170 puerto USB 182 Peso del papel (menú Papel) 165 **PIN 115** introducción desde el controlador 17 introducción en la impresora 18 para trabajos confidenciales 17 placa del sistema colocación 120 extracción 117 Polaridad RS-422 (menú Serie) 171 Predet. fábrica (menú Configurar) 143 Predet. fábrica (menú Utilidades) 184 Prioridad fte. (menú PostScript) 167 problemas alimentación del material de impresión atascos frecuentes 96 el mensaje Atasco papel permanece después de eliminar el atasco 96 la página atascada no se vuelve a imprimir 96 páginas en blanco en la bandeja de salida 96 básicos 82 calidad de color 91 coincidencia de color 93 discrepancias entre el color impreso y el color de la pantalla del PC 92 página impresa teñida 92 transparencias oscuras 92 valores de controlador para obtener un mejor color 92 calidad de impresión 86 baja calidad de transparencias 88

densidad de impresión desigual 89 el papel se curva incorrectamente cuando sale a una bandeja 90 el tóner se difumina en el papel fácilmente 89 fondo gris 89 imágenes fantasma 89 imágenes recortadas 90 impresión con arrugas 90 impresión demasiado clara 88 impresión demasiado oscura 88 irregularidades de impresión 88 líneas blancas o de color 87 líneas horizontales 87 líneas verticales 87 manchas de tóner 89 márgenes incorrectos 90 páginas con colores sólidos 90 páginas en blanco 90 registro incorrecto de colores 87 repetición de defectos 86 impresión 84 el enlace de bandejas no funciona 85 el tiempo de impresión parece largo 85 el trabajo no se imprime 84 el trabajo se imprime desde la bandeja incorrecta 85 el trabajo se imprime en el papel o material especial incorrecto 85 los trabajos grandes no se clasifican 86 los trabajos retenidos no se imprimen 84 saltos de página inesperados 86 se imprimen caracteres incorrectos 85 impresión en red el trabajo no se imprime 97 se imprimen caracteres incorrectos 97 la impresora no responde 82 opciones alimentador de 530 hojas 95 deja de funcionar 95 funcionamiento incorrecto 95 tarjeta de memoria 95 tarjeta INA 95 unidad dúplex 95 otros acceso a utilidades actualizadas 97 acceso al controlador de impresora actualizado 97

conexión de un cable serie 97 no se encuentran los códigos de escape de la impresora 97 pantalla 83 diamantes 83 en blanco 83 valores de menús, sin efecto 83 solicitud de asistencia técnica 98 Protección pág. (menú Configuración) 175 Protocolo (menú Paralelo) 157 Protocolo serie (menú Serie) 172 prueba de impresión estadísticas de hardware de impresión 185 prueba de la impresora modo Rastreo hex. 185 valores predeterminados de impresión 185 PS binario MAC (menú Paralelo) 155 PS binario MAC (menú Red) 151 PS binario MAC (menú USB) 182 PS SmartSwitch (menú Paralelo) 157 PS SmartSwitch (menú Red) 153 PS SmartSwitch (menú Serie) 171 PS SmartSwitch (menú USB) 183 PS SmartSwitch, valor Consulte también lenguaje impresora 177 puerto de red 153 puerto paralelo 157 puerto serie 171 puerto USB 183 puerto de red, configuración modo NPA 152 PCL SmartSwitch 152 PS SmartSwitch 153 tamaño de memoria intermedia 152 puerto paralelo activación, resistencias 156 configuración comunicación bidireccional 154 inicialización de hardware 154 modo NPA 155 muestreo de datos 156 PCL SmartSwitch 157 protocolo 157 PS SmartSwitch 157 puerto paralelo, configuración tamaño de memoria intermedia 156

puerto serie activación señales DSR 169 aiuste velocidades de transmisión 169 configuración modo NPA 170 paridad 170 PCL SmartSwitch 170 polaridad 171 protocolo 172 PS SmartSwitch 171 robust XON 171 puerto serie, configuración tamaño de memoria intermedia 172 puerto USB configuración modo NPA 182 PCL SmartSwitch 182 PS SmartSwitch 183 tamaño de memoria intermedia 183 puertos paralelo 154 red 151 serie 169 **USB 181** 

#### R

Rastreo hex. (menú Utilidades) 185 reciclaje productos 68 suministros usados 68 Recup. atasco (menú Configuración) 174 recursos cargados almacenamiento 174 Guardar recursos 177 impresión 185 Reemplaz suminis (menú Suministros) 181 Rendim. cartucho (menú Configurar) 144 Renumerar band. (menú Emulación PCL) 160 Repetir impresión 115 Reservar impresión 115 Restablecer impr (menú Trabajo) 150 restablecimiento de impresora 150 restauración de los valores predeterminados de fábrica 100 Robust XON (menú Serie) 171 RS-232/RS-422 (menú Serie) 171

#### S

Salir de config (menú Configurar) 144 Seg. trabajos (menú Configuración) 175 selección 134 elementos de menú 134 valores numéricos 134 sensor de tamaño automático 38, 162 Sensor tam autom (menú Configurar) 142 sobres, directrices 28 solicitud elementos de mantenimiento 62 cartucho revelador fotográfico 63 contenedor del tóner de desecho 63 fusor 63 suministros 62 cartuchos de tóner 63 solución de problemas borrado de los mensajes de error del panel del operador 134 la impresora no responde 82 otros problemas acceso a utilidades actualizadas 97 acceso al controlador de impresora actualizado 97 conexión de un cable serie 97 no se encuentran los códigos de escape de la impresora 97 parada de la impresora 135 problemas básicos de la impresora 82 problemas de alimentación del material de impresión atascos frecuentes 96 el mensaje Atasco papel permanece después de eliminar el atasco 96 la página atascada no se vuelve a imprimir 96 páginas en blanco en la bandeja de salida 96 problemas de calidad de color 91 coincidencia de color 93 discrepancias entre el color impreso y el color de la pantalla del PC 92 página impresa teñida 92 transparencias oscuras 92 valores de controlador para obtener un mejor color 92 problemas de calidad de impresión 86 baja calidad de transparencias 88

densidad de impresión desigual 89 el papel se curva incorrectamente cuando sale a una bandeja 90 el tóner se difumina en el papel fácilmente 89 fondo gris 89 imágenes fantasma 89 imágenes recortadas 90 impresión con arrugas 90 impresión demasiado clara 88 impresión demasiado oscura 88 irregularidades de impresión 88 líneas blancas o de color 87 líneas horizontales 87 líneas verticales 87 manchas de tóner 89 márgenes incorrectos 90 páginas con colores sólidos 90 páginas en blanco 90 registro incorrecto de colores 87 repetición de defectos 86 problemas de impresión 84 el enlace de bandejas no funciona 85 el tiempo de impresión parece largo 85 el trabajo no se imprime 84 el trabajo se imprime desde la bandeja incorrecta 85 el trabajo se imprime en el papel o material especial incorrecto 85 los trabajos grandes no se clasifican 86 los trabajos retenidos no se imprimen 84 saltos de página inesperados 86 se imprimen caracteres incorrectos 85 problemas de impresión en red el trabajo no se imprime 97 se imprimen caracteres incorrectos 97 problemas de opciones alimentador de 530 hojas 95 deja de funcionar 95 funcionamiento incorrecto 95 tarieta de memoria 95 tarjeta INA 95 unidad dúplex 95 problemas de pantalla 83 diamantes 83 en blanco 83 solicitud de asistencia técnica 98 valores de la impresora 133

soporte del material de impresión, uso 48 Suavizar imagen (menú PostScript) 167 suministros ahorro 62 almacenamiento 64 cambio del rendimiento del cartucho 78 cartucho revelador fotográfico 63 contenedor del tóner de desecho 63 especificación del elemento sustituido 78 estado 61 fusor 63 material especial 62 papel 62 reciclaje 68 solicitud 62 cartuchos de tóner 63 tóner 62 suministros, determinación del estado 61 suministros. estado cartucho revelador fotográfico 179 contenedor del tóner de desecho 179 elementos de suministro individuales 180 fusor 179 <color> tóner 179 sustitución cartucho revelador fotográfico 74 cartuchos de tóner 65 contenedor del tóner de desecho 72 fusor 69 Sustituir tamaño (menú Papel) 165

#### Т

Tamaño del papel (menú Papel) 162 Tamaño en puntos (menú Emulación PCL) 103, 160 tamaños de memoria intermedia, ajuste paralelo 156 red 152 serie 172 **USB 183** tarjetas opcionales, extracción 116 tiempo de espera espera 178 impresión 177 Tiempo de espera (menú Configuración) 178 tiempo de espera de impresión configuración 177 tiempo de espera, configuración 178

tipo de letra, descripción 102 tipo de modelo 11, 98 Tipo de papel (menú Papel) 164 Tipos personali. (menú Papel) 161 todos los trabajos de impresión, eliminación 186 tóner alarma 178 estado 179 tope del material de impresión, uso 49 Trab confidncial (menú Trabajo) 149 Trab retenidos (menú Trabajo) 150 trabajo 113 confidencial 149 envío a imprimir 16 estadísticas 175 retenido 150 trabajo de impresión cancelación 149 desde el escritorio de Windows 20 desde el ordenador Macintosh 20 desde el panel del operador de la impresora 19 desde la barra de tareas de Windows 19 envío a imprimir 16 trabajo no restaurados, eliminación 186 trabajo, cancelación 149 trabajos confidenciales 17, 115 eliminación 186 envío 17 introducción de un PIN 17 introducción del nombre de usuario 113 **PIN 115** trabajos Imprimir y retener 113 trabajos retenidos acceso desde el panel del operador 114 errores de formato 114 introducción del nombre de usuario 113 trabajos confidenciales 17 introducción de un PIN 17 trabajos retenidos, eliminación 186

#### U

unidad dúplex definición de impresión 38 uso 38

#### V

valores restauración, fábrica 100 valores de menús actuales 20 con la página de valores de menús 20 valores numéricos, selección 134 valores predeterminados de fábrica, restauración 100, 184 Verificar impresión 115 Vista multipág. (menú Acabado) 147
## **LEXMARK**

Lexmark y Lexmark con diamante son marcas comerciales de Lexmark International, Inc., registradas en los Estados Unidos y/o en otros países. © 2003 Lexmark International, Inc. Reservados todos los derechos. 740 West New Circle Road Lexington, Kentucky 40550

www.lexmark.com